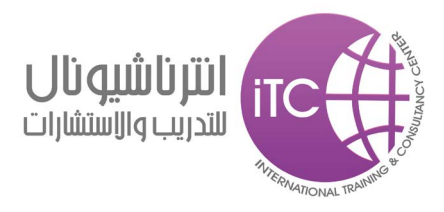

# دبلومۃ الجرافیکس Illustrator CC الیستریتور 2014 CC

# المادة العلمية **مهندس/ أحمد ابراهيم**

# ITC

انترناشونال للتدريب و الاستشارات أبراج الفالكون B1 الطابق 21 , الراشدية , عجمان , الامارات العربية المتحدة

> تليفون : 00 747 6 ( 971 + 971 ) فاكس : 20 747 6 ( 971 + 971 )

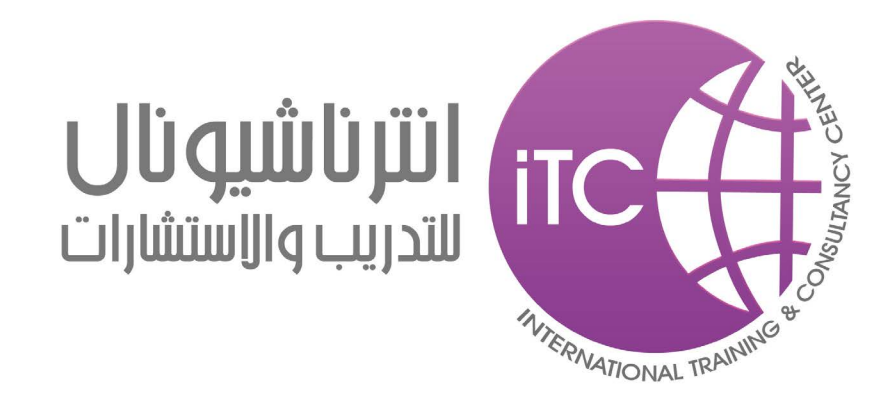

شـركة انترناشـونال للتدريب و الاستشـارات ITC و مقرها عجمـان بدولــة الأمـارات العربيــة المتحــدة تقــدم نفســها كبيـت خبـرة و شـريك للنجـاح مـع العديـد مـن المؤسسـات الحكوميـة و الشـركات و الأفـراد فـي مجـال التدريـب و الاستشارات و الحلـول المتكاملـة مـّن خـلال منهـج علمـي و عمـل مؤسسـی و خبـرات ممیـزة و محترفـة ممـا یمیـز عملاؤنا و يعطيهـم الأفضليـة العلميـة و العمليـة و يؤهلهم لتنمية مهار اتهـم بمـا يتوافـق مـع متطلبـات سـوق العمـل .

تحقيق الثقبة لبدي عملاءنا مما يجعلنا الاختيار الأول و الأفضـل في مجـال التنمية البشـرية و الأداريـة و الجرافيكس

تقـدم شـركة ITC للتدريب و الاستشـارات العديـد مـن برامج التدريب المتكاملـة فـى مجـال التنميـة البشـرية و الاداريـة و الجرافيكس بأعلى معاييـر الجـودة التدريبيـة و ذلـك لتحقيـق

جميع حقوق الطبع و الملكية الفكرية محفوظة لشركة ITC ابراج الفالكون B1 الطابق 21 ,الراشدية , عجمان , الامارات العربية المتحدة

# وصف الدورة

# **Course Description**

من خلال هذه الدورة سنقوم بدراسة برنامج اليستريتور CC و هو البرنامج الاول في تصميم اللوجوهات و تصميم المطبوعات بكافة انواعها الي جانب رسم الخرائط و الانفوجرافيكس و نضيف الي هذه المزايا .. التكامل بينه و بين برامج أدوبي الاخري مثل الفوتوشوب و الانديزاين و الفلاش. سنقوم بتغطية كل ما يساعد المصمم في الحصول علي منتج طىاعى متمىز

مما سيمكنكم ان شاء الله للوصول الي احتراف العمل علي البرنامج بكافة اوامره من خلال التطبيقات و الشرح الموجودين داخل الكتاب أو من خلال متابعة المحاضرات و التطبيق العملي .

# مدة الدورة

# **Course Duration**

30 ساعة مقسمة الي 10 محاضرات ( كل محاضرة 3 ساعات )

# أهداف الدورة

# **Course Objectives**

- التعرف علي اهمية برامج الـ Vector و مميزاتها في الرسم عن البرامج الاخري مثل الفوتوشوب .
  - كيفية استخدام البرنامج في تصميم لوجو
  - التعرف علي المميزات التصميمية للبرنامج في تصميم كافة انواع المطبوعات
  - التعرف علي مميزات البرنامج في رسم و تلوين الشخصيات

# متطلبات الدورة

# **Course requirements**

الألمام الجيد باستخدام الكمبيوتر و الويندوز .

دبلومة الجرافيكس

تعريف بشركة ITC : رؤية الشركة : و المالتيميديا . البرامج التدريبية : أقصبي استفادة علَّمية و عملية ممكنة

المادة العلمية م/ أحمد ابراهيم

ii

1

# المحاضرة الاولي

المقصود به

ملحوظة هامة

يشكل عملي تحت اشراف المحاضر

تطبيق عملي

اختصار لوحة مفاتيح keyboard shortcut

معلومة إضافية هامة

الخلاصة

# أهداف المحاضرة

- التعرف علي الواجمة الرئيسية لبرنامج الاليستريتور CC
   .1
  - 2. اللوحات Panels
  - 3. الأدوات Tools
  - 4. لوحة التحكم Control Panel
  - 5. مساحة العمل Workspace
  - 6. مكان التصميم Document window
    - أساسيات العمل مع البرنامج
      - Vector & Raster •
      - Selection tools
        - Group •
      - Isolation mode
        - Fill & Stroke
          - Layers •
    - فتح فلف عفل جديد New Document
       فعني كلفة Bleed
       اللوحة الفنية Artboard
      - Ruler & Guides
        - Smart Guide
          - Zoom tool •
          - Hand tool •
      - أدوات رسم الأشكال الأساسية

iv

# الرموز و الاصطلاحات

|         | الرمز      |
|---------|------------|
|         |            |
| تطبيق ب | <b>İ</b>   |
|         | <b>Ġ</b> Ţ |
|         | EEEE       |
|         |            |
|         |            |

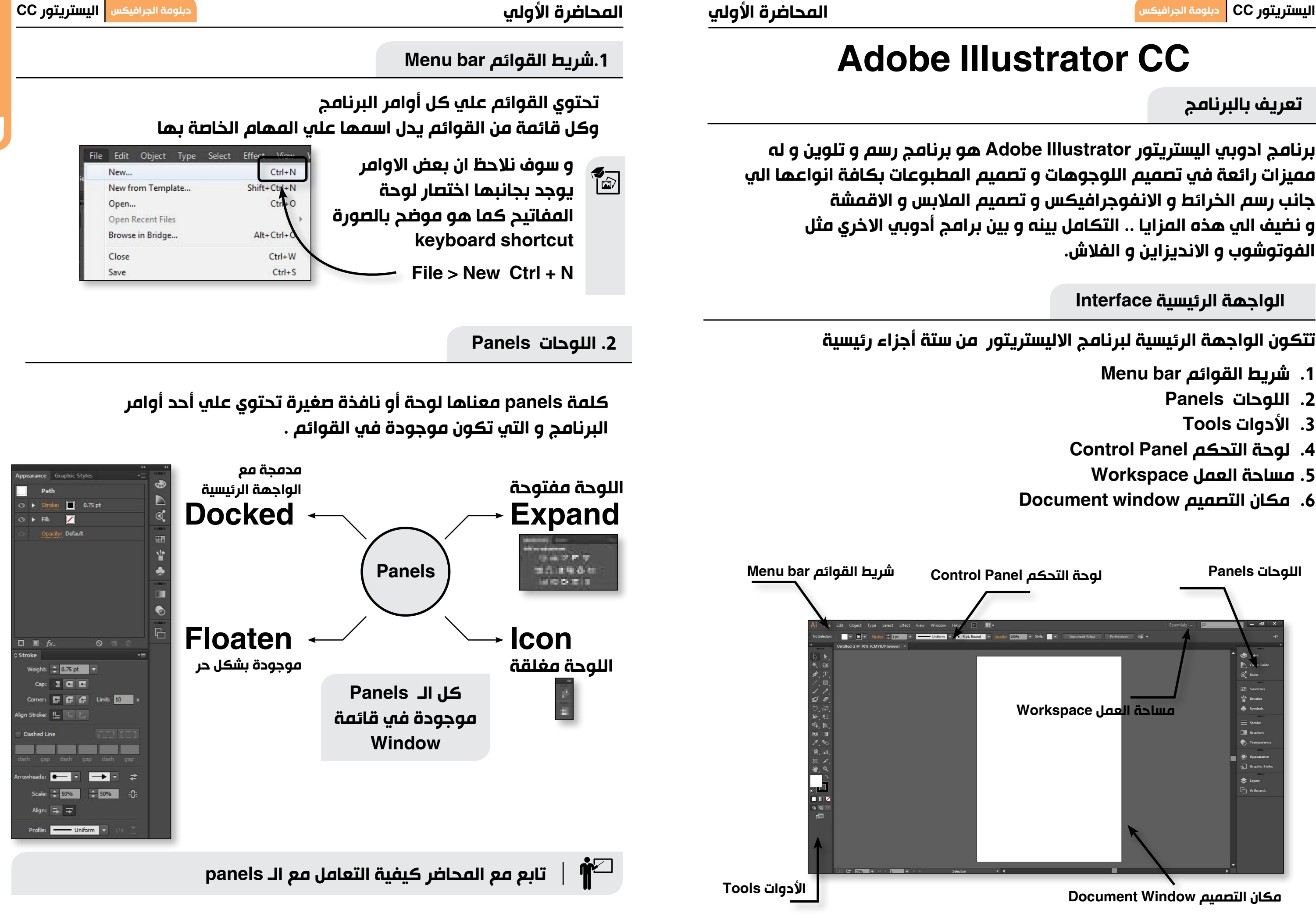

3

الفوتوشوب و الانديزاين و الفلاش.

- 1. شريط القوائم Menu bar
  - 2. اللوحات Panels
    - 3. الأدوات Tools
- 4. لوحة التحكم Control Panel

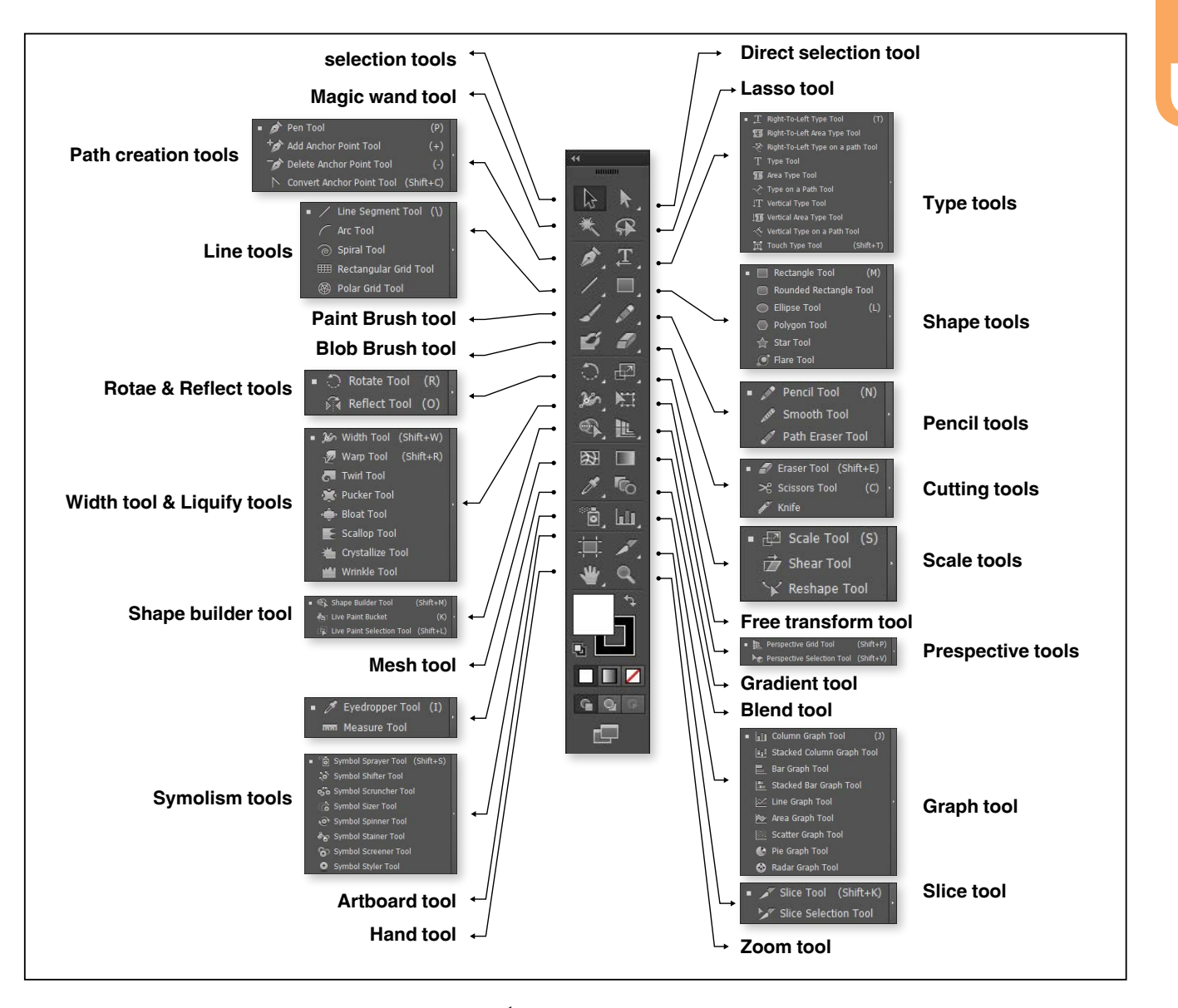

يجب أن نأخذ في الاعتبار ملحوظتان هامتان جداً عند التعامل مع الادوات في برنامج

عندما نقف علي أى أداة و نظغط كليك و نسحب حتي نصل الي السهم الموجود في اقصي يمين مجموعة الادوات ..في هذه الحالة سنفصل هذه المجموعة من الادوات كما موضح .

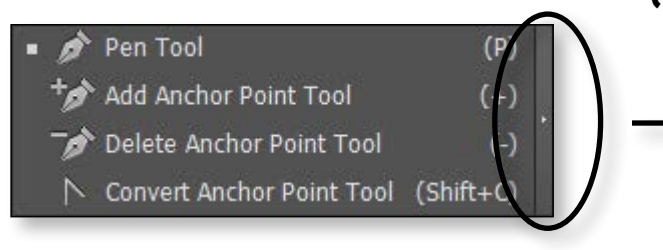

المحاضرة الأولي 2. دبل كليك علي أي أداة لاظهار إعدادتها : مثال : إذا ضغطنا دبل كليك علي أداة الـ Rotate tool ستظهر إعدادات الاداة کما هو موضح Rotate Rotate Angle: Previev OK Cancel 🕋 🕷 سيتم شرح كل مجموعة من الأدوات من خلال الموضوع الخاص بها 4. لوحة التحكم Control Panel

تعتبر الجزء الأهم في الواجهة الرئيسية للبرنامج فمن خلالها نستطيع التحكم في كثير من اعدادات الادوات و تسهل علينا العمل دون الحاجة الي التنقل القوائم و يتغير شكل الـ Control Panel مع بعض الادوات.

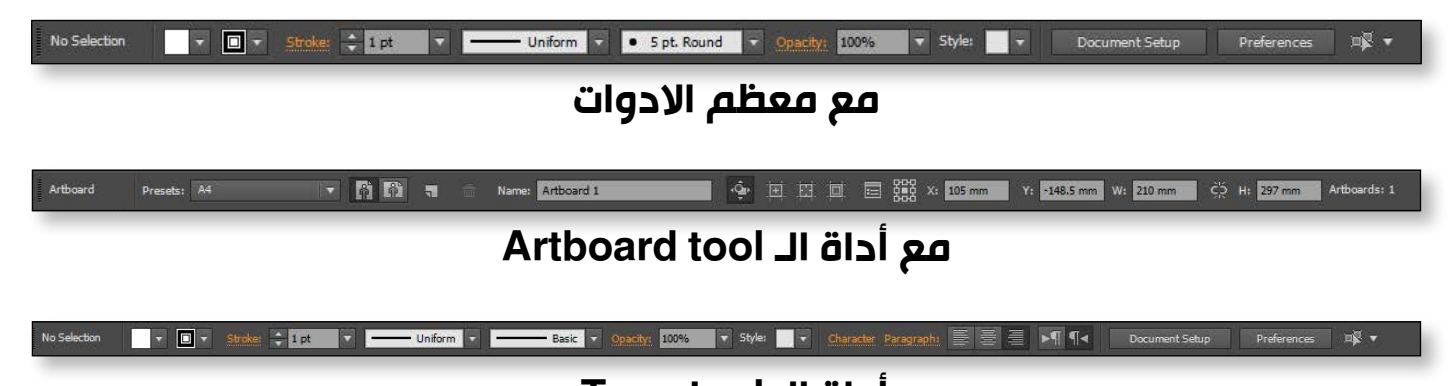

مع أداة الـ Type tool

## دبلومة الجرافيكس

4

# 3. الأدوات Tools

# الاليستريتور

# Tear off.1 فصل الادوات :

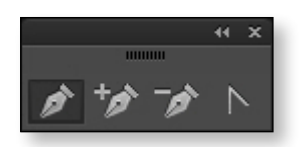

مساحة العمل أو الـ workspace هي عبارة عن مجموعة معينة من الـ panels مرتبة بشكل معين لتناسب مع طريقة العمل أو المشروع الذي نعمل فيه

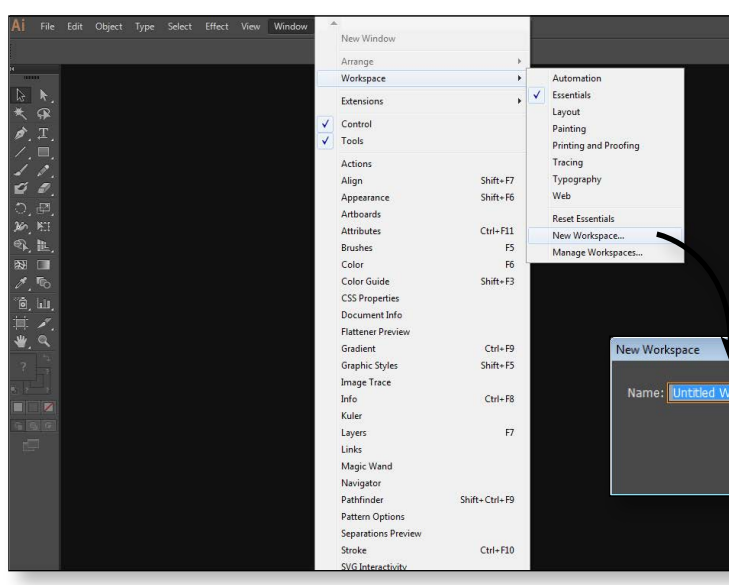

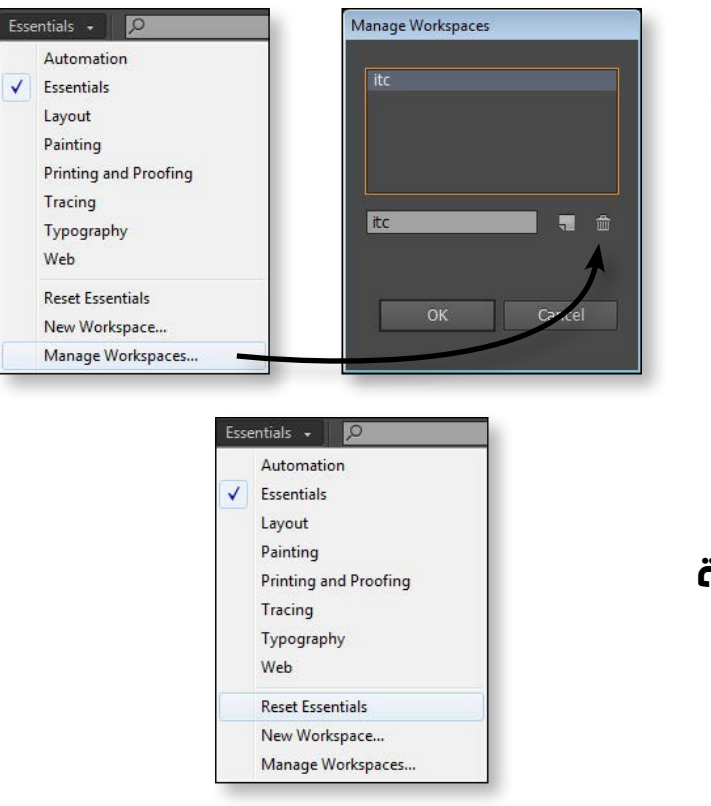

# المحاضرة الأولي

# 6. مكان التصميم Document window

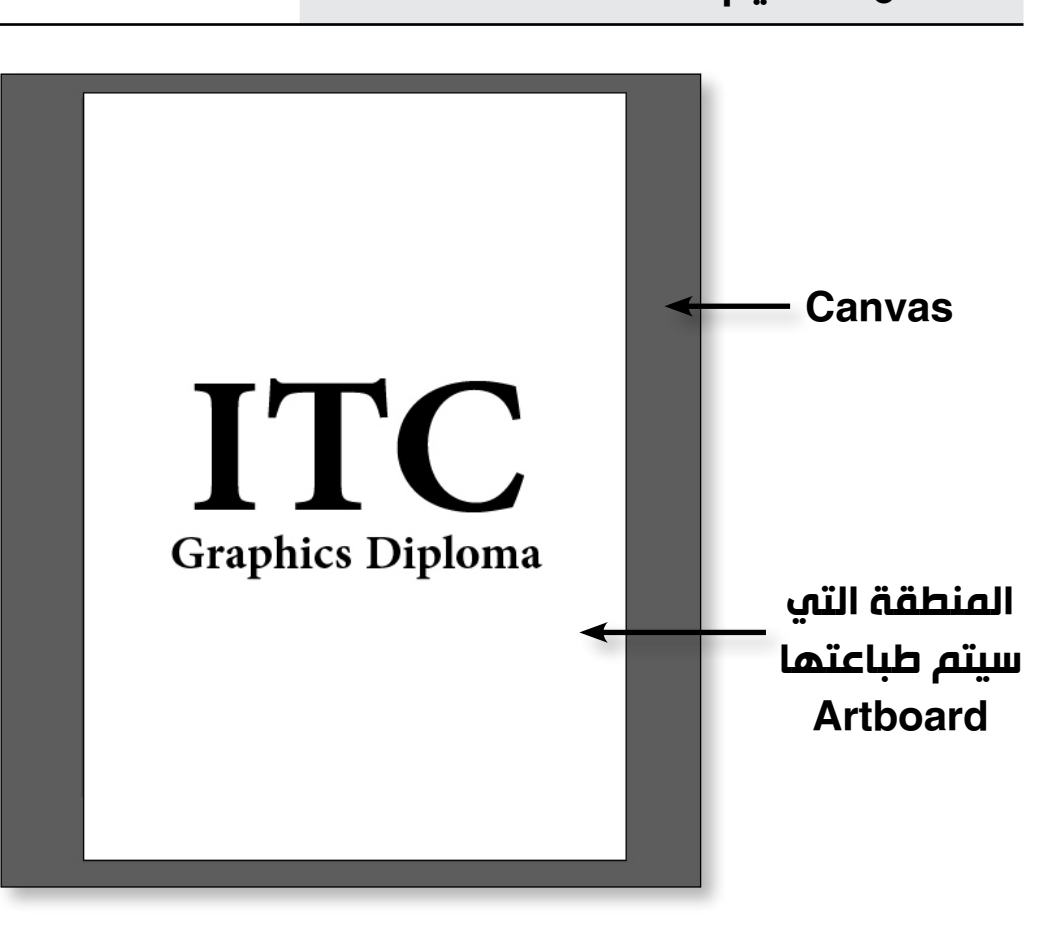

كلمة Artboard معناه مساحة العمل التي ستظهر في الطباعة و التي نقوم بوضع عناصر التصميم فيها و سيتم شرحها لاحقاً بشكل مفصل .

دبلومة الجرافيكس اليستريتور CC

6

# 5. مساحة العمل Workspace

قم بتنسيق الـ panels بالشكل المناسب لك 斩

> لعمل مساحة عمل جديدة : الطريقة الأولي سنجد قائمة في أعلي يمين الواجهة الرئيسية و نختار منها New workspace الطريقة الثانية

نختار من قائمة window > workspace > New workspace

لإلغاء مساحة عمل من نفس المكان الذي أنشأنا فيه مساحة عمل جديدة هذة المرة نختار Manage workspace ثم نحدد ما نريد الغاؤه و نضغط علي اىكونة سلة المهملات

 لاعادة مساحة عمل لترتبيها الأصلي من نفس المكان الذي أنشأنا فيه مساحة عمل جديدة هذة المرة نختار Reset workspace

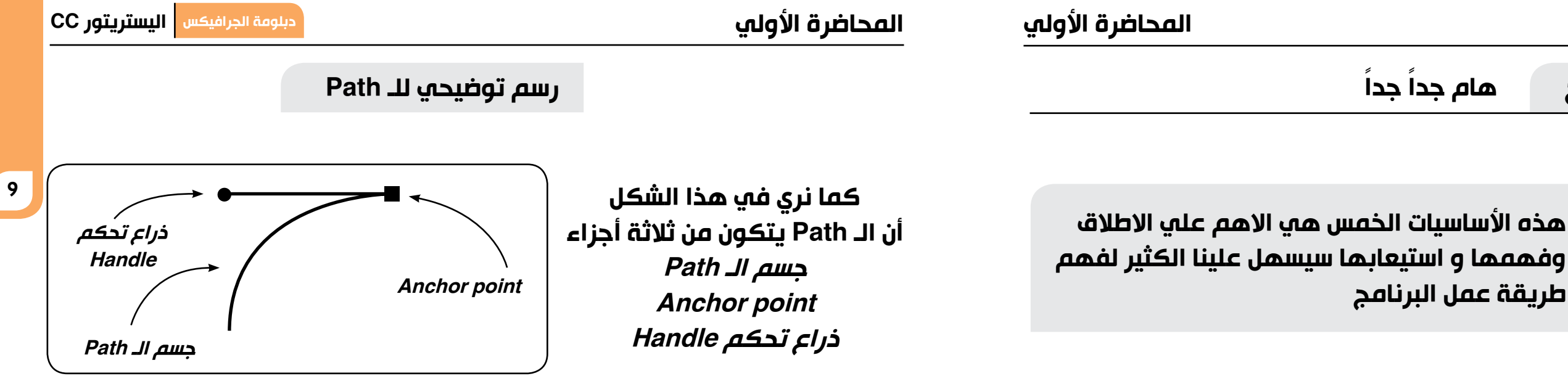

2. أدوات التحديد Selection tools

معني التحديد في الاليستريتور يختلف عن الفوتوشوب فالمقصود بالتحديد هنا هو تنشيط شكل أو كلمة لتنفيذ أحد أوامر البرنامج عليه

لدينا أداتان في غاية غاية الأهمية و هما :

1. Selection tool ( السهم الاسود )

2. Direct Selection tool ( السهم الابيض )

| Direct selection tool<br>السهم الابيض<br>آ.                                                                                                    | Selection tool<br>السهم الاسود<br>ها                                | الأداة         |
|----------------------------------------------------------------------------------------------------|---------------------------------------------------------------------|----------------|
| تحديد نقطة Anchor Point<br>او اکثر                                                                                                    | تحديد ڪل الـ Path                                                   | الوظيفة        |
| لا يقتصر استخدام أداة السهم<br>الابيض فقط علي تحديد -An<br>و انما تستخدم<br>في التعامل مع أجزاء من<br>في التعامل مع أجزاء من<br>في التعامل مع أجزاء من<br>في التعامل مع أجزاء من<br>في التعامل مع أجزاء من<br>في التعامل مع أجزاء من<br>في التعامل مع أجزاء من<br>في التعامل مع أجزاء من<br>و Group أو blend | تعمل أداة السهم الاسود<br>كأداة تحريك و Transform<br>في نفس الوقت . | ملحوظة<br>هامة |

Raster و Vector كلمتان في غاية الأهمية و يجب معرفة معني كل كلمة منهما قبل التعامل مع اي برنامج تصميم أو مع الجرافيكس بشكل عام.

| Vector                                                                                                    | Raster                                                                                                    | المصطلح |
|----------------------------------------------------------------------------------------------------|----------------------------------------------------------------------------------------------------|---------|
| شكل يتكون من خطوط<br>مستقيمة أو منحنية ( Paths )<br>مرتبطة ببعضها بنقط تحكم<br>Anchor points تعرف ب<br>تعرف بـ Anchor points<br>و هي لا تتأثر بالتكبير أو<br>التصغير و تتميز أشكال<br>الناعمة . | صورة أو شكل تتكون من<br>بكسلات و ترجع جودة الصورة<br>للـ Resolutionو تتأثر الصورة<br>عند التكبير أو التصغير و يحدث<br>لها تشويه عند تكبيرها عن<br>حجمها الأصلي | الشرح   |
|                                                                                                    |                                                                                                    | نموذج   |
| Illustrator<br>Indesign<br>Corel draw                                                                                                    | Photoshop                                                                                                    | البرامج |

|          | 51 |  | a | 1 | п |
|----------|----|--|---|---|---|
| <u> </u> |    |  |   | 7 |   |

# أساسيات العمل مع البرنامج هاه

- Vector & Raster .1
- Selection tools .2
  - Group .3
- Isolation mode .4
  - Fill & Stroke .5
    - Layers .6
- Vector & Raster.1

جميع حقوق الطبع و الملكية الفكرية محفوظة لشركة ITC

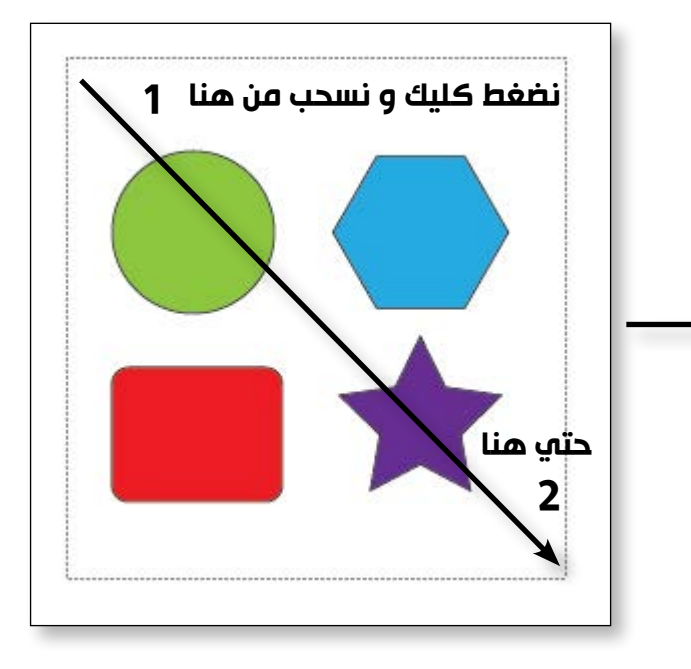

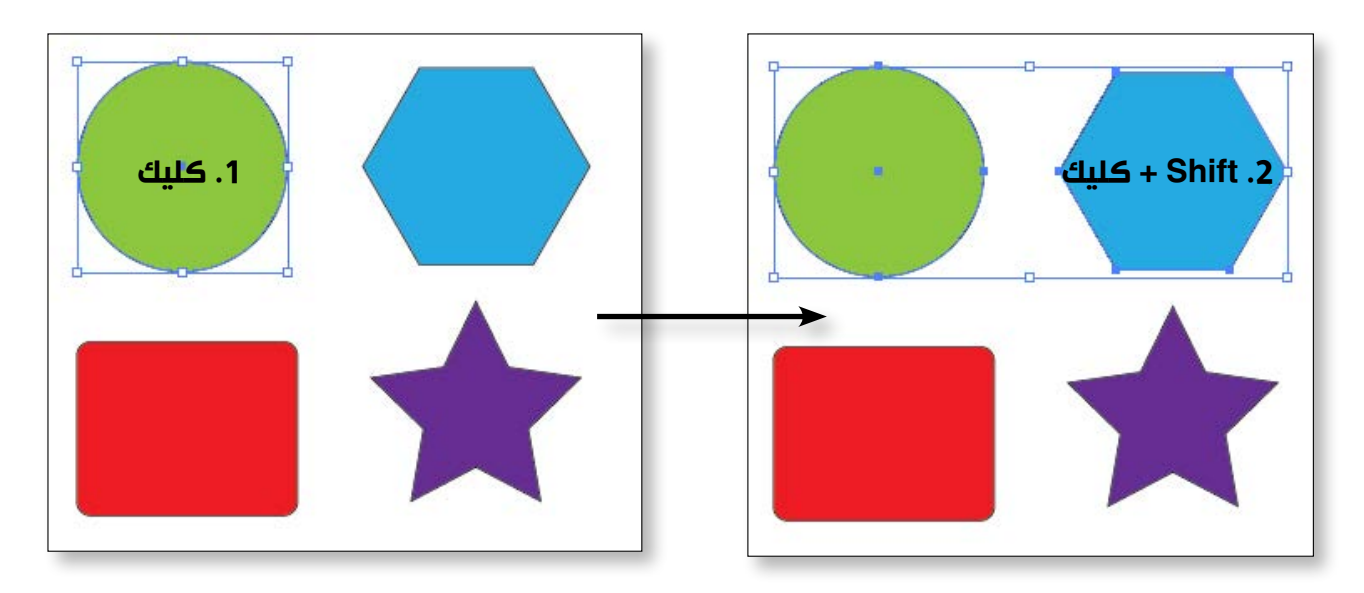

| Edit | Object    | Туре | Select | Effect | View | Window      |
|------|-----------|------|--------|--------|------|-------------|
|      | Undo Scal | e    |        |        |      | Ctrl+Z      |
|      | Redo      |      |        |        | S    | hift+Ctrl+Z |
|      | Cut       |      |        |        |      | Ctrl+X      |
|      | Сору      |      |        |        |      | Ctrl+C      |
|      | Paste     |      |        |        |      | Ctrl+V      |

# المحاضرة الأولي

## دبلومة الجرافيكس اليستريتور CC

# Group.3

كلمة Group معناها مجموعة من الأشكال مرتبطة ببعضها لوجود علاقة تصميمية بين هذه الاشكال كمجموعة من الورد أو مجموعة من الكلمات نريد تحريكها أو تكبيرها أو تصغيرها معاً

كيفية عمل Group

- 1. نفتح ملف العمل group الموجود في ملفات عمل المحاضرة الاولي
  - 2. نحدد الأشكال التي نريد تجميعها في
    - Group بالسهم الاسود
  - 3. نختار الامر group من قائمة Object

| Object     | Туре            | Select | Effect | View    | Windo  |
|------------|-----------------|--------|--------|---------|--------|
| Tra<br>Arr | insform<br>ange |        |        |         | *<br>* |
| Gro        | oup             |        |        | c       | trl+G  |
| Un         | group           |        |        | Shift+C | trl+G  |

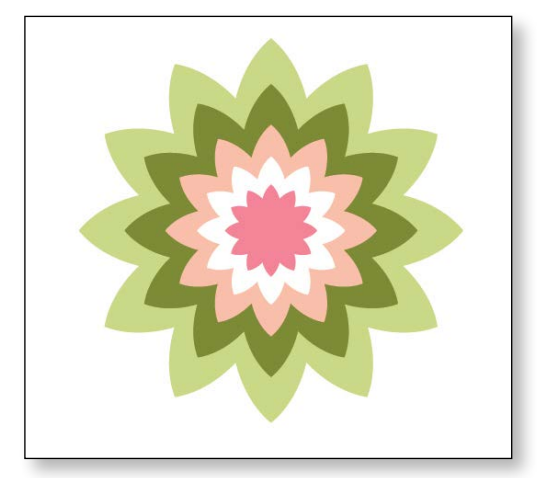

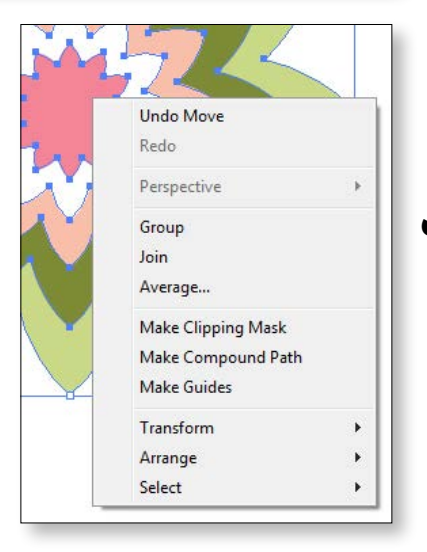

| Undo Group             |   |
|------------------------|---|
| Redo                   |   |
| Perspective            | • |
| Isolate Selected Group |   |
| Ungroup                |   |
| Transform              | • |
| Arrange                | • |
| Select                 | • |

 من الممكن عمل Group عندما نقف كليك يمين و نختار الامر Group

• لفك الـ Group نحدد الـ Group بالسهم الاسود نقف کليك يمين و نختار Ungroup و نفس الأمر سنجده في قائمة Object

10

- لتحديد شکل ما کل مع علينا هو اختيار أداة الـ Selection tool ( السهم الاسود ) 脉 و نضغط كليك علي الشكل الذي نريد تحديده
  - لتحديد أكثر من نشكل نستخدم مايعرف بالـ Marquee كما هو موضح بالصورة .

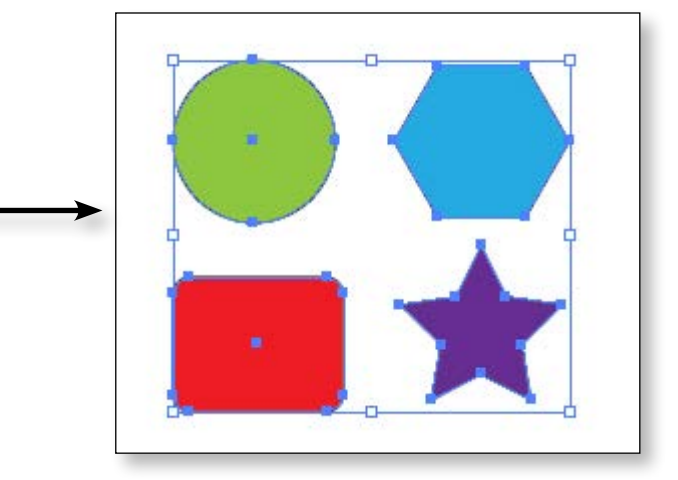

 و لتحديد اكثر من عنصر بشكل منفصل نضغط كليك باداة السهم الاسود علي أو ل شكل ثم نضغط Shift + كليك علي الشكل الثاني .

> لعمل نسخة من شكل أو اكثر أو كلا نحدد العنصر أولا باداةالسهم الاسو ثم نختار ألامر Copy من قائمة Edit Ctrl + C

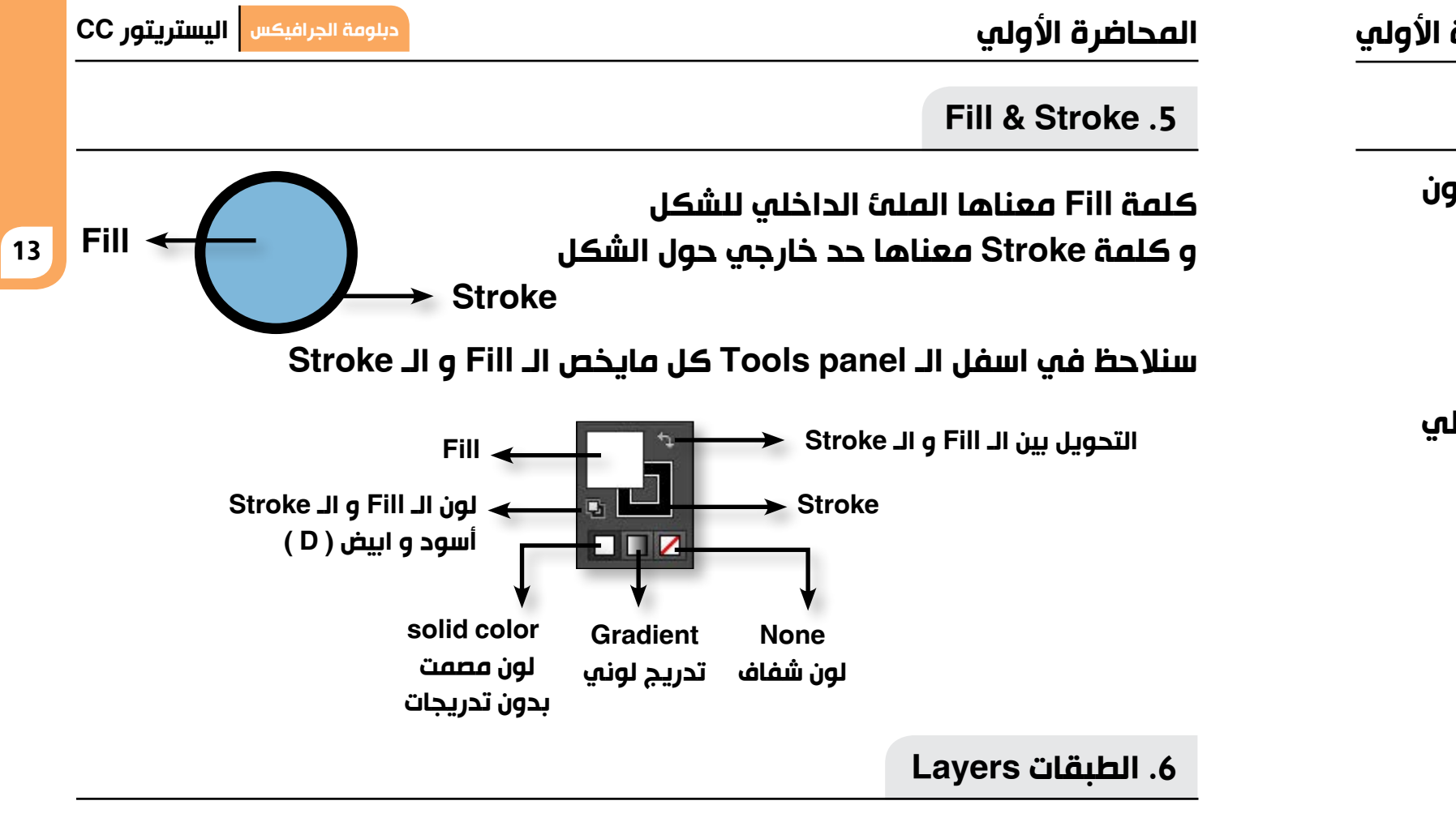

تعتبر الـ Layers من أكثر مزايا برامج الجرافيكس فهي تسهل التعامل مع عناصر التصميم مما يتيح لنا تنظيمها و القدرة علي اظهارها أو اخفائها أو حتي حماية الـ Layers من اجراء أي تعديل عليها .

Window > Layers کل مایخص الـ Layers Panel موجود في Layers Panel نفتح ملف العمل Layers الموجود مع ملفات عمل المحاضرة الاولي

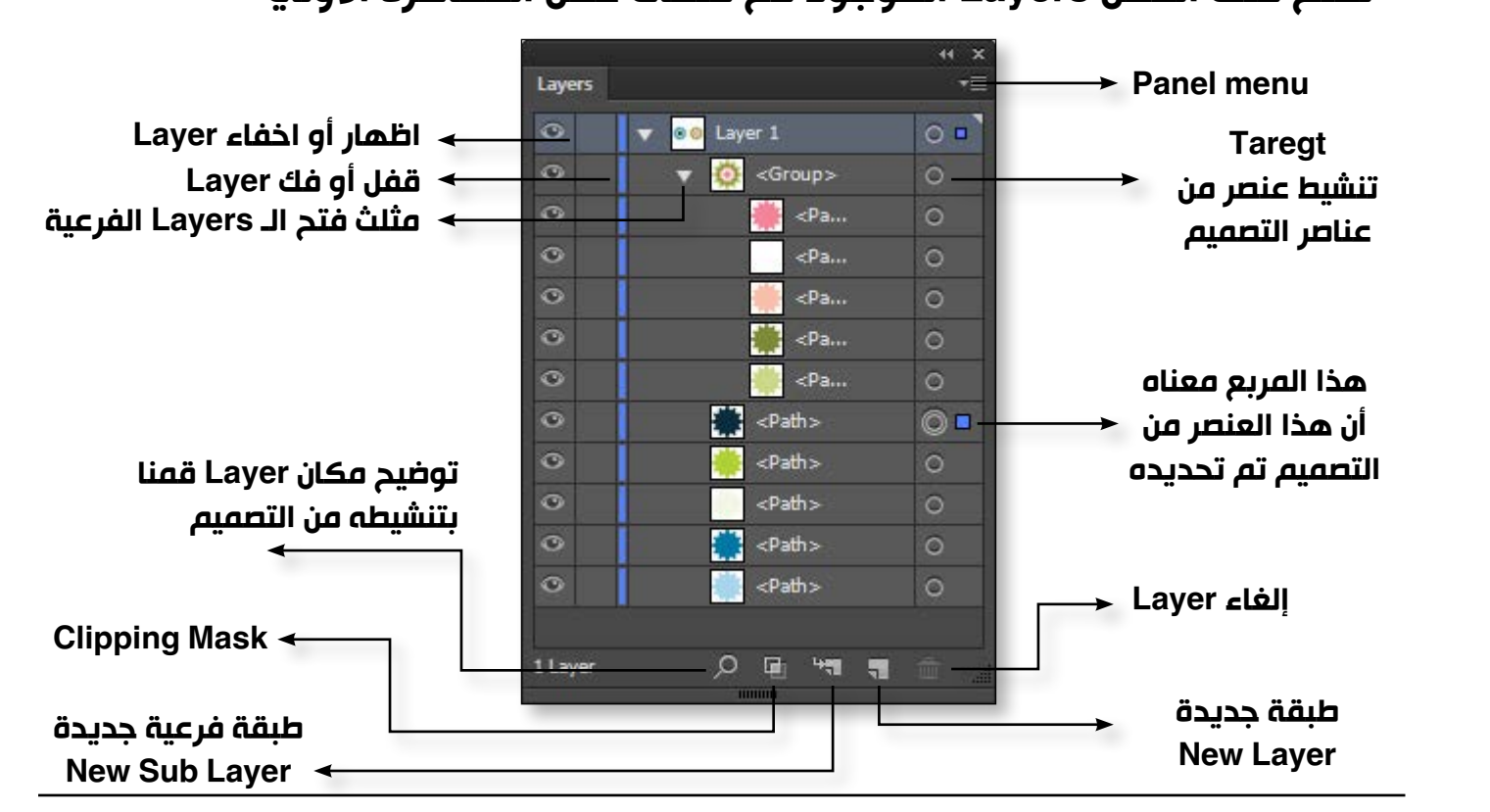

المحاضرة الأولي

معني كلمة Isolation mode هي عزل عنصر معين للعمل عليه هو فقط دون باقي عناصر التنسيق .

> يمكننا عمل عزل لشكل داخل Group عندما نختار أداة السهم الاسود و نضغط دبل كليك علي الـ Group .

نفتح ملف العمل Isolation mode الموجود في ملفات عمل المحاضرة الاولي

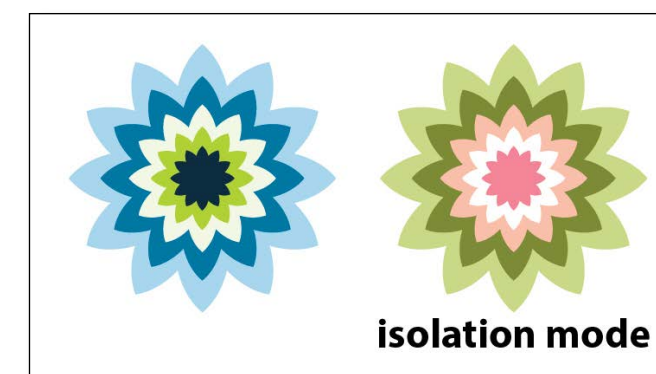

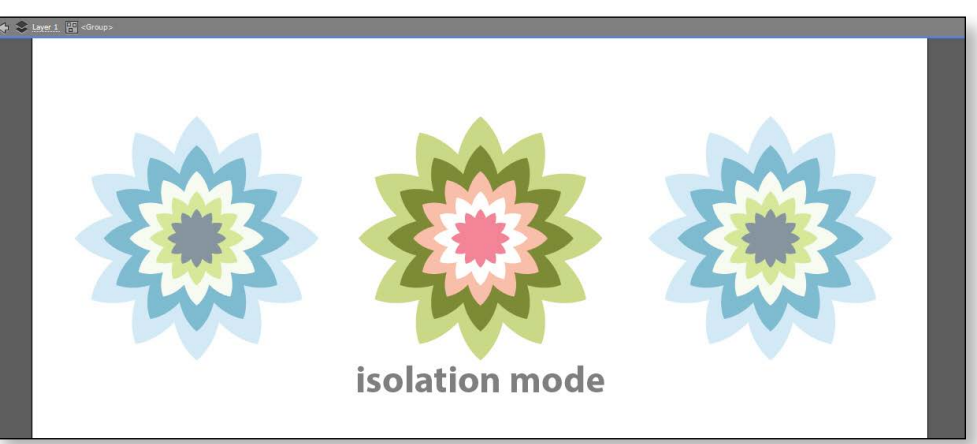

جميع حقوق الطبع و الملكية الفكرية محفوظة لشركة ITC أبراج الفالكون - عجمان -الامارات العربية المتحدة

## 4. العزل Isolation mode

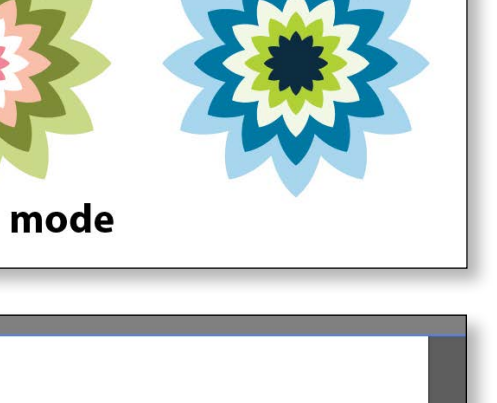

سنلاحظ أن كل الأشكال اصبحت أقل وضوحاً ماعدا الشكل الذي عزلناه و نجد ايضاً شريط رمادي في اعلي الواجهة الرئيسية و هذا دليل علي أننا في حالة العزل.

 للخروج من الـ isolation mode نضغط دبل كليك في أي مكان أو نضغط من لوحة المفاتيح على زرار ( Esc )

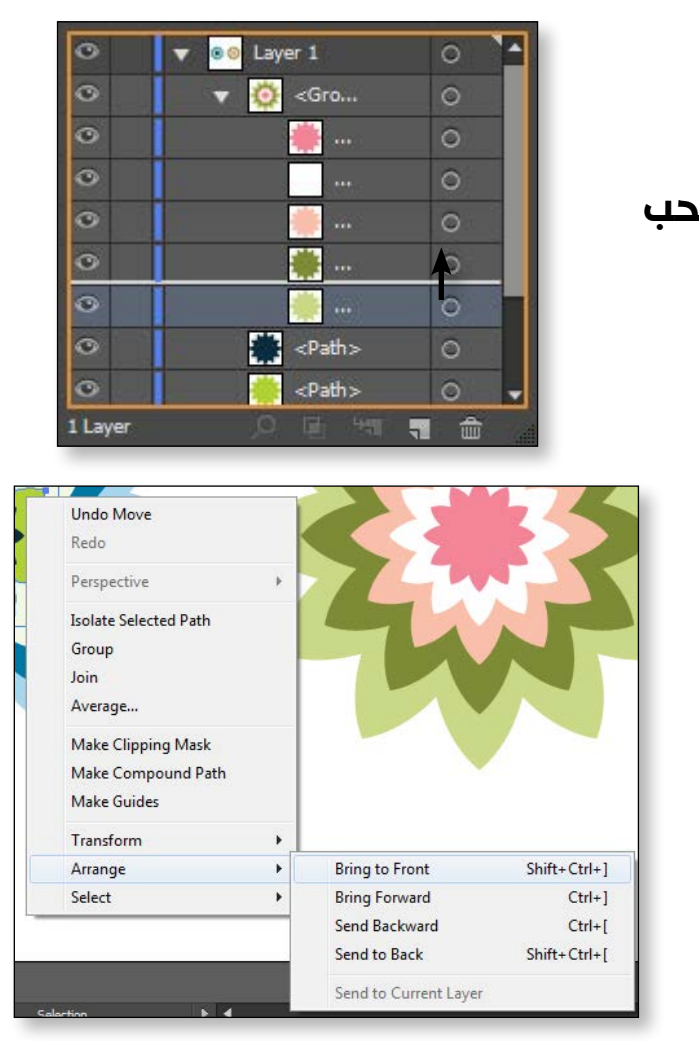

# الوظيفة ل شكل و يكون فوق كل عناصر التصميم تحريك الشكل بمقدار خطوة لاعلي تحريك الشكل بمقدار خطوة لاسفل

# المحاضرة الأولي

15

# فتح ملف عمل جدید New Document

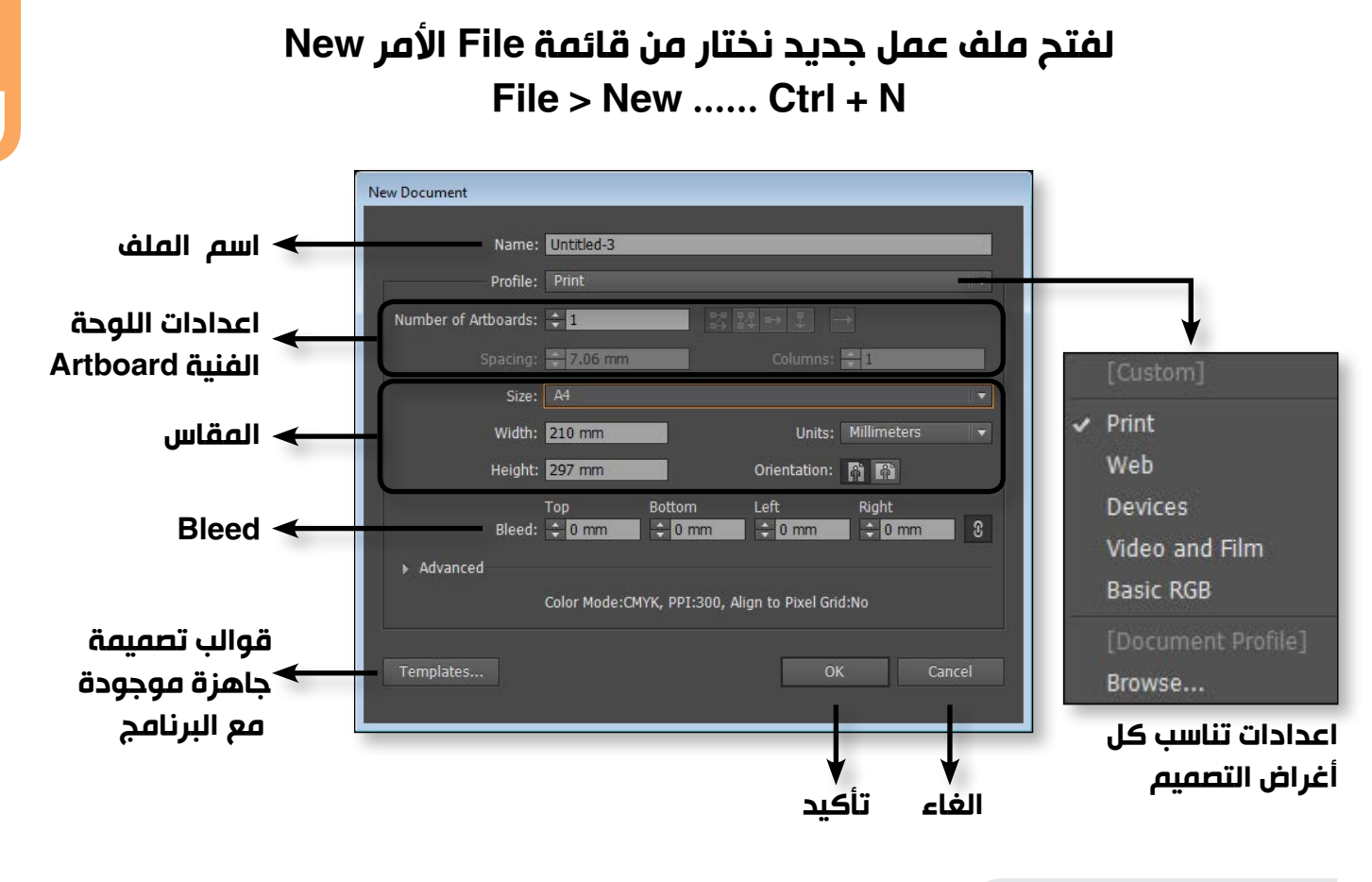

معني كلمة Bleed

هي مسافة زائدة حول التصميم لتفادي مشاكل القص او التقطيع التي تحدث بعد عملية الطباعة

عادة تكون قيمة الـ Bleed من 2 الي 3 مليمتر

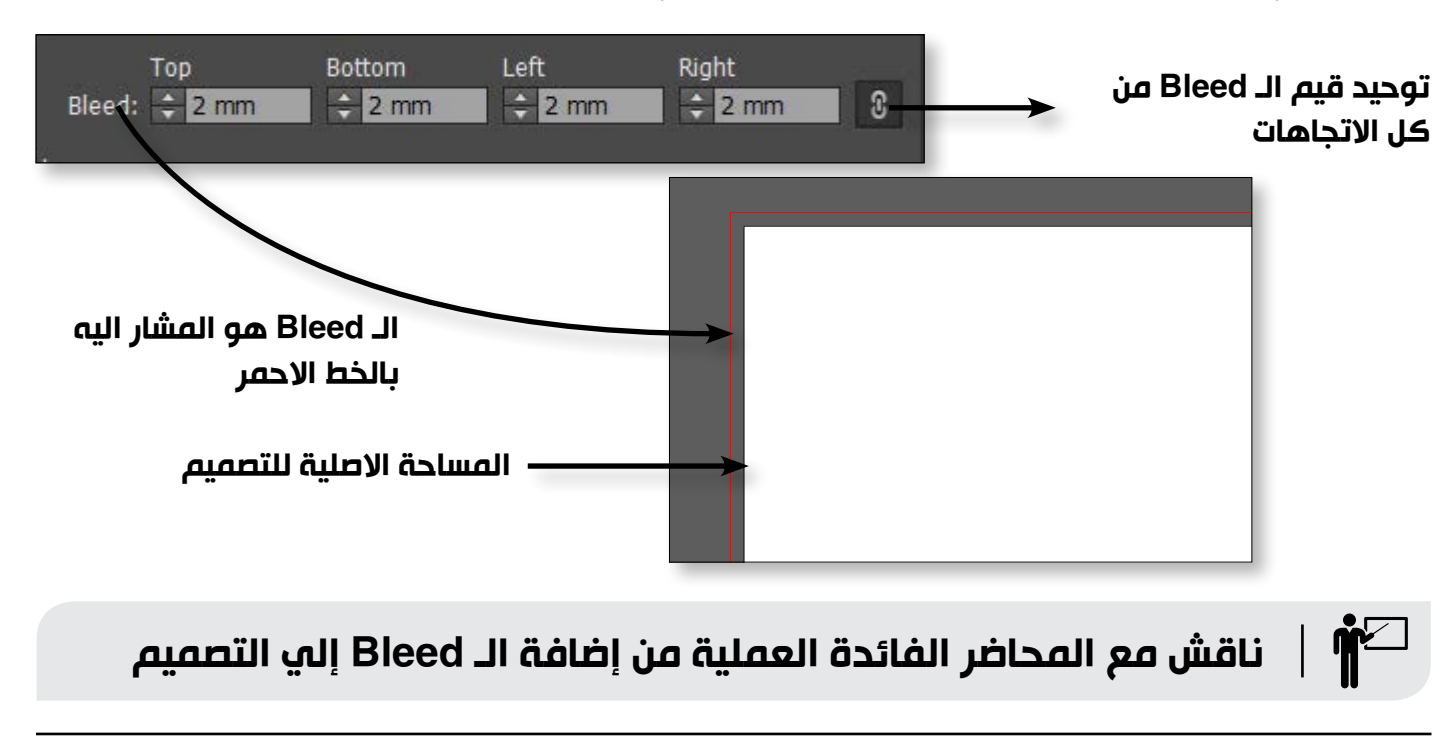

14

لاعادة ترتيب الـ Layers نقوم بسحب
 الـ Layer الي اعلي او الي اسفل

 يمكننا ايضا ترتيب عناصر التصميم عن طريق الأمر Arrange الموجود في قائمة Object أو اذا وقفنا كليك يمين علي اي عنصر في التصميم سنجد نفس الامر .

|    | الأمر          |
|----|----------------|
| gĺ | Bring to front |
|    | Bring forward  |
|    | Send Backward  |
| اخ | Send to Back   |

للتعديل علي أي اعداد من إعدادات التصميم سواء في المقاس أو الـ Bleed أو وحدة القياس المستخدمة في التصميم نختار من قائمة File الامر Document setup و سنجد أيضاً زر Document Setup الموجود في الـ Control Panel

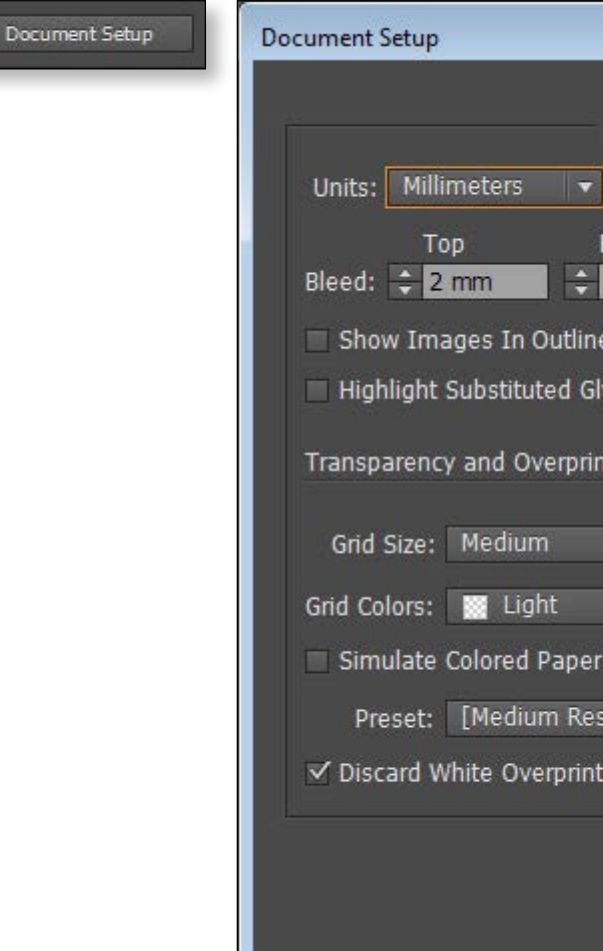

# المحاضرة الأولي

# اللوحة الفنية Artboard

سنلاحظ عند فتح ملف عمل جديد أن لدينا اختيار Artboard و كلمة Artboard هي المساحة التي سيتم طباعتها . و يمكننا فتح Artboard واحد و حتي Artboard 100 في الملف الواحد مما يسهل علينا تجميع أكثر من تصميم لشركة أو لمنتج أو لعميل في ملف واحد .

• مثال :

سنفتح ملف عمل واحد به Artboard 4 نختار من قائمة File الامر New ستظهر لنا اعدادات الـ Artboard

| <b>→</b>                                         | •→ ‡                   | 2 H                          | <del>\$</del> 4 | oards:  | of Art | umber | N                    | E.           |
|--------------------------------------------------|------------------------|------------------------------|-----------------|---------|--------|-------|----------------------|--------------|
| ns: ≑ 2                                          | Columns                |                              | ÷ 7.06 mm       | acing:  | s      |       |                      |              |
| لا<br>اتجاه                                      | Ļ                      | Ļ                            |                 |         | 1      | •     | عدد الـ d            | rt boar      |
| الـ Art board<br>التي نرتب<br>الـ board          | مدة<br>ب بها<br>Art be | طریقۃ ترتیب<br>الـ Art board | المسافة ب       | بین الـ | oard   | Art I |                      |              |
| • يمكننا أيضاً التعامل مع ا<br>Window > Artboard | Panel                  | Atrboard                     | ++ ×<br>≠≣      |         |        |       |                      | Artboard     |
| Artboard 🗧                                       |                        |                              |                 |         |        | _     | tboard 1<br>tboard 2 | 1 Ar<br>2 Ar |
| art board الغاء                                  |                        |                              |                 |         |        |       | tboard 3<br>tboard 4 | 3 Ar<br>4 Ar |
| rd إعادة ترتيب ال                                | rt board               | Α                            | â _             | 7       | •      | 1     | 5                    | 4 Artboard   |

Artboard tool

تعتبر أداة الـ Artboard tool و احدة من أهم أدوات برنامج الاليستريتور و هي المسئولة عن التعامل مع كل ما يخص الـ Artboard سواءاً مقاس أو عدد أو حتي أضافة أو الغاء أو إعادة ترتيب .

- A B -🔹 🏟 🗉 🖾 🔲 🗮 🎇 X: 105 mm Y: -148.5 mm W: 210 mm 🔅 H: 297 mm. Artboards: 1 Name: Artboard 1

و بمجرد اختيار أداة الـ Artboard tool سنلاحظ تغير شكل الـ Control Panel کما هو موضح أمامنا

|                         |              |                | - |
|-------------------------|--------------|----------------|---|
| General                 | Туре         | Fdit Arthoards |   |
| Bottom<br>2 mm          | Left<br>2 mm | Right          |   |
| e Mode<br>lyphs         |              |                |   |
| nt Options              |              |                | 3 |
| r                       | H            |                |   |
| soluti 👻<br>t in Output | Custom       | ]              |   |
|                         | ОК           | Cancel         |   |
|                         |              |                |   |

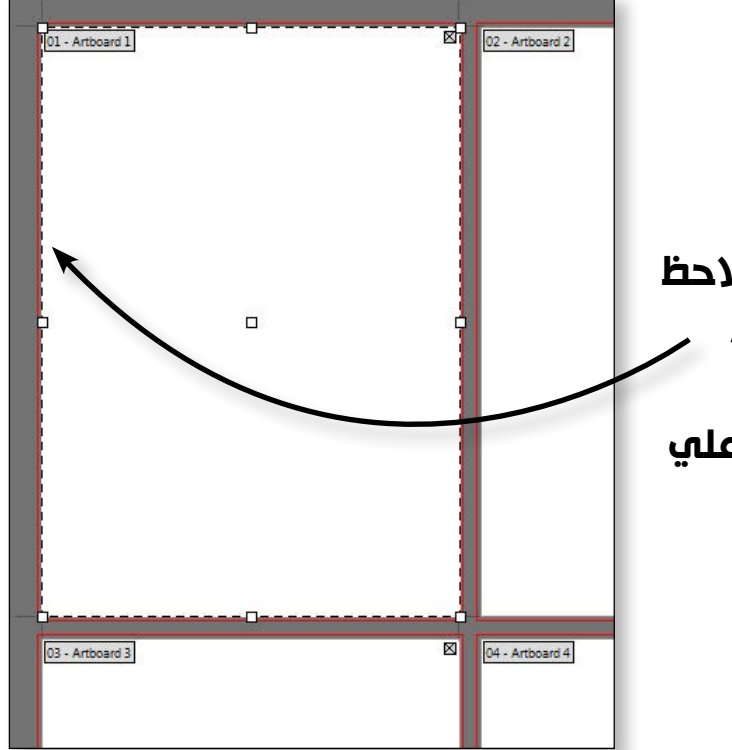

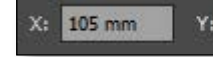

تحريك الـ Artboard يميناً و يساراً مع المحور X أو لاعلي و اسفل مع المحور Y بقيمة محددة

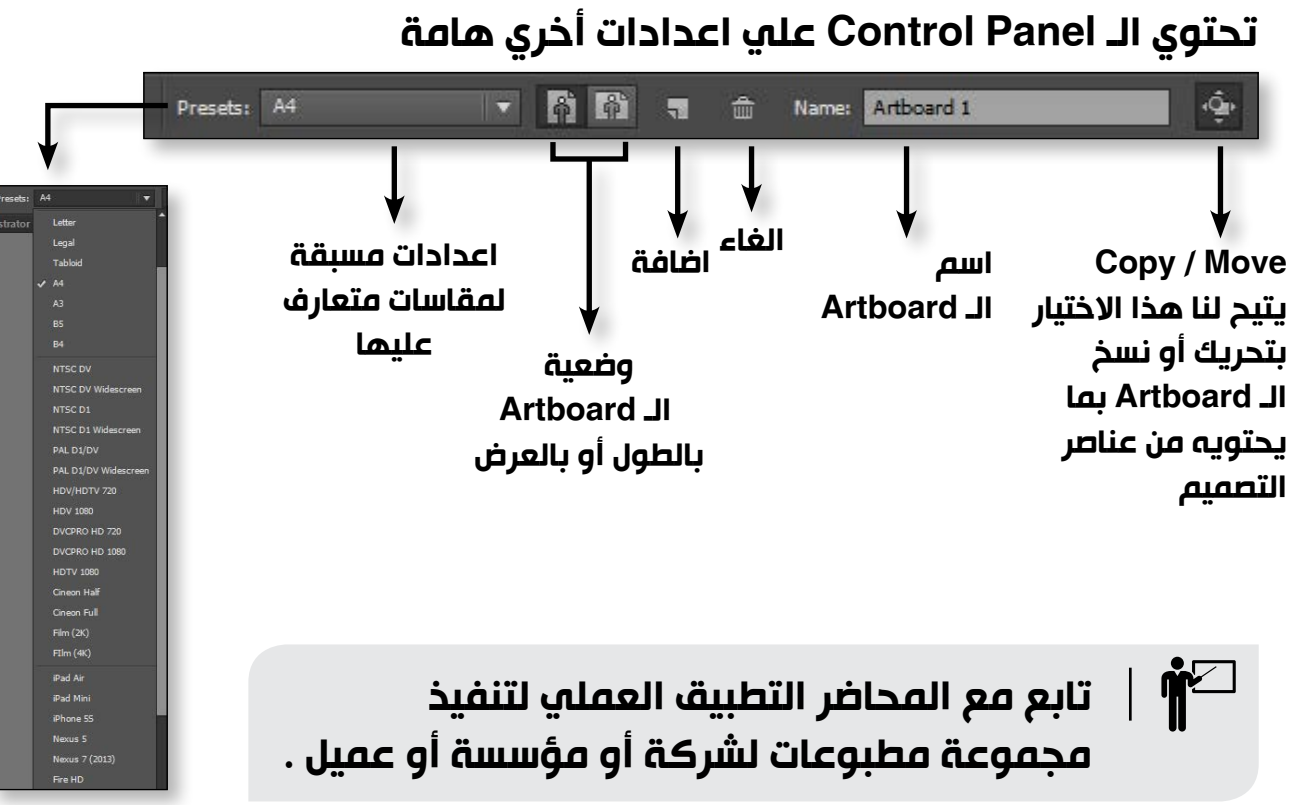

# المحاضرة الأولي

**Ruler & Guides** 

# المسطرة Ruler

تستخدم المسطرة أو الـ Ruler في تحديد مساحة التصميم و تغيير وحدة القياس التي نعمل بها و تستخدم ايضاً في رسم خطوط الدليل ( Guides )

- لاظهار أو اخفاء المسطرة الي قائمة View View > Rulers > Show rulers ... Ctrl + R
  - لتغيير وحدة القياس نقف كليك يمين علي المسطرة و نختار وحدة القياس التي نريد العمل بها.

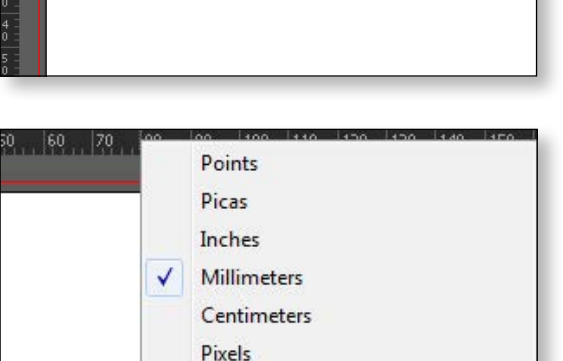

Change to Artboard Rulers

دبلومة الجرافيكس اليستريتور CC

خط الدليل Guide

هي عبارة عن خطوط دليل وهمية لاتظهر في الطباعة تستخدم لتنظيم عناصر التصميم .

و يمكننا انشاء خط دليل Guide عندما نذهب الي المسطرة و نضغط عليها کليك و نسحب .

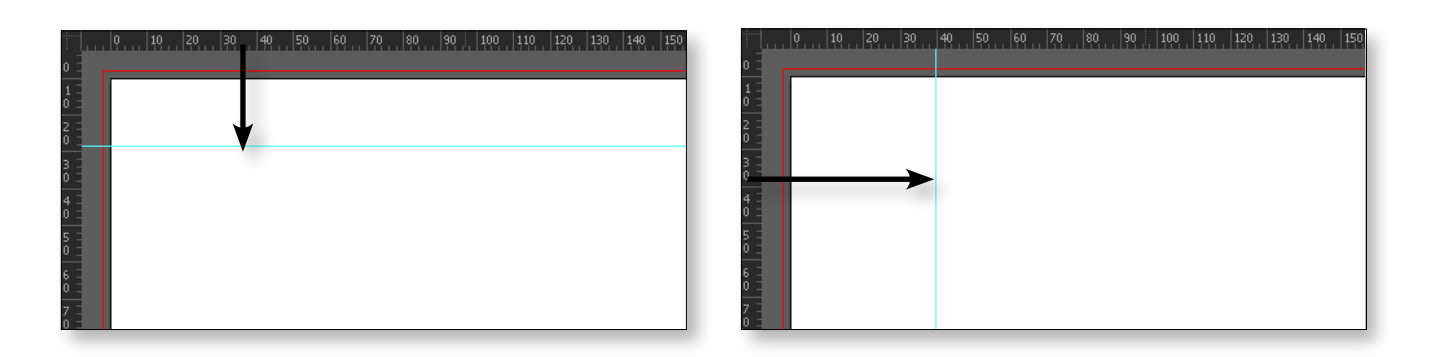

لتحريك خط الدليل Guide ماعلينا الا ان نختار أداة السهم الاسود و نضغط كليك علي الـ Guide و نحركه

و يمكننا تحريك الـ Guide بمسافة محددة عن طريق ادخال قيم في خانة X أو Y الموجودة في الـ Control panel 18

إذا اختارنا أداة الـ Artboard tool وضغطنا كليك علي أى Art board سنلاحظ هذا الخط المتقطع حول الـ Artboard مما يتيح لنا تحريكها أو تكبيرها و تصغيرها أو حتي الغاءها عند الضغط علي Delete ji

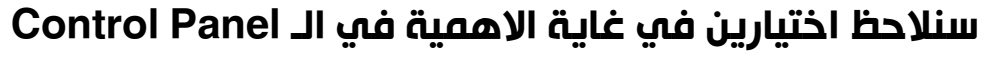

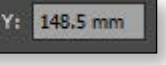

CO HI 297 mm W: 210 mm

تحديد مساحة الـ Artboard

| Undo Ruler Guide | s |  |
|------------------|---|--|
| Redo             |   |  |
| Zoom In          |   |  |
| Zoom Out         |   |  |
| Hide Rulers      |   |  |
| Show Grid        |   |  |
| Hide Guides      |   |  |
| Lock Guides      |   |  |
| Select           | • |  |
| Outline          |   |  |

و هو من أهم الأوامر المتعلقة بالـ Guides و هي عبارة عن خطوط دليل مؤقتة تساعدنا علي تنسيق و ترتيب عناصر التصميم . و لتفعيل هذا الأمر نذهب الي قائمة View و نختار الامر Smasrt Guide

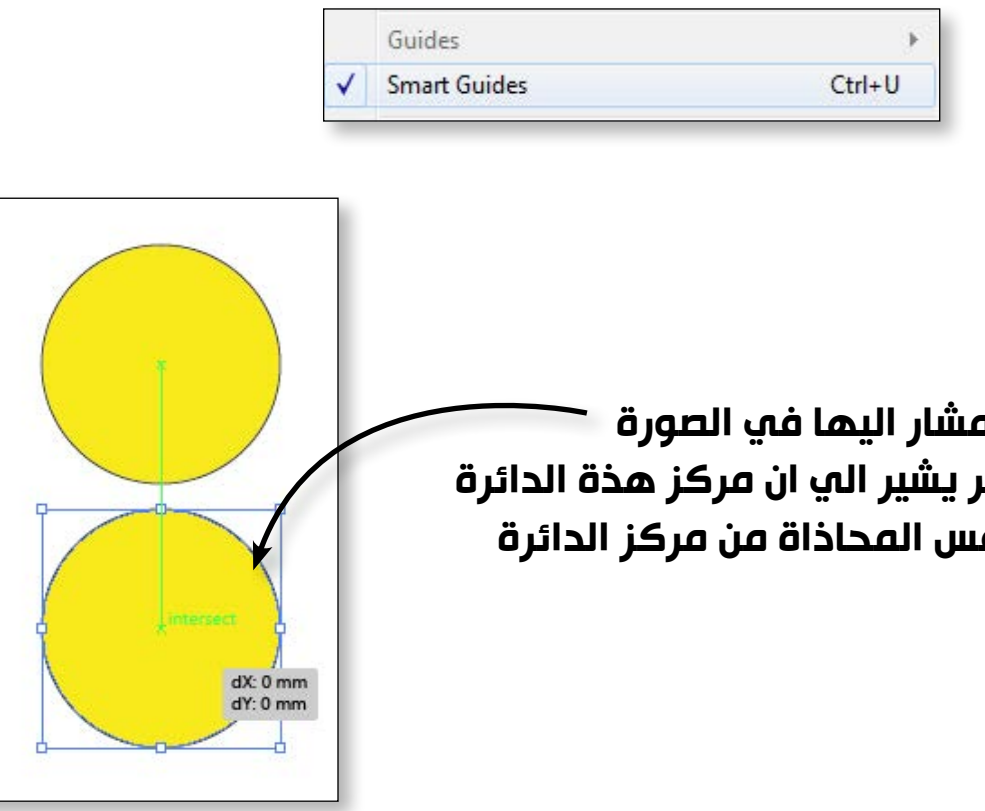

ملحوظة : لن يغنينا هذا الامر عن أوامر الـ Align و الـ Distribution و التي سنناقشها بالتفصيل في المحاضرة الثالثة .

# المحاضرة الأولي

# Zoom tool

تستخدم أداة الـ Zoom tool في التقريب أو البعد عن التصميم و فيما يلي اهم اختصارات لوحة المفاتيح.

| اختصار لوحة المفاتيح<br>keyboard shortcut | الأمر                         |  |
|-------------------------------------------|-------------------------------|--|
| Ctrl + (+)                                | zoom in                       |  |
| Ctrl + (-)                                | zoom out                      |  |
|                                           | fit on screen                 |  |
| C(1) + (0)                                | view > fit Artboard on window |  |

# Hand tool

تستخدم أداة الـ Hand tool للتنقل في مساحة الصورة و يجب أن نلاحظ أننا لا نحرك الصورة و انما نتنقل في مساحة الصورة .

🐼 فهم جدا ..

عند الضغط علي المسطرة ( Space bar ) ننتقل من اي أداة نعمل بها الي أداة الـ Hand tool بشكل مؤقت .

# أوامر التراجع و التقدم Undo & Redo

| اختصار لوحة المفاتيح<br>keyboard shortcut | الأمر                                       |
|-------------------------------------------|---------------------------------------------|
| Ctrl + (Z)                                | Undo<br>تراجع لأكثر من خطوة                 |
| Ctrl + Shift + (Z)                        | Redo<br>تقدم لأكثر من خطوة                  |
| File > Revert<br>F12                      | إعادة التصميم لأصله<br>كما بدأنا العمل عليه |

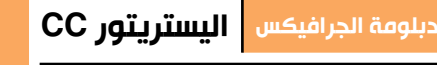

# اذا وقفنا كليك يمن في اي مكان سيظهر لنا قائد فرعية بها كل الاوامر التي تخص الـ Guides

**Smart Guide** 

20

مثال : عند تحريك الدائرة المشار اليها في الصورة نلاحظ دليل لونه اخضر يشير الي ان مركز هذة الدائرة التي نحركها علي نفس المحاذاة من مركز الدائرة الاخري .

هذه الأدوات هي اساس أي تصميم أو رسم أو لوجو حيث يعتمد الاليستريتور علي رسم أشكال هندسية و خطوط بسيطة يتم دمجها فيما بعد مع بعضها لنحصل علي شكل به تفاصيل أكثر .

هناك مجموعتان من أدوات رسم الأشكال الأساسية

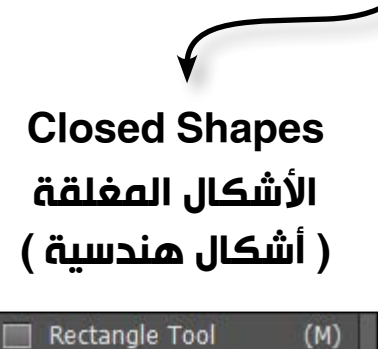

(M) Rounded Rectangle Tool (L) Ellipse Tool Polygon Tool 🚖 Star Tool Flare Tool

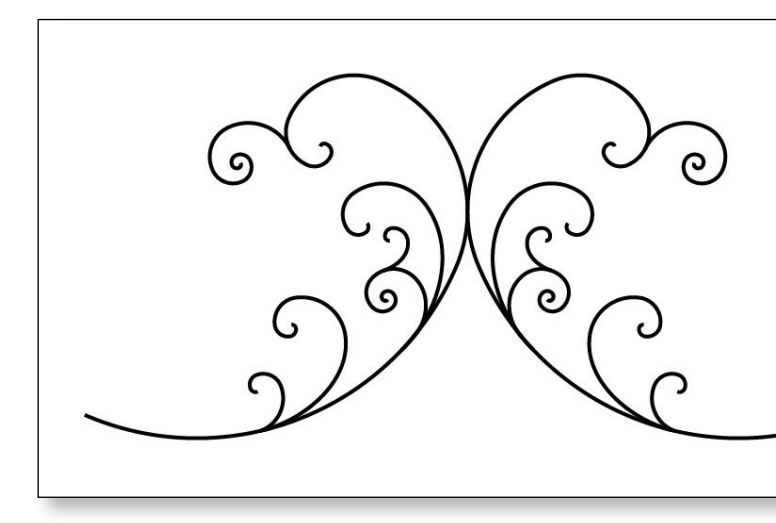

# المحاضرة الثانية

# أهداف المحاضرة

- Rotate & Reflect الدوران و الانعكاس كيفية عمل دوران لشكل Rotate كيفية عمل انعكاس لشكل Reflect
- Shape builder tool ماهي أداة الـ Shape builder tool طريقة استخدام أداة الـ Shapebuilder tool
  - Width tool •
  - ماهي أداة الـ Width tool طريقة استخدام أداة الـ Width tool
    - Free transform tool •
- طريقة استخدام أداة الـ Free Transform tool
  - Save & Export

الیستریتور CC

# أدوات رسم الأشكال الأساسية Basic Shapes

22

**Open Shapes** الأشكال المفتوحة (خطوط)

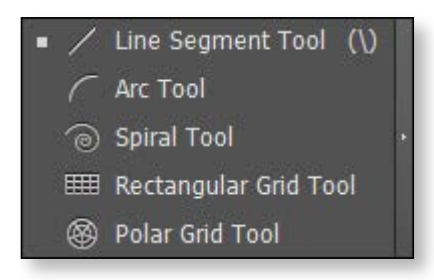

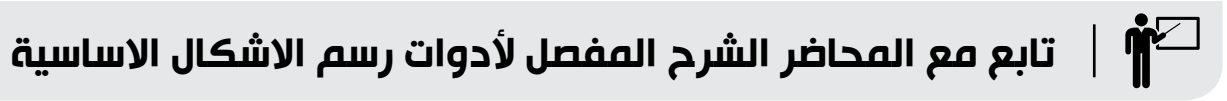

着 تدريب عملي تحت اشراف المحاضر

تابع مع المحاضر كيفية رسم الشكل الموضح بالصورة.

# الدوران و الانعكاس Rotate & Reflect

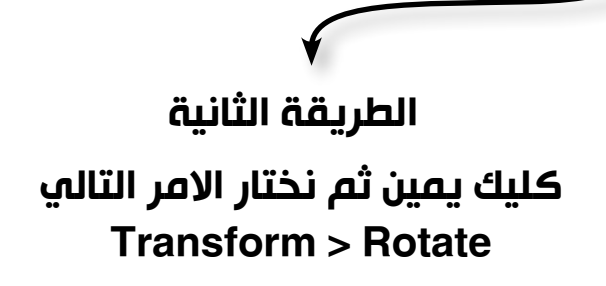

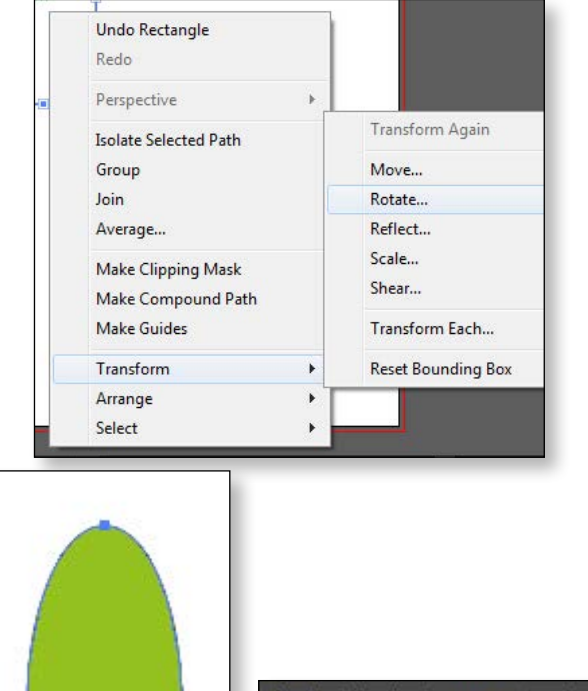

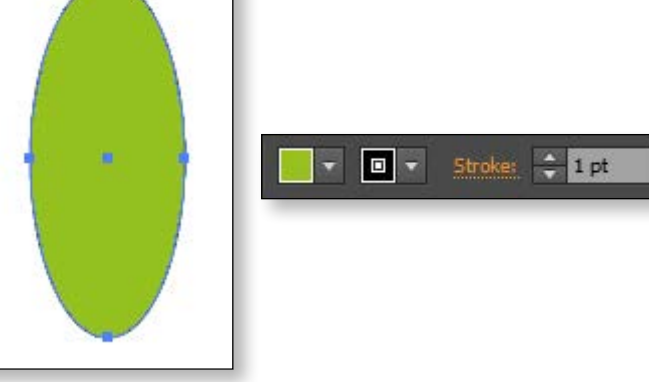

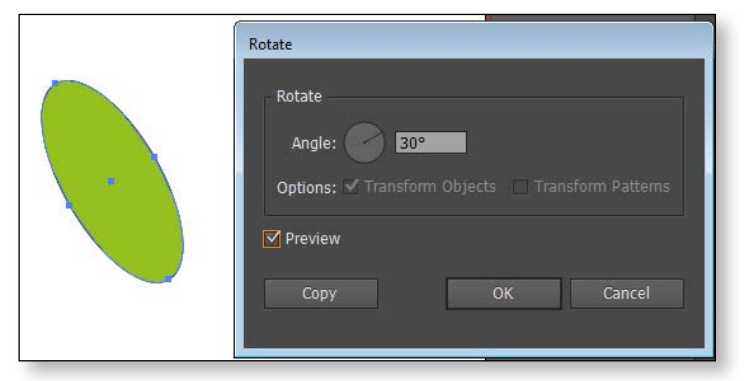

# المحاضرة الثانية

## دبلومة الجرافيكس اليستريتور CC

# ملحوظة هامة :

في برنامج الاليستريتور إذا كانت القيمة موجبة يكون الدوران عكس اتجاه عقارب الساعة أما إذا كانت القيمة سالبة فيكون الدوران مع اتجاه عقارب الساعة.

| قيمة سالبة            | قيمة موجبة             |
|-----------------------|------------------------|
|                       |                        |
| مع اتجاه عقارب الساعة | عكس اتجاه عقارب الساعة |

لدينا اختياران في غاية الأهمية الأول Ok و الثاني Copy ويوضح هذا الجدول الفرق بين كلا الأمرين

| ОК                                                       | Сору                           |
|----------------------------------------------------------|--------------------------------|
| زاوية 30                                                 | زاوية 30                       |
|                                                          |                                |
| قمنا بدوران الشكل فقط بزاوية 30<br>درجة دون عمل نسخة منه | اصبح لدينا نسخة بزاوية 30 درجة |

إذا أردنا تكرار دوران الشكل بنفس الزاوية و نفس الاتجاه نختار الامر التالي من قائمة Object Object > transform > transform again

Ctrl + D

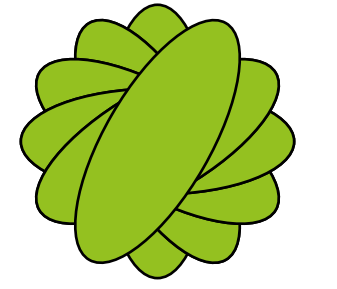

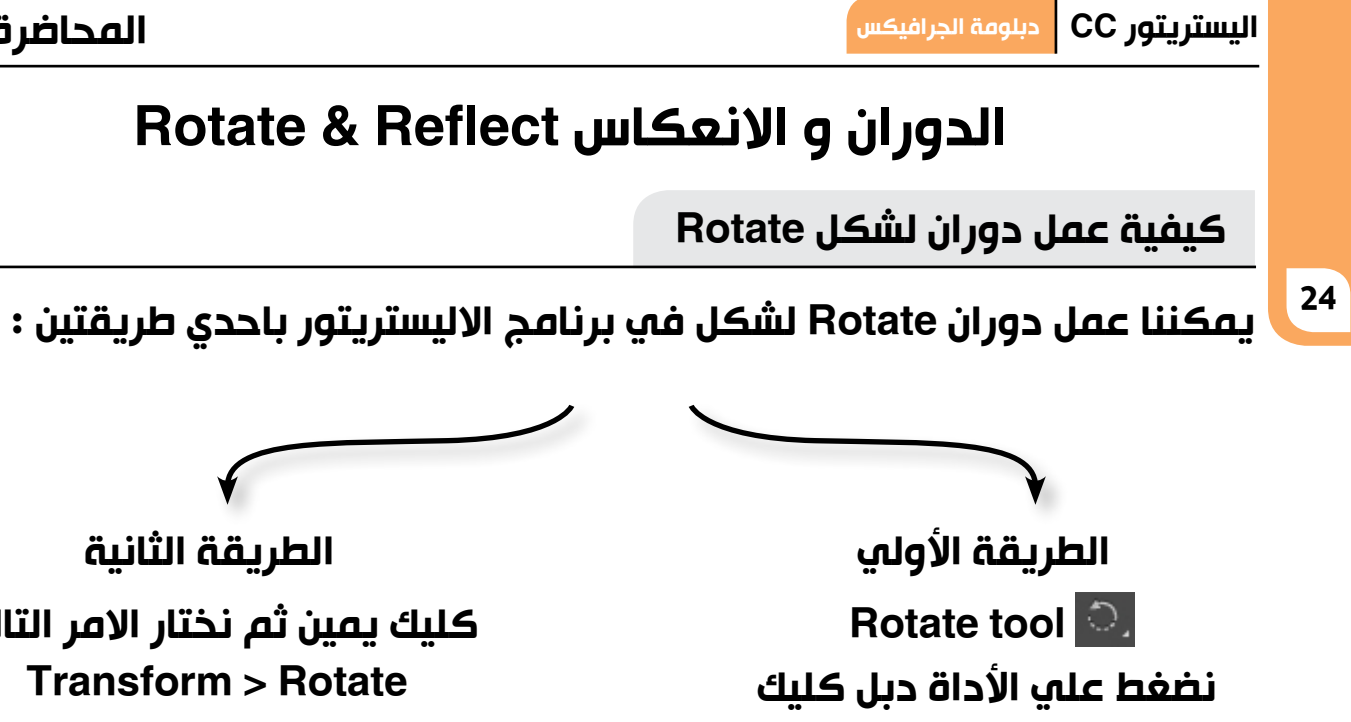

فتظهر لما اعدادات الـ Rotate

| otate           |                |        |
|-----------------|----------------|--------|
| Rotate          |                |        |
| Angle:          | 0°             |        |
| Options: 🗹 Tran |                |        |
| Preview         |                |        |
| Сору            | ок             | Cancel |
|                 | 1. <del></del> |        |

مثال :

1. نختار أداة الـ Ellipse tool 2.نرسم شکل بیضاوی 3. نختار لون Fill و Stroke مناسبين

# 4.نعمل Rotate باحدي الطريقتين التي سبق ذكرهما و نختار قيمة الدوران 30 درجة.

سنلاحظ أن الدوران Rotate دائما يكون من مركز الشكل كيف يمكننا التحكم في مكان محور الدوران ؟؟ فيما يلي سيتضح لنا كيفية التحكم في مكان محور الدوران ..

کلیك + Rotate tool + Alt في أي مكان

1. تظهر لنا إعدادات الـ Rotate 2. الميزة هنا أننا نستطيع التحكم في مكان محور الدوران.

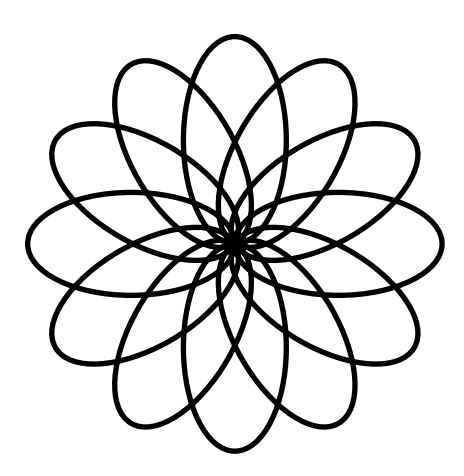

ألمحاضر تحت اشراف المحاضر 🕂 حاول ابتكار أشكال مختلفة باستخدام أداة الـ Rotate tool

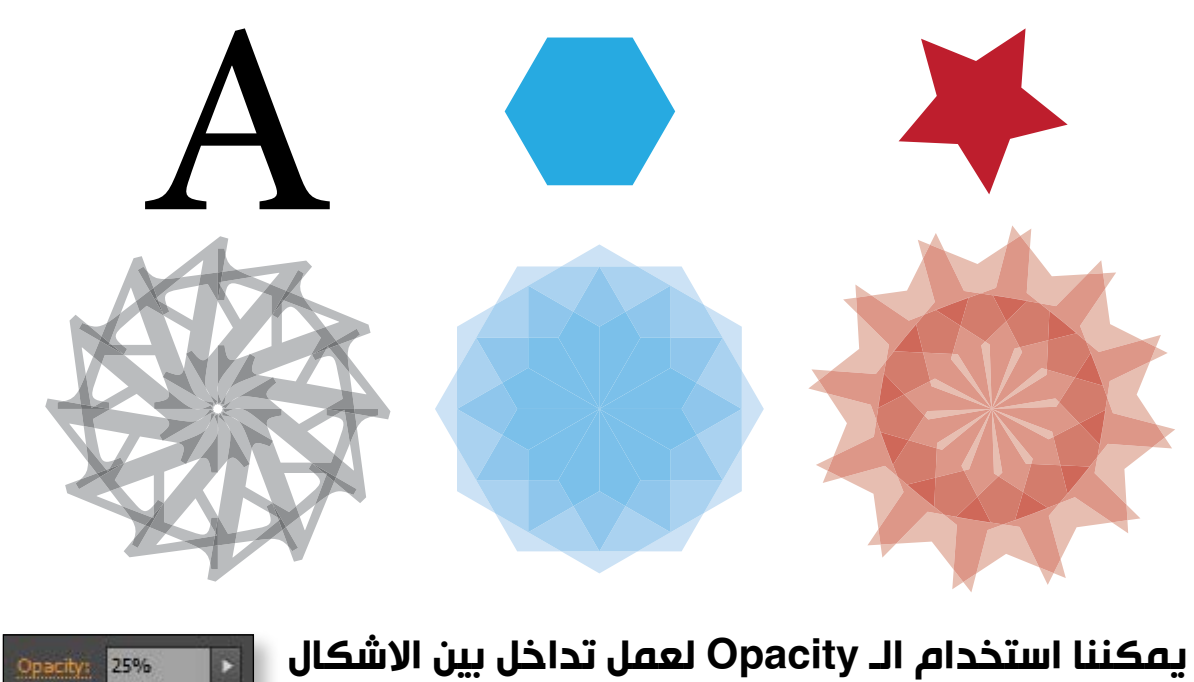

## المحاضرة الثانية

# كيفية عمل انعكاس لشكل Reflect

يمكننا عمل دوران Rotate لشكل في برنامج الاليستريتور باحدي طريقتين :

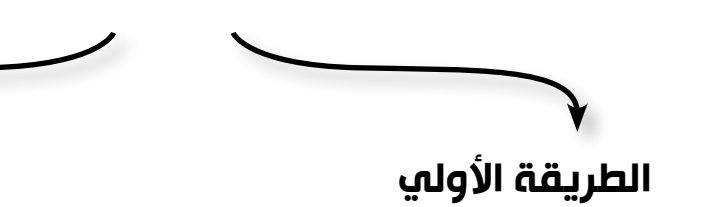

Reflect Tool (0) Reflect tool

نضغط علي الأداة دبل كليك فتظهر لما اعدادات الـ Reflect

| Reflect                                |  |
|----------------------------------------|--|
| Axis<br>○ Horizontal 🔄<br>○ Vertical 🙀 |  |
| • Angle: 90                            |  |
| Options                                |  |
| ✓ Preview                              |  |
| Copy OK Cancel                         |  |

| الطريقة الثانية                |
|--------------------------------|
| کلیك یمین ثم نختار الامر التال |

ů Transform > Reflect

| Group<br>Join                                           | Move<br>Rotate                   |
|---------------------------------------------------------|----------------------------------|
| Average                                                 | Reflect                          |
| Make Clipping Mask<br>Make Compound Path<br>Make Guides | Scale<br>Shear<br>Transform Each |
| Transform                                               | Reset Bounding Box               |
| Arrange 🕨                                               |                                  |

Horizontal

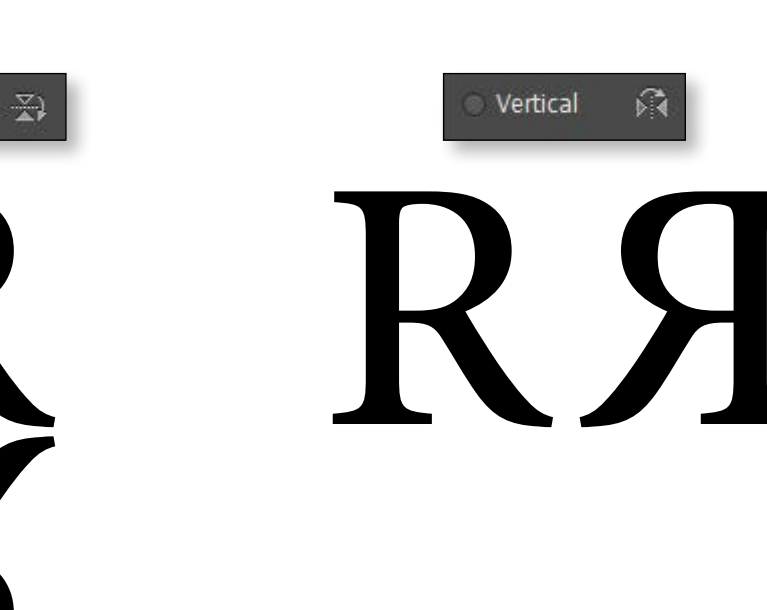

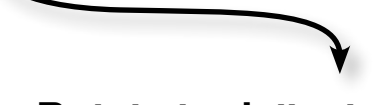

دبل کليك علي الـ Rotate tool

1. تظهر لنا إعدادات الـ Rotate 2. دائماً يكون مركز الشكل هو محور الدوران

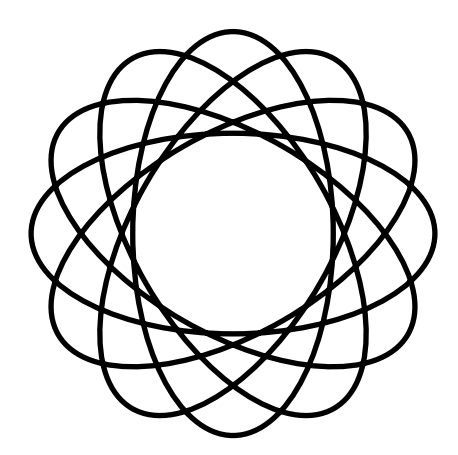

جميع حقوق الطبع و الملكية الفكرية محفوظة لشركة ITC

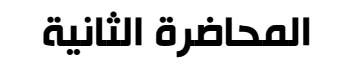

# Shape builder tool

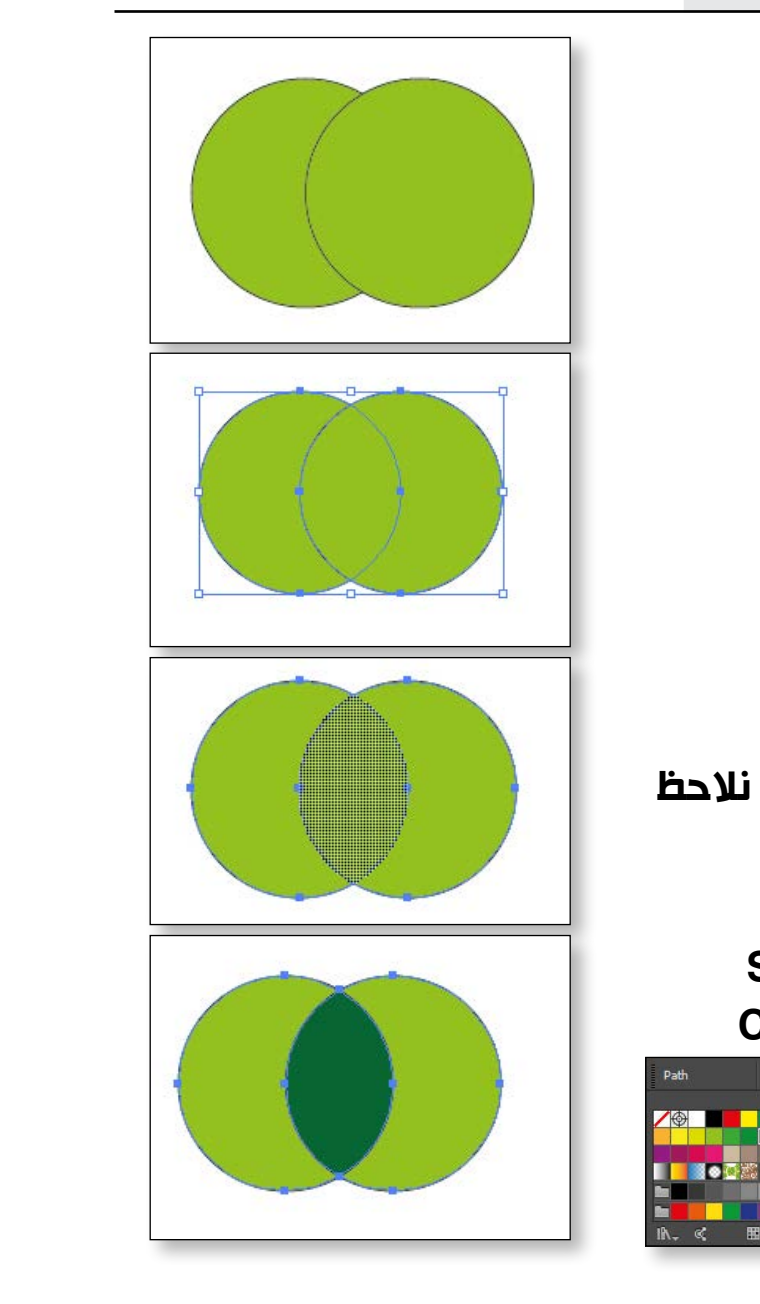

# المحاضرة الثانية

4

الشكل

النهائي

مثال رقم 2 : 1.نرسم أربعة دوائر كما هو موضح بالصورة و ذلك باتباع الخطوات التالية:

3

نحدد الدائرتين بأداة السهم الأسود

و نقوم بعمل Rotate بزاوية 90درجة

و نختار Copy

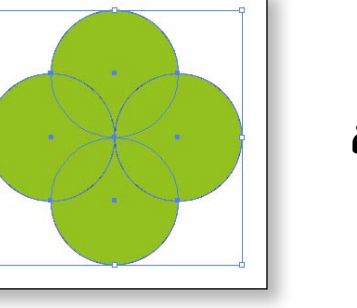

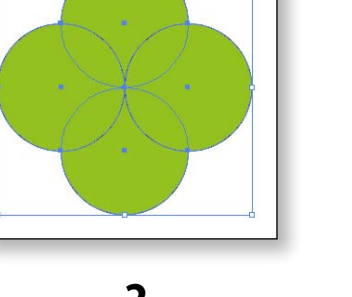

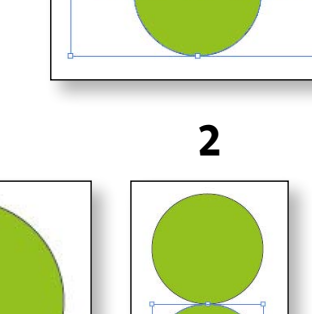

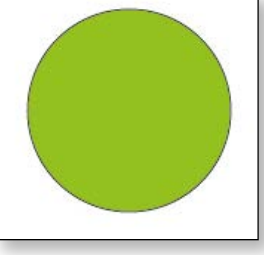

1

نسحب مع Alt نرسم دائرة لعمل نسخة من الدائرة

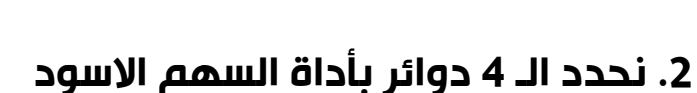

90°

3. نختار أداة الـ Shape builder tool

4. نحدد لون مناسب من الـ Control panel.

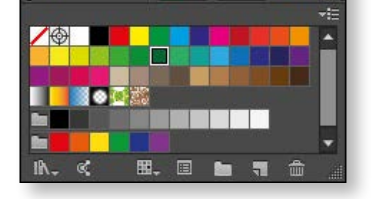

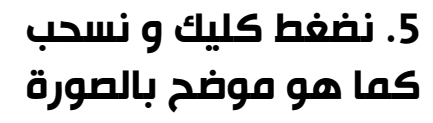

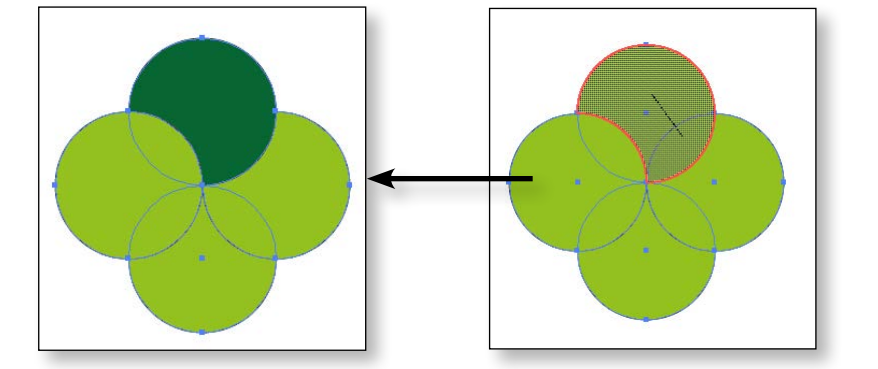

6.يمكننا تلوين باكثر من لون و تحريك كل جزء تم تلوينه علي حدا باستخدام أداة السهم الاسود

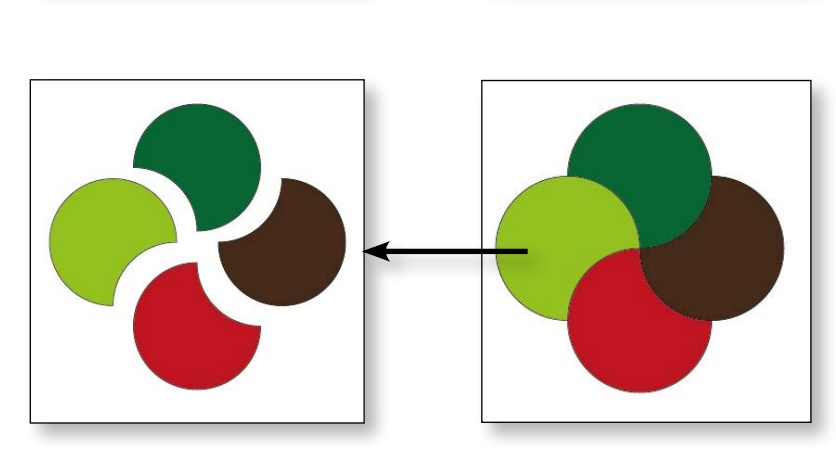

29

دبلومة الجرافيكس اليستريتور CC

# ماهي أداة الـ Shape builder tool

# هي أداة دمج و تلوين الأشكال.

طريقة استخدام أداة الـ Shapebuilder tool

# مثال رقم 1 : 1. نرسم دائرتين كما هو موضح بالشكل

2. نحدد الدائرتين بأداة السهم الأسود

3. نختار أداة الـ Shapebuilder tool و بمجرد أن نقترب من مكان تقاطع الدائرتين نلاحظ هذا الظل الرمادي

> 4. نضغط كليك بأدة الـ Shapebuilder tool بعد اختیار لون مناسب من الـ Control panel

# 5. نلاحظ أننا قمنا بتلوين التقاطع بين الدائرتين باللون الذي اختارناه

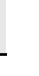

# لا تعمل أداة الـ ShapeBuilder مع النصوص و إذا أردنا استخدامها مع النصوص يجب تحويل النص Text إالي شكل Shape

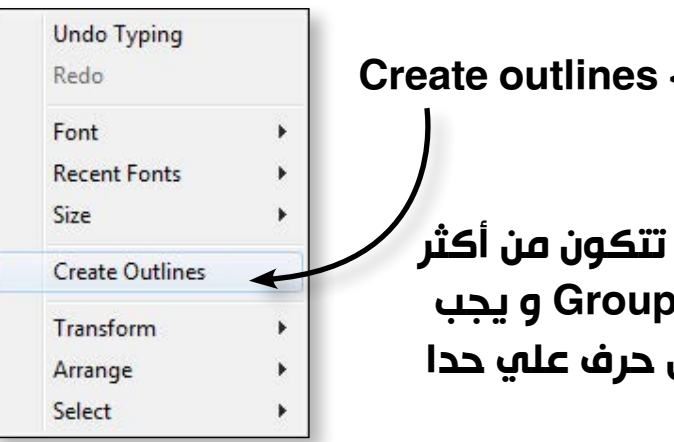

# المتقاطعة ShapeBuilder tool لإلغاء أجزاء من الأشكال المتقاطعة 💽

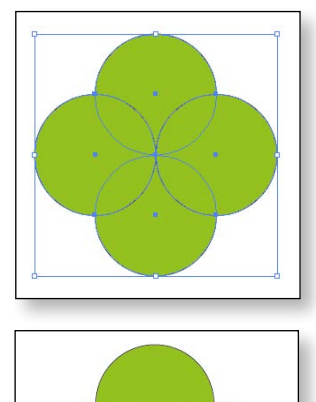

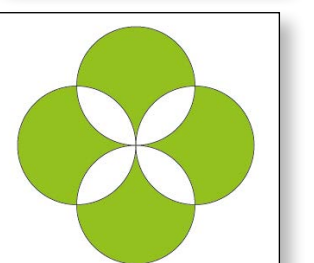

| النتيجة     |  |
|-------------|--|
| تلوین       |  |
| تلوین + دمج |  |
| إلغاء       |  |

# المحاضرة الثانية

# Width tool

# ماهي أداة الـ Width tool

# مهمة هذه الأداة هي التحكم في تغيير سمك خط معين

طريقة استخدام أداة الـ Width tool

# الخطوات :

1. نختار أداة الـ line sigment tool و نرسم خط مستقيم مع استخدام الـ Shift لرسم خط رأسي .

> 2. نحدد قيمة مناسبة للـ Stroke و الموجود في الـ Control panel و ليكن 60

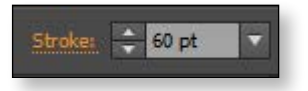

3. نختار أداة الـ width tool و من أى مكان في الخط نسحب يميناً لتكبير سمك الخط أو نسحب يساراً لتصغير سمك الخط

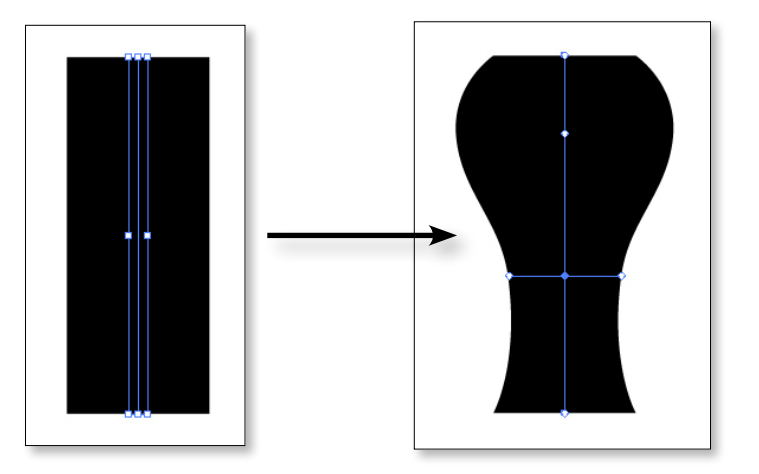

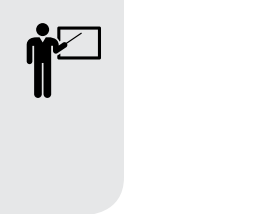

تابع مع المحاضر كيفية الاستفادة من أداة الـ Width tool و استخدامها مع أداة الـ Rotate tool في تكوين اشكال متداخلة كما هو بالافثلة الموضحة

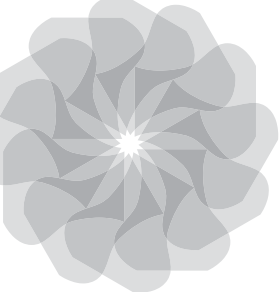

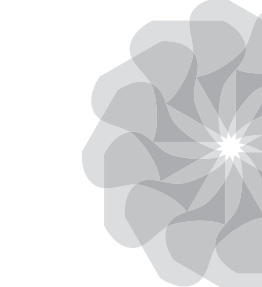

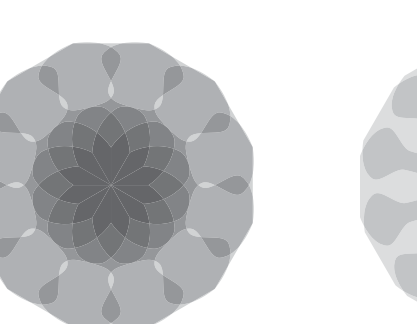

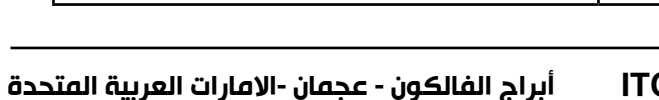

ملحوظة هامة جداً :

1. نختار أداة الـ Type tool

2. نكتب حرف أو كلمة .

الخطوات :

3. نختار أداة السهم الأسود . 4. نقف كليك يمين علي و نختار الأمر > Create outlines سيتحول الحرف إلي شكل و إذا الكلمة تتكون من أكثر من حرف فإن هذه الحروف تتحول إالي Group و يجب فك الـ Group إذا أردنا التعامل مع كل حرف علي حدا مثال رقم 3 : في الشكل الذي رسمناه من قبل نريد إلغاء التقاطعات بين الدوائر . 1. بعد رسم الأربع دوائر نحددهم بأداة السهم الأسود 2. نختار أداة الـ Shapebuilder tool 3. نضغط Alt + كلىك عند التقاطعات . الأصر Shapebuider tool الخلاصة كلىك کلیک + اسحب Alt + كلىك جميع حقوق الطبع و الملكية الفكرية محفوظة لشركة ITC

# Free transform tool

يسأل الكثير من مستخدمي برنامج الاليستريتور أين توجد أوامر الـ Transform الموجودة في برنامج الفوتوشوب ؟؟ لدينا أداة الـ Free Transform tool و التي تقوم بهذه المهمة . و قد تم تحديث هذه الأداة بشكل رائع في الاصدار CC .

بمجرد اختيار أداة الـ Free transform toolتظهر لنا اعدادتها كالتالي :

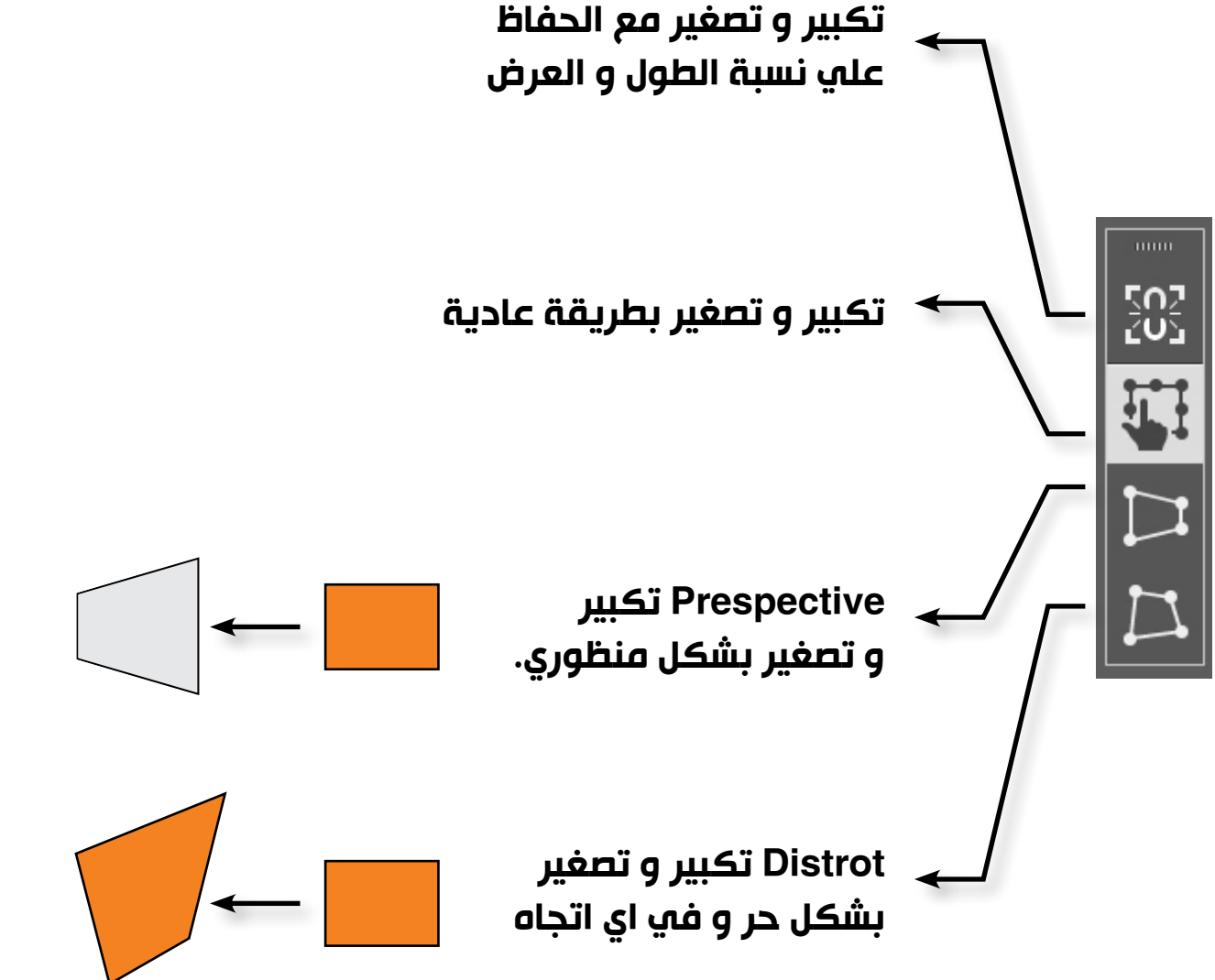

# Save & Export حفظ الملفات

يمكننا حفظ الملفات من برنامج الاليستريتور علي هيئة ملفات عمل مفتوحة Vector أو علي هيئة صور Vector

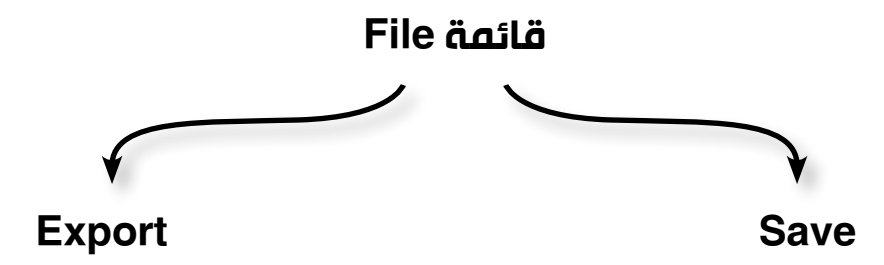

ملف عمل مفتوح Vector

ملف اَخر غير ملفات الـ Vector صورة أو ملف أوتوكاد

Save .. ملفات عمل مفتوحة Vector

نذهب لقائمة File و نختار الأمر Save as لاختيار احد الامتدادات التالية :

| • • • • • • • | Search Des |       | ۲        |
|---------------|------------|-------|----------|
|               |            | k]™ ▼ |          |
|               |            |       |          |
|               |            |       |          |
|               |            |       |          |
|               |            |       |          |
|               |            |       |          |
|               |            |       |          |
|               |            |       |          |
|               |            |       |          |
|               |            |       |          |
|               |            |       |          |
|               |            | Save  | Save Can |

و فيما يلي سنشرح أهم هذه الامتدادات و هي Ai, Eps, Pdf, SVG

طريقة استخدام أداة الـ Free Transform tool

EPS

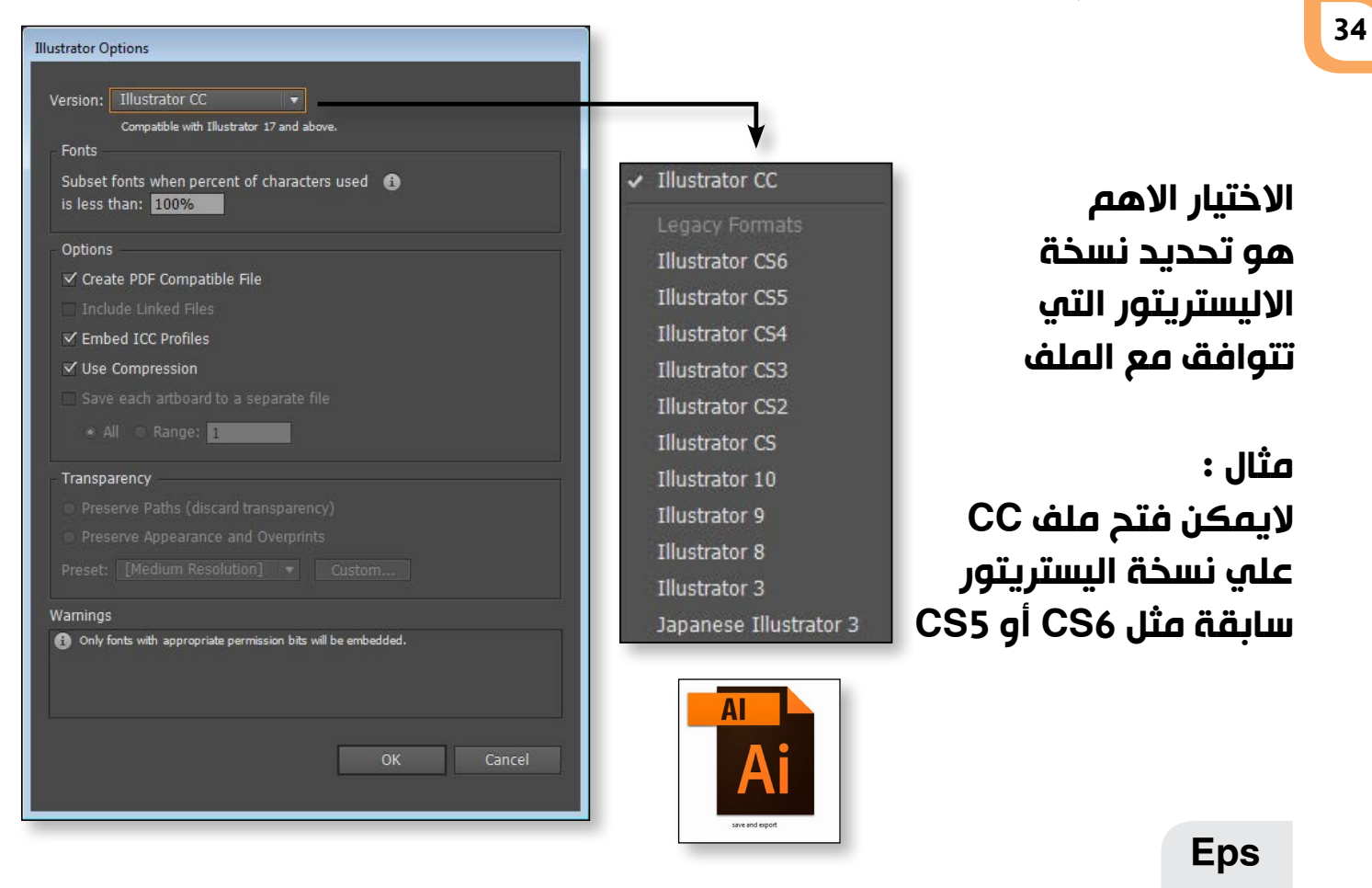

# المحاضرة الثانية

PDF

35

# Pdf

و هو اختصارا لكلمة Portable Document Format

هو ملف الـ Vector الأكثر شهرة و استخداماً سواءاً في الطباعة او الويب و لذلك لمزاياه الكبيرة كصغر حجمه و جودته و سهولة تداوله و قبول الكثير من ماكينات الطباعة له و امكانية اجراء عملية فصل الالوان منه .

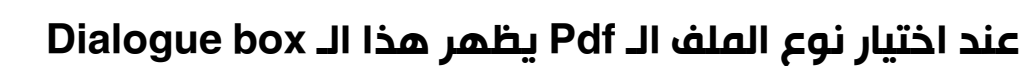

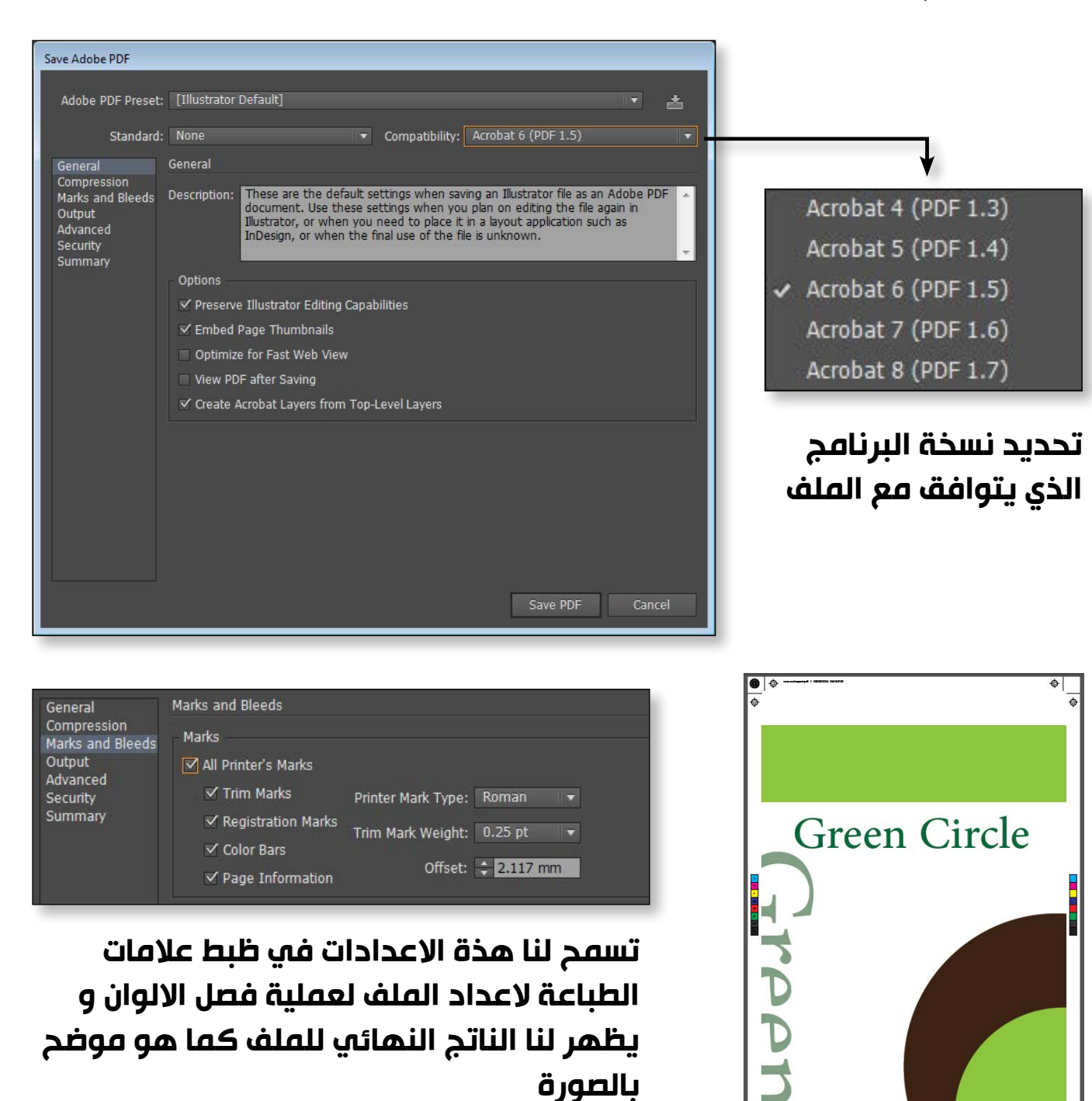

بالصورة

# Ai ملف عمل الاليستريتور

عند اختیار نوع الملف الـ Ai يظهر هذا الـ Dialogue box

و هو اختصارا لكلمة Encapsulated PostScript ملف عمل مفتوح Vector مثل ملف الـ Ai تماماً و الميزة الاساسية لملف الـ Eps أنه يفتح علي كل برامج الجرافيكس و يحل بعض مشاكل العمل خصوصاً إذا كنا نعمل علي برنامج الاليستريتور و نريد تصدير ما قمنا بتصميمه الي برنامج الكوريل درو او غيرها من البرامج التي لا تقبل ملفات الاليستريتور

## SVG

و هو اختصارا لکلمة Scalable Vector Graphics ملف عمل مفتوح Vector مثل ملف الـ Ai تماماً و الميزة الاساسية لملف الـ SVG هو حجمه الصغير و أننا يمكننا استخدامه في المواقع مما يتيح لنا ظهور التصميمات بشكل حاد و ناعم دون بكسلة

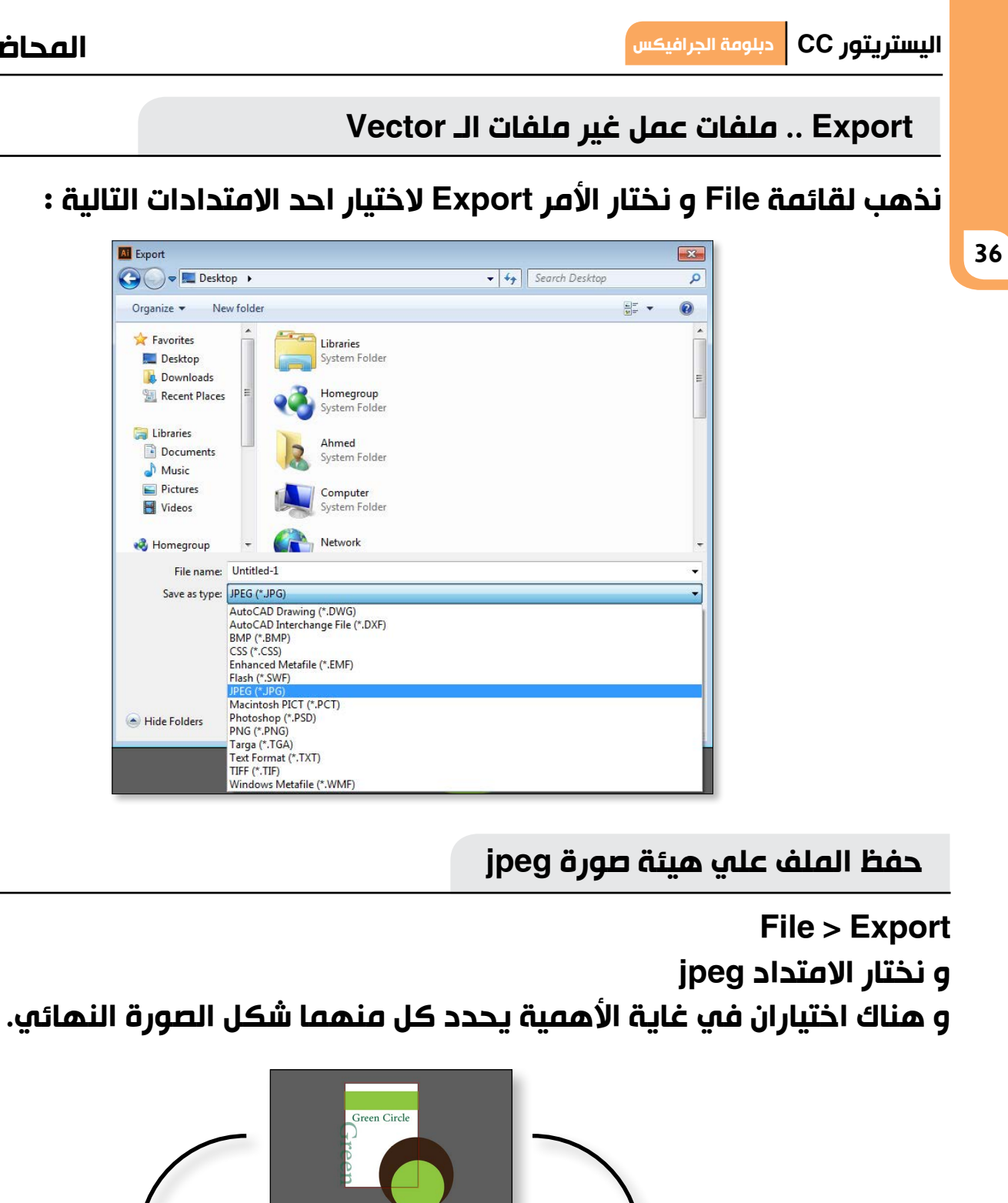

## المحاضرة الثانية

# سيظهر هذا الـ Dialogue box و الذي يحتوي علي كل اعدادات الصورة و سنشرح اهمها

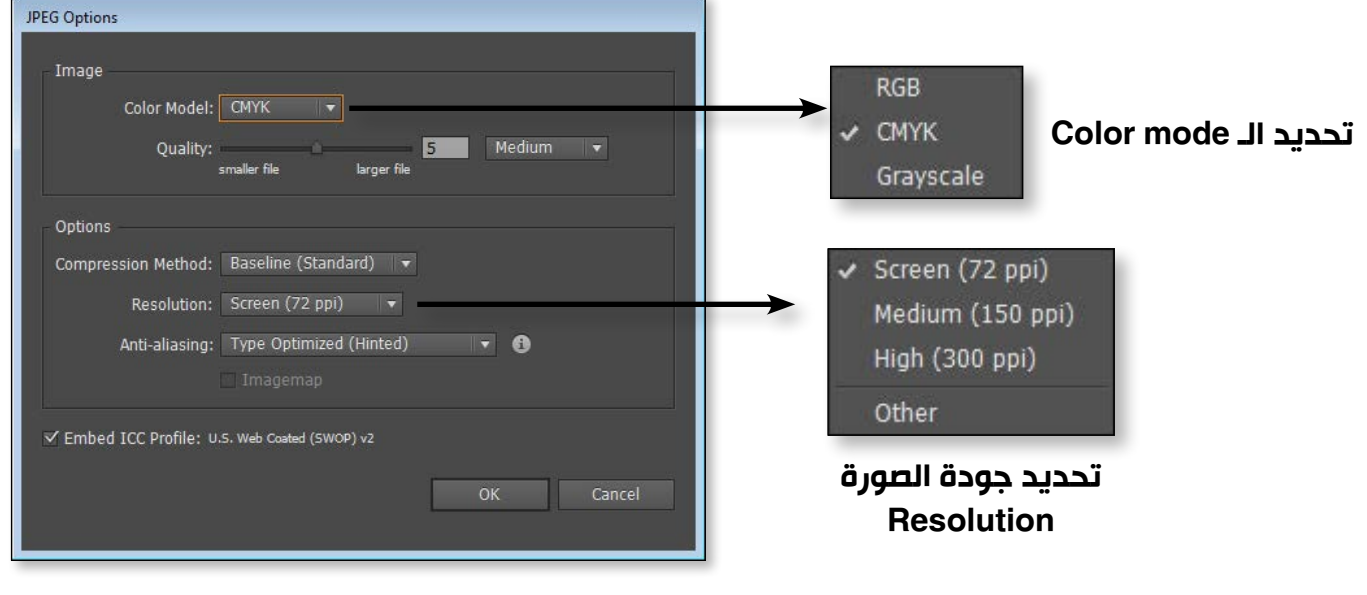

ألمحاضر تحت اشراف المحاضر 🕂

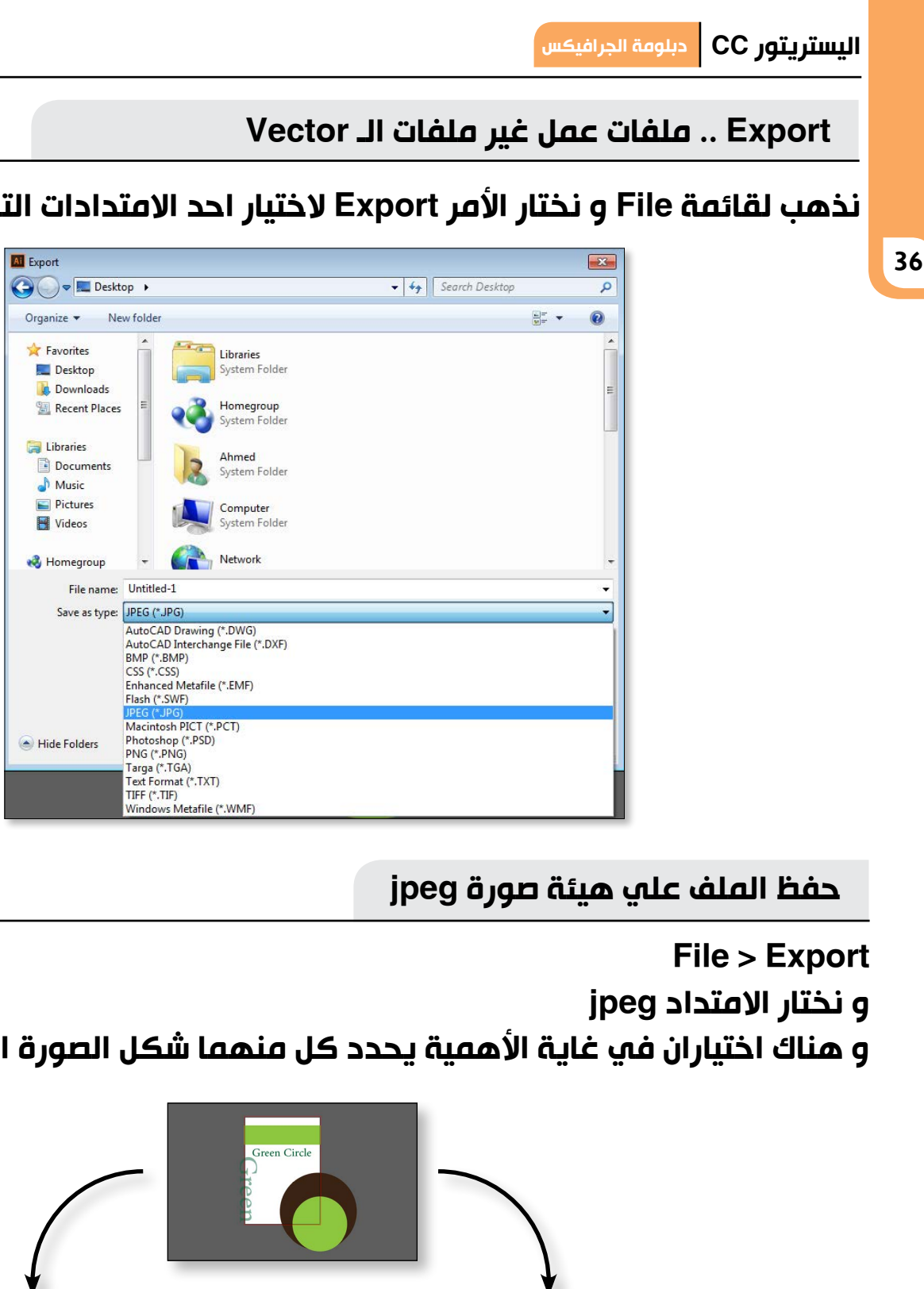

Save as type: JPEG (\*.JPG) **V** Use Artboards

Green Circle

rppn

تابع مع المحاضر كيفية رسم الشكل الموضح بالصورة.

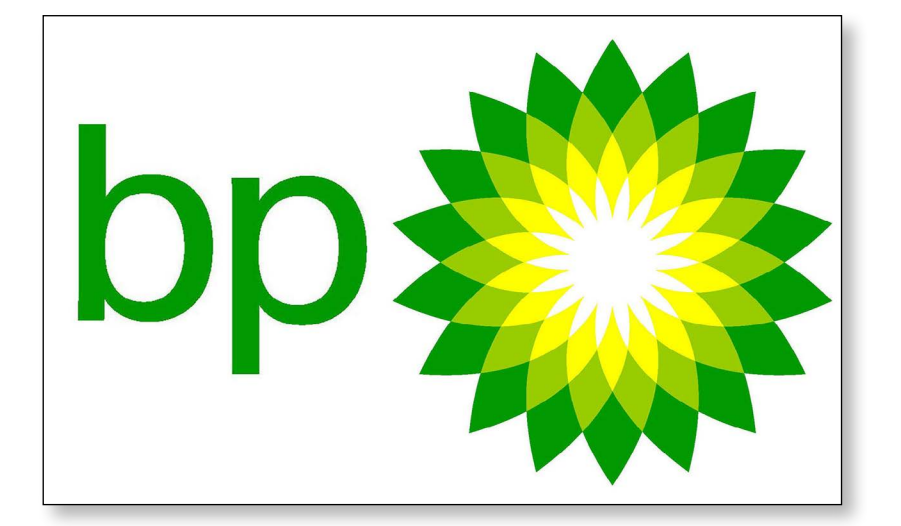

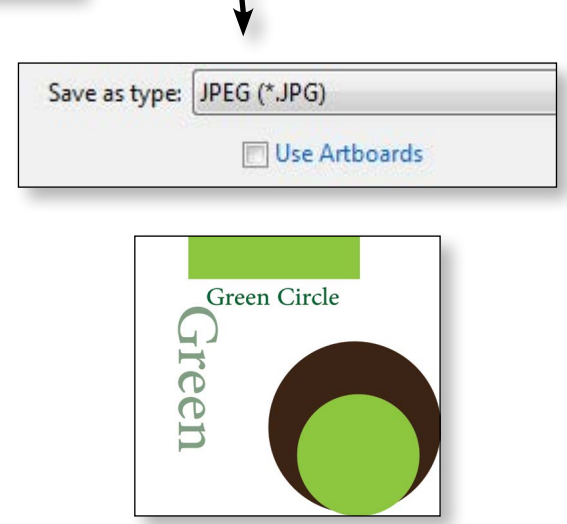

# المحاضرة الثالثة

# أهداف المحاضرة

- Pathfinder Panel كيف نرسم نصف دائرة ؟؟
  - تطبيق عملي
- Align & Distribution المحاذاة و التوزيع تطبيقات يتم تنفيذها

## اليستريتور CC دبلومة الجرافيكس

38

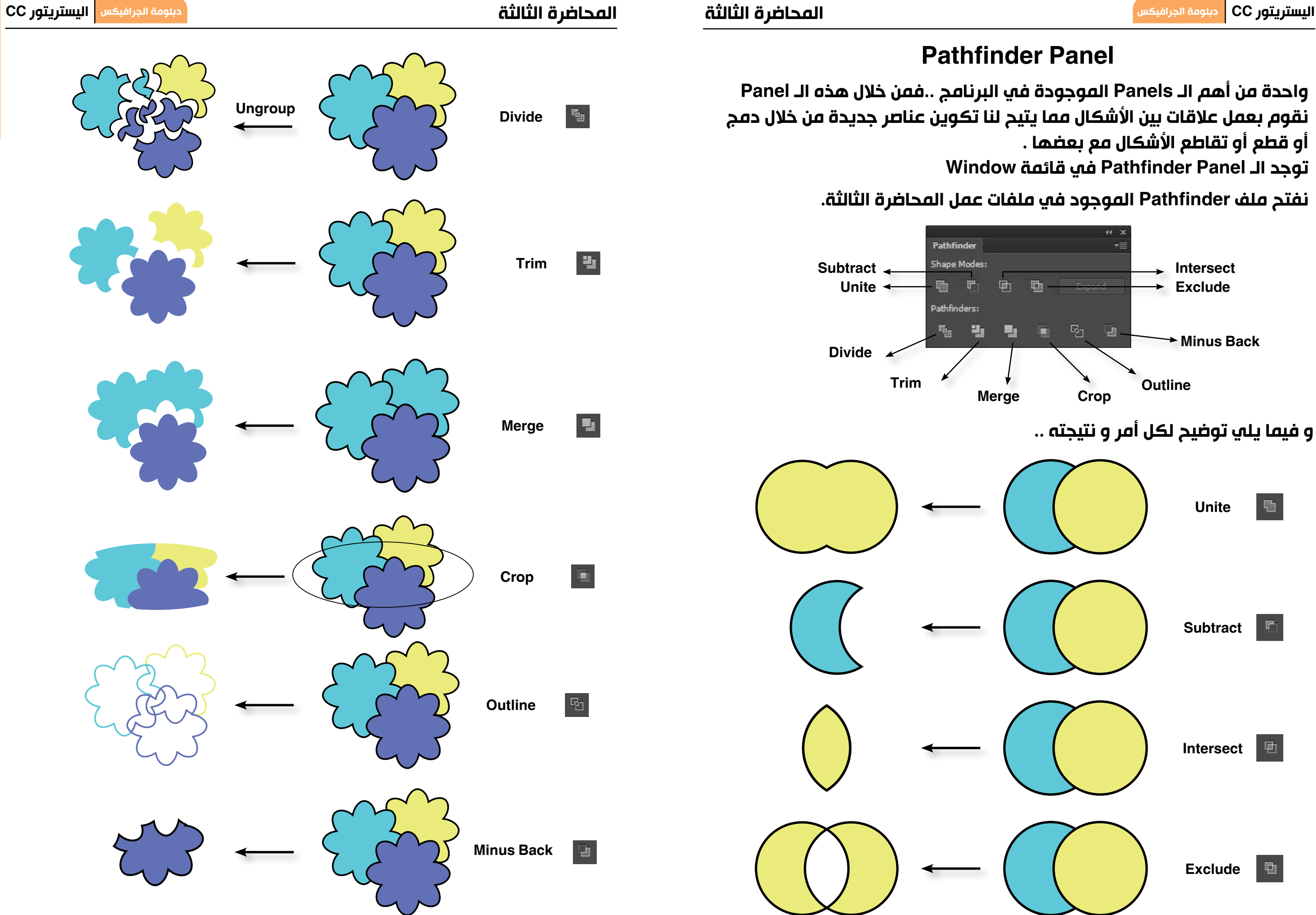

41

جميع حقوق الطبع و الملكية الفكرية محفوظة لشركة ITC

ليس الغرض من هذا الجزء هو مجرد رسم نصف دائرة فقط و انما الغرض هو كيفية تقسيم أي شكل إلي جزءين أفقياً أو رأسياً .

لدينا طريقتان

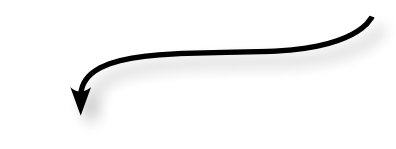

- 1. نرسم دائرة بأداة الـ Ellipse tool
  - 2. نرسم مستطيل باستخدام أداة
    - Rectangle tool JI
  - 3. نحدد الدائرة و المستطيل بأداة
    - السهم الأسود
- 4. من الـ Pathfinder panel نختار الأصر Minus front

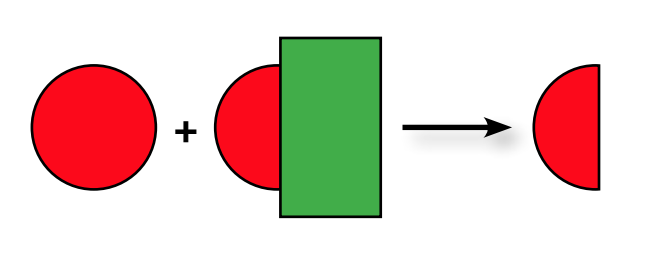

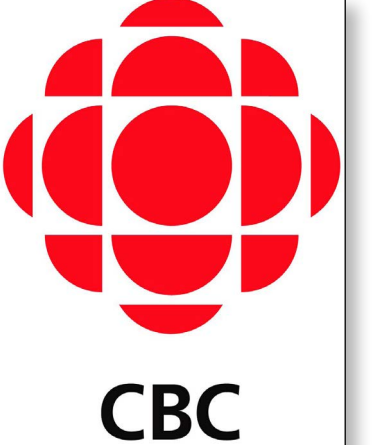

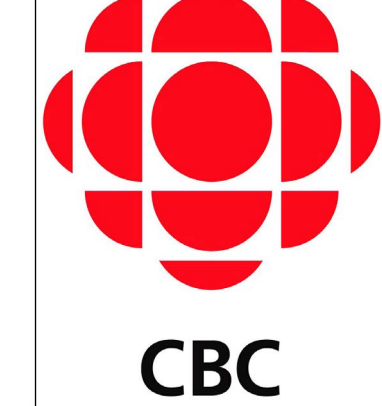

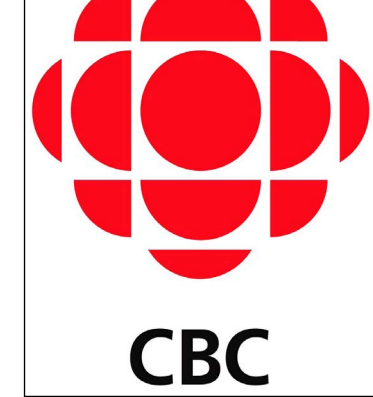

# الخطوات :

1. نفتح ملف عمل جديد بمقاس مناسب ( 20 سنتيمتر طول \* 20 سنتيمتر عرض) 2. من قائمة File نختار الأمر Place لادخال صورة اللوجو CBC الموجودة في ملفات عمل المحاضرة الثالثة .

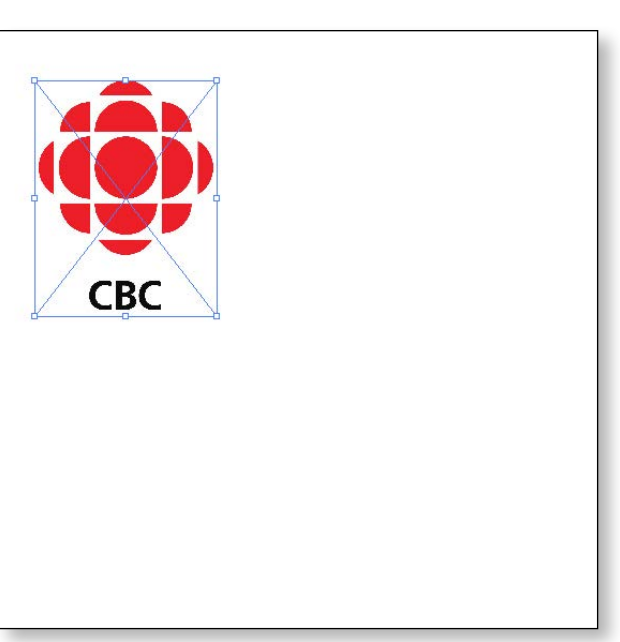

- 3. نختار أداة الـ Ellipse tool و نرسم دائرة ( نضغط Shift لرسم دائرة ) .
- 4. نختار أداة الـ Eyedropper tool 🗾 لتلوين الدائرة بنفس لون اللوجو

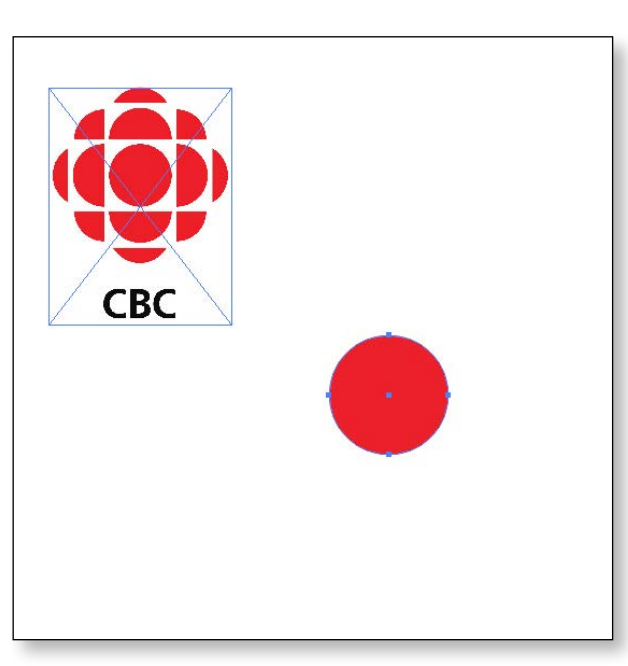

5. ننسخ الدائرة التي رسمناها نسحب بالسهم الأسود مع الضغط علي زرار Alt

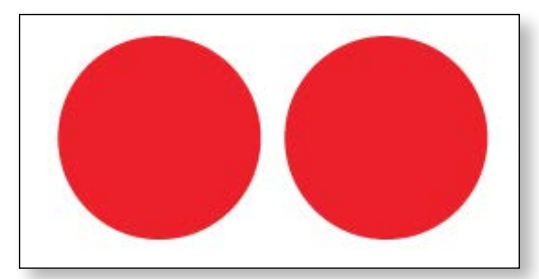

# کیف نرسم نصف دائرة ؟؟

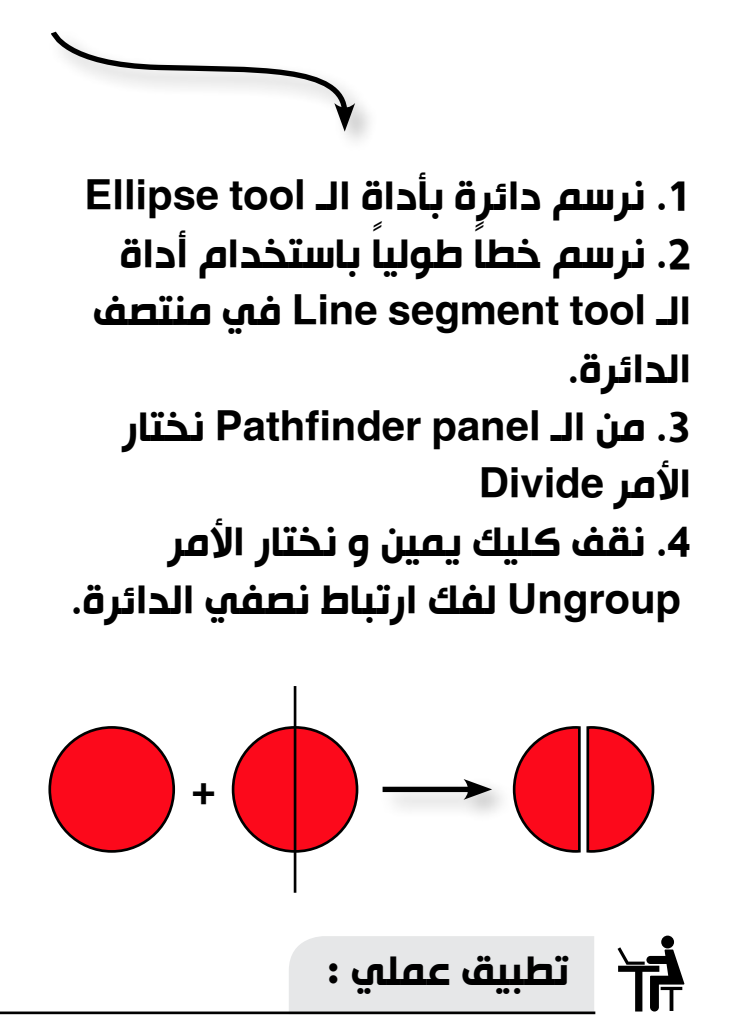

# في هذا التطبيق سنشرح كيفية اعادة رسم هذا اللوجو مرة اخري علي برنامج الاليستريتور

# المحاضرة الثالثة

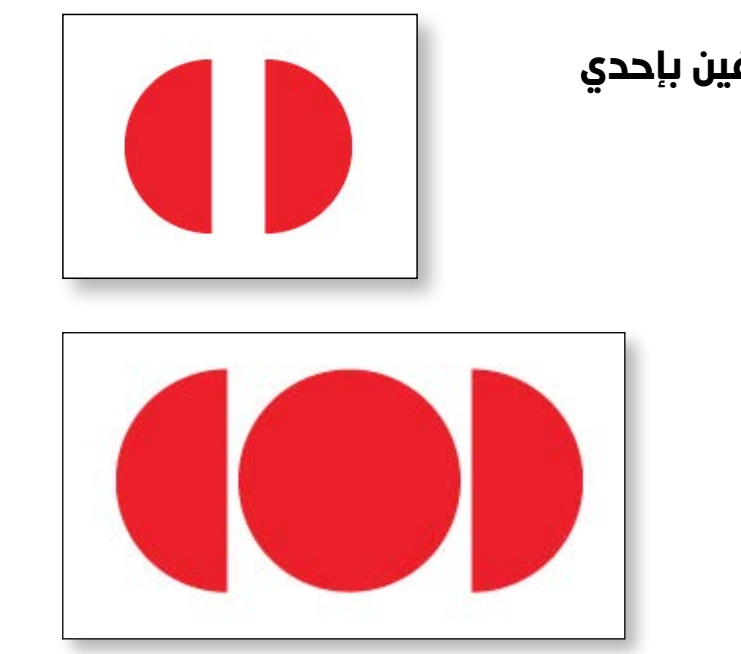

# Rotate

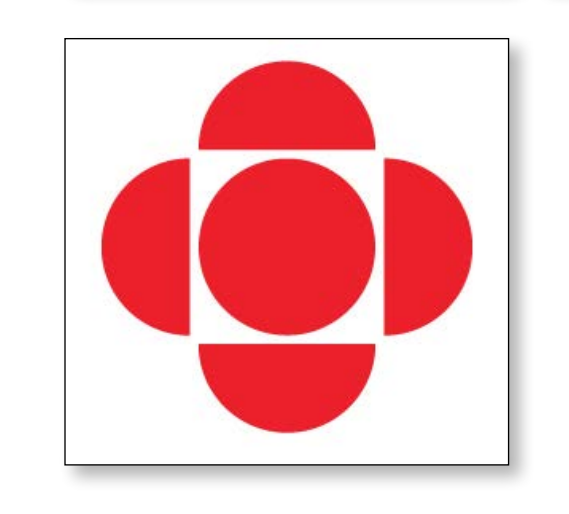

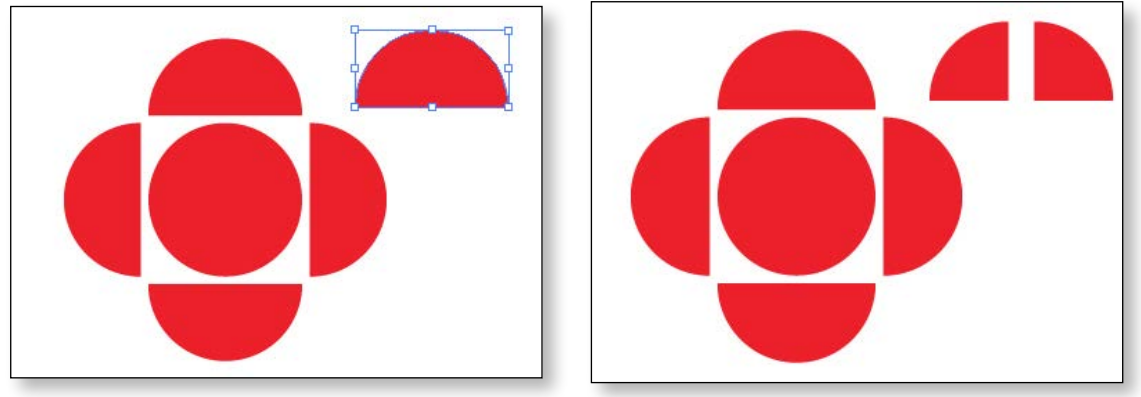

# المحاضرة الثالثة

11. نضع کل ربع دائرة في مکانه و يفضل الاستدلال بالـ Smart guide كما هو موضح بالصورة.

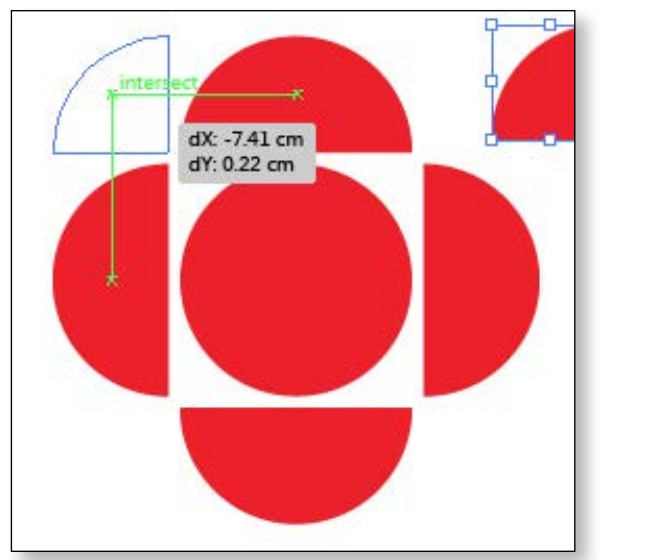

دبلومة الجرافيكس اليستريتور CC

12. نأخد نسخة من الدائرة لعمل الجزء المتبقي

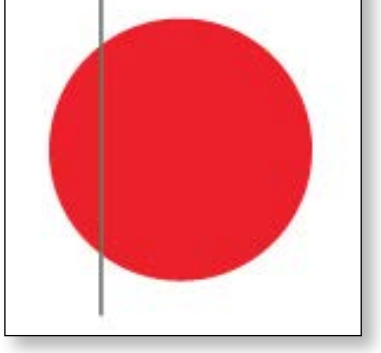

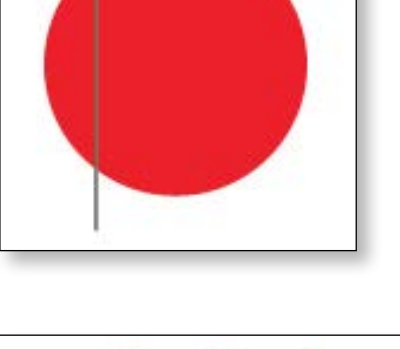

13. نضع هذه الاجزاء في مكانها .

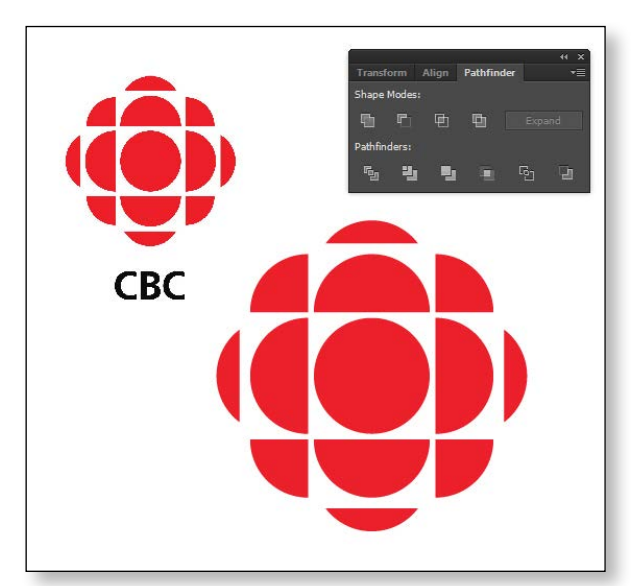

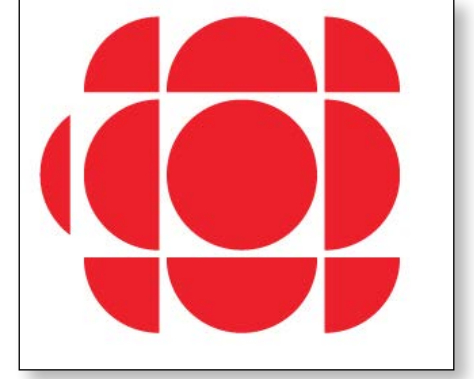

14. نحصل علي الشكل النهائي

6. نقسم الدائرة التي نسخناها الي نصفين بإحدي الطريقتين التي تم شرحهمها سابقاً و ليكن طريقة الـ Divide

44

# 7.و بالتالي يكون لدينا الشكل التالي .

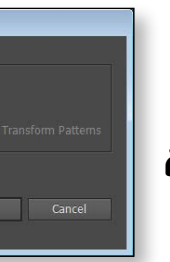

8. نحدد بأداة السهم الأسود نصفي الدائرة لعمل دوران لهما بزاوية 90 درجة و نختار Copy

9. نحصل علي الشكل التالي ..

# 10. ننسخ أي نصف دائرة لعمل ربع دائرة

## المحاضرة الثالثة

lian Objects 唐

# **Align & Distribution** المحاذاة و التوزيع

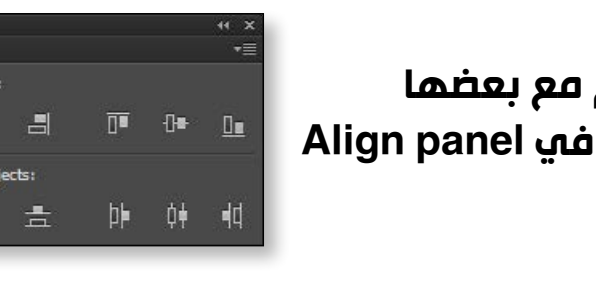

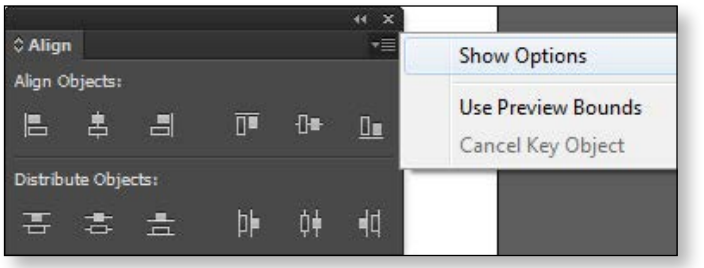

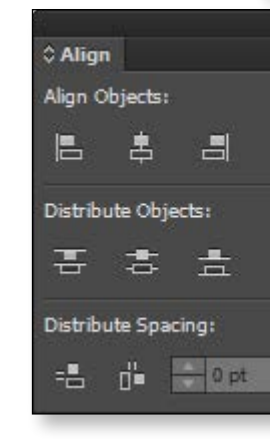

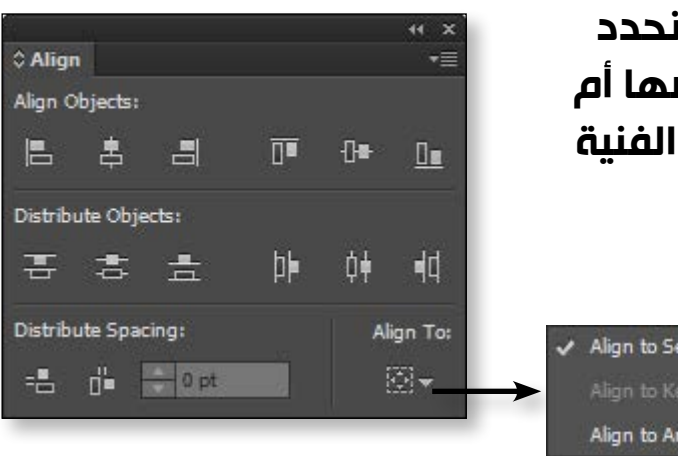

محاذاة للعناصر مع بعضها Align to Selection محاذاة للعناصر مع Alian to Arthoard Artboard JI

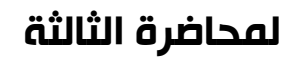

# المحاضرة الثالثة

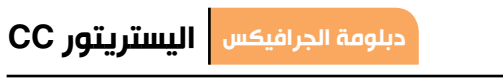

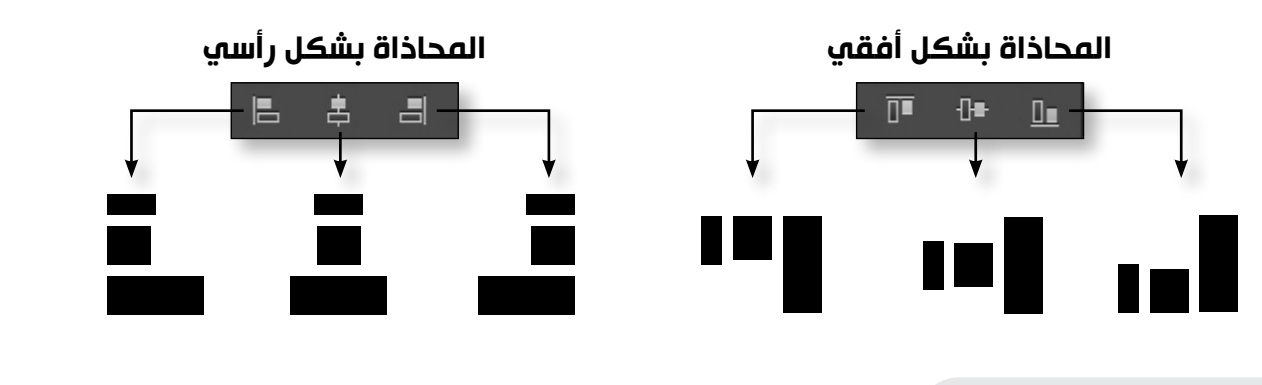

التوزيع Distribution

# يستخدم هذا الامر لمساواة المسافات بين العناصر

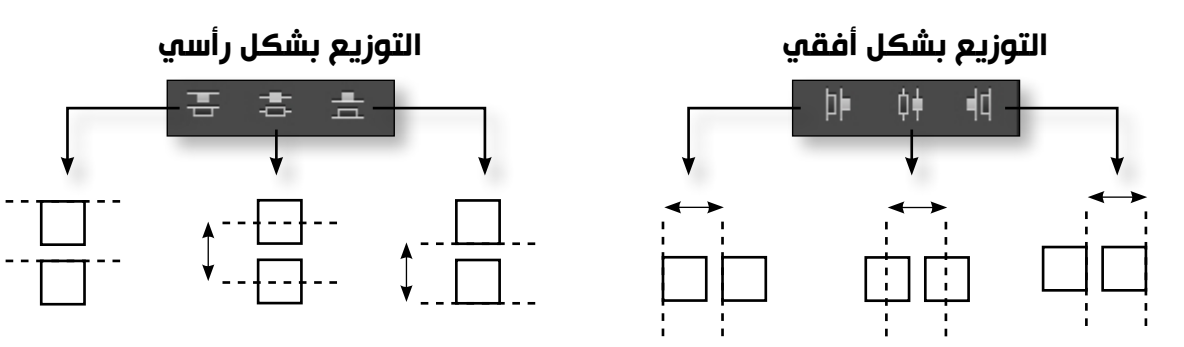

يوجد هناك أمر في غاية الأهمية و هو Distribute Space سنواجه مشكلة كبيرة في عملية التوزيع لاشكال ليس لها نفس الحجم كما في المثال التالي ..

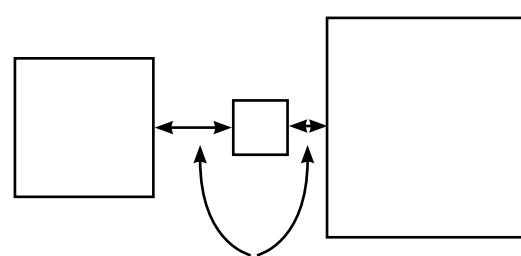

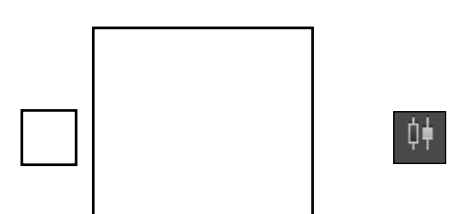

بعد تنفيذ أمر التوزيع نلاحظ عدم تساوي المسافات بين المربعات.

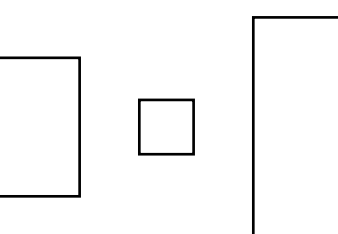

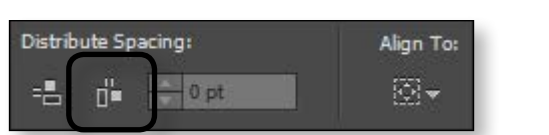

عند اختيار الامر Distribute Space نلاحظ تساوي المسافات بين الأشكال علي الرغم من اختلاف احجامها

> أبراج الفالكون - عجمان -الامارات العربية المتحدة جميع حقوق الطبع و الملكية الفكرية محفوظة لشركة ITC

المحاذاة Align

46

تستخدم المحاذاة لتنسيق عناصر التصميم مع بعضها و كل مايخص المحاذاة و التوزيع موجود في Align panel الموجودة في قائمة Window

> لاظهار كل اعدادات المحاذاة و التوزيع الموجودة في الـ Align panel نذهب الي القائمة الفرعية و نختار الامر Show options کما هو موضح بالصورة فتظهر لنا الـ Panel بهذا الشكل .

|          |     | ++ ×<br>•≣   |
|----------|-----|--------------|
| <u>0</u> | -]= | <u>0</u> .   |
| þ⊧       | ¢∳  | <b>4</b> d   |
| 10       | A   | ign To:<br>⊙ |

قبل البدء في عملية المحاذاة يجب أن نحدد أولا هل ستتم المحاذة للعناصر مع بعضها أم اننا نريد عمل محاذا لعناصر مع اللوحة الفنية Art board

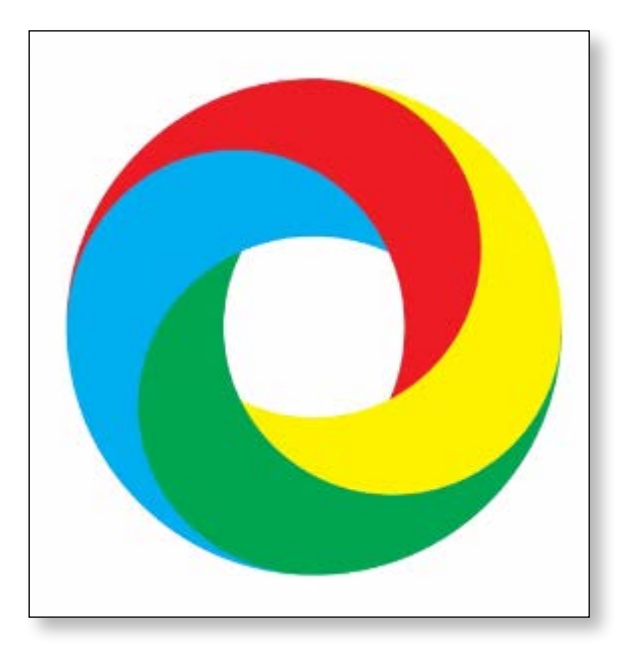

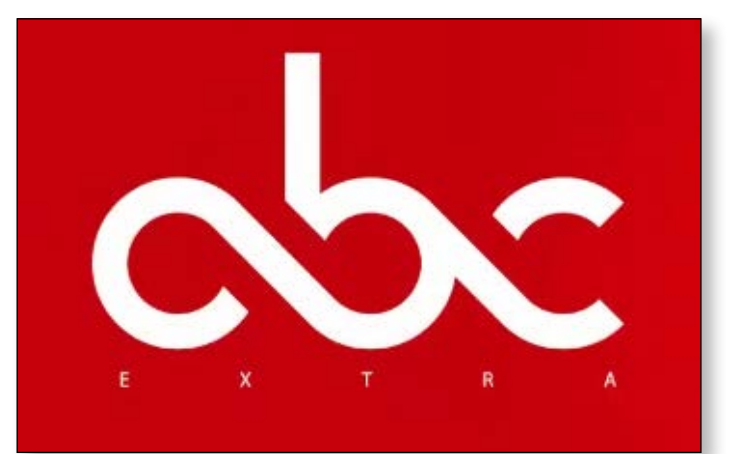

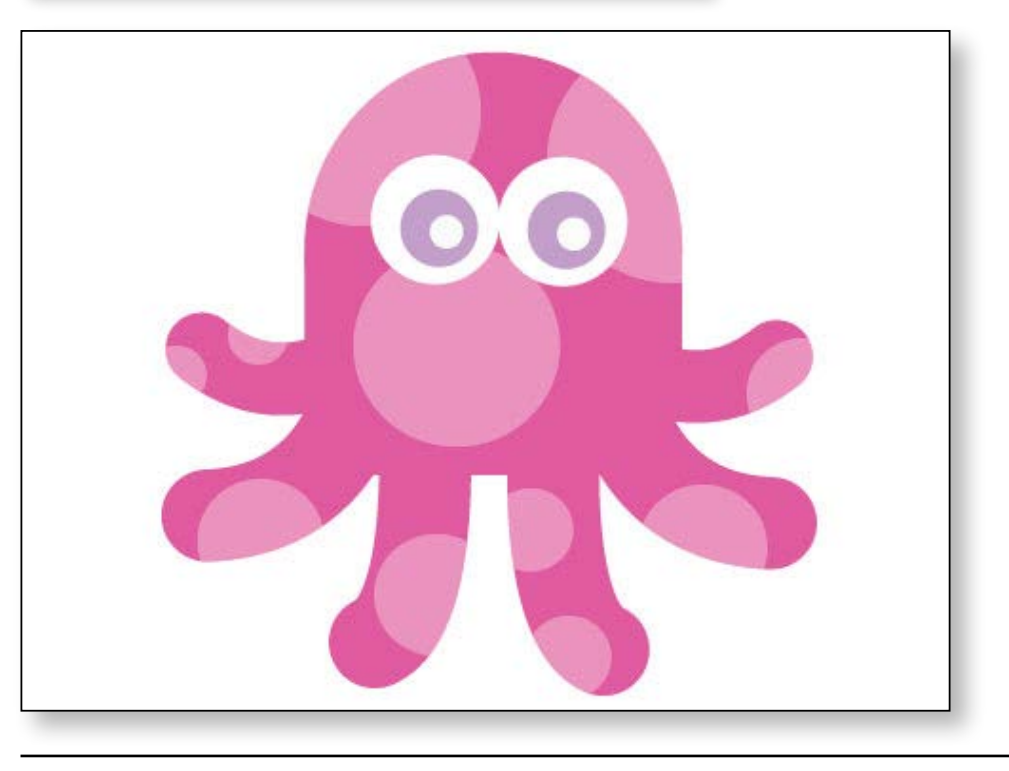

# أهداف المحاضرة

- التعامل مع الألوان طريقة RGB
- طريقة CMYK
- مقدمة لابد منها
- 1. لون مصمت Solide color
  - 2. تدريج لوني Gradient
    - 3. التكرار Pattern
      - Stroke •
  - تطبيقات يتم تنفيذها

# تطبيقات يتم تنفيذها

## 48

# تطبيق هذه الامثلة و تنفيذها يوضح مدي الاستفادة من الاوامر التي تم شرحها في المحاضرات السابقة

# التعامل مع الألوان

قبل البدء في شرح كيفية التعامل مع الألوان في برنامج الاليستريتور يجب أن نعرف أن لدينا طريقتان لتكوين الألوان و هما الأكثر أهمية و استخداماً في عالم الجرافيكس .

## R R 255 G 255 B 255 R 0 G 0 B 0 Red R 255 G 255 B 255 **G** green Black $\mathbf{O} \rightarrow 255$ B Blue **RGB** color mode

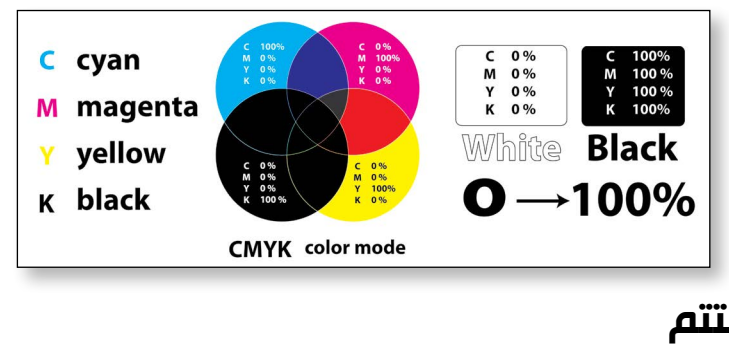

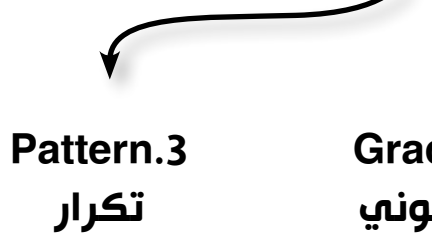

تدريج لوني

و سنشرح کل طريقة بشکل مفصل .

# المحاضرة الرابعة

# 1. لون مصمت Solide color

نستطيع اختيار لون من إحدى مكانين إصا صن Color panel أو صن Swatches panel

**Color Panel** 

من قائمة Window نختار Color لاظهار طريقة التلوين نختار من القائمة الفرعية Show Options

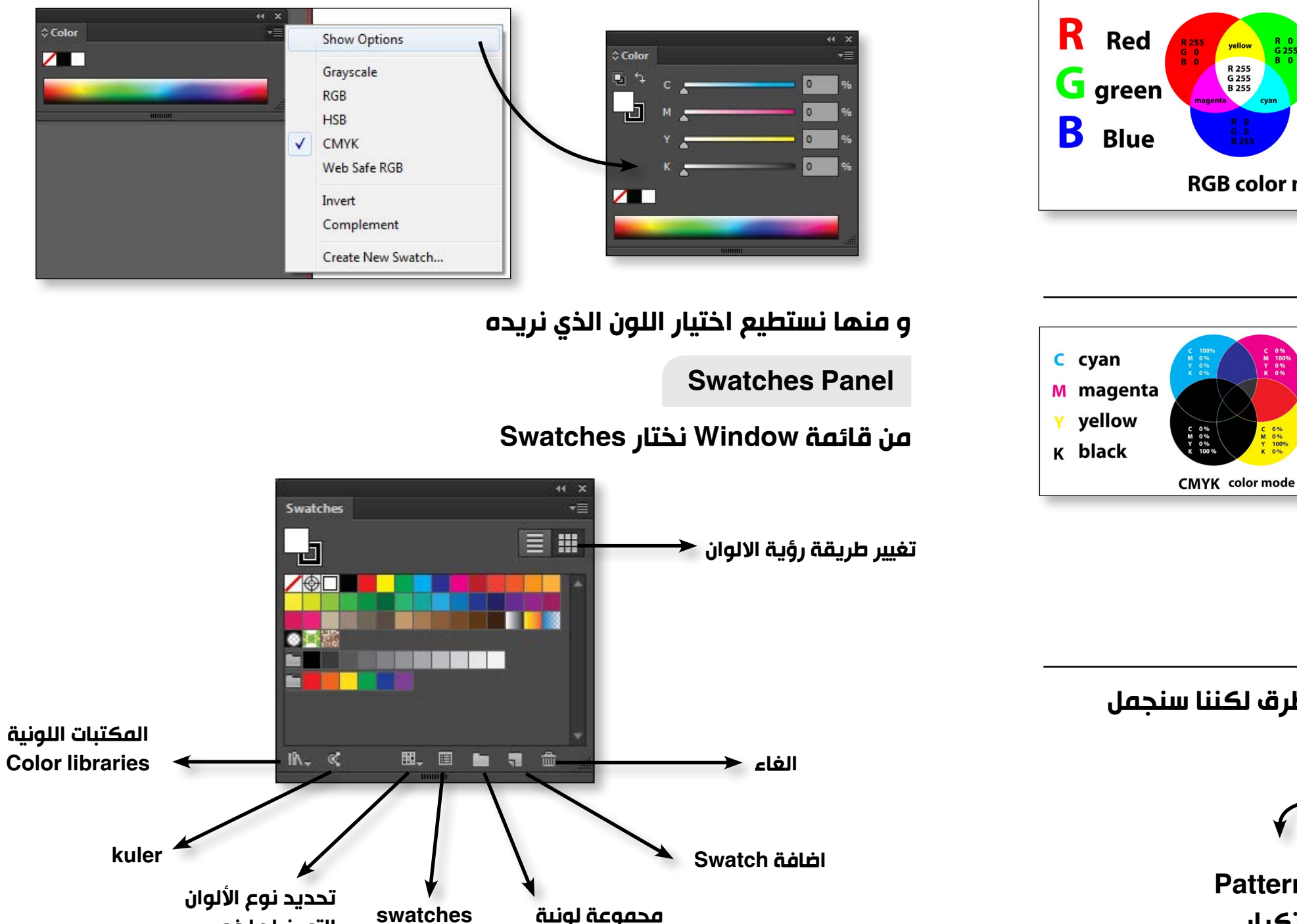

دبلومة الجرافيكس اليستريتور CC

50

## طريقة RGB

هي طريقة تكوين ألوان الضوء R =red أحصر G =green أخضر B \_blue أزرق بمعني أننا إذا أردنا التعامل مع تصميم سيظهر علي شاشة كمبيوتر أو موبايل نستخدم طريق الـ RGB

# طريقة CMYK

هي طريقة تكوين ألوان أحبار الطباعة C ₌cyan سماوي M =magenta قرمزی yellow z أصفر K =black أسود بمعني أننا إذا أردنا التعامل مع تصميم ستتم طباعته فإننا نستخدم طريقة CMYK

مقدمة لابد منها

نستطيع اختيار و تحديد اللون في برنامج الاليستريتور بعدة طرق لكننا سنجمل طرق التلوين في البرنامج في 3 طرق

> Gradient.2 Solid color .1 لون مصمت

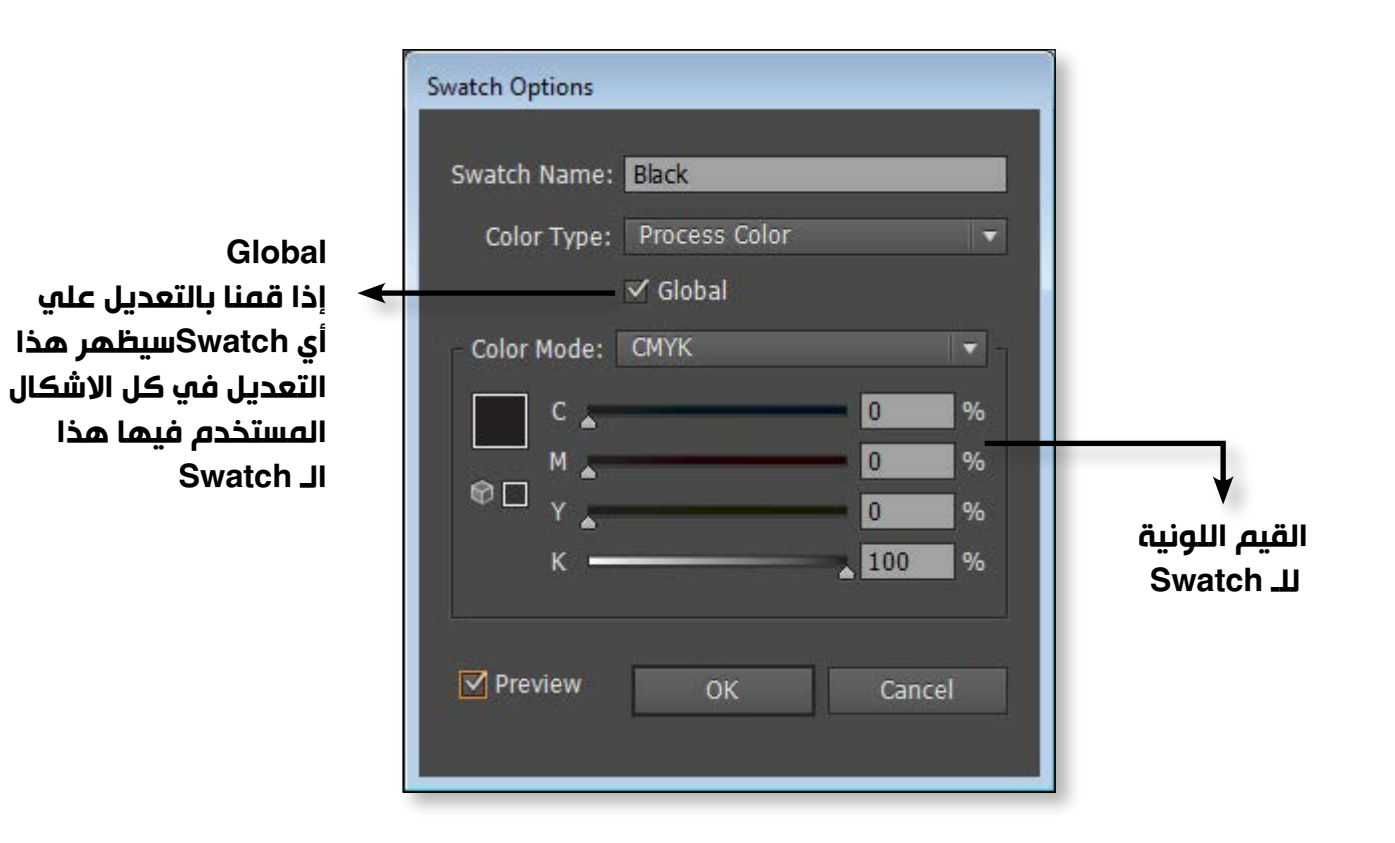

# يوجد اختيار هام جدا في الـ Swatches و هو المكتبات اللونية الموجودة مع

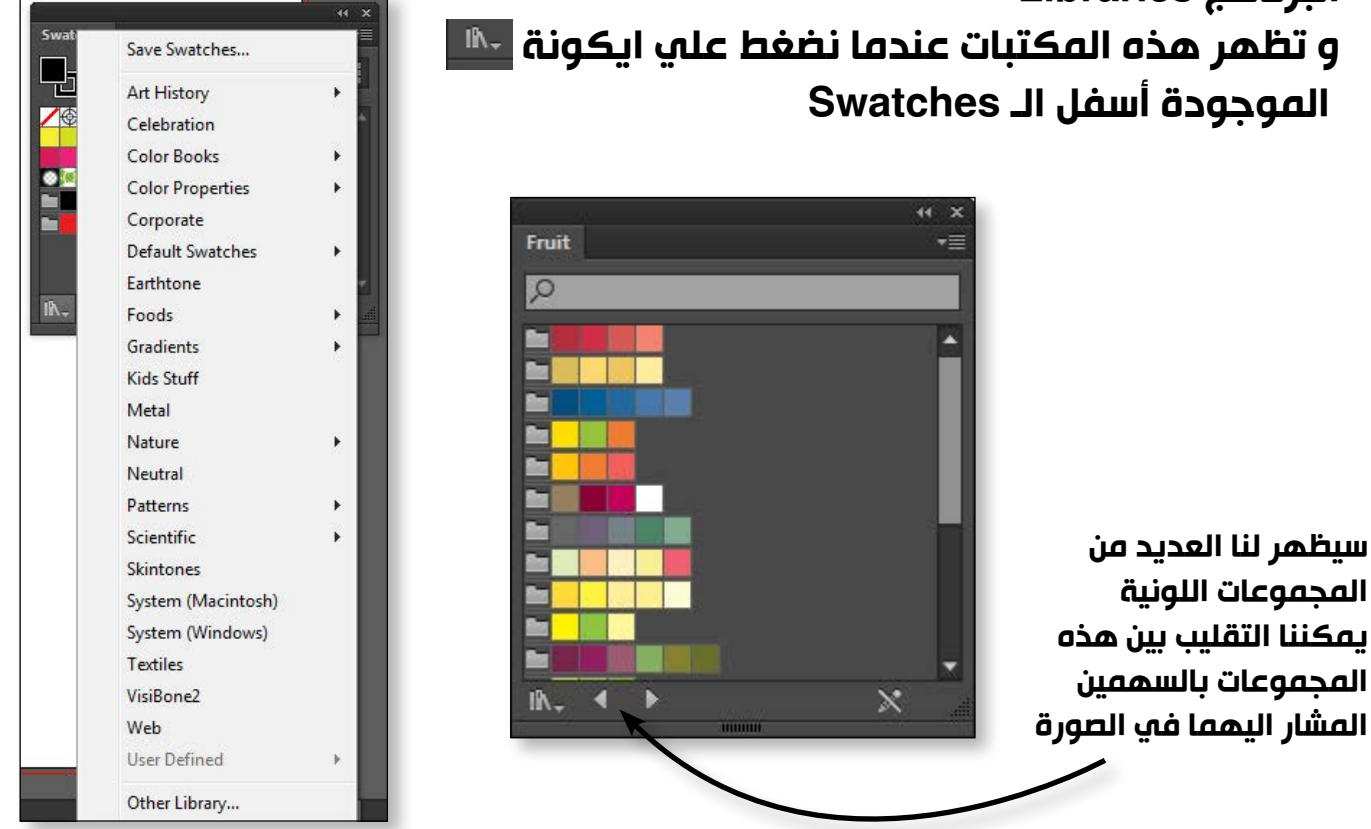

# المحاضرة الرابعة

53

# 2. تدريج لوني Gradient

كلمة Gradient معناها تدريج لوني و يتم تطبيق الـ Gradient سواءاً علي الـ Fill او الـ Stroke هذا التخطيط يوضح طريقة تطبيق الـ Gradient

# الخطوة الأولي تطبيق الـ Gradient

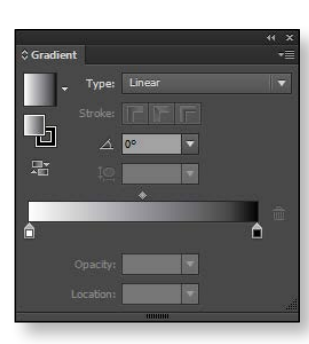

Window > Gradient 1. نرسم أي شكل 2. نضغط کليك علي شکل الـ Gradient

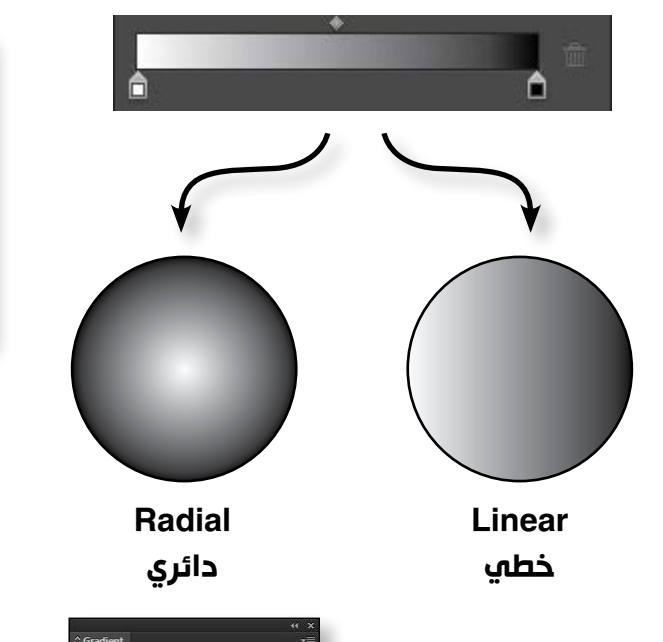

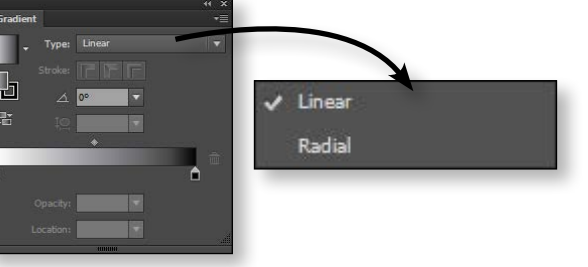

الخطوة الثانية تعدیل الـ Gradient

ملحوظة هامة جداً جداً : أداة الـ Gradient لاتقوم بتطبيق الـ Gradient كما هو الحال في الفوتوشوب و انما مهمتها التعديل علي شكل مطبق عليه Gradient بالفعل

# عند اختيار أداة الـ -Gradi ent tool سيظهر لنا شريط تعدیل الـ Gradient

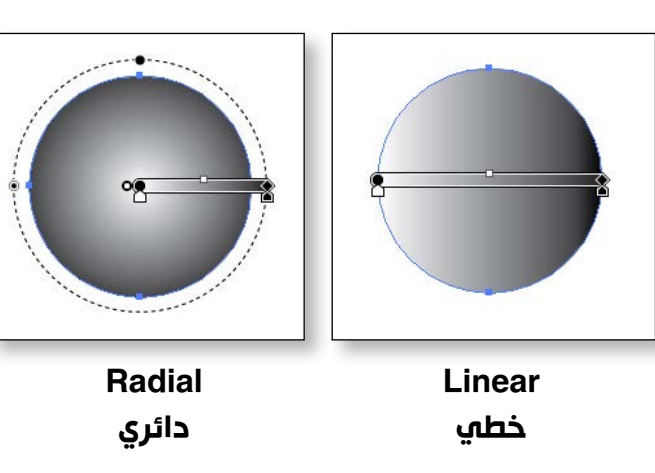

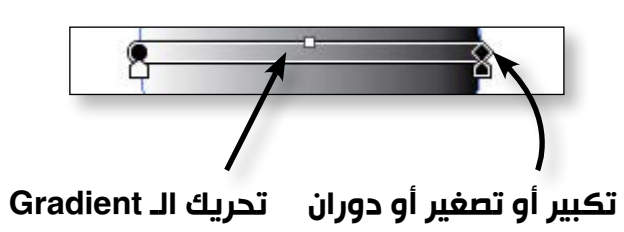

دبلومة الجرافيكس

اليستريتور CC

يمكننا تعديل الـ Swatches options من الـ Swatches و التي نظهرها عندما نضغط دبل كليك علي أي swatch او من ایکونة 💻 الموجود في اسفل الـ Swatches panel

52

البرنامج Libraries

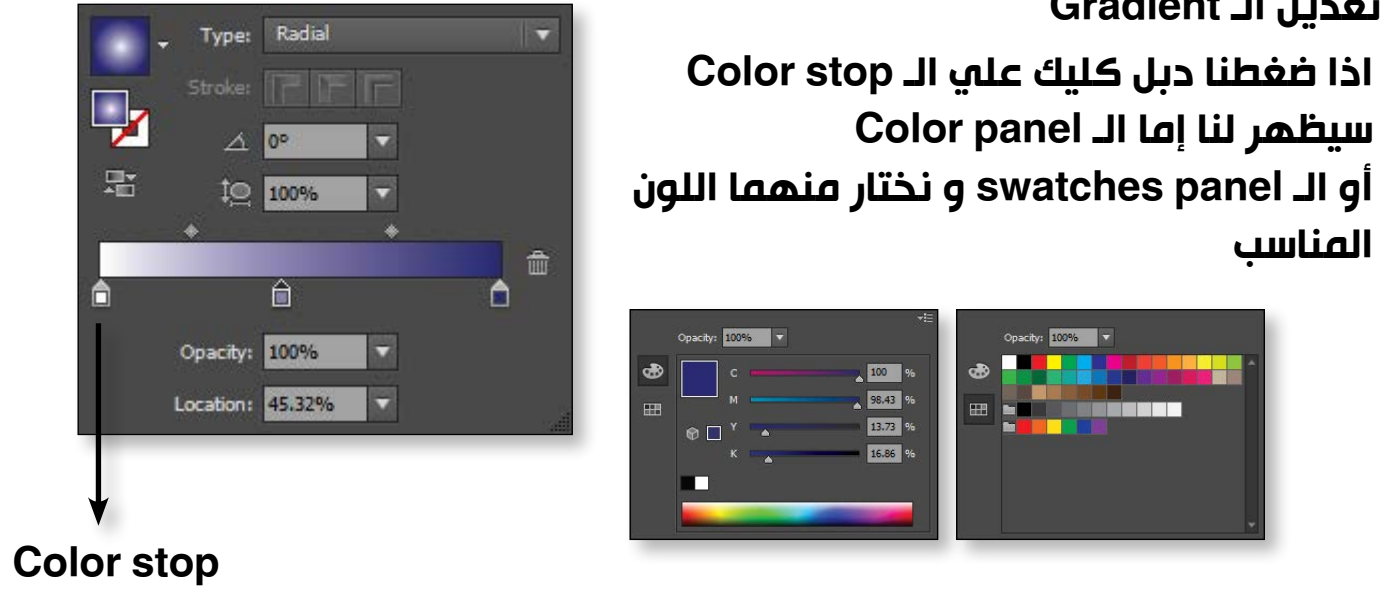

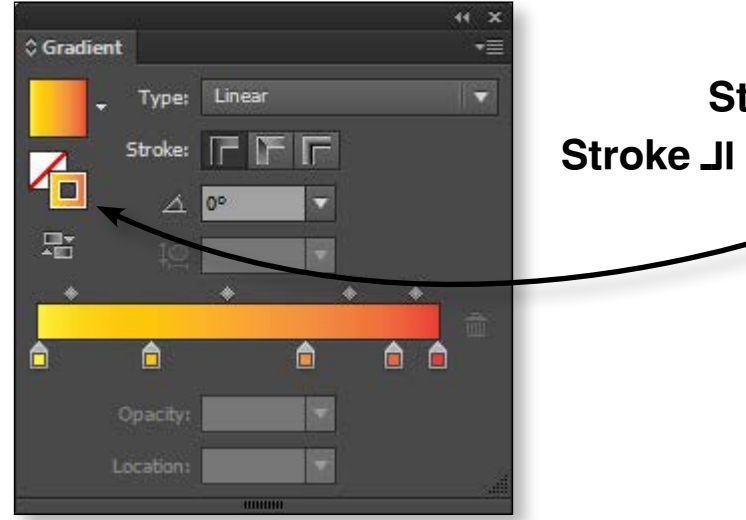

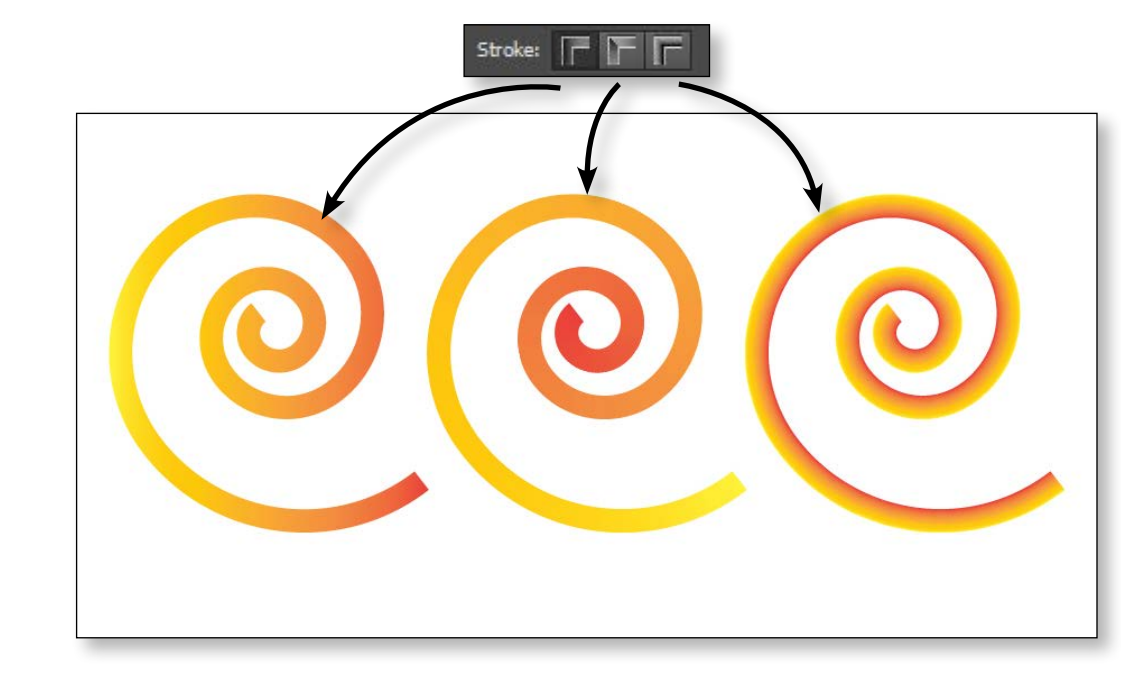

# المحاضرة الرابعة

# 3. التكرار Pattern

الـ Pattern هو شکل أو کلمة تستخدم کتکرار لملۂ شکل معین به و يوجد في الـ Swatches Panel نموذجين من الـ Pattern

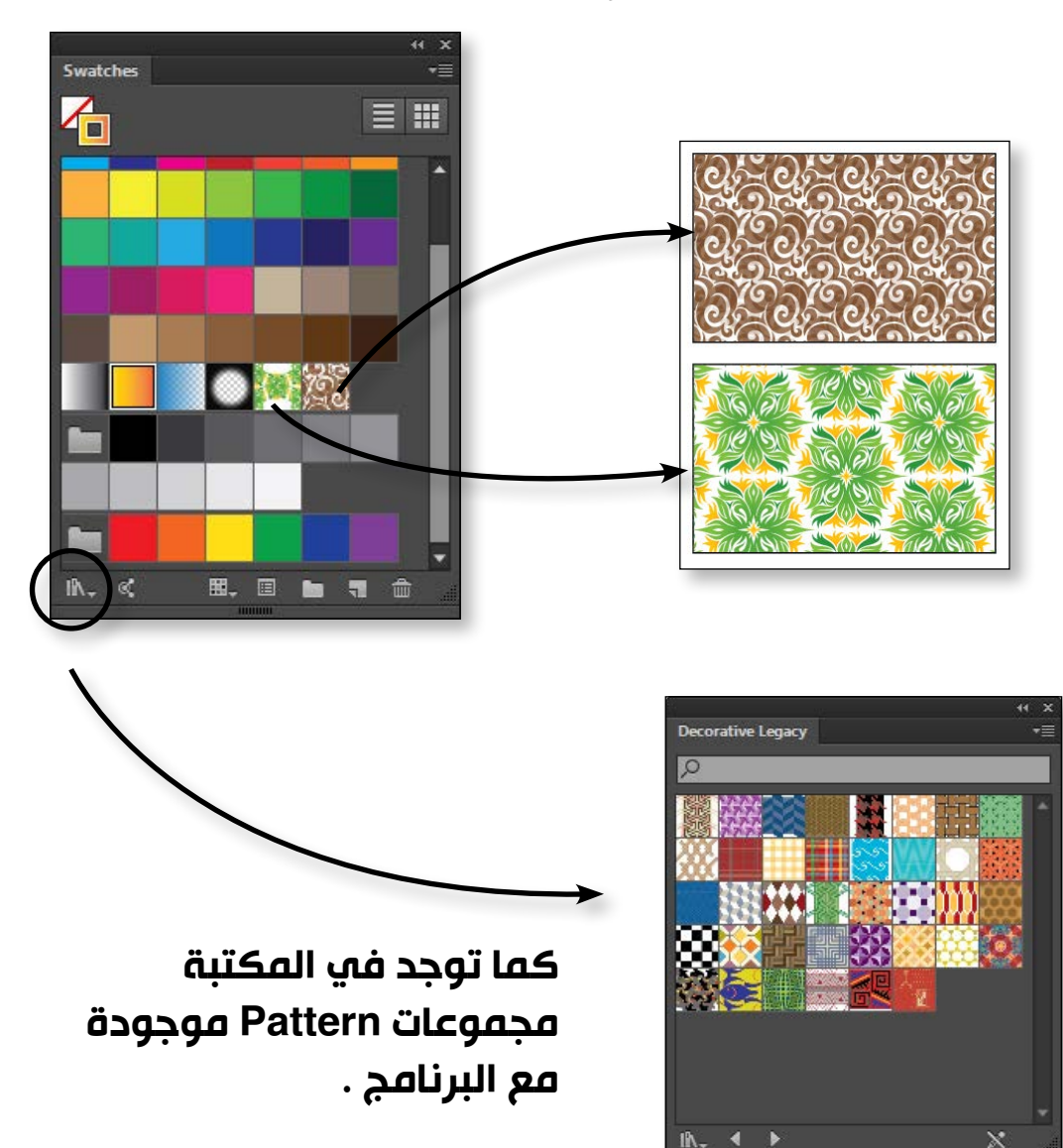

دبلومة الجرافيكس اليستريتور CC

اليستريتور CC دبنومة الجرافيكس

54

تعدیل الـ Gradient اذا ضغطنا دبل کليك علي الـ Color stop سيظهر لنا إما الـ Color panel المناسب

تطبيق الـ Gradient علي الـ Stroke يمكننا تطبيق الـ Gradient علي Stroke لكن علينا أن نتأكد من اننا قمنا بتنشيط الـ Stroke كما هو مشار اليه في الصورة

نرسم خطاً باستخدام Spiral tool و نطبق عليه الـ Gradient بالطرق الثلاثة الموجودة .

# 1. نرسم أي شكل و نحددة باداة السهم الأسود 2. نسحب شكل النجمة الي الـ Swatches panel

# Pattern Options Name: New Pattern Swatch 2 Tile Type: 🏢 Grid Width: 36.7209 mm ÷C÷ Height: 35.4029 mm Size Tile to Art ✓ Move Tile with Art 0 mm Overlap: 🚸 🚷 💲 😩 Copies: 5 x 5 🗸 Dim Copies to: 70% 🔽 ✓ Show Tile Edge Show Swatch Bounds

# المحاضرة الرابعة

# Stroke

کل مایخص الـ Stroke موجود في Stroke Panel JI

> لاظهار كل الاعدادات نختار من القائمة الفرعية **Show Options**

|                  | 44 X         |
|------------------|--------------|
| \$ Stroke        | Show Options |
| Weight: ≑ 1 pt 🔻 |              |

|               |           | 44 X        |
|---------------|-----------|-------------|
| \$ Stroke     |           | *≣          |
| Weight:       | 🗘 1 pt    | <b>•</b>    |
| Cap:          | GG        |             |
| Corner:       | FFF       | Limit: 10 x |
| Align Stroke: |           |             |
| Dashed Li     | ine       |             |
| dash gap      | ) dash gi | ap dash gap |
| Arrowheads:   |           |             |
|               | 100%      | 100%        |
|               |           |             |
| Profiles      | of        |             |

# بهذا تظهر لنا كل الاعدادات

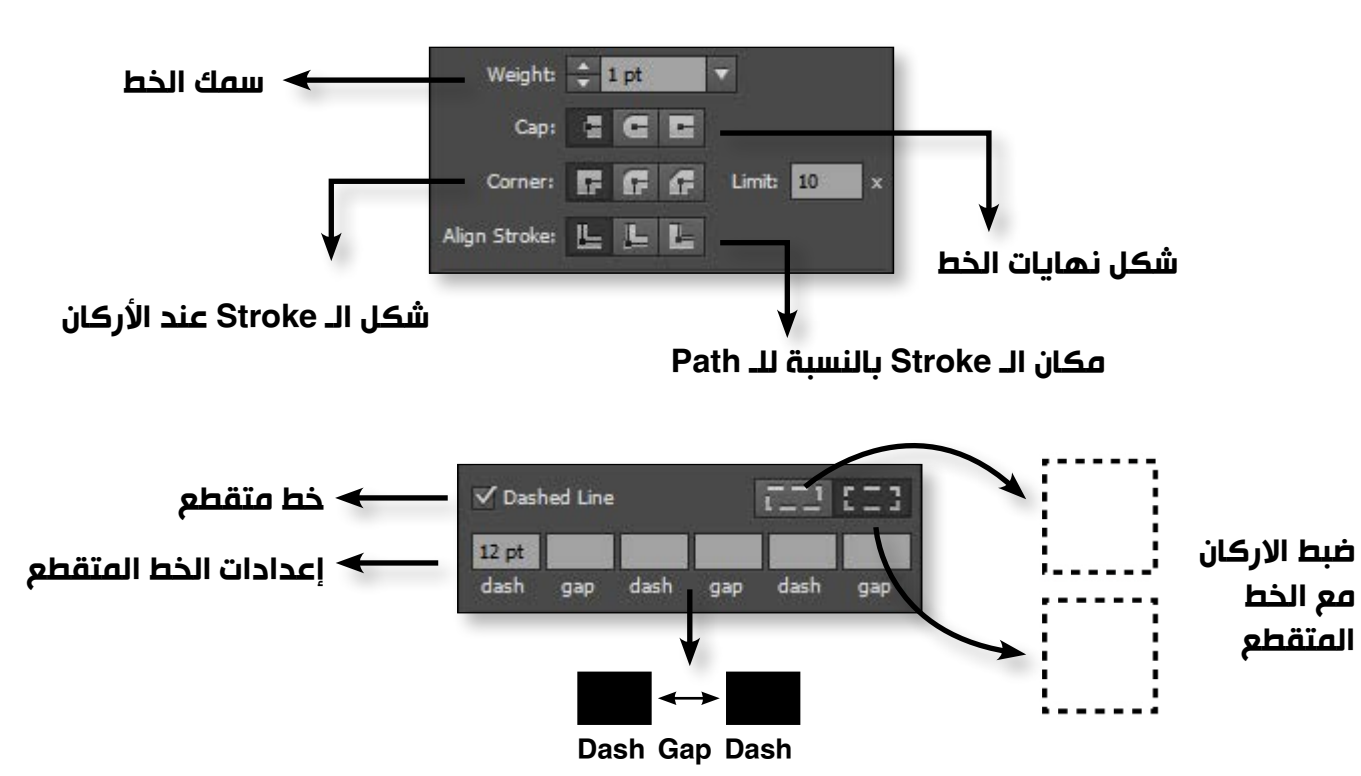

\$ Stroke

Weight: 🛟 1 pt

دبلومة الجرافيكس اليستريتور CC

.

# كيفية عمل Pattern

لتحويل هذا الشكل الي Pattern أو نذهب الي قائمة **Object > Pattren > make** 

تعدیل الـ Pattern

يمكننا تعديل الـ Pattern من قائمة **Object >Pattern > Edit Pattern** 

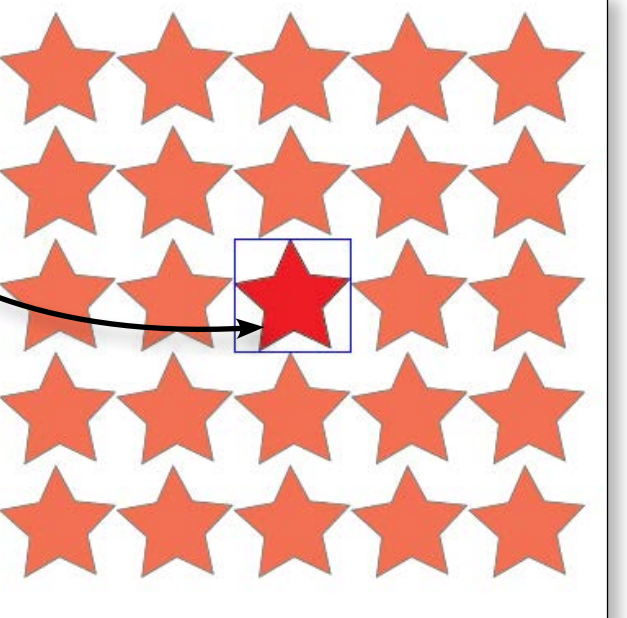

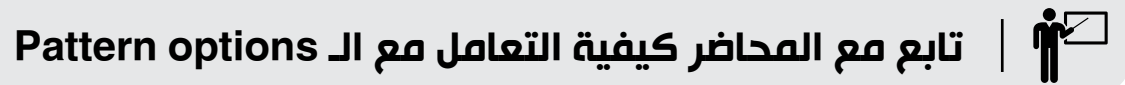

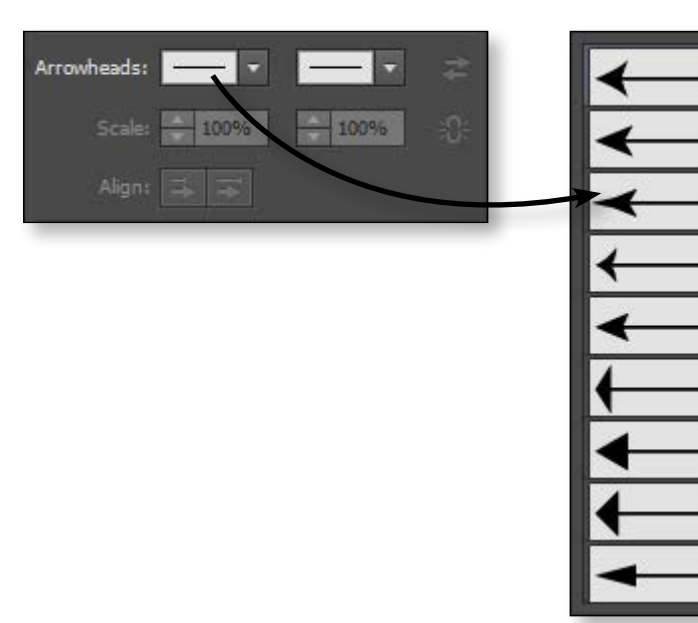

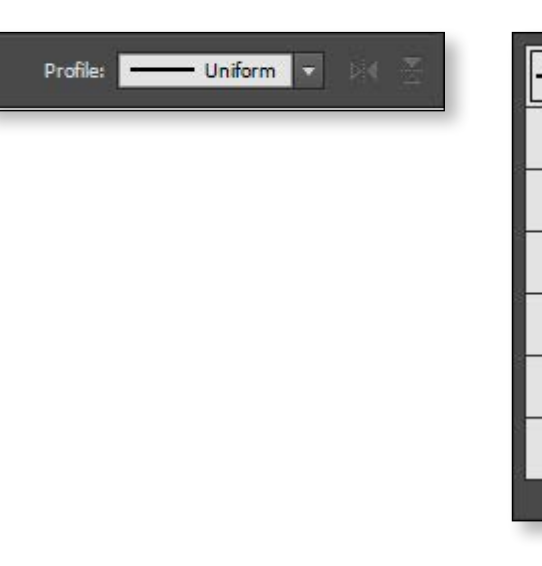

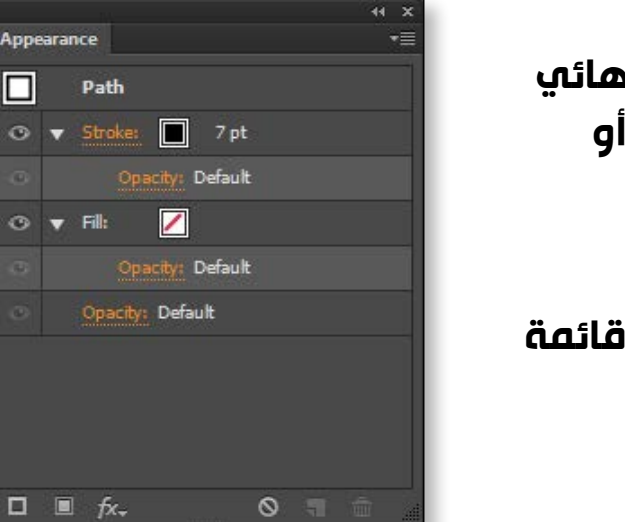

# المحاضرة الرابعة

# تطبيقات يتم تنفيذها

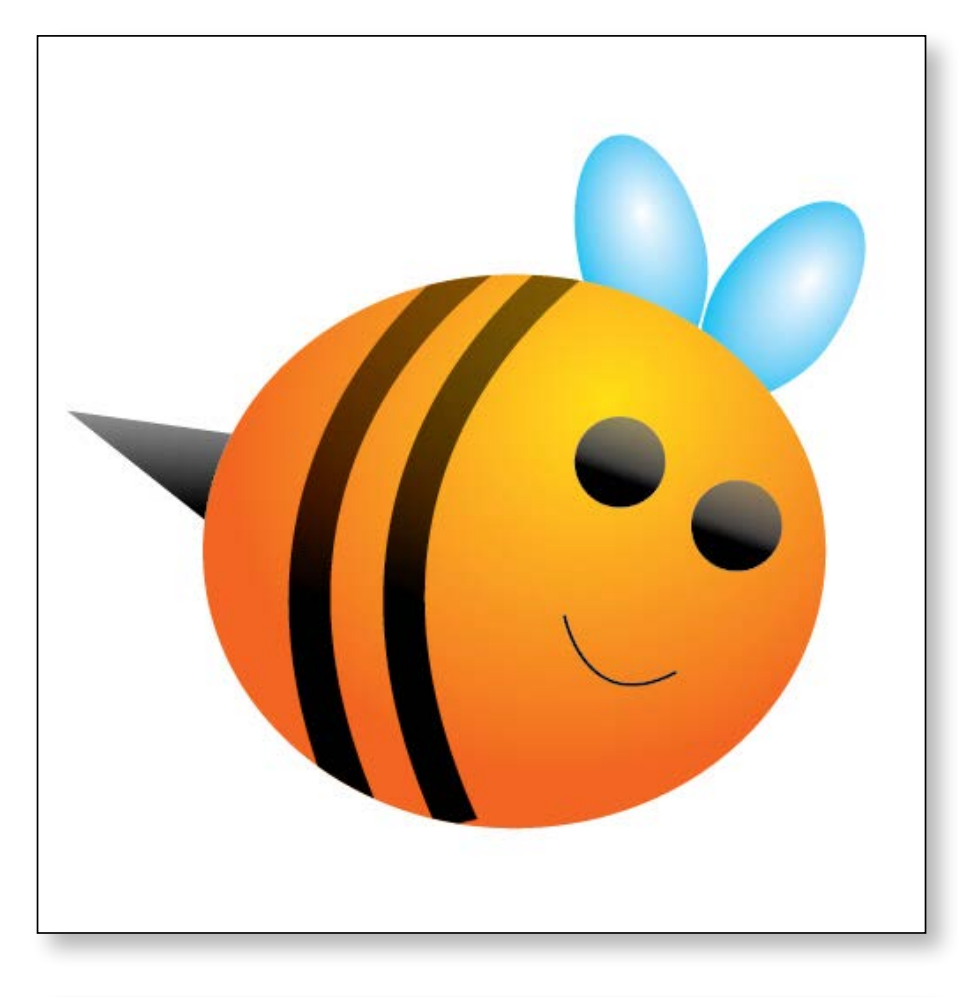

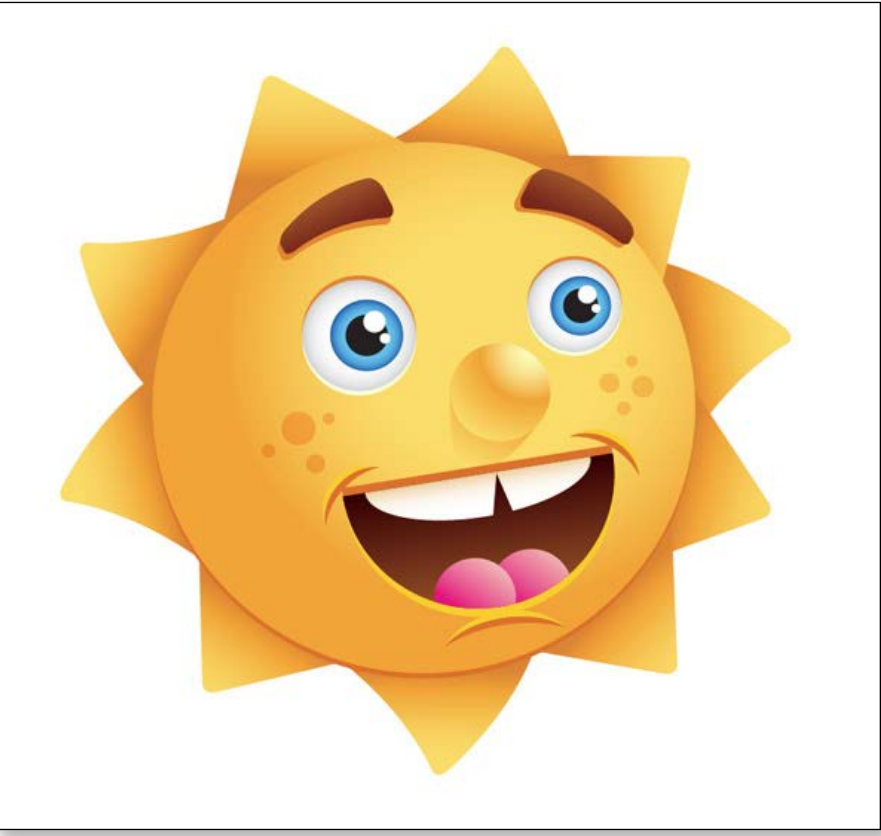

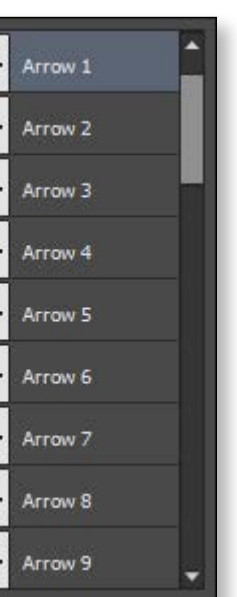

يمكننا اضافة رؤوس اسهم الي نهايات الخطوط کما هو موضح بالصورة

58

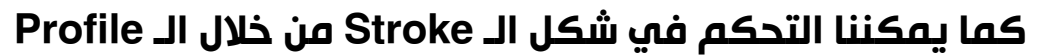

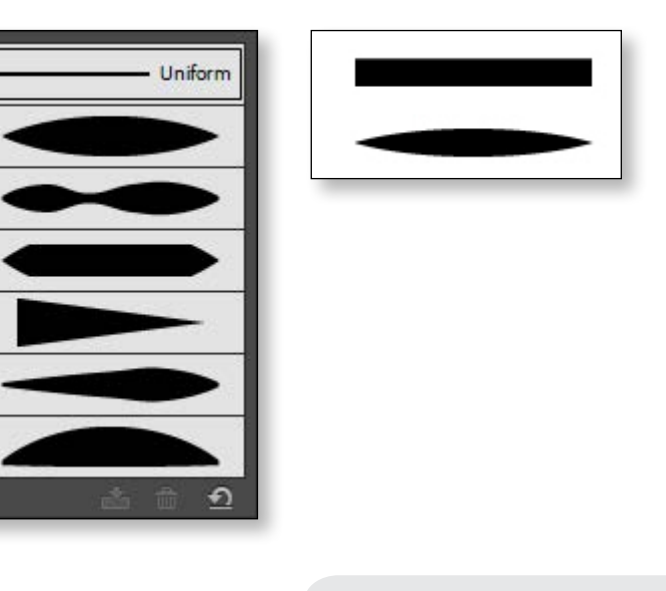

## **Appearance Panel**

كلمة Appearance معناها الشكل النهائي للـ Path و مايحمله من Fill أو Stroke أو Effect

مواصفات أي شكل موجودة في Appearance Panel و الموجودة في قائمة Window

# المحاضرة الخامسة

# أهداف المحاضرة

- أداة الـ Pentool تعريف الـ Pen tool ماهو الـ Path ؟
- طريقة استخدام الـ Pen tool
  - تطبيق عملي
  - أدوات التقطيع **Eraser tool** scissors tool knife tool
- شکل الـ control panel عند التعامل مع الـ Paths

## المحاضرة الخامسة

# Pentool

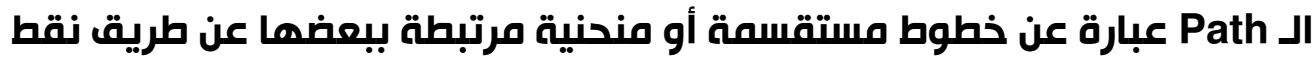

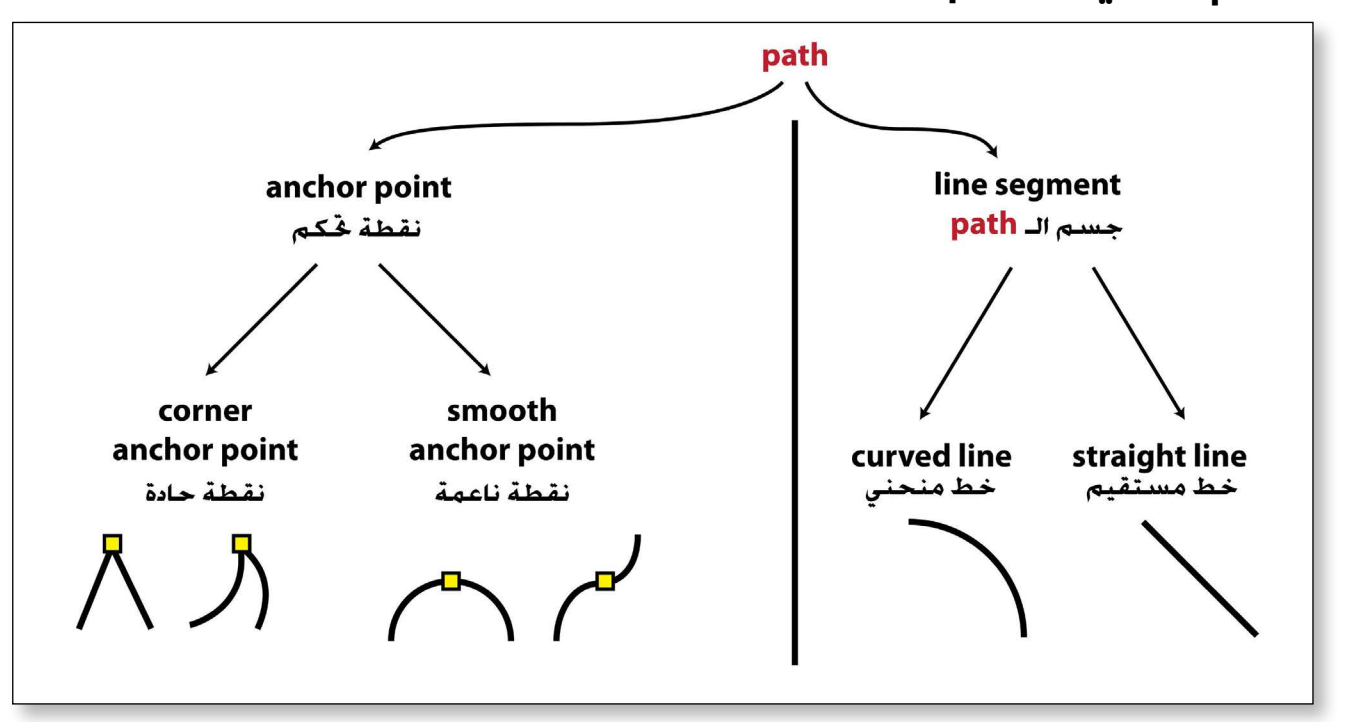

الادوات التي تتعامل مع الـ Path

- أداة رسم الـ Path ←
- 🗕 إضافة نقطة تحكم Anchor point
- 🗕 إلغاء نقطة تحكم Anchor point
- 🝝 أداة تحويل نقطة حادة الي ناعمة و العكس

# هذا الشكل و التي تساعدنا في التحكم في الـ Path بشكل أكثر دقة

## المحاضرة الخامسة

دبلومة الجرافيكس اليستريتور CC

63

طريقة استخدام الـ Pen tool

# هناك قاعدتان في استخدام الـ pen tool لرسم الـ Path

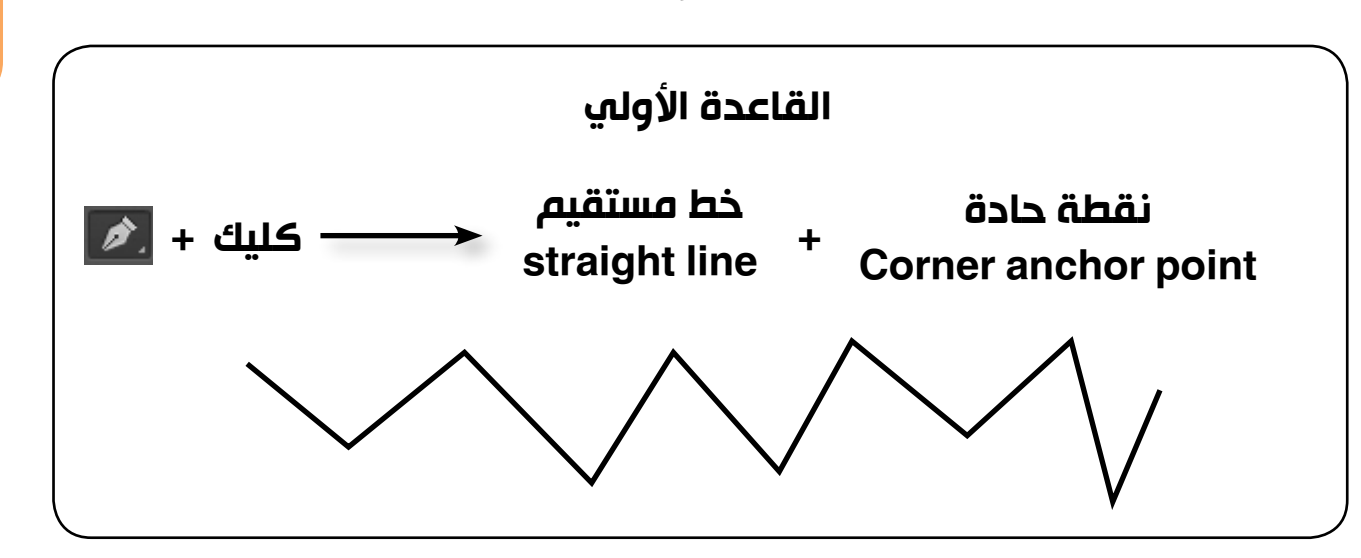

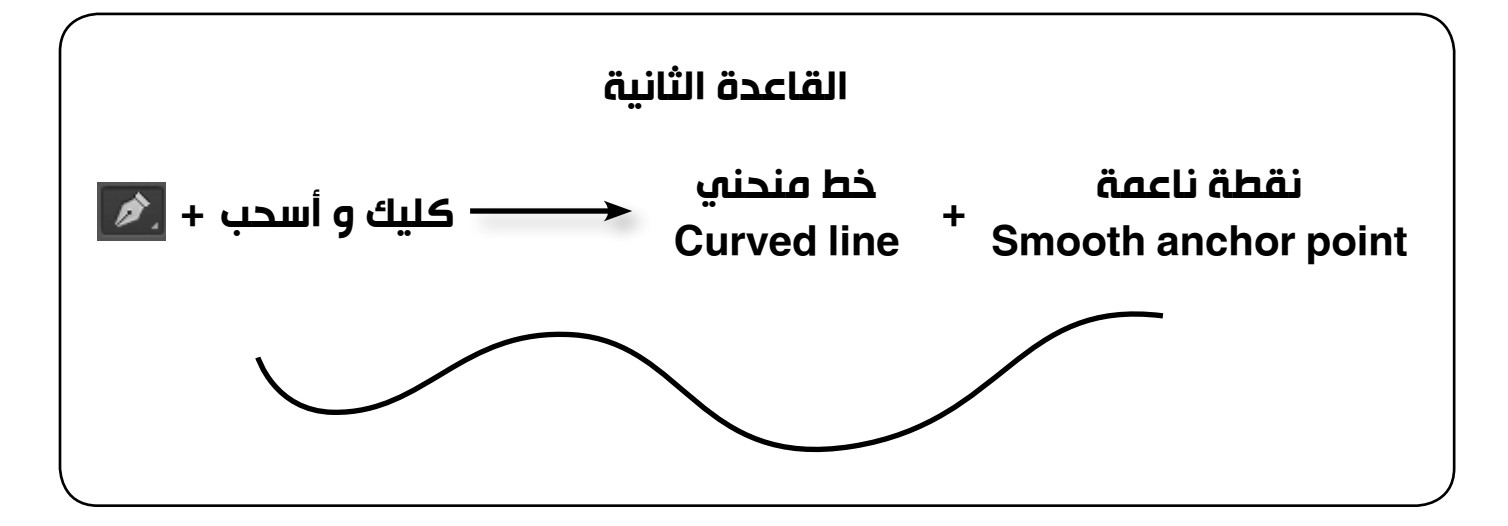

# تکوین الـ Path

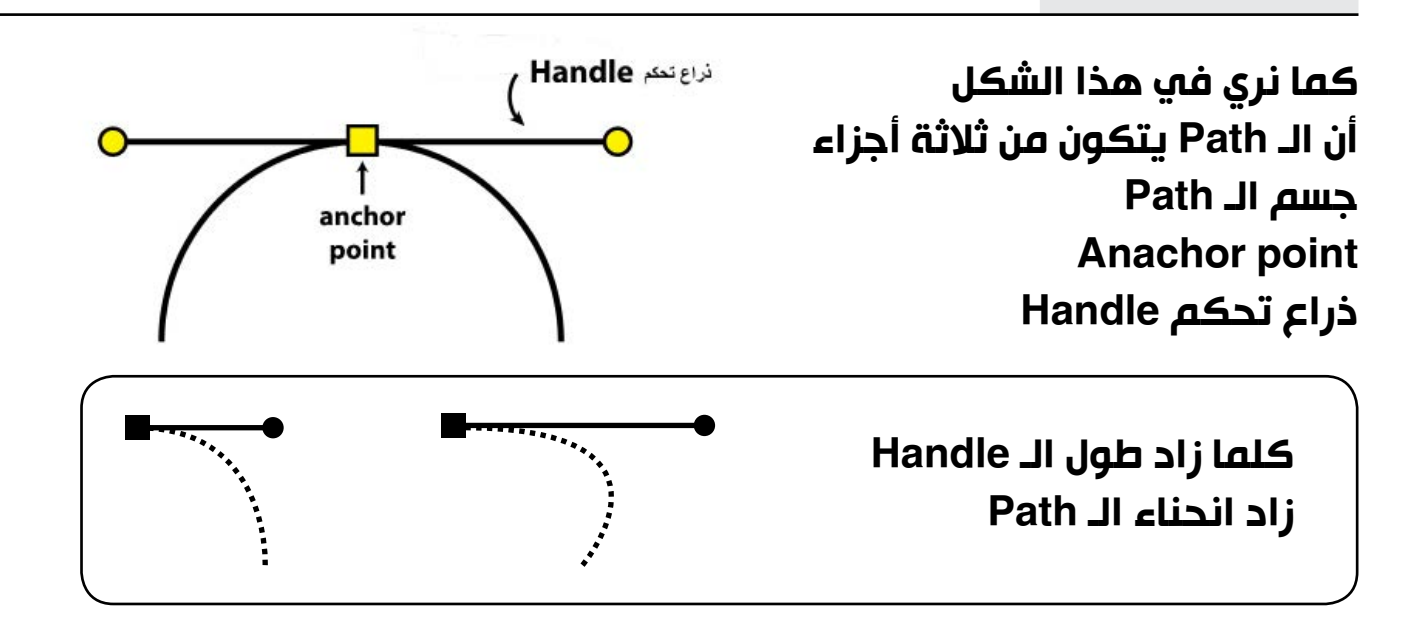

62

# تعريف الـ Pen tool

# الـ pen tool هي أداة رسم الـ Path

## ماهو الـ Path ؟

تحكم تسمي Anchor points

# الـ Pen tool و أخواتها ..

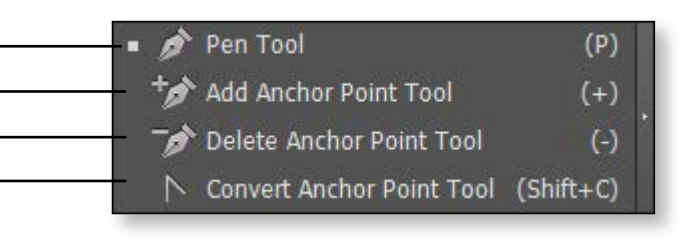

Convert: 🔭 🎢 Handles: 🔎 🗾 Anchors: 🍞 **& E**. بمجرد استخدام أداة الـ Pen tool في الرسم تتحول الـ Control panel الي

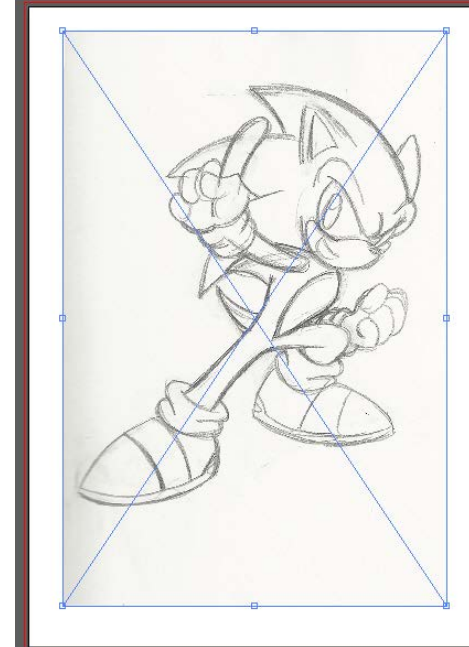

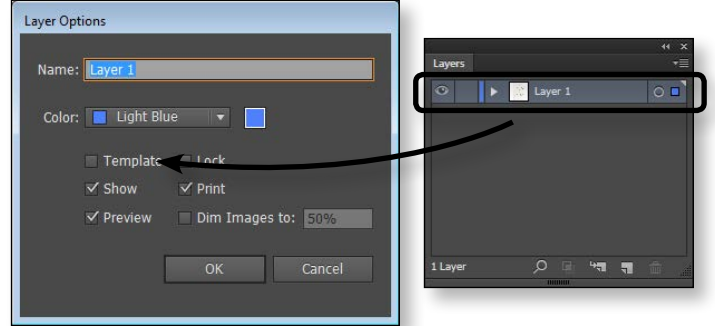

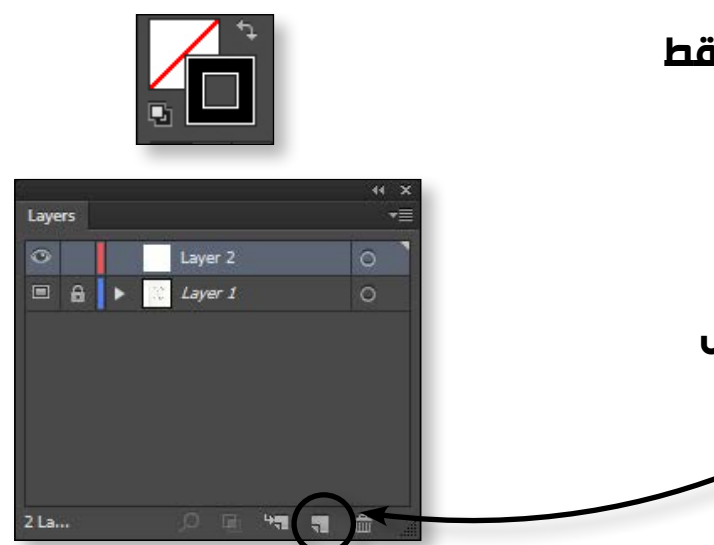

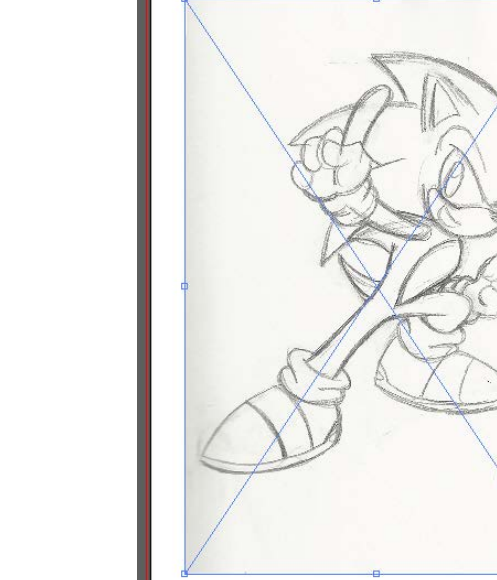

نبدأ برسم الخطوط السوداء باستخدام أدة الـ Pen tool بسمك مناسب

المحاضرة الخامسة

بعد الانتهاء من رسم الخطوط نحول هذة الخطوط الي اشكال Object > path > outline stroke حتي نستطيع التلوين بأداة Shape builder tool JI

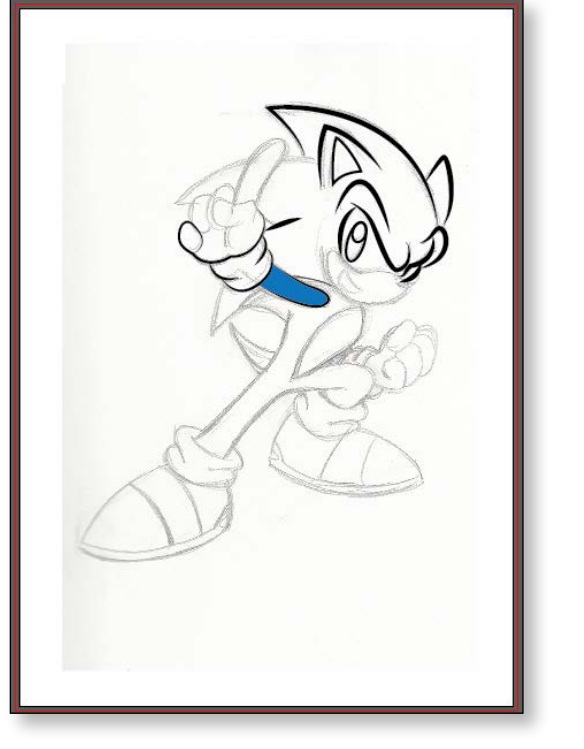

دبلومة الجرافيكس اليستريتور CC

يجب أن نراعي عند العمل بأداة الـ Pen tool كيفية التحويل بين الـ Smooth anchor و الـ Corner Anchor point → |

Convert Anchor Point Tool (Shift+C)

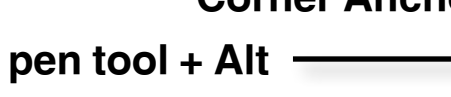

Ť تابع مع المحاضر بشكل مفصل كيفية استخدام الـ Pen tool

# تطبيقات يتم تنفيذها

صورة Kitty موجودة في ملفات عمل المحاضرة الخامسة

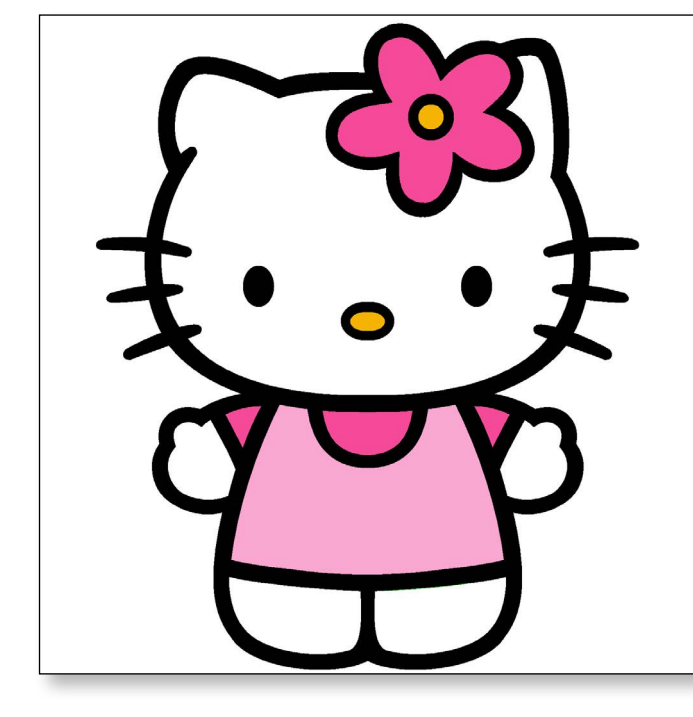

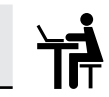

64

## في هذا التطبيق سنعيد رسم صورة Sonic و المرسومة بالقلم الرصاص .

تطبيق عملي

الخطوات : 1. نفتح ملف عمل جديد بمقاس A4 2. ندخل الصورة sonic sketch الموجودة في ملفات عمل المحاضرة الخامسة File > place

3. صن الـ Layers panel نحول 3 الصورة الي Template و المقصود بـ Template هو لاير مقفول حتي لايتحرك أثناء الرسم و الصورة التي بداخله ستكون بد //Opacity 50

4. لتحويل اللاير الي Template نضغط دبل كليك علي اللاير المشار اليه في الصورة و ننشط الاختيار Template

5. يجب أن نراعي أننا نرسم بـ Stroke فقط و الـ Fill يكون شفاف أو None

6. نفتح لاير جديد للرسم فيه حتي نفصل مانرسمه عن الصورة الاصلية.

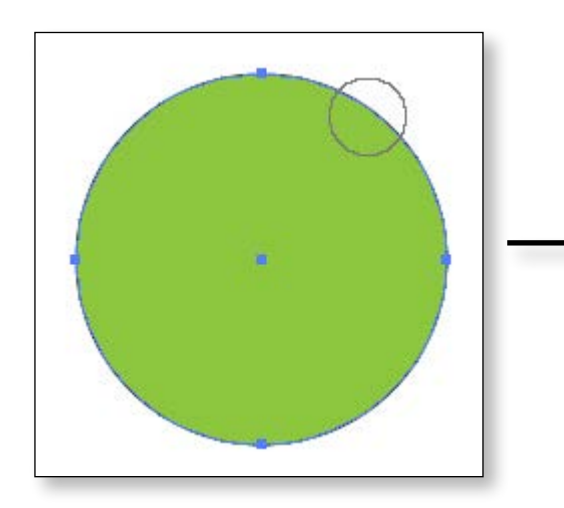

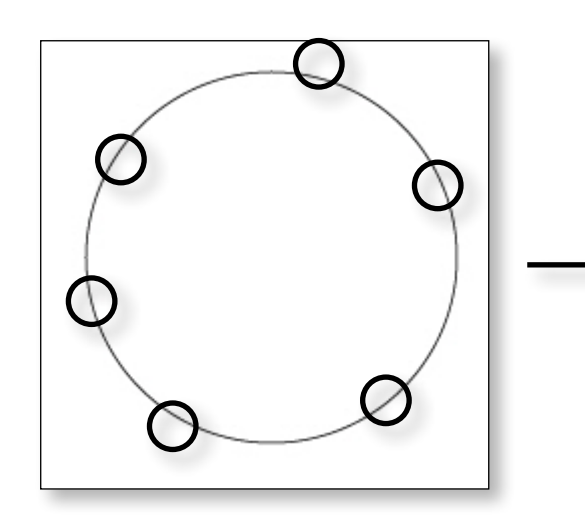

# المحاضرة الخامسة

Knife tool 🖉 🖋 Knife

تستخدم هذه الاداة في تقسيم الشكل الي قطاعات وهي في الاساس تقطع الشكل علي هيئة خطوط منحنية و يمكننا التقطيع علي هيئة خطوط مستقيمة مع الضعط علي Alt

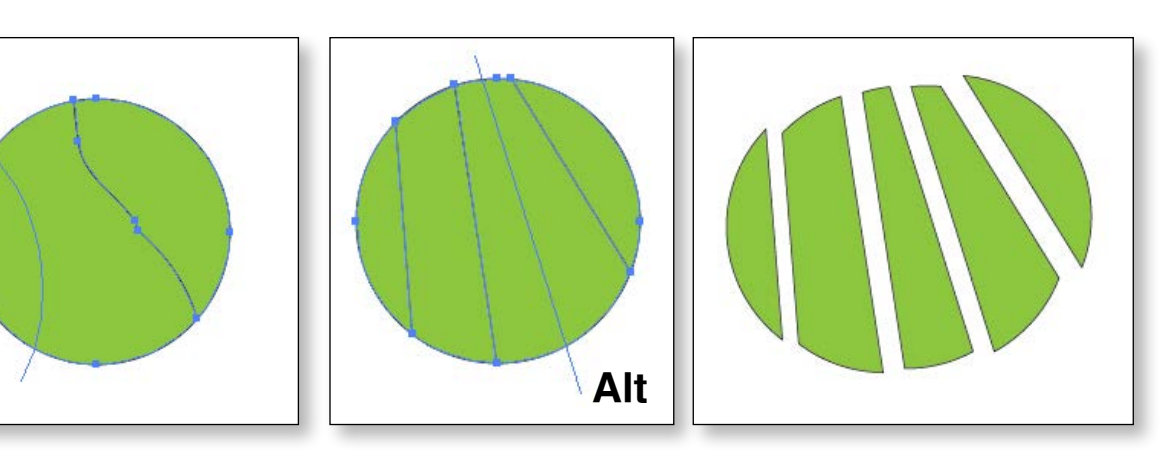

يمكننا ايضا استخدام هذه الادوات مع النصوص بشرط تحويل النص الي شكل كليك يمن علي الكتابة و نختار الامر Create outlines

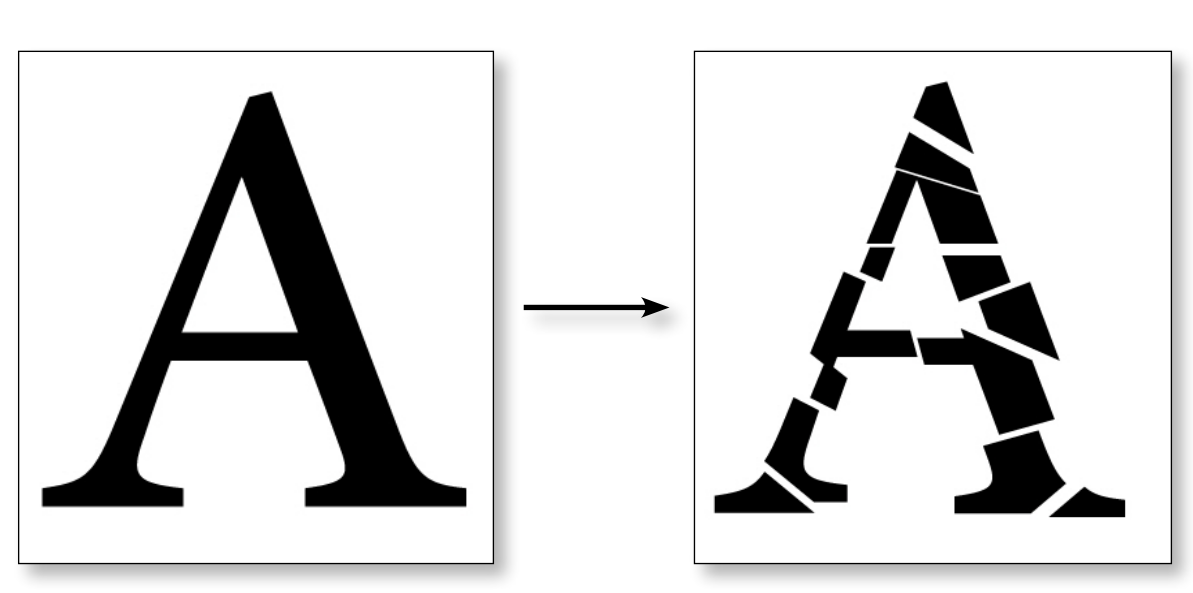

لتحريك كل جزء تم تقطيعه نختار أداة السهم الاسود و نفك الـ Group اولاً کلیك یمین > Ungroup ثم نحرك كل جزء علي حدا.

دبلومة الجرافيكس اليستريتور CC

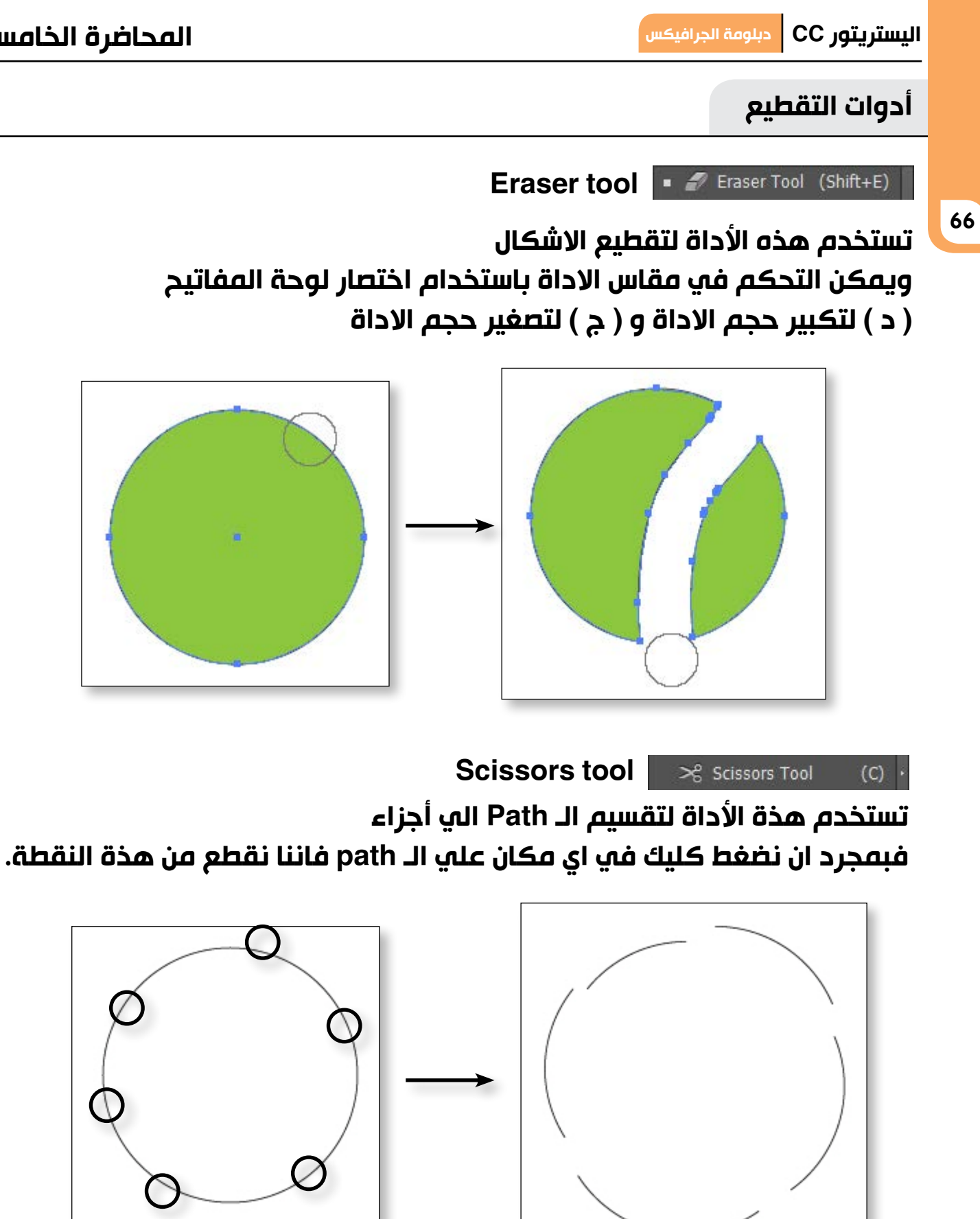

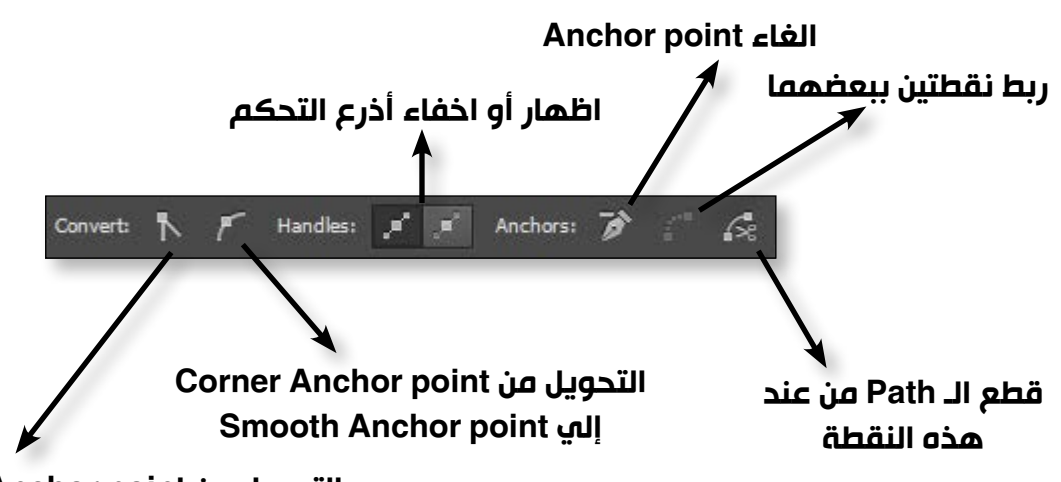

التحويل من Smooth Anchor point إلى Corner Anchor point

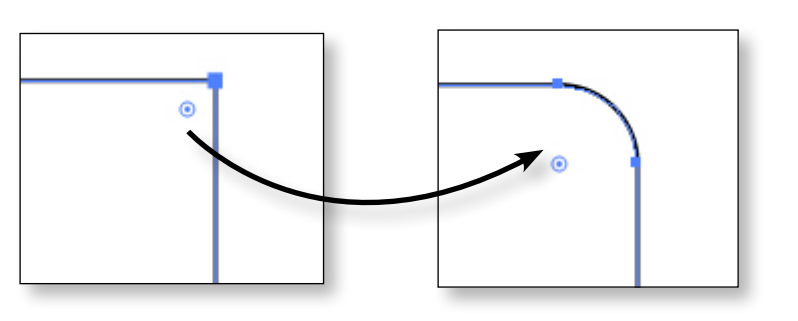

و سنجد کل مایخص هذا الشکل موجود في الـ Transform panel و الموجودة في قائمة Window

# أهداف المحاضرة

- Type tool •
- Area Type tool •
- Type on path tool •
- Touch Type tool •
- تحديد نوع الفونت المستخدم في الكتابة
  - **Character Panel** •
  - Paragraph Panel
    - Clipping mask •
  - تطبیقات پتم تنفیذها

دبلومة الجرافيكس اليستريتور CC

دبلومة الجرافيكس

الیستریتور CC

68

عند استخدام الـ Pen tool أو تحديد نقطة Anchor point في الـ Path

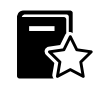

ملحوظة هامة جدا جدا في الاصدار CC 2014 عند تحديد نقطة Anchor point بالسهم الابيض تظهر لنا هذه النقطة و التي يمكننا التحكم في مدي استدارة هذه النقطة

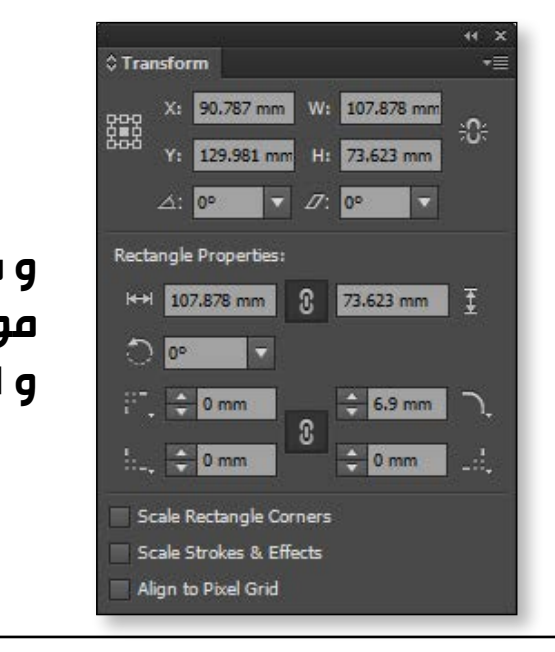

## المحاضرة السادسة

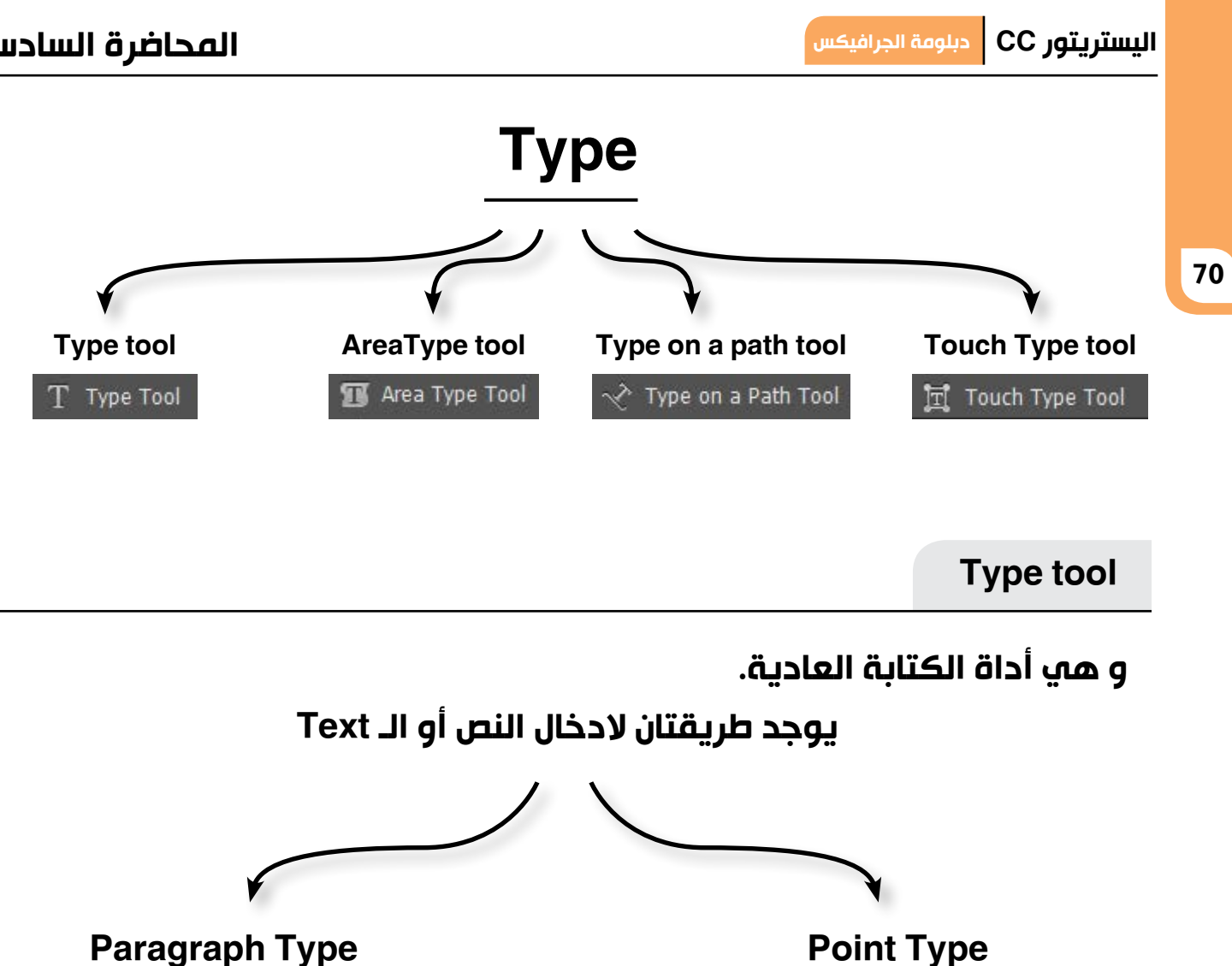

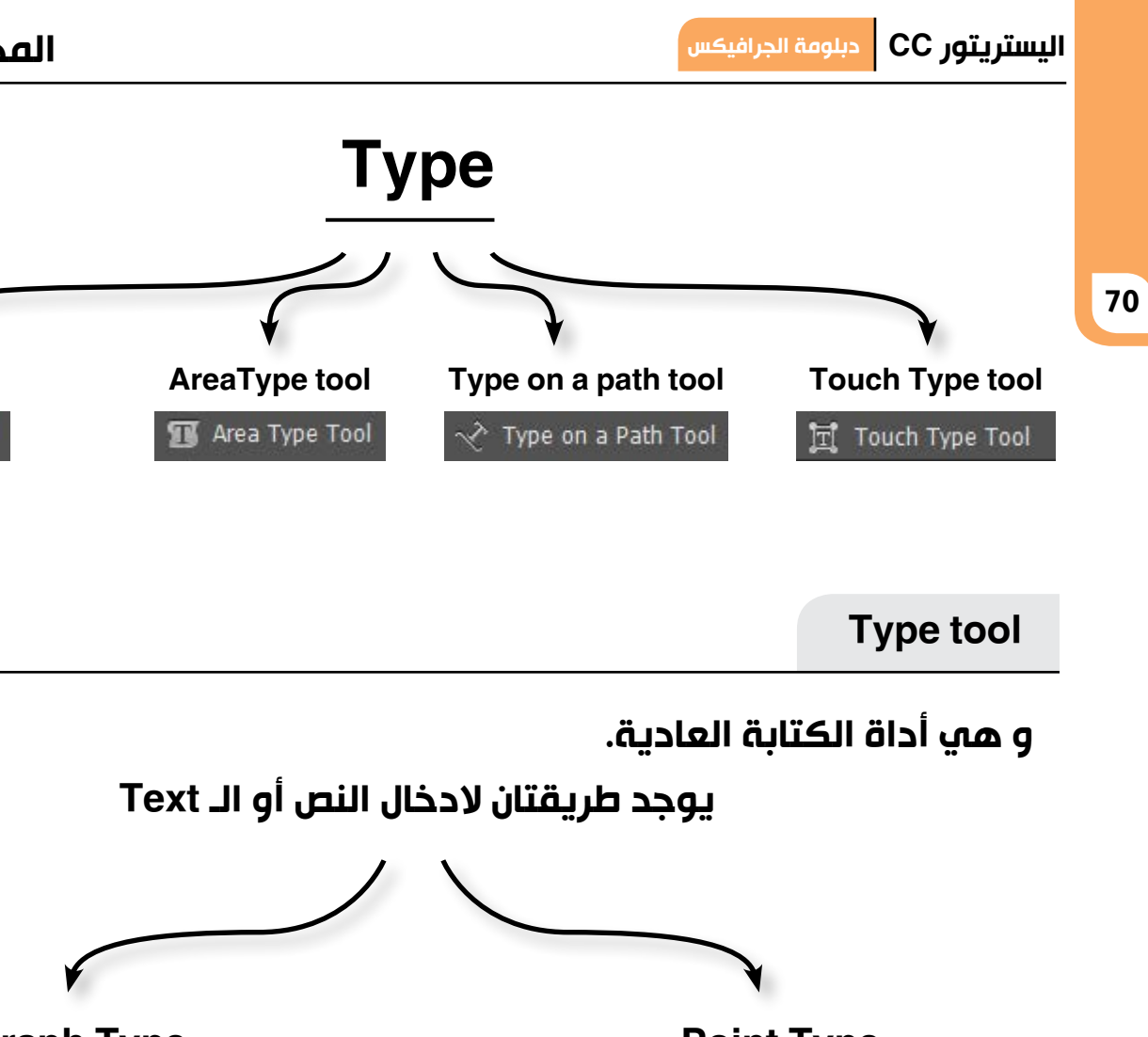

Paragraph Type

1. نختار أداة الـ Type tool 2.نضغط كليك و نسحب لعمل مساحة كتابة .

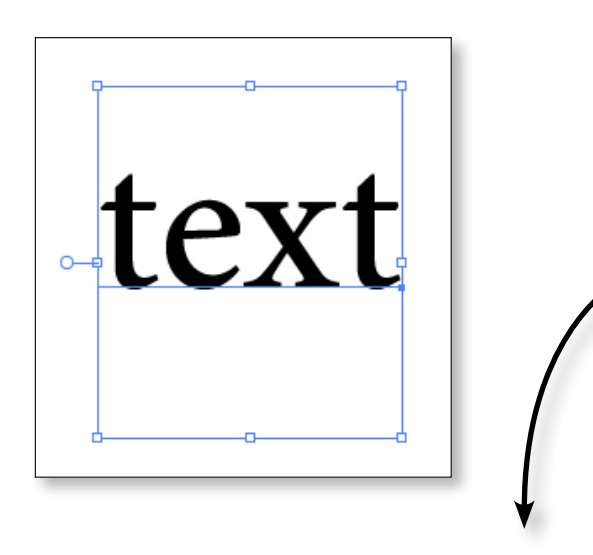

نضغط دبل كليك للتحويل بين Point Type و Paragraph Type

ή Ξ ناقش مع المحاضر الفرق بين كلا النوعين في الكتابة.

## المحاضرة السادسة

# Area Type tool

- وظيفة هذه الأداة هي الكتابة داخل Path
- 1. نختار أداة الـ Ellipse tool و نرسم دائرة
  - 2. نختار أداة الـ Area Type tool
- 3. نضغط كليك علي الـ Path سنلاحظ ظهور علامة الكتابة داخل الـpath و بذلك ستكون أى كتابة داخل الـ Path

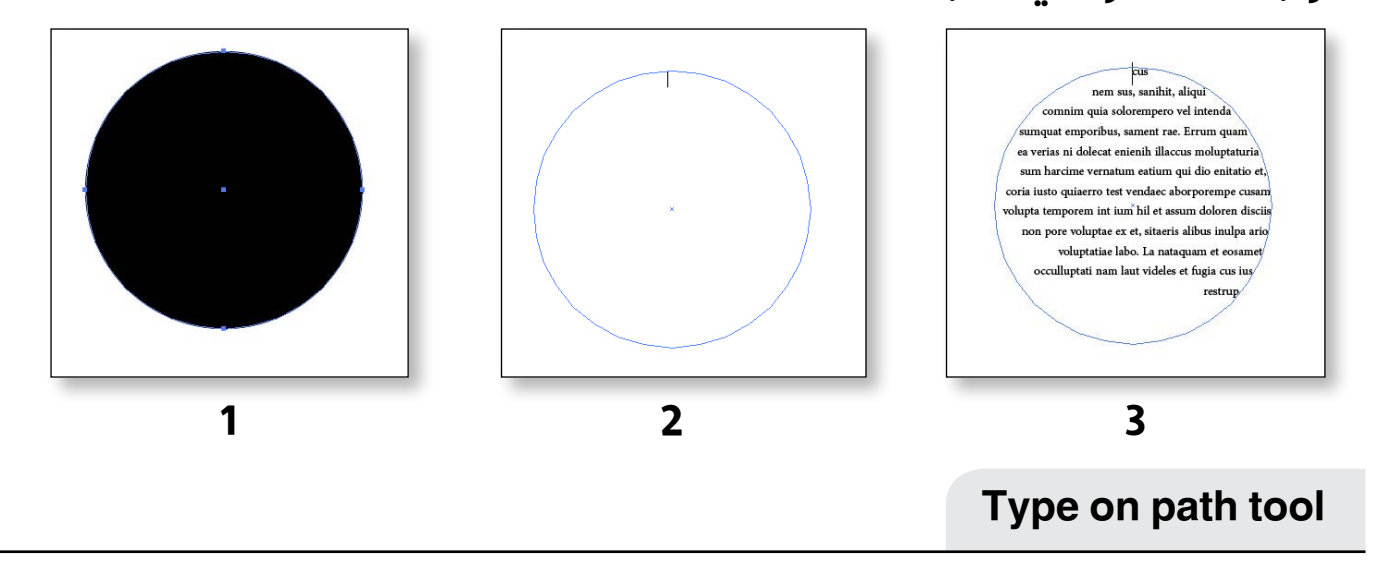

وظيفة هذه الأداة هي الكتابة علي Path

- 1. نختار أداة الـ pen tool و نرسم خطاً .
- 2. نختار أداة الـ Type on a path tool
- 3. نضغط كليك علي الـ Path سنلاحظ ظهور علامة الكتابة علي الـpath

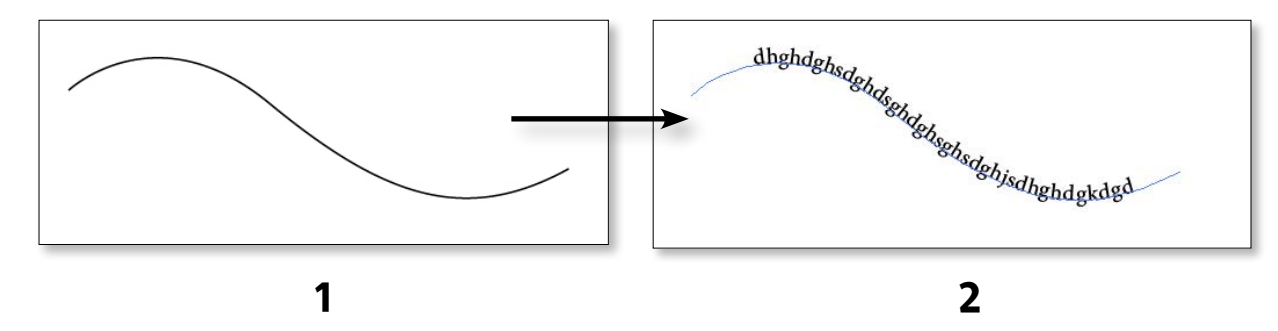

لتغيير اتجاه الكتابة علي الـ path نختار أداة السهم الاسود و نسحب علامة 🔟 لأعلي أو لأسفل كما هو موضح بالصورة.

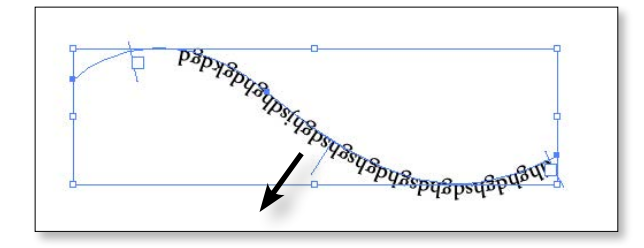

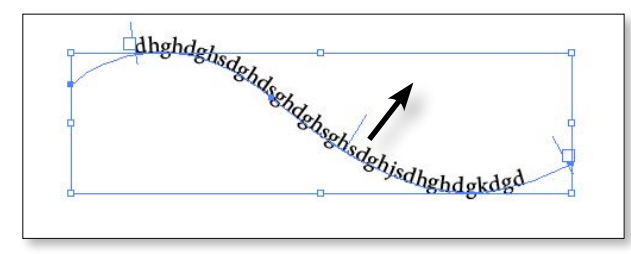

1. نختار أداة الـ Type tool

2.نضغط كليك لبدء الكتابة .

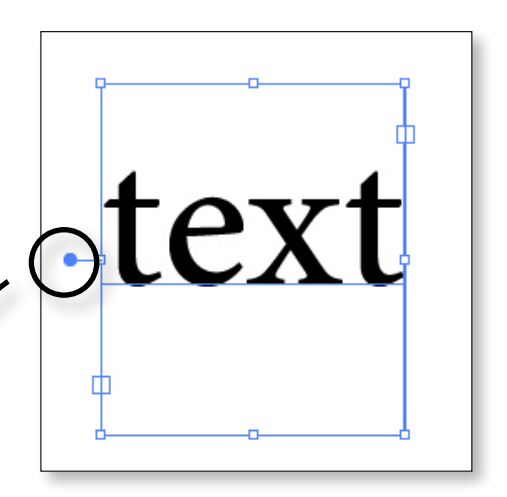

تكبير و تصغير

نسبة الطول و

تكبير و تصغير

بشكل عرضي

العرض

مع الحفاظ علي

# المحاضرة السادسة

الرقم

الاص

اختصار لوحة المفاتيح

# **Character Panel**

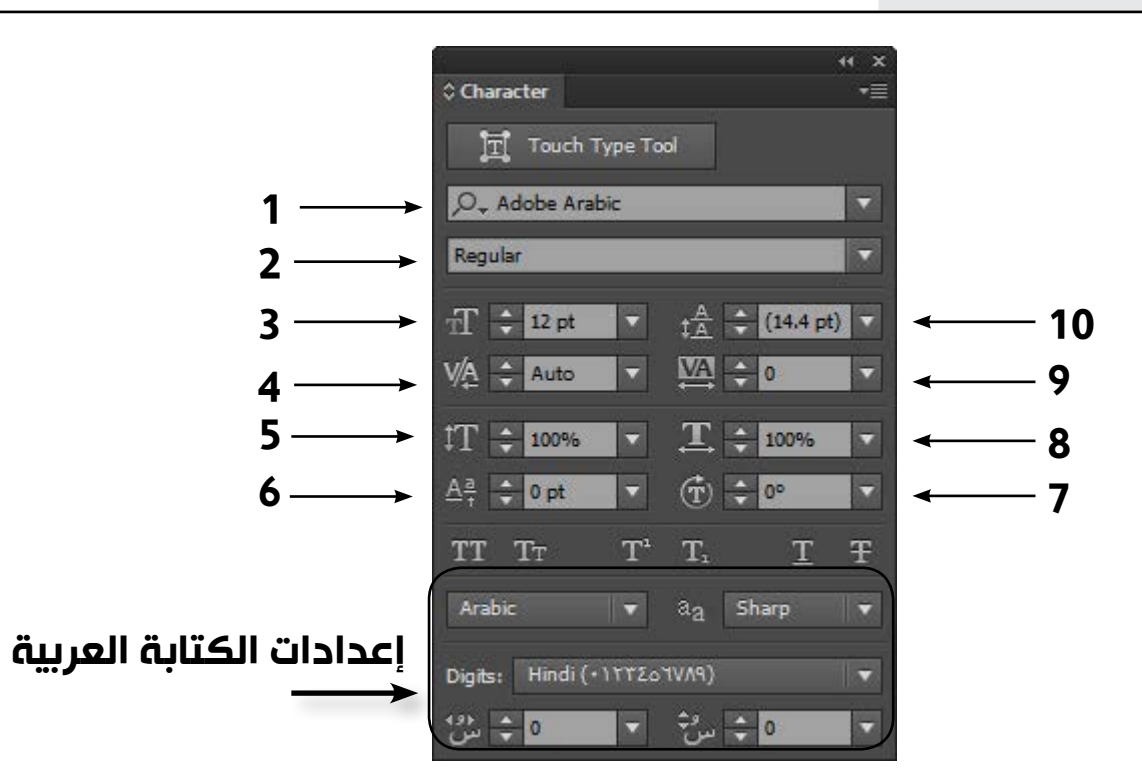

الوظيفة

# تحديد نوع الفونت المستخدم في الكتابة

من الملفت للنظر في برنامج الاليستريتور أننا عندما نكتب نصاً و نذهب إلي الـ Control panel لنختار نوع الفونت لانري شكل الفونت إنما نري اسم الفونت فقط لاغير ... و لحل هذه المشكلة .. بعد الكتابة نقف كليك يمين علي الكتابة و نختار Font .

| Undo Touch Type Transform | nation | O Bernard MT Condensed    | Sample |   |
|---------------------------|--------|---------------------------|--------|---|
| Redo                      | 0.000  | O Birch Std               | Sample |   |
|                           |        | O Blackadder ITC          | Sample |   |
| Font                      | •      | O Blackoak Std            | Sample |   |
| Recent Fonts              | ,      | O Bodoni MT               | Sample | • |
| Size                      | +      | O Book Antiqua            | Sample | • |
| Create Outlines           |        | O Bookman Old Style       | Sample | • |
| create outilites          |        | O Bookshelf Symbol 7      | 5~×√≓  |   |
| Transform                 | •      | O Bradley Hand ITC        | Sample |   |
| Arrange                   | •      | O Britannic Bold          | Sample |   |
| Select                    | •      | O Broadway                | Sample |   |
| -                         |        | O Brush Script MT Italic  | Sample |   |
|                           |        | O Brush Script Std Medium | Sample |   |
|                           |        | O Calibri                 | Sample | • |
|                           |        | 0.017                     | Comple |   |

| -                                                                            | اختيار نوع الخط                                        | Font Family        | 1  |
|------------------------------------------------------------------------------|--------------------------------------------------------|--------------------|----|
|                                                                              | التنقل بين انماط الخط Bold - italic<br>و غيرها         | Font style         | 2  |
| Ctrl + Shift + j<br>تكبير حجم الفونت<br>Ctrl + Shift + و<br>تصفير حجم الفونت | اختيار حجم الخط                                        | Font size          | 3  |
| Alt + . 🗲                                                                    | التحكم في المسافة بين حرفين اثنين فقط                  | Kerning            | 4  |
| -                                                                            | اختيار النسبة المئوية لتكبير الخط رأسياً               | Vertical scale     | 5  |
| -                                                                            | ظبط المسافة لارتفاع او نزل الحرف او<br>الكلمة عن السطر | Baseline shift     | 6  |
| -                                                                            | زاوية دوران الحرف                                      | Character rotating | 7  |
| -                                                                            | اختيار النسبة المئوية لتكبير الخط أفقياً               | Horizontal scale   | 8  |
| Alt + . 🛨                                                                    | التحكم في المسافة بين الحروف في النص<br>للذي تم تحديده | Tracking           | 9  |
| Alt+.↓                                                                       | التحكم في المسافة بين السطور                           | Leading            | 10 |

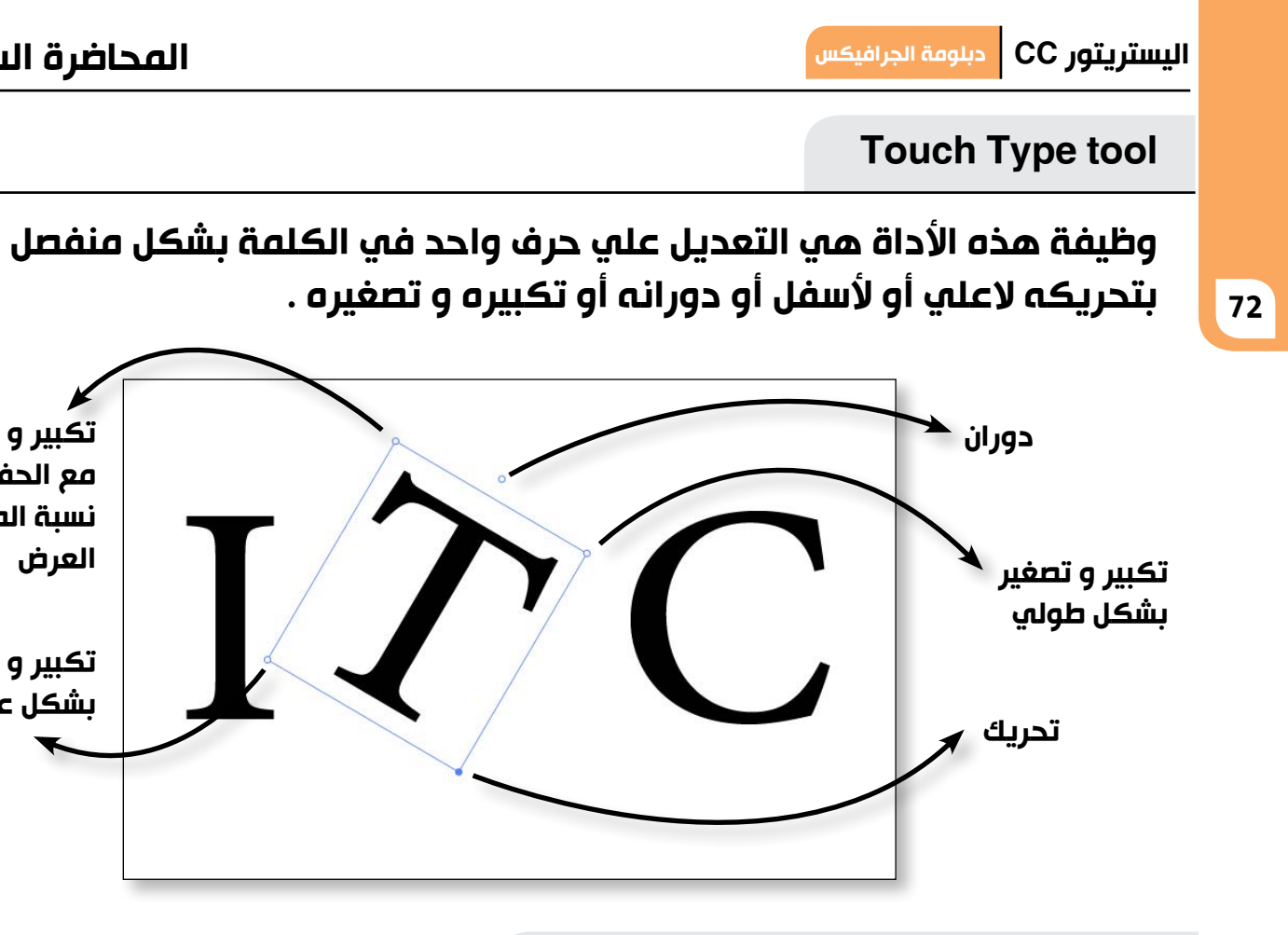

## المحاضرة السادسة

# من خلال الـ paragraph panel نستطيع التحكم في كل تنسيقات الفقرات

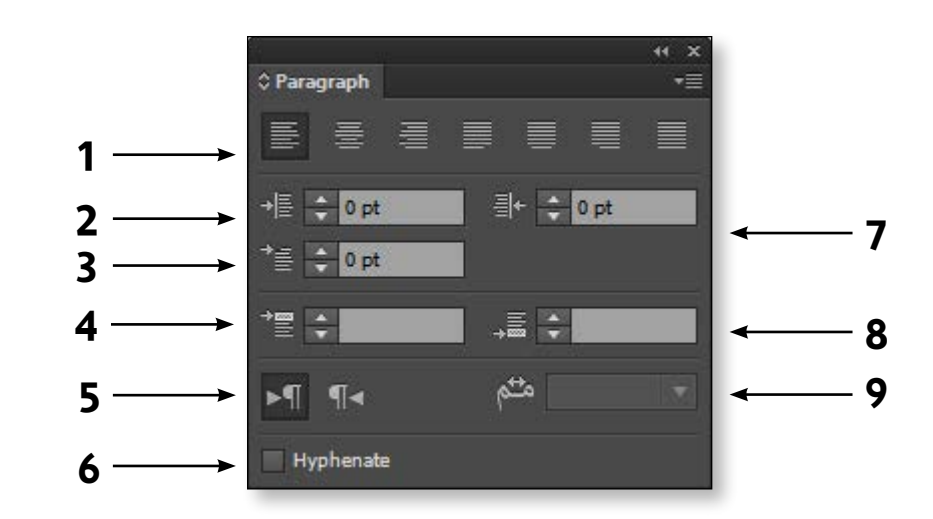

| الوظيفة                                                                                                 | ועפر                        | الرقم |
|----------------------------------------------------------------------------------------------------|-----------------------------|-------|
| تمثل رموز ضبط محاذاة النصوص                                                                             | Alignment and justification | 1     |
| تحدد المسافة بين الكتابة و الحد الايسر<br>من مساحة الكتابة                                              | Left indent                 | 2     |
| تحديد المسافة التي سيبدأ بعدها اول<br>سطر في الـ Paragraph                                              | First line indent           | 3     |
| تحديد المسافة قبل الـ Paragraph                                                                         | Add space before Paragragh  | 4     |
| تحديد اتجاه الكتابة من اليمين الي الشمال<br>أو العكس و هو اختيار مهم جدا في<br>كتابة اللغة العربية      | Text Direction              | 5     |
| هو الامر المسئول عن تكملة الكلمة في<br>السطر التالي اذا كانت الكلمة اكبر من<br>المافة المتبقية في السطر | Hyphenate                   | 6     |
| تحدد المسافة بين الكتابة و الحد الايمن<br>من مساحة الكتابة                                              | Right indent                | 7     |
| تحديد المسافة قبل الـ Paragraph                                                                         | Add space after Paragragh   | 8     |
| هو الافر الفسئول عن فد الحرف<br>فحفــــــــد<br>(ت) Shift + j                                           | Kashida                     | 9     |

## المحاضرة السادسة

75

# Clipping mask

# معني كلمة Clipping mask هو رسم شكل داخل شكل

# تکوین الـ Clipping mask

Content هي الأشكال التي بالداخل

> Clipping Path هو الشكل الخارجي

clipping path content

کیفیۃ عصل الـ Clipping mask

لدينا طريقتان لعصل الـ Clipping mask

کلیك یمین > Make clipping mask

Object > Clipping mask > make

ملحوظة هامة جداً :

يجي مراعاة شرطين في غاية الأهمية قبل عمل الـ Clipping mask.. أولا : يجب تحديد كل الأشكال سواءاً الـ Content أو الـ Clipping Path بأداة السهم الأسود.

ثانياً : يجب ان يكون الـ Clipping Path هو أعلي شكل

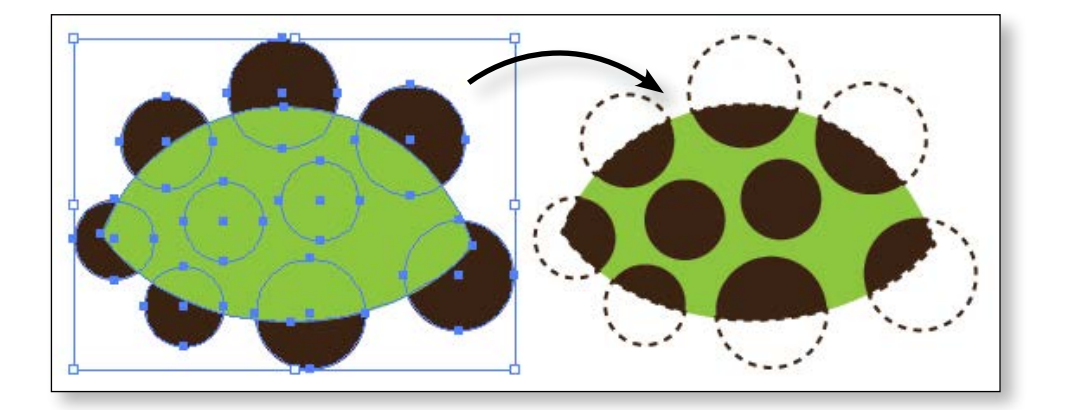

74

# **Paragraph Panel**

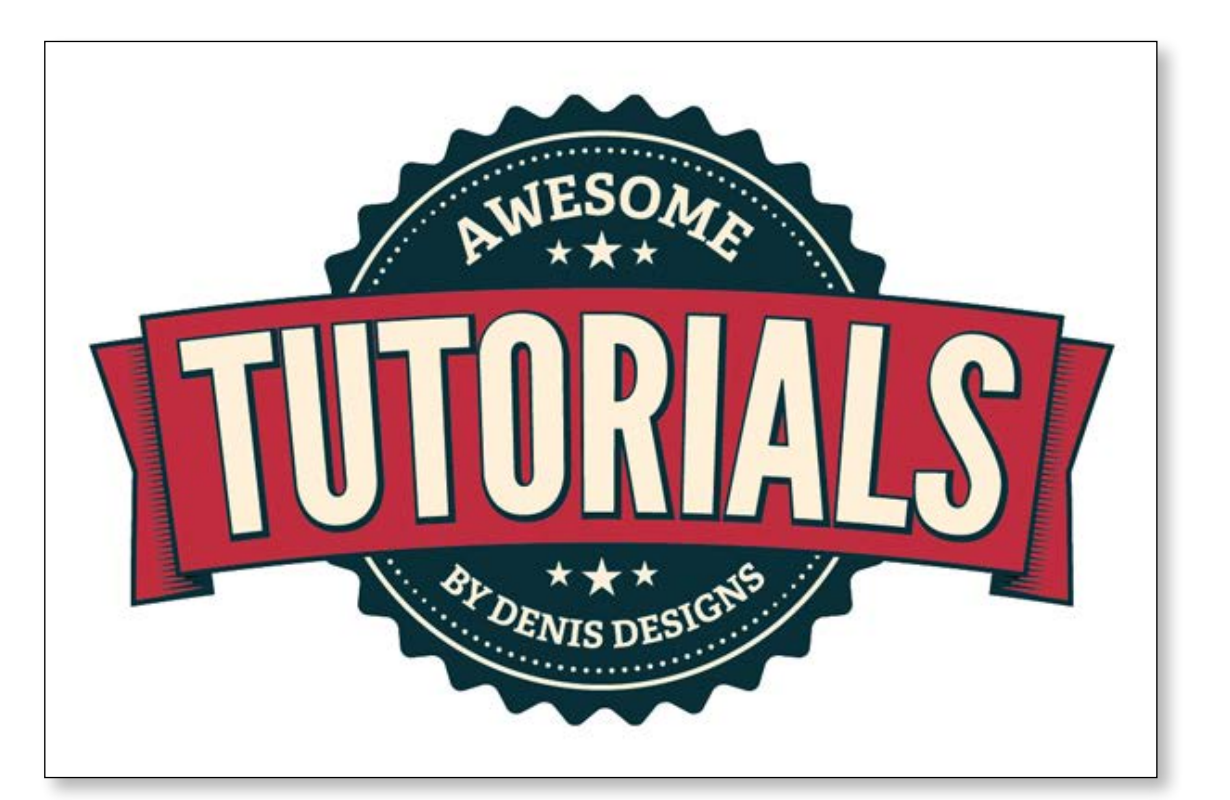

# الصورة موجودة في ملفات

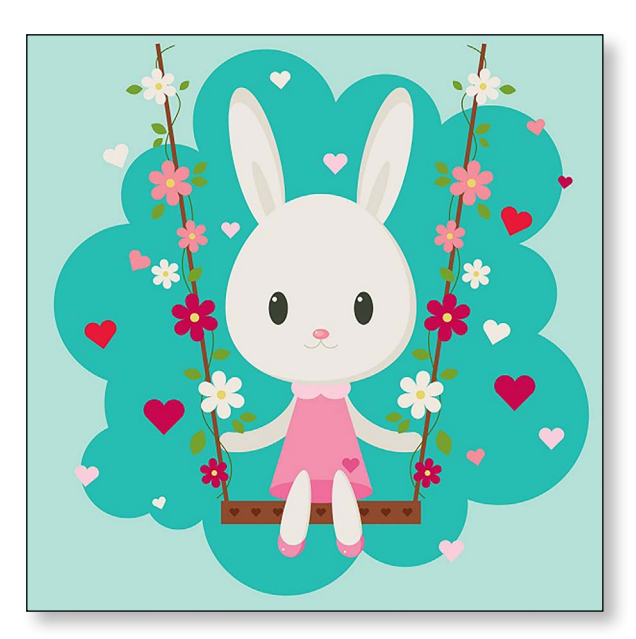

# المحاضرة السابعة

# أهداف المحاضرة

- Ibrushes الفرش
- **Calligraphic Brush**.1 •
  - Art Brush.2
  - Scatter Brush .3
  - Pattern Brush .4
  - **Bristtle Brush .5** 
    - Pencil tool
      - Blend •

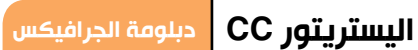

76

# تطبيقات يتم تنفيذها

عمل المحاضرة السادسة

الصورة موجودة في ملفات عمل المحاضرة السادسة

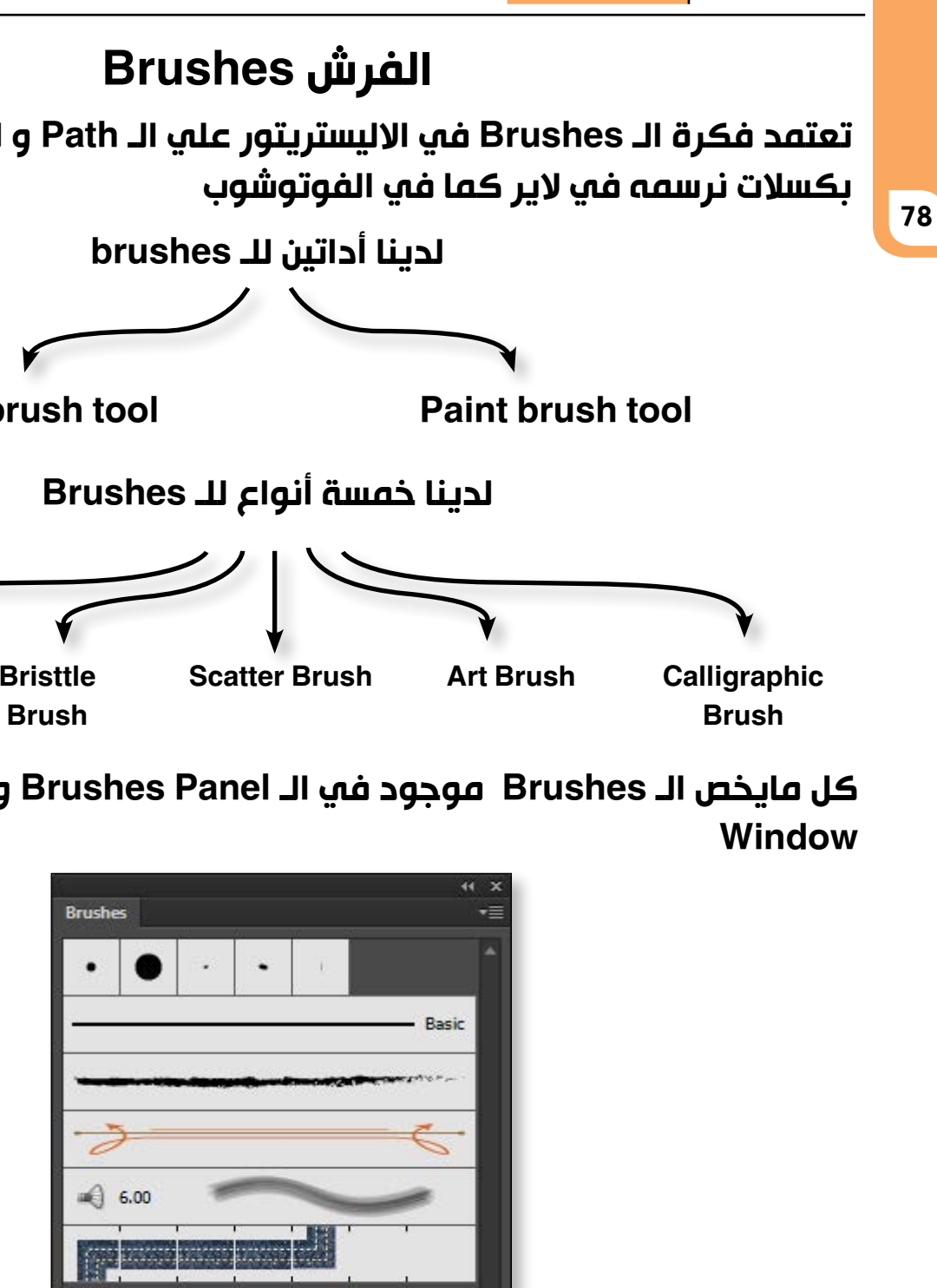

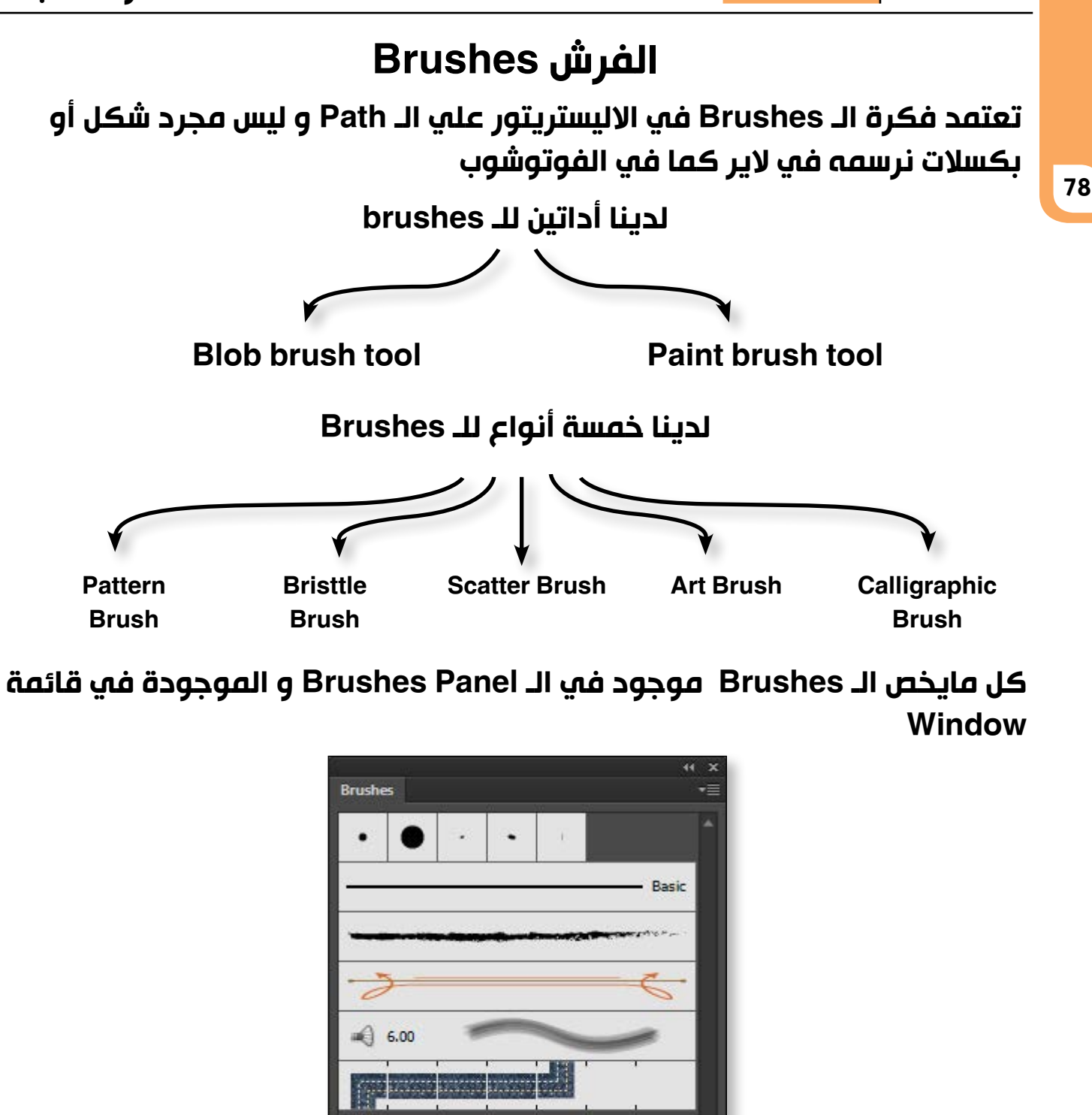

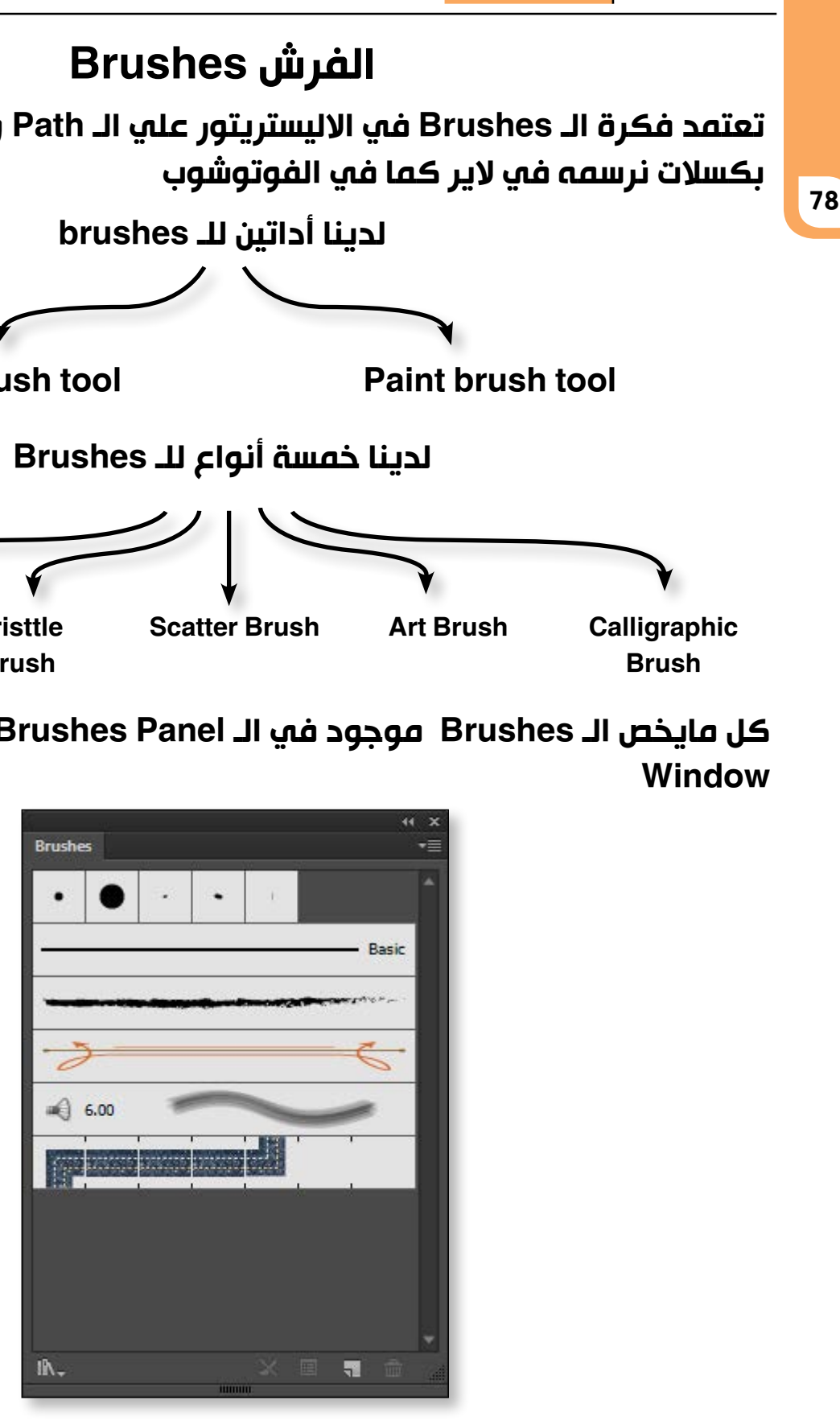

# و فيما يلي سنشرح كل أنواع الـ Brushes و كيفية التعامل معها

# المحاضرة السابعة

79

# Calligraphic Brush .1

و هو الشكل الأساسي للـ Brushes و توجد الـ Calligraphic Brush في أعلي **Brushes Panel JI** 

> للتعديل علي الـ Brush نضغط دبل كليك علي شكلها فتظهر إعداداتها.

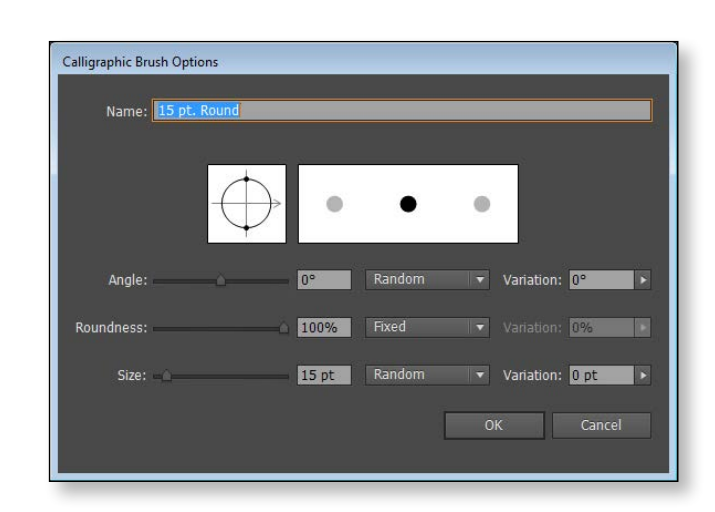

# Art Brush.2

. . 6.00 IA.

تعتمد فكرة هذا النوع علي مد شكل معين علي الـ Path من أوله إلي آخره و توجد الـ Art Brush في الـ Brushes panel علي هيئة شريط عريض كما هو موضح بالصورة .

> للتعديل علي الـ Brush نضغط دبل كليك علي شكلها فتظهر إعداداتها.

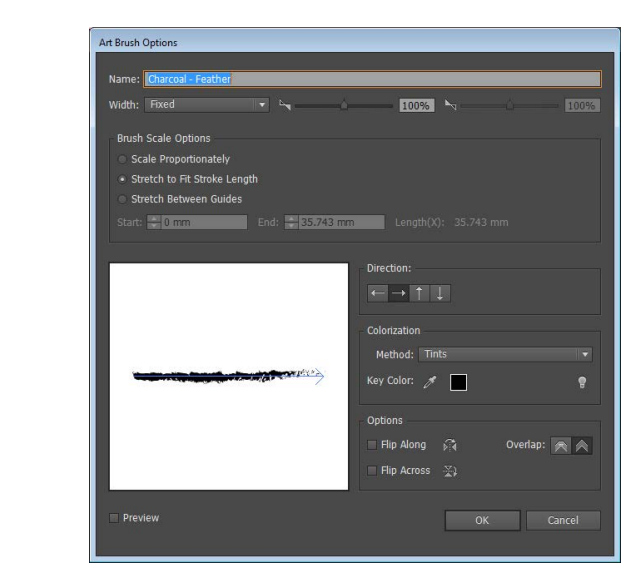

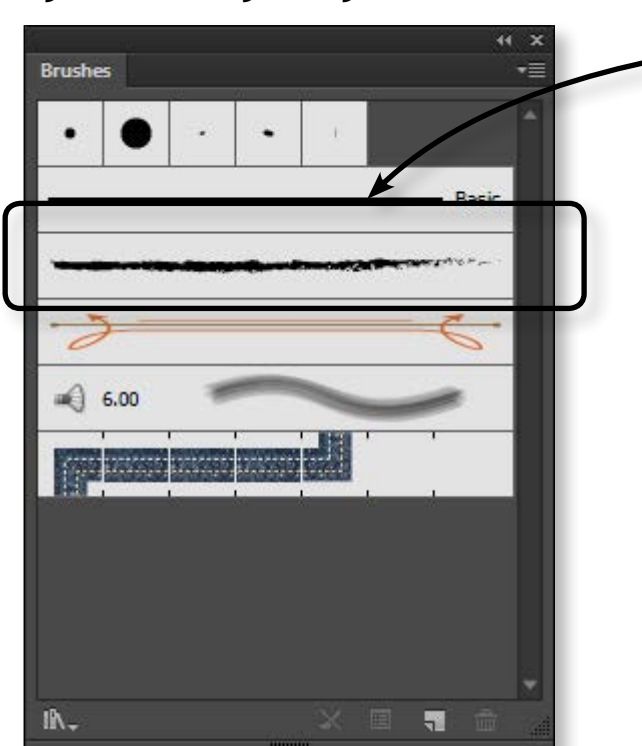

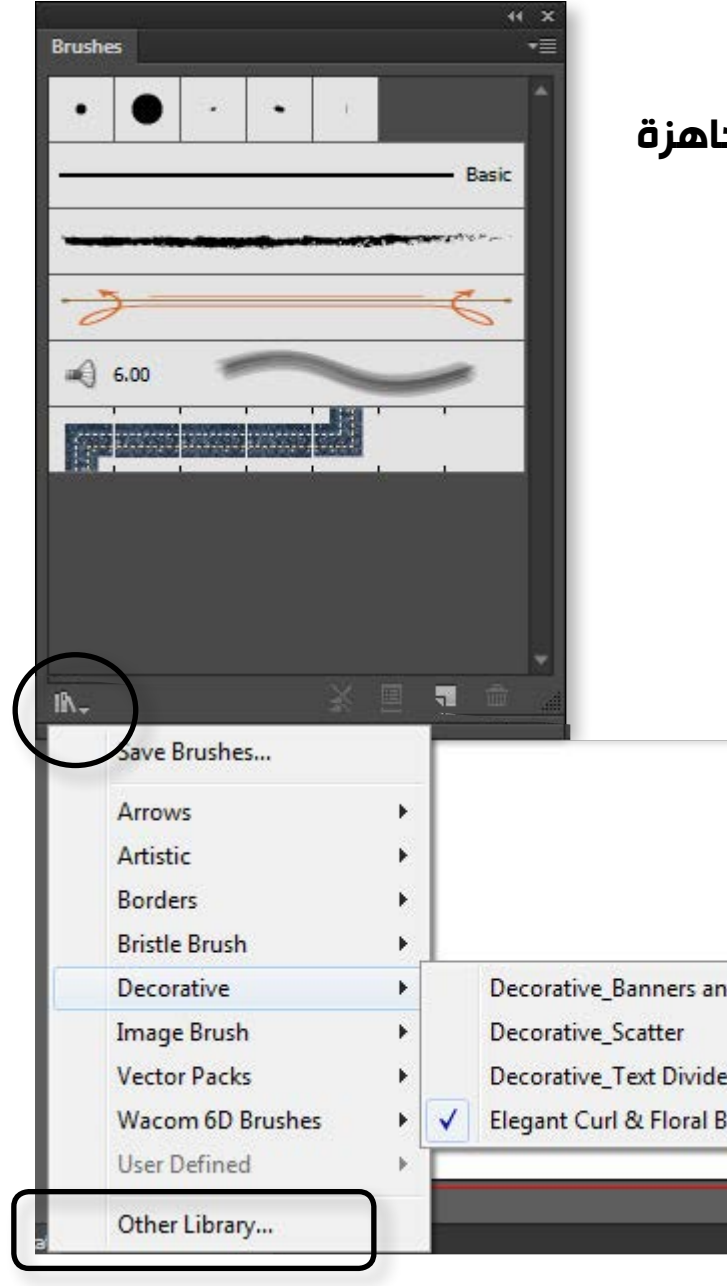

يمكننا تحميل برشات من الانترنت \_\_\_\_\_ عندما نبحث عن كلمة Brushes for Illustrator سنجد العديد من المواقع التي نستطيع تحميل برشات

> عندما نختار الامر Other library نستطيع ادخال البرشات التي قمنا بتحميلها

# المحاضرة السابعة

يمكننا أيضاً أن نكون Art brush من شكل معين .

الخطوات :

1. نرسم شکل بيضاوي

2. نختار أداة الـ Convert anchor point tool و نحول النقطتين المشار اليهما في الصورة إلي Corner anchor point ( كليك علي النقطة ) .

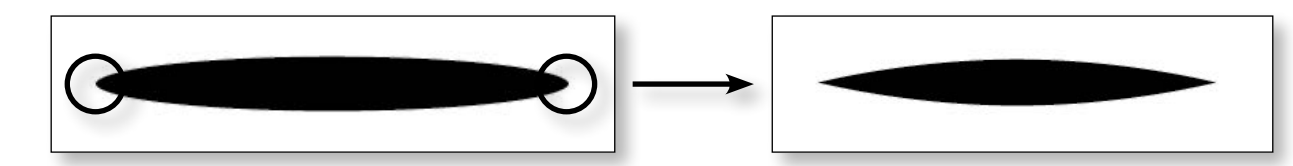

3. لتحويل هذا الشكل إلي Brush نختار أداة السهم الأسود و نسحب الشكل إلي الـ Brushes Panel

> 4. سیظهر لنا هذا الـ Dialogue box و نختار Art brush

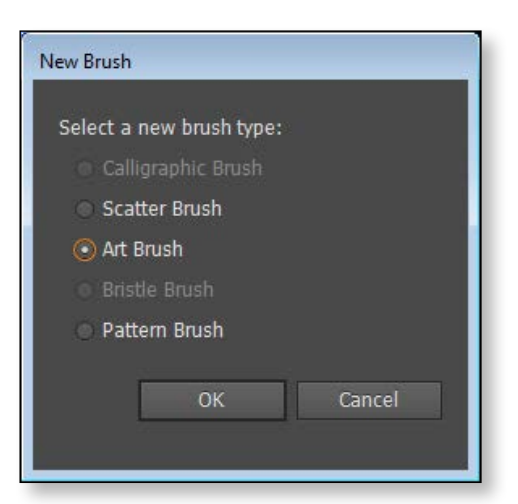

5. و سیظهر لنا اعدادات الـ Art brush

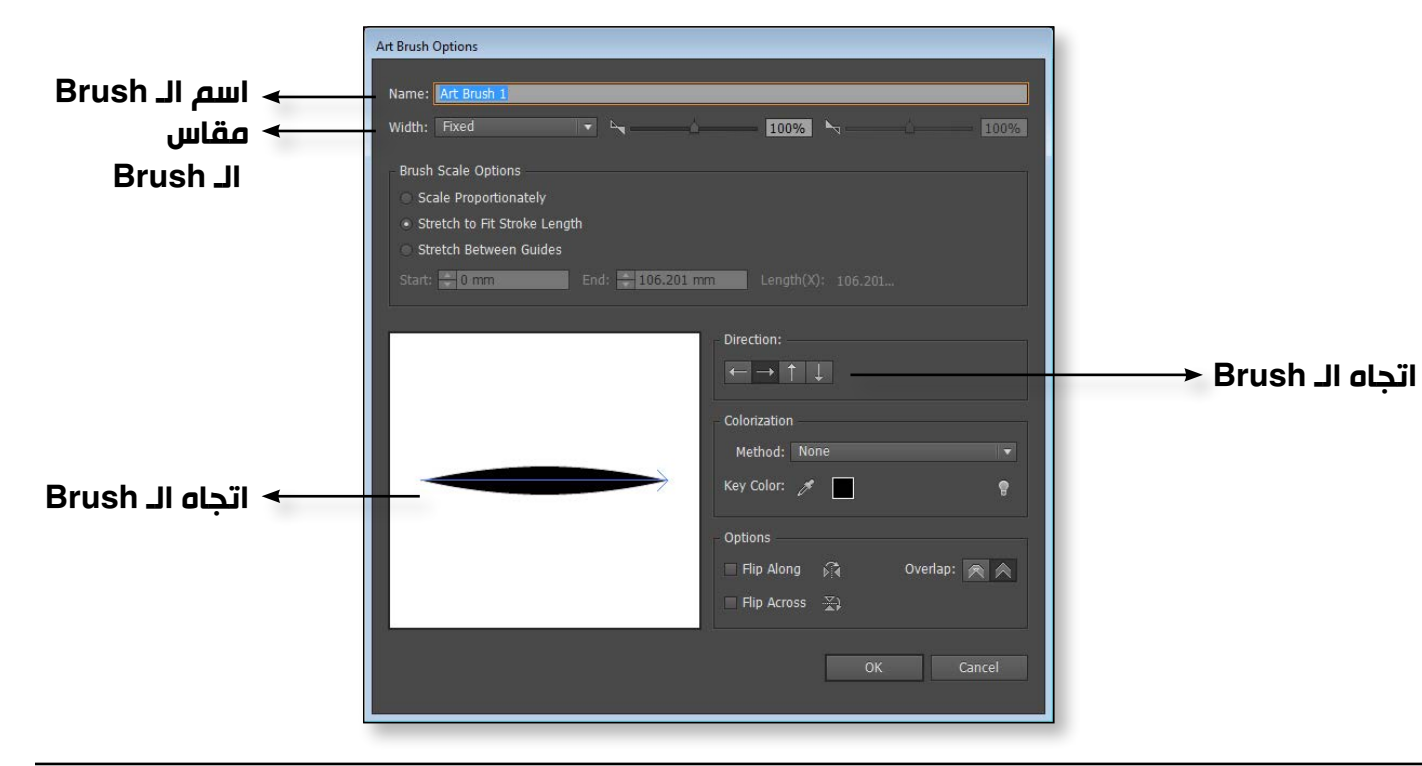

80

# يوجد في المكتبة مجموعات برشات جاهزة

| Seals   | loral Brush Set →≣ | Elegant Curl & Floral |
|---------|--------------------|-----------------------|
| Seals   |                    |                       |
| Seals   |                    |                       |
| Seals   |                    |                       |
| Seals   |                    | C.                    |
| Seals   | <b>►</b> +         | 200 - C               |
| Seals   |                    |                       |
| Seals   | ute_               |                       |
| Seals   |                    |                       |
| Seals   |                    |                       |
| Seals   |                    | lî∧ <b>. ∢ ▶</b>      |
|         |                    | Seals                 |
|         |                    |                       |
| ush Set |                    | ish Set               |

يمكننا تحمي عندما نبحث سنجد العديد منها. عندما نختار البرشات التم

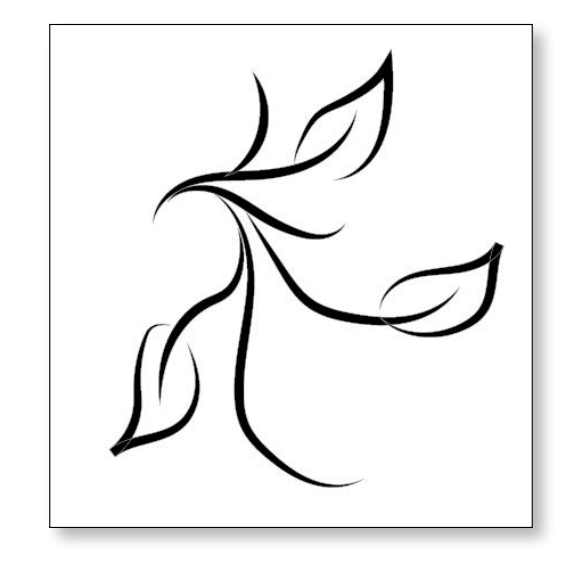

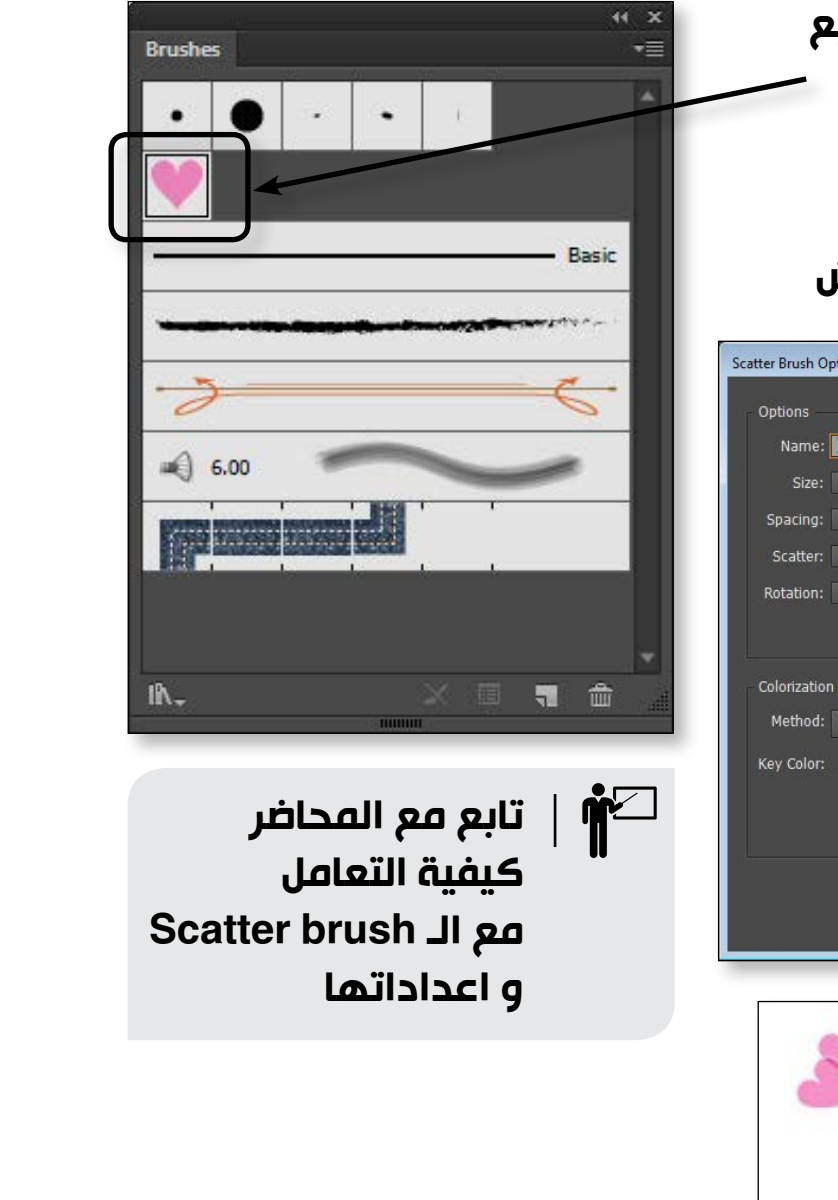

# المحاضرة السابعة

# Pattern Brush .4

تعتمد فكرة الـ Pattern brush علي تكرار وحدات معينة علي مدي الـ Path و توجد الـ Pattern brush علي هيئة شريط متقطع كما في الصورة .

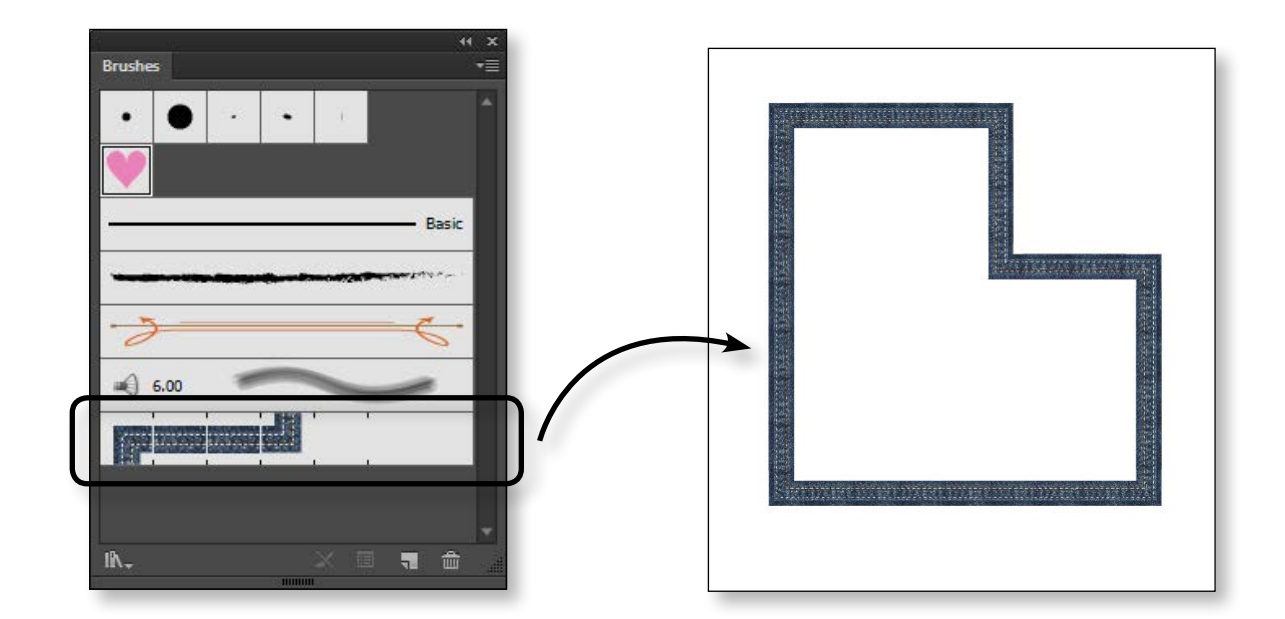

كل اعدادات الـ Pattern brush تظهر عندما نضغط دبل كليك علي شكل البرش

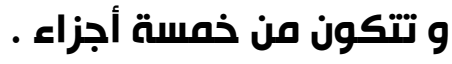

- Tile .1
- Inner Corner .2
- **Outer Corner .3** 
  - Start tile .4
  - End tile .5

يمكننا تحميل برشات من الانترنت عندما نبحث عن كلمة **Brushes for Illustrator** سنجد العديد من المواقع

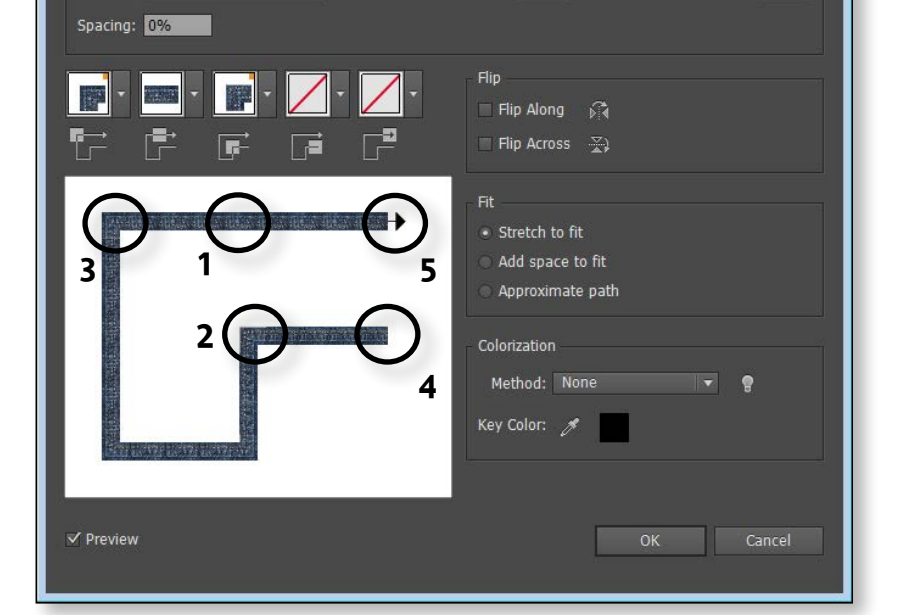

التي نستطيع تحميل برشات منها. عندما نختار الامر Other library نستطيع ادخال البرشات التي قمنا بتحميلها

Pattern Brush Option

82

6. نختار أداة الـ Paint brush tool و نرسم بالشكل الذي قمنا بتكوينه

Scatter Brush .3

تعتمد فكرة الـ Scatter brush علي توزيع شكل علي امتداد الـ Path

توجد الـ Scatter brush علي هيئة مربع تحت الـ Calligraphy brush کما هو موضح بالصورة .

کل اعدادات الـ Scatter brush تظهر عندما نضغط دبل كليك علي شكل البرش

| ptions                     |                                       |
|----------------------------|---------------------------------------|
| Hearts                     |                                       |
| Fixed T 100%               | 6 🎽 — 100%                            |
| Fixed 🔽 🛰 — 🖂 — 60%        | l l l l l l l l l l l l l l l l l l l |
| Random 🔻 🛰 📥 65%           | -65%                                  |
| Random 💌 🛰 🔷 20°           | -20°                                  |
| Rotation relative to: Path | T                                     |
| None P                     | OK Cancel                             |
| Y 3738480                  |                                       |

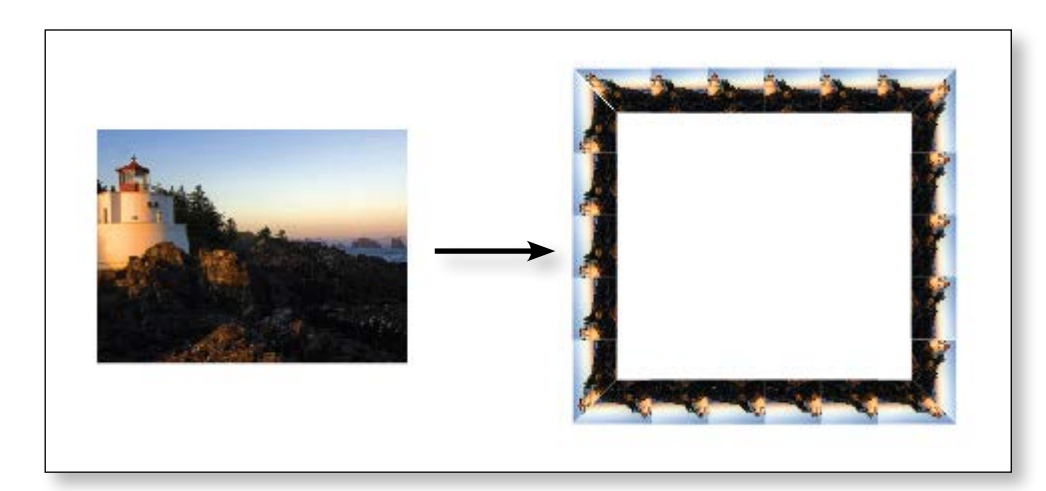

# هذا النوع من الـ Brushes يحاكي شكل البرشات التي تستخدم في الرسم .

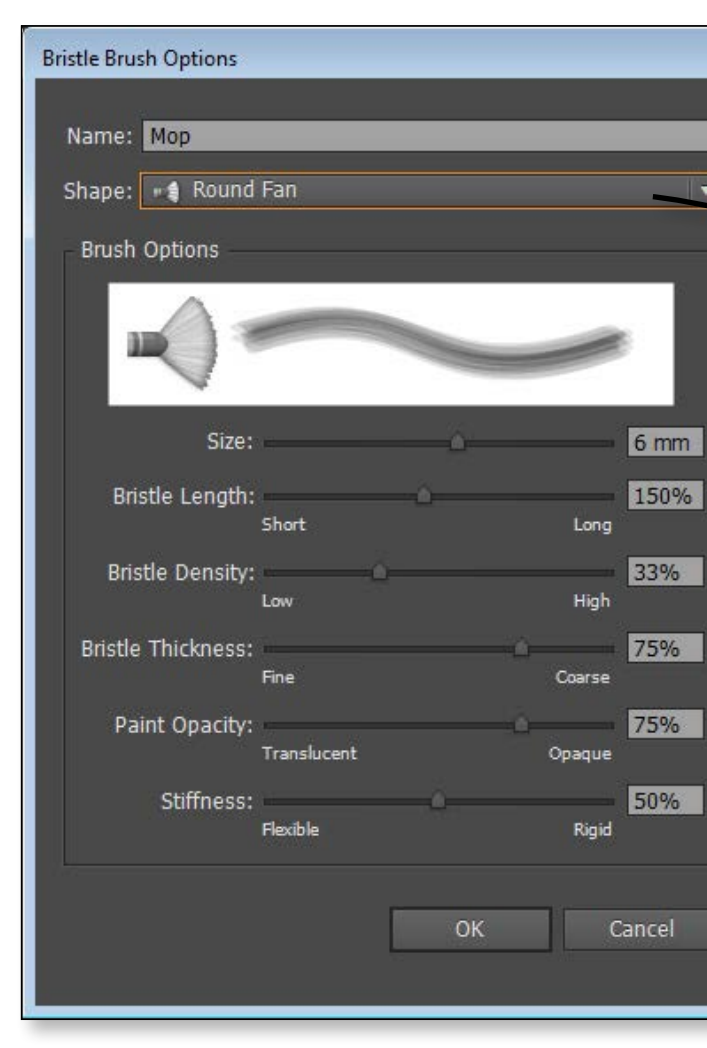

المحاضرة السابعة

# Pencil tool

هي أداة رسم مثلها مثل الـ Brush

لكن الفرق هنا أن الـ Pencil ترسم خطاً أساسياً Basic line لايوجد عليه أي تأثير و كل اعدادات الأداة تظهر عندما نضغط دبل كليك علي الـ Pencil tool

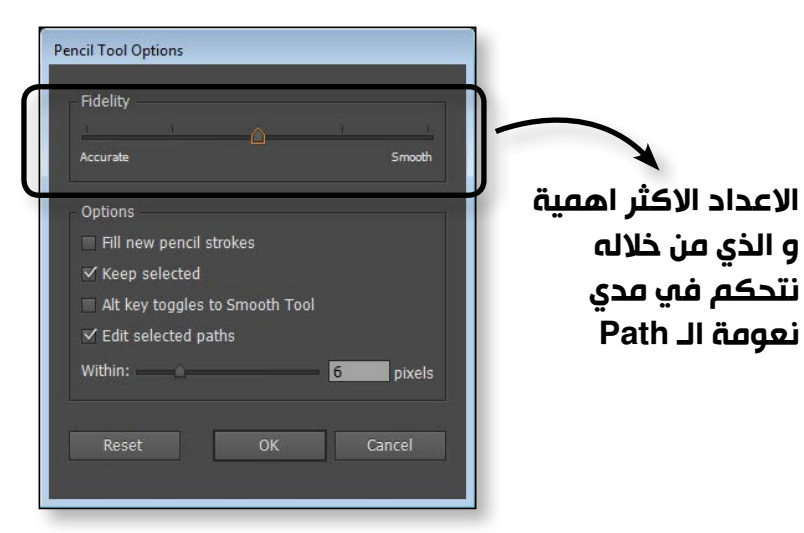

إذا قمنا بتغيير قيمة الـ Fidelity نلاحظ الفرق بين نتيجة استخدام الـ Pencil tool عندما يكون المؤشر عند Smooth أو Accurate

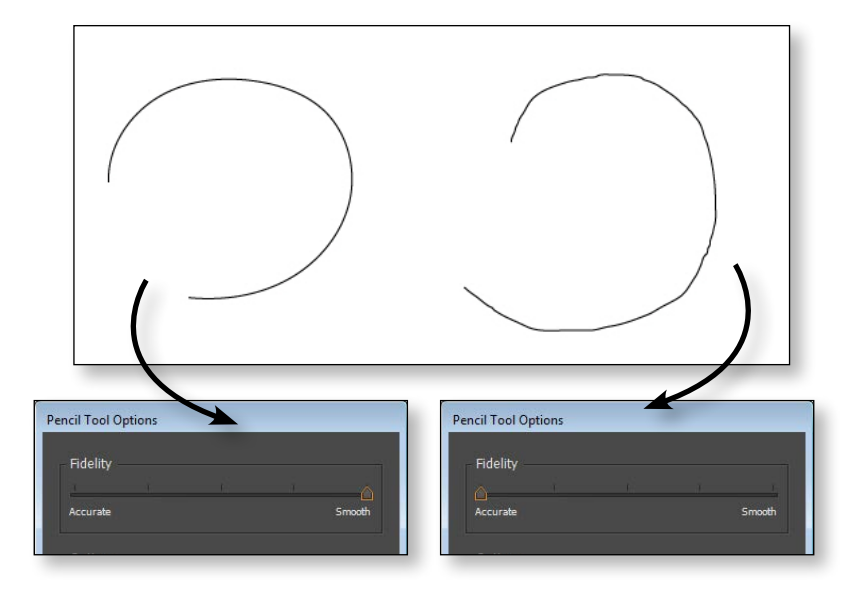

هذه الاعدادات موجودة في الاصدار CC 2014 و ليست في اي اصدار سابق

84

من الأضافات الهامة في الأصدار CC أننا يمكننا تحويل الصور الي Pattern brush

## 1 تابع مع المحاضر كيفية تحويل الصورة الي Pattern brush

# **Bristtle Brush .5**

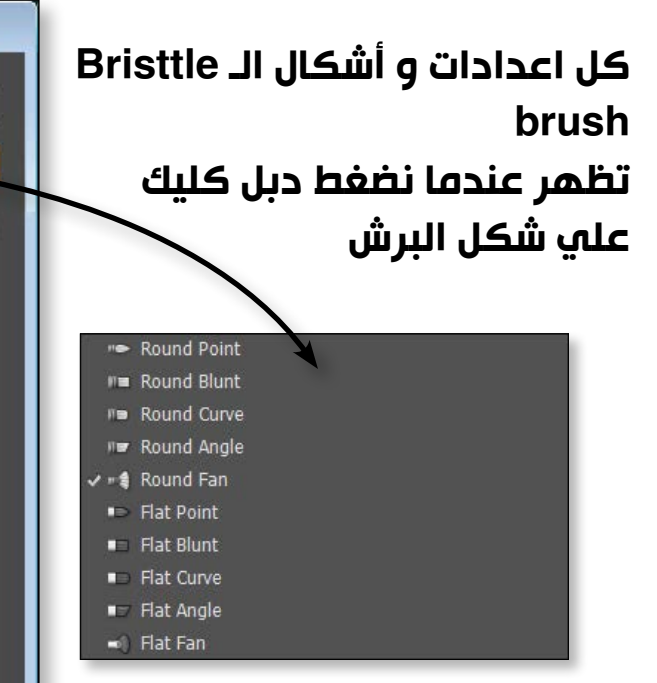

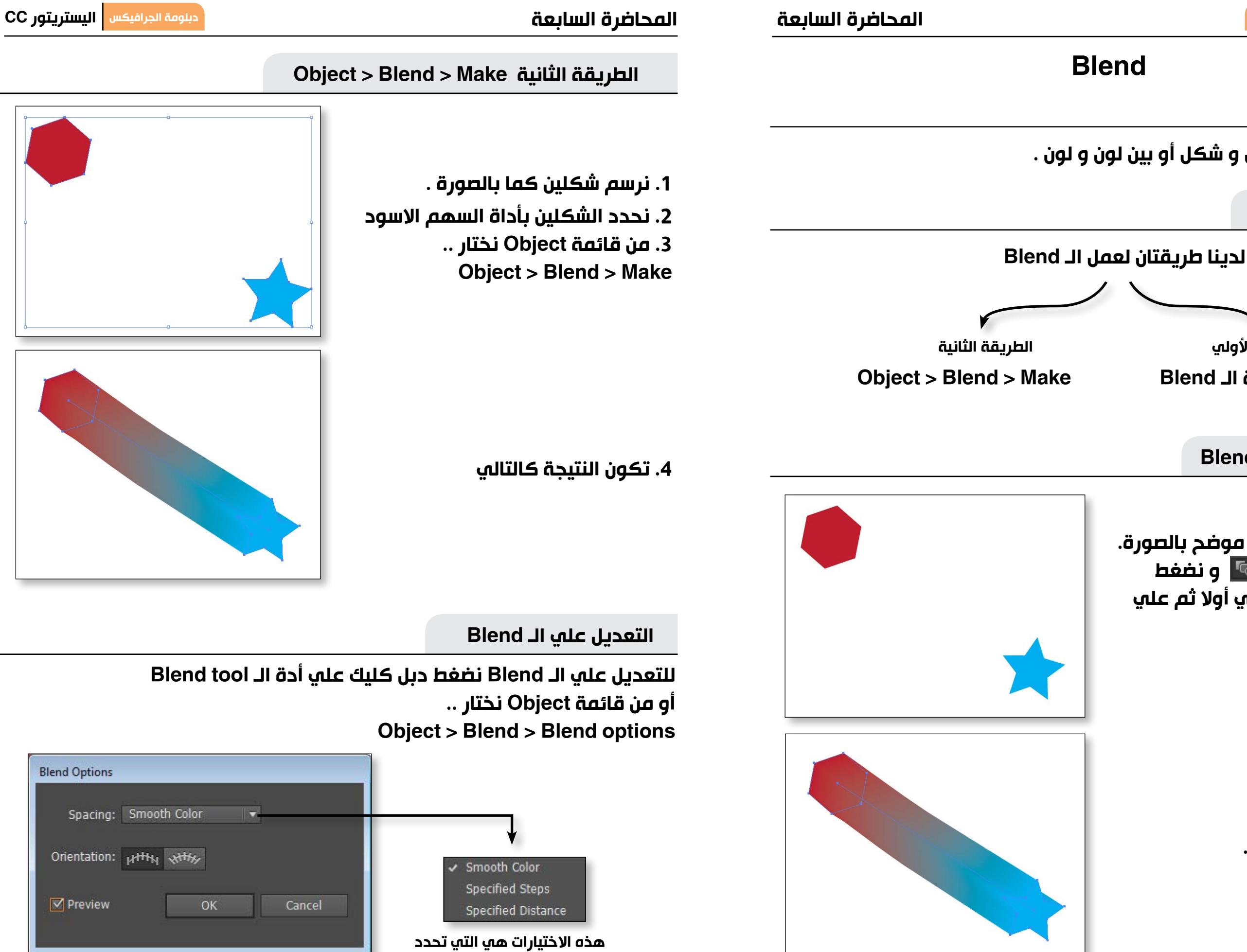

طريقة الانتقال بين الاشكال

87

معني كلمة Blend

86 \_هو عمل انتقال بين شکل و شکل أو بين لون و لون .

طريقة عمل الـ Blend

الطريقة الأولي باستخدام أداة الـ Blend

الطريقة الأولي Blend tool

1. نرسم شکلین کما هو موضح بالصورة. 2. نختار أداة الـ Blend 🚾 و نضغط كليك علي شكل السداسي أولا ثم علي شكل النجمة

3. تكون النتيجة كالتالي .

# المحاضرة السابعة

# ملحوظة :

لا يشترط أن يكون اتجاه الـ Blend دائماً في خط مستقيم و أنما يمكننا تطبيقه علي أي شكل Path

# الخطوات :

1. نقوم بعمل Blend بين الدائرتين الموضحتان بالصورة

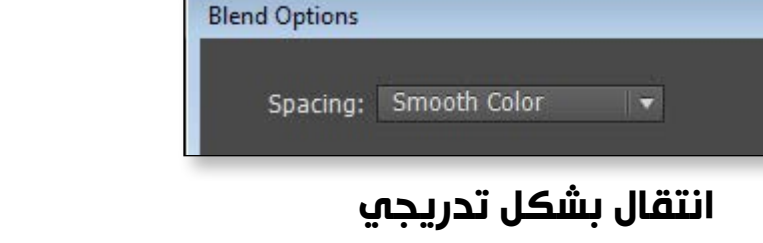

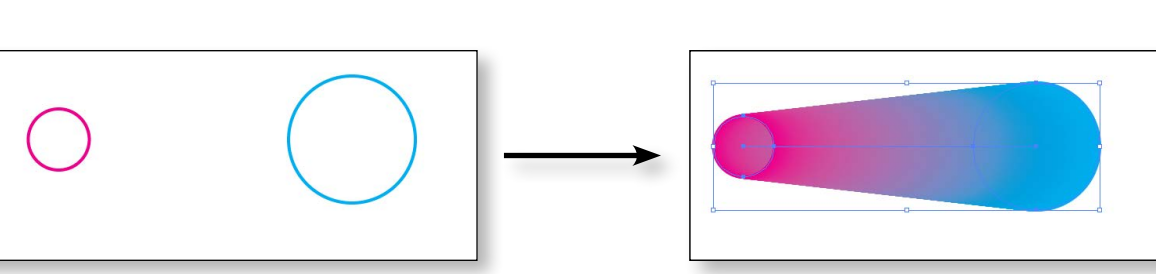

2. نعدل الـ Blend Options من اعدادات الـ Blend Options كما هو موضح بالصورة .

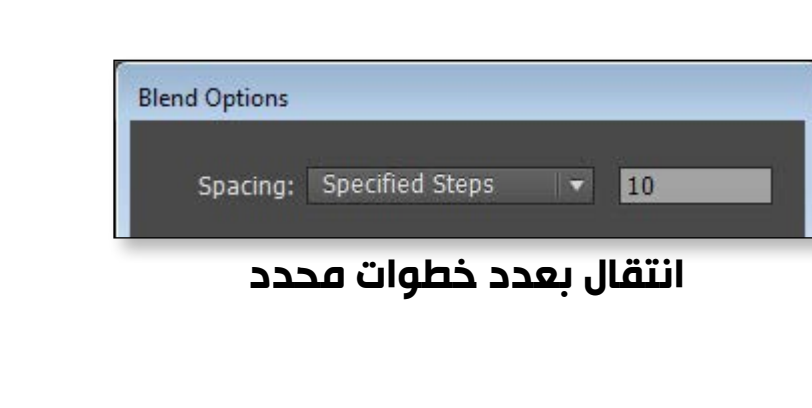

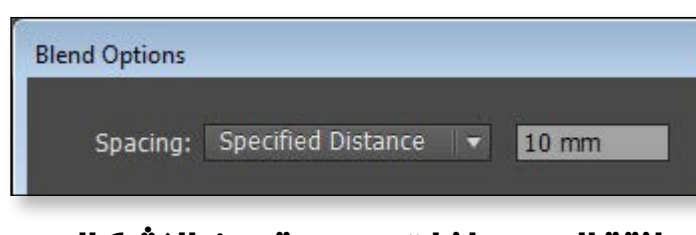

# انتقال بمسافات محددة بين الاشكال

- 3. نرسم بأداة Spiral tool شكل حلزوني .
  - 4. نحدد كل الأشكال باداة السهم الاسود و نختار من قائمة Object .. **Object > Blend > Replace spine**

| Blend            | • | Make               | Alt+Ctrl+E       |
|------------------|---|--------------------|------------------|
| Envelope Distort | • | Release            | Alt+Shift+Ctrl+E |
| Perspective      | • | Blend Options      |                  |
| Live Paint       | • | Siche optionsity   |                  |
| Image Trace      | • | Expand             |                  |
| Text Wrap        | • | Replace Spine      |                  |
| Clipping Mask    | F | Reverse Spine      |                  |
| Compound Path    | • | Reverse Front to E | Back             |

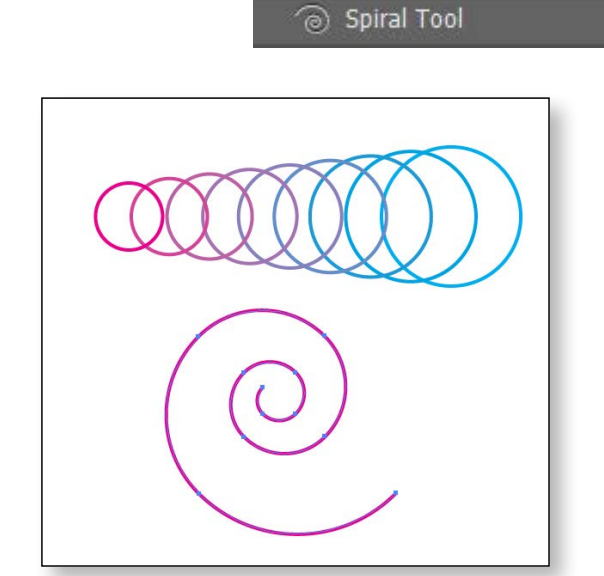

Blend Option

89

جميع حقوق الطبع و الملكية الفكرية محفوظة لشركة ITC

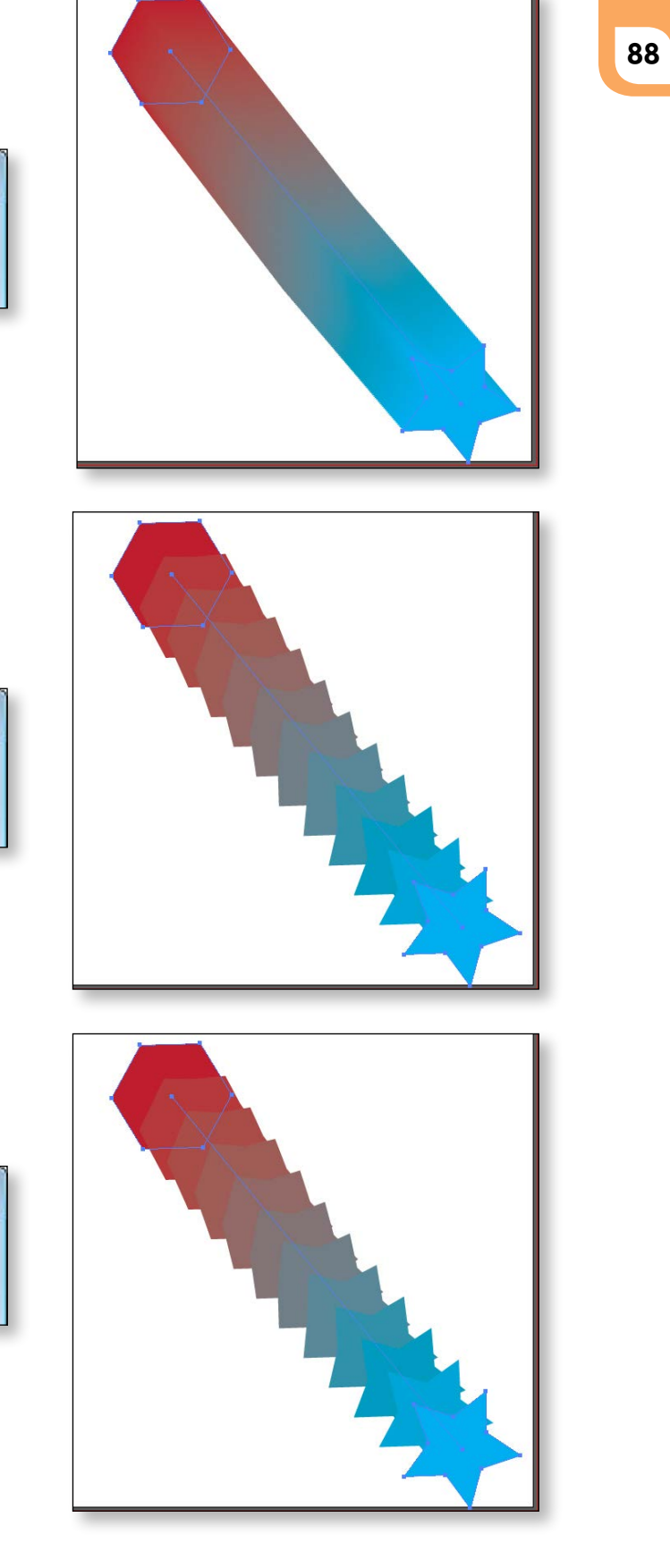

اليستريتور CC دبلومة الجرافيكس

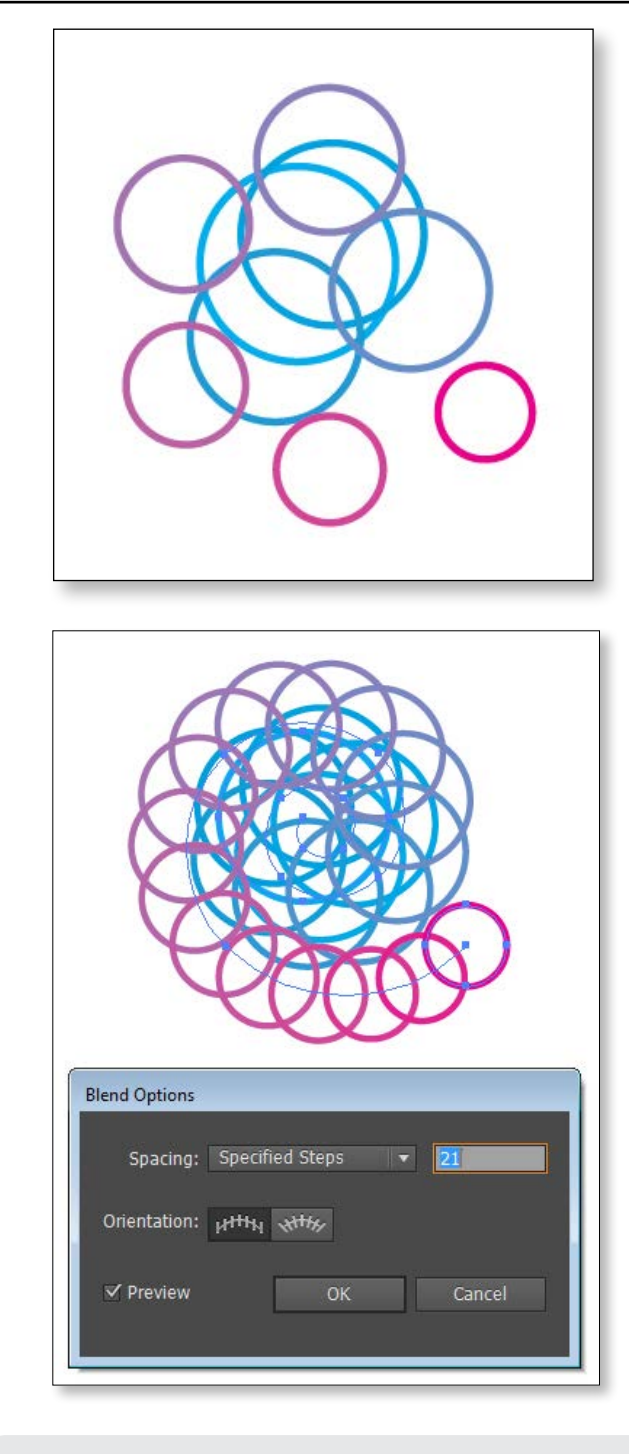

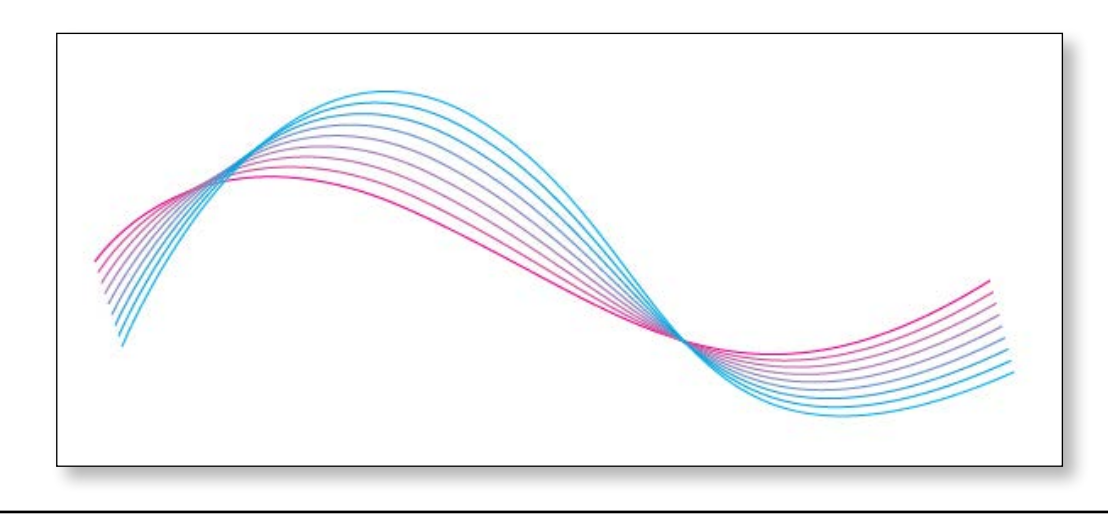

# المحاضرة الثامنة

# أهداف المحاضرة

- الفرش Brushes
- **Calligraphic Brush .1** •
  - Art Brush.2
  - Scatter Brush .3
  - Pattern Brush .4
  - **Bristtle Brush .5** 
    - Pencil tool
      - Blend •

90

5. ستظهر لنا هذه النتيجة و هي غير مظبوطة بعض الشئ ..

و للتعديل عليها نختار القيم الموضحة من Blend Options كما هو موضح بالصورة

ملف العمل النهائي موجود في ملفات عمل المحاضرة السابعة Replace spine.ai

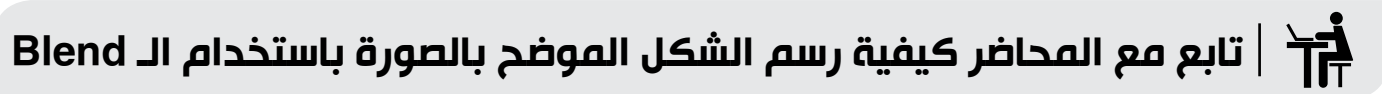

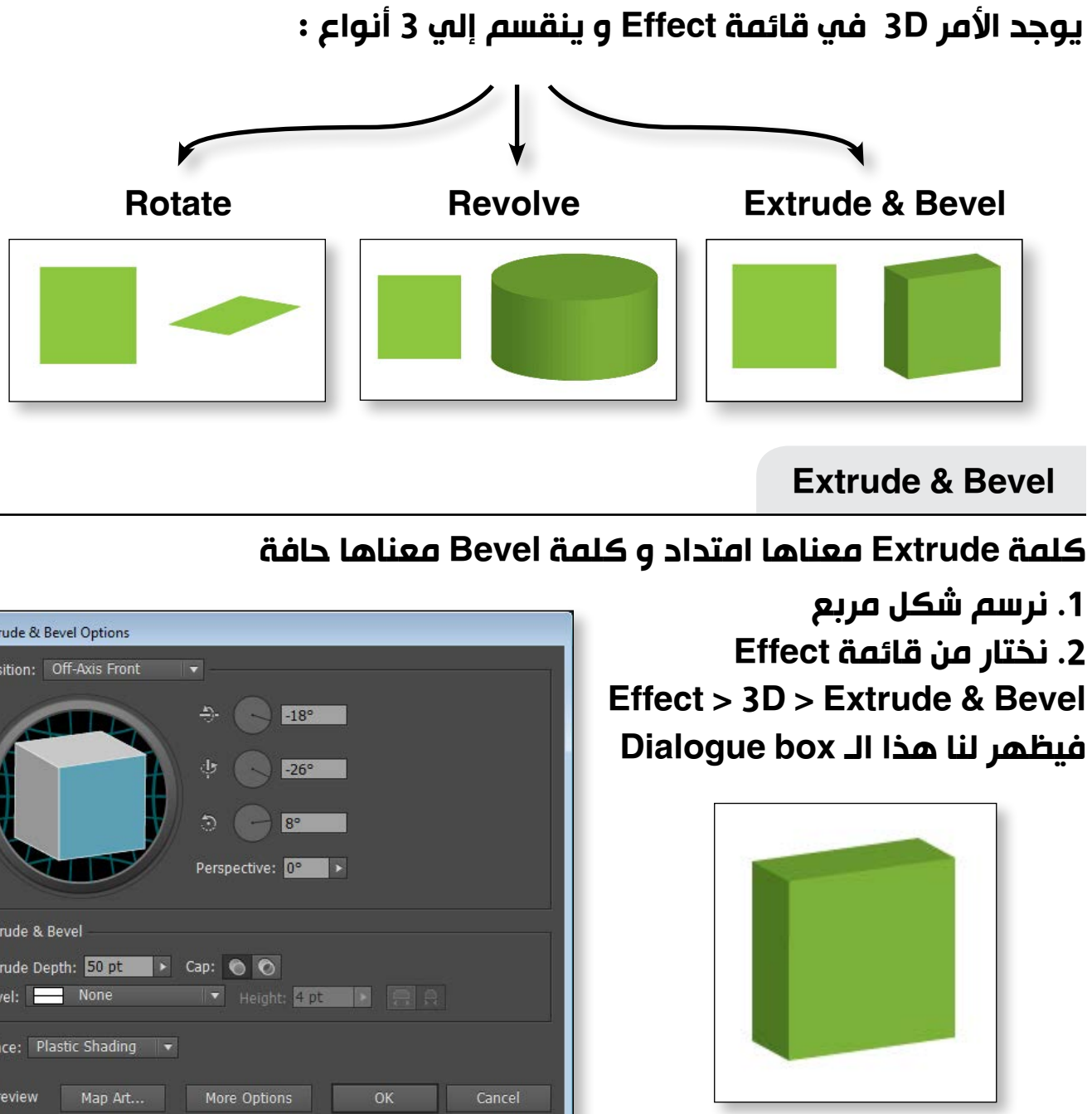

| 3D Extrude & Bevel Options                                                                                                    |
|----------------------------------------------------------------------------------------------------|
| Position: Off-Axis Front 🔹                                                                                                    |
| <ul> <li>→</li> <li>→</li></ul> |
| Extrude & Bevel                                                                                                    |
| Extrude Depth: 50 pt 🕨 Cap: 🕥 🚫                                                                                                    |
| Bevel: None Height: 4 pt R                                                                                                    |
| Surface: Plastic Shading 👻                                                                                                    |
| Preview Map Art More Options OK Cance                                                                                                    |

# يمكننا أيضاً تطبيق الـ 3D علي نص و ليس فقط علي الأشكال

# المحاضرة الثامنة

# **Revolve**

# كلمة Revolve معناها دوران شكل حول نفسه .

1. نرسم خطاً بأداة الـ Pen tool كما بالصورة

2. نختار من قائمة Effect Effect > 3D > Revolve فيظهر لنا هذا الـ Dialogue box 3. نضغط OK

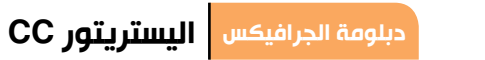

93

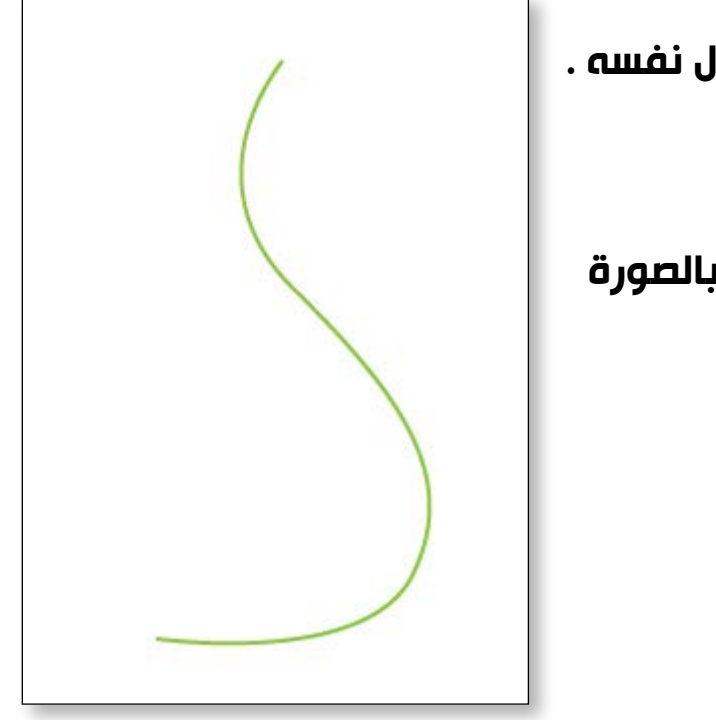

# 4. تظهر لدينا هذه النتيجة

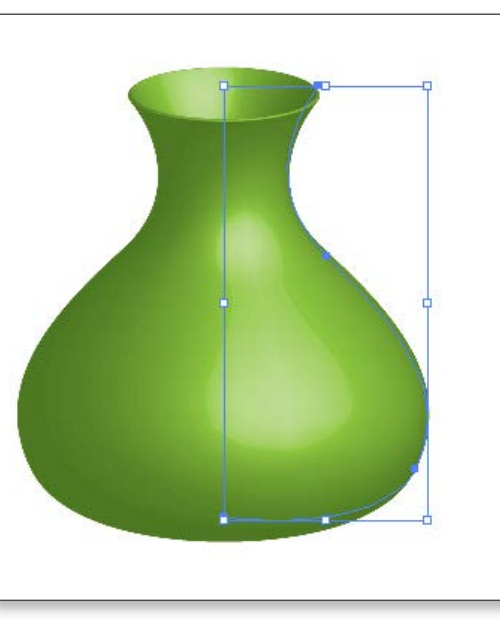

¶́∕\_

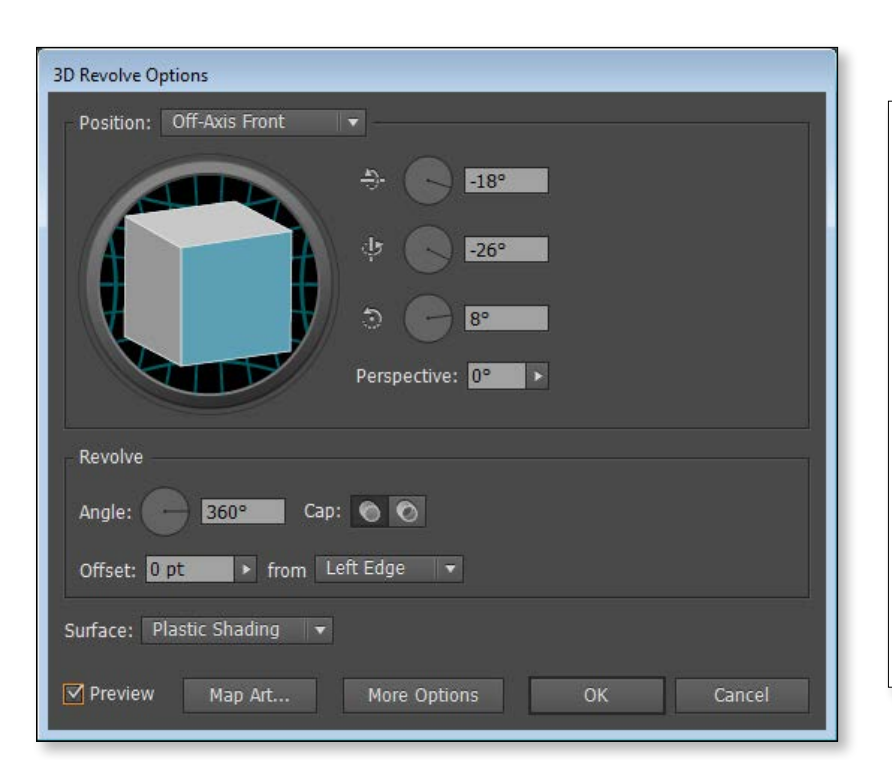

# سيقوم المحاضر بشرح مفصل لكل الأوامر الموجودة أمامنا

جميع حقوق الطبع و الملكية الفكرية محفوظة لشركة ITC أبراج الفالكون - عجمان -الامارات العربية المتحدة

# **Effects**

# تعتبر قائمة Effect واحدة من أهم قوائم البرنامج و فيما يلي سنستعرض أهم الأوامر الموجودة.

**3D** 

92

¶∕\_ سيقوم المحاضر بشرح مفصل لكل الأوامر الموجودة أمامنا

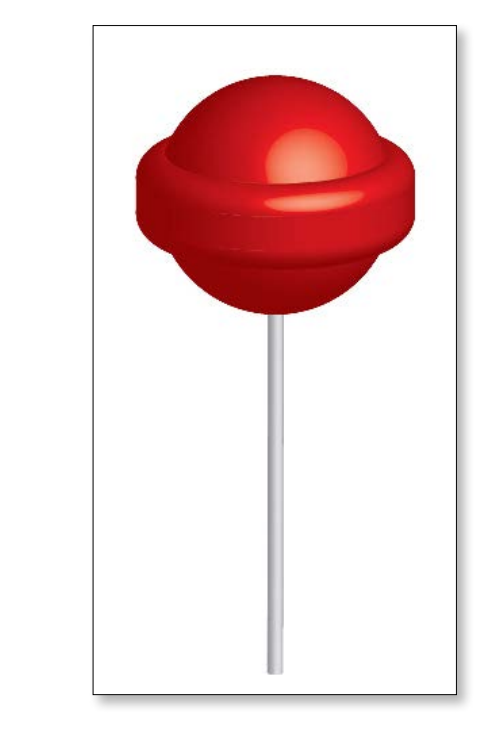

للتعديل علي أي شكل طبقنا عليه Effect نفتح الـ Appearance Panel من قائمة Window

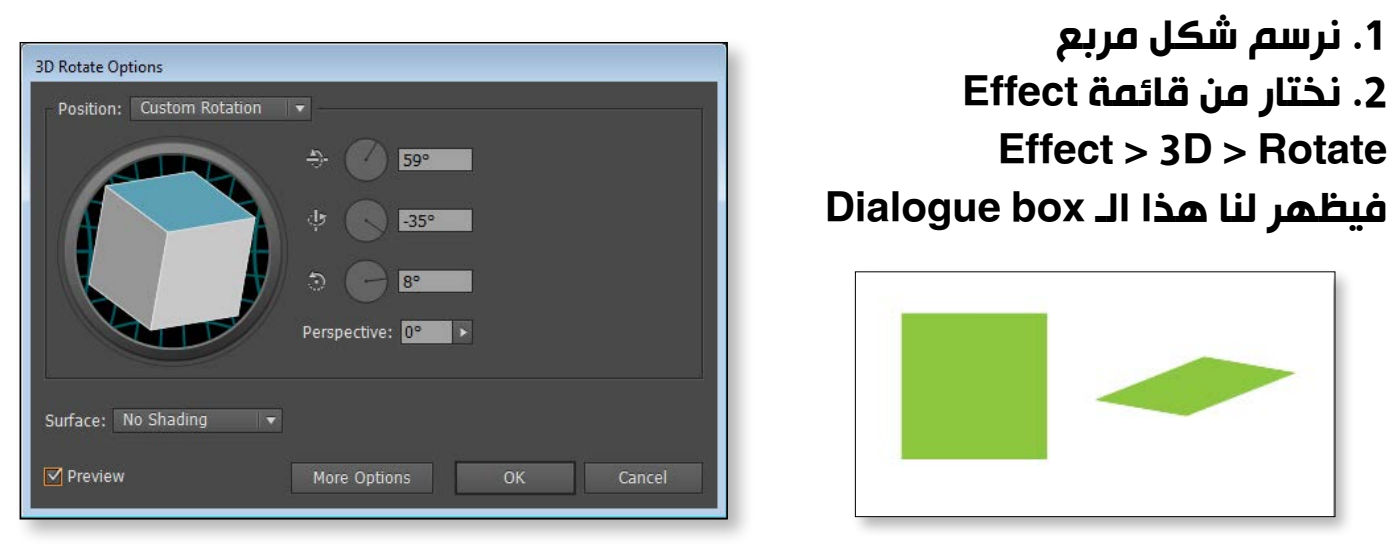

# المحاضرة الثامنة

**Distort & Transform** 

# سنشرح في هذا الجزء كلاً من Pucker & Bloat و Transform

**Pucker & Bloat** 

Effect > Distort and Transform > Pucker and Bloat

- 1. نرسم شكل سداسي
- 2. من قائمة Effect ..
- Effect > Distort and Transform > Pucker and Bloat
  - 3. ستظهر لنا اعدادات الـ Effect

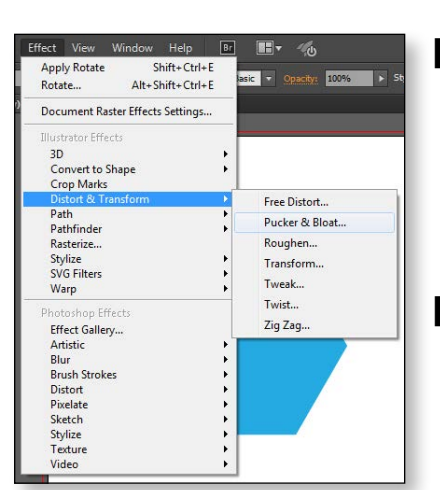

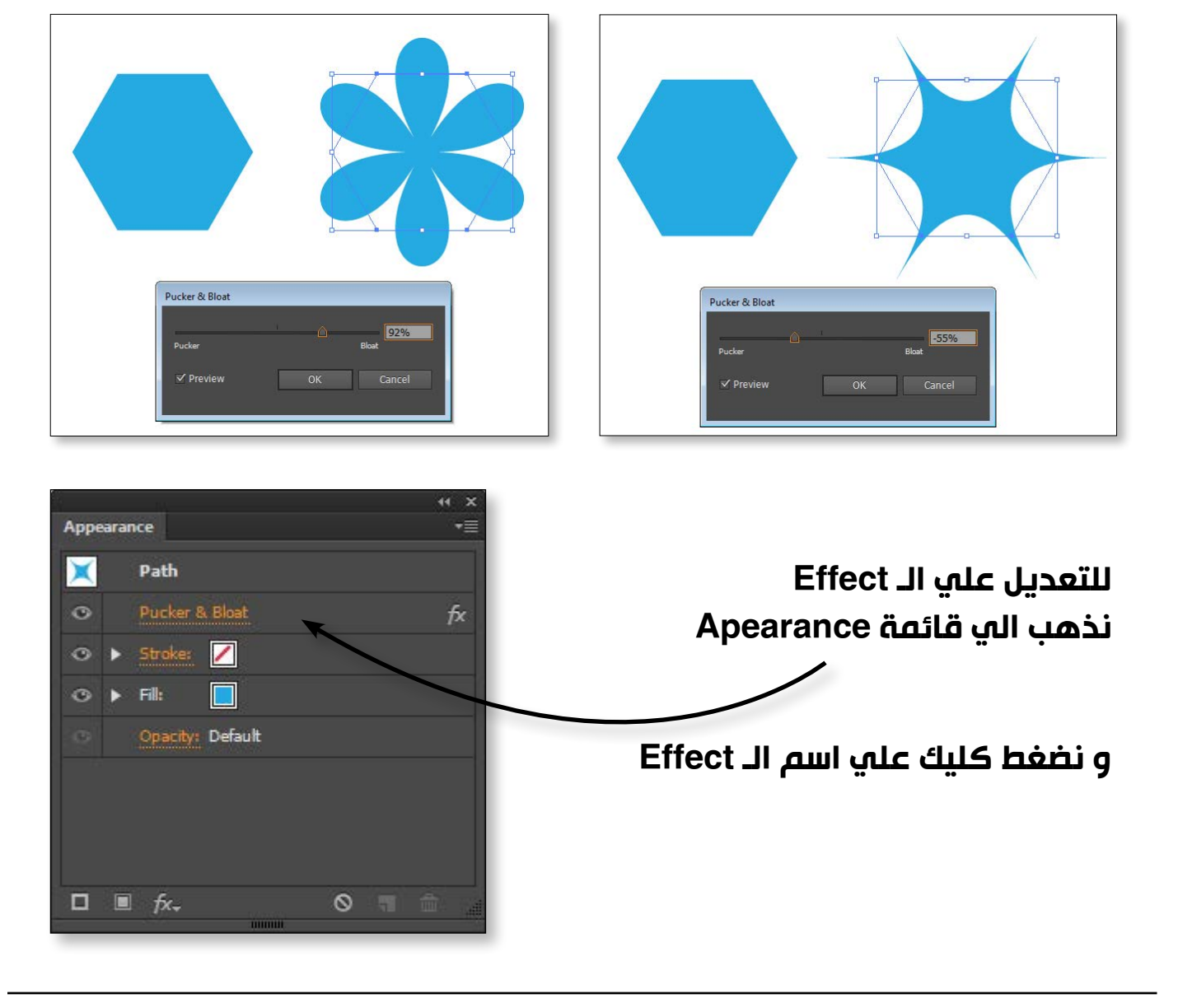

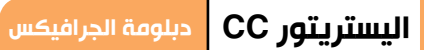

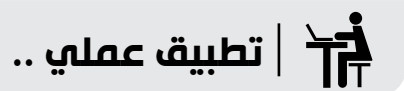

94

# تابع مع المحاضر كيفية عمل هذا الشكل

|           |                  | ×  |
|-----------|------------------|----|
| Appearanc | e                | •≣ |
| <b>•</b>  | Path             |    |
| • • •     | Stroke: 🖊        |    |
| ⊙ ▶ F     | al:              |    |
| •         | 3D Revolve       | fx |
| 9 3       | Opacity: Default |    |
|           |                  |    |
|           |                  |    |
|           |                  |    |
|           | <i>f</i> ×-      |    |
|           |                  |    |

Rotate

## 3. تظهر لدينا هذه النتيجة

| اليستريتور CC | دبلومة الجرافيكس                                                                                                    |                                                                                 | المحاضرة الثامنة                        | المحاضرة الثامنة            |                                                                                                    |
|---------------|----------------------------------------------------------------------------------------------------|---------------------------------------------------------------------------------|-----------------------------------------|-----------------------------|----------------------------------------------------------------------------------------------------|
|               |                                                                                                    |                                                                                 | Stylize                                 |                             |                                                                                                    |
|               | امة .                                                                                                    | لمي العديد من التأثيرات الھ                                                     | یحتوي الـ Stylize ع<br>Effect > Stylize | و تكبير أو تصغير لهذه النسخ | ں و ع <b>صل دوران أو</b>                                                                                                    |
|               | Stylize<br>SVG Filters<br>Warp<br>Photoshop Effects<br>Effect Gallery<br>Artistic<br>Blur<br>Brush Strokes                                                                                                    | Drop Shadow<br>Feather<br>Inner Glow<br>Outer Glow<br>Round Corners<br>Scribble |                                         |                             | Cop Haits<br>Effect > Diss<br>Detert & Taxoform<br>Pathinder<br>Sylice<br>Sylice |
|               | Image: Standard Standard S | Drop Shadow                                                                     | ظل خارجي                                |                             | د النسخ من<br>يم الـ Move<br>Sc<br>Rot<br>علي شكل كما                                                                                                    |
|               | Feather<br>Radus: ::mm<br>V Preview OK C                                                                                                    | Feather                                                                         | نعومة الحواف                            | •                           | ىح بالصورة.<br>                                                                                                    |
|               | Dearby: 5786<br>Blur: Center + Edge<br>V Preview OK                                                                                                    | Greet Inner glow                                                                | وهج داخلي                               |                             | رسم هذا الشكل                                                                                                    |
|               | Outer Glow       Mode:       Screen       Opacity:       Star       Blur:       Zof mm       Preview       OK                                                                                                    | Outer glow                                                                      | وهج خارجي                               | ■ 💽 Flare Tool              | 0                                                                                                    |
|               | Reund Corners<br>Radius: : 3 mm<br>V Preview OK                                                                                                    | Round corners                                                                   | حواف مستديرة                            |                             |                                                                                                    |

97

اليستريتور CC دبلومة الجرافيكس

Transform هذا الـ Effect يعمل علي نسخ الشكل 1. نرسم دائرة . 2. من قائمة Effect ..

stort and Transform > Transform 3. ستظهر لنا اعدادات الـ Effect

| Free Distort<br>Pucker & Bloat         | Transform Effect        |             |
|----------------------------------------|-------------------------|-------------|
| Roughen<br>Transform<br>Tweak<br>Twist | Scale                   |             |
| Zig Zag                                | Honzontal:              | 90%         |
|                                        | Vertical:               | 90%         |
|                                        | Move                    | Ť.          |
|                                        | Horizontal:             |             |
| نحدد عدد ا                             | Vertical:               | 0 mm        |
| Copies                                 | Rotate                  |             |
| و نغیر قیم<br>و الـ Scale              | Angle: 330°             |             |
| lotate JI a                            | Options                 |             |
| alculazió                              | Transform Objects       | 🔲 Reflect X |
|                                        | Transform Patterns      | Reflect Y   |
| ھو موضح                                | Scale Strokes & Effects | Random      |
|                                        | Copies 6                |             |
|                                        | ✓ Preview OK            | Cancel      |

# باستخدام أداة الـ Flare tool يمكننا ر

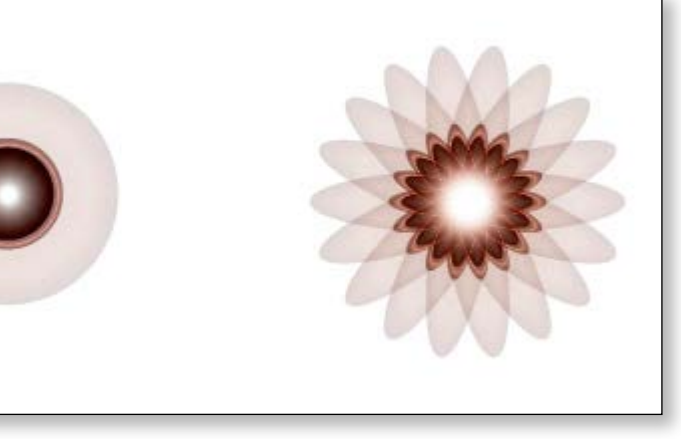

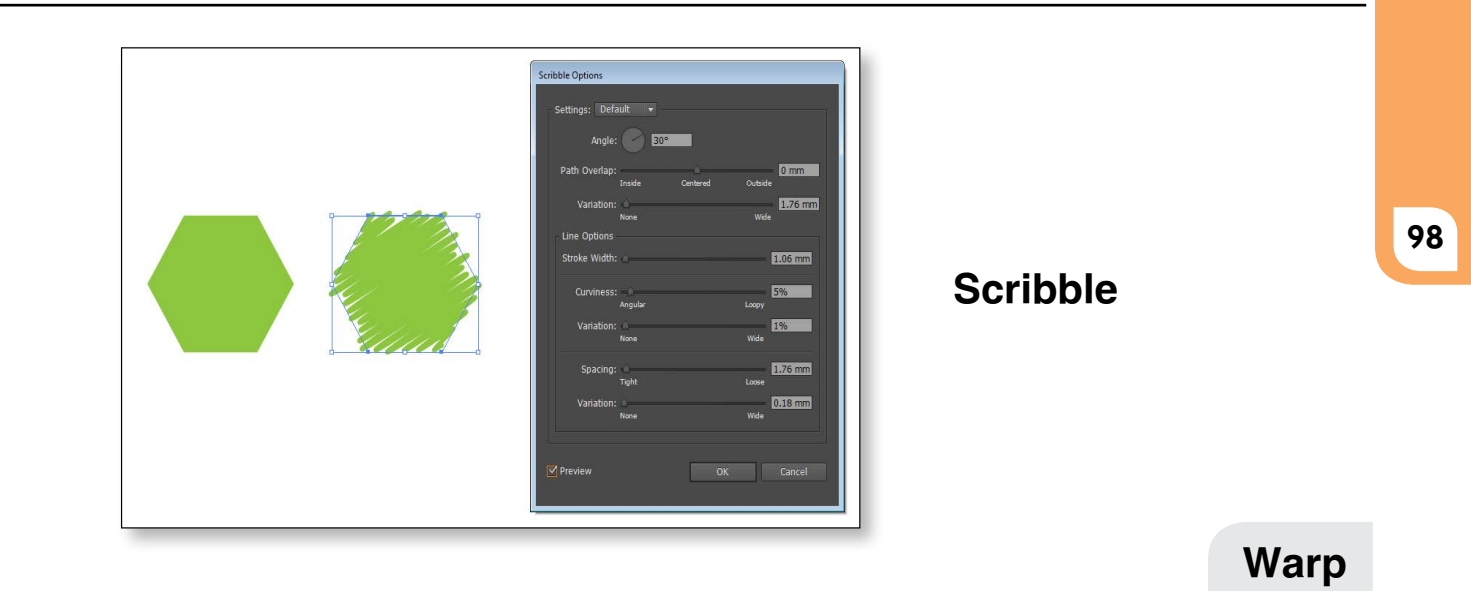

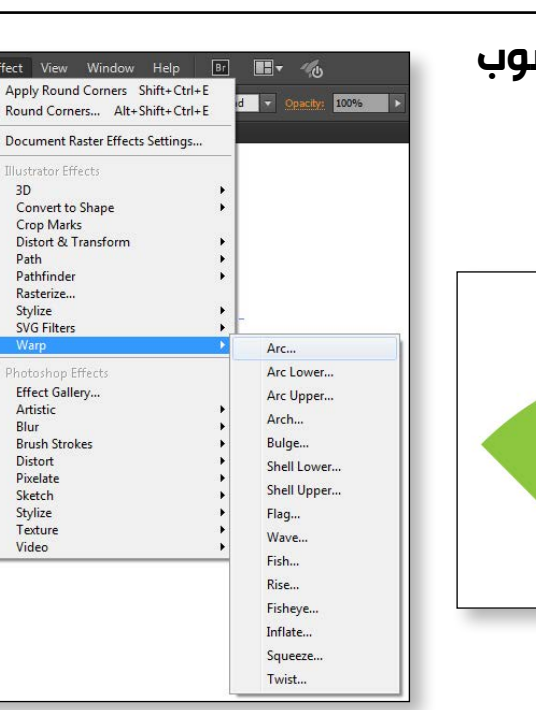

نرسم مستطيلاً و نطبق عليه التأثير Warp و سنجد كل اختيارات الـ Warp موجودة في القائمة الفرعية المشار اليها في الصورة.

# المحاضرة الثامنة

Graphic style

هي مجموعة من التأثيرات يتم حفظها لاستخدامها علي اي شكل او نص . Window > Graphic style

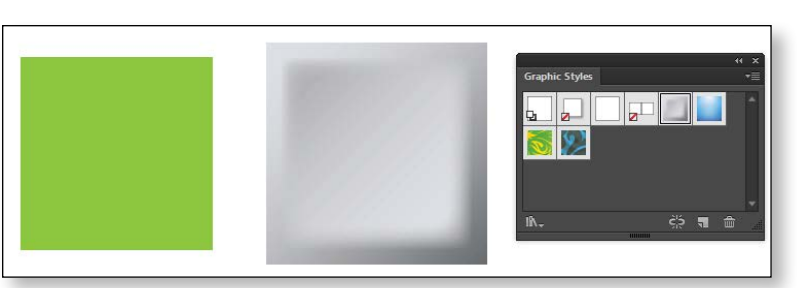

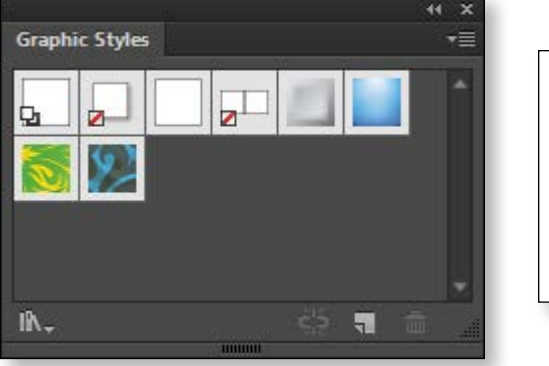

إذا رسمنا أي شكل أو كتبنا أي كلمة نستطيع أن نطبق عليها Graphic style من الموجودة كما هو موضح بالصورة .

# يوجد لدينا العديد من الـ Graphic Style الموجودة بالمكتبة Library

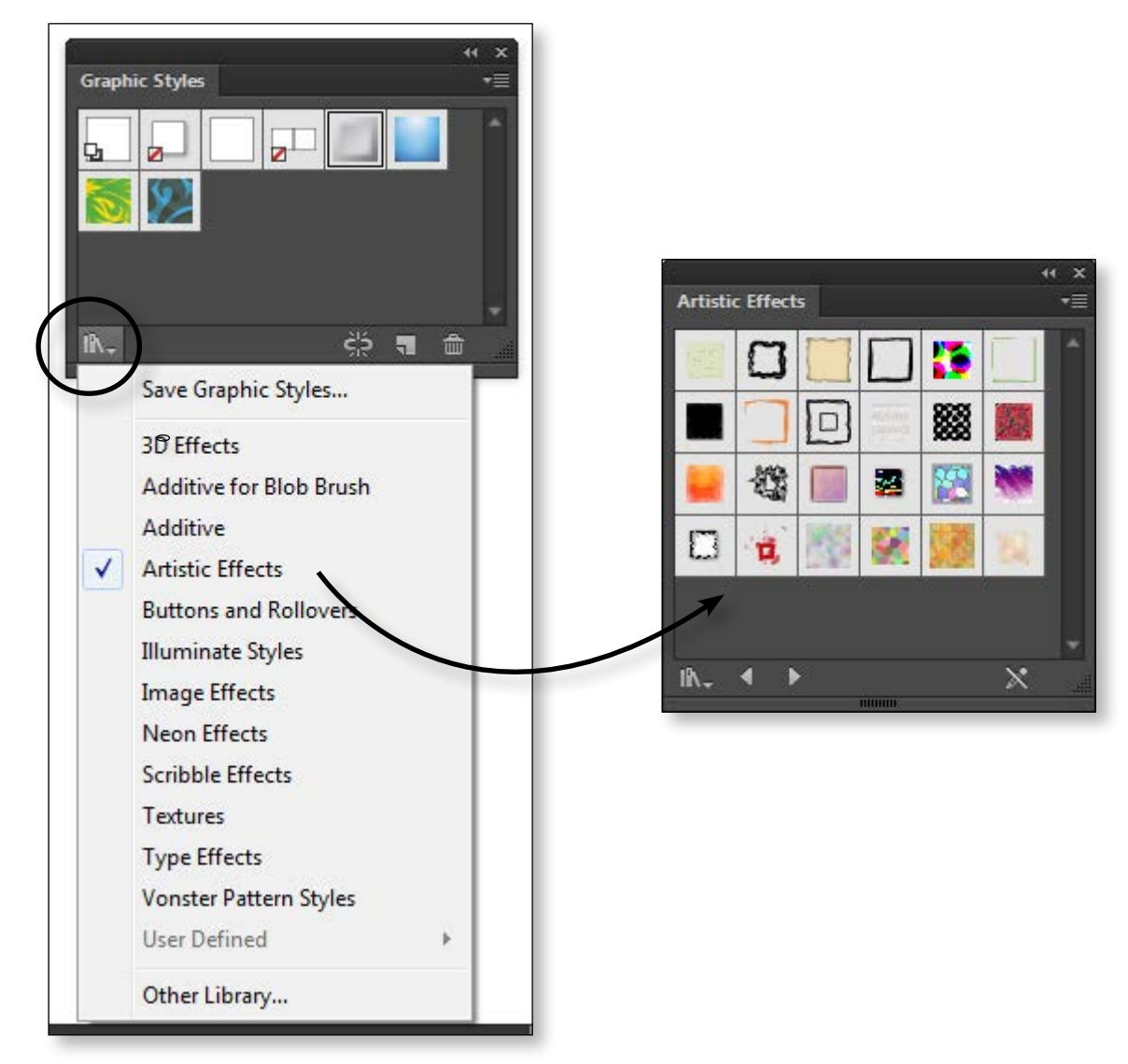

# هي نفس أوامر الـ warp الموجودة في الفوتوشوب Effect > Warp

| warp uptions              |
|---------------------------|
| Style: QT ArC             |
| Bend: 50%                 |
| Distortion<br>Horizontal: |
| Vertical: 025             |
|                           |
| V Preview UK Cancer       |
|                           |
|                           |
| Ļ                         |
|                           |
| V 🖙 Arc                   |
| C Arc Lower               |
| Arc Upper                 |
| Arch                      |
| 🖨 Bulae                   |
| A Shell Lower             |
| Chall Linear              |
| Snell Opper               |
| Rg Flag                   |
| 🖾 Wave                    |
| O≭ Fish                   |
| Rise                      |
|                           |
| I FISNEye                 |
| Inflate                   |
| I Squeeze                 |
| 🔁 Twist                   |
|                           |

جميع حقوق الطبع و الملكية الفكرية محفوظة لشركة ITC

معني كلمة Expand appearance هو تحويل الـ Effect إلي شكل . مثال :

> إذا رسمنا شكل سداسي وطبقنا عليه تأثير Pucker & Bloat و الذي سبق و أن شرحناه ستظهر لدينا هذه النتيجة .

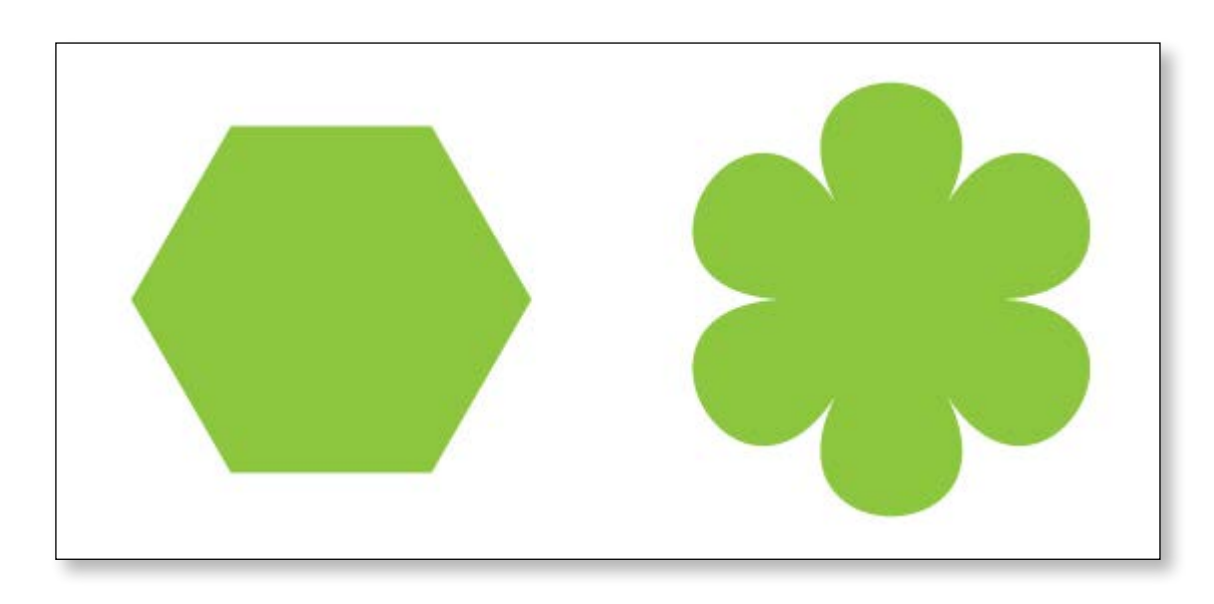

# المحاضرة التاسعة

# أهداف المحاضرة

- التعامل مع الصور
- Linked & Embed
  - Image Trace
    - Mesh tool •

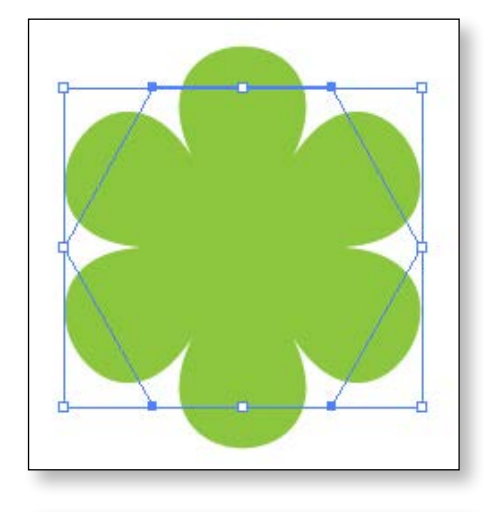

كل ما يعرفه الأليستريتور الآن هو أن هذا الشكل عبارة عن شكل سداسي تم تطبيق Effect عليه و لا نستطيع التحكم في الوردة نفسها .

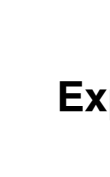

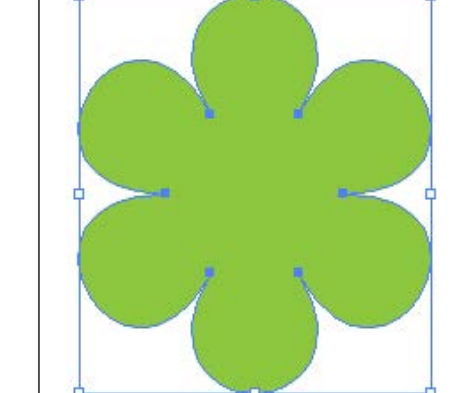

# **Expand appearance**

100

و لتحويل الـ Effect إلي شكل نختار من قائمة Object الأمر Expand Apearance

في الأساس برنامج الاليستريتور هو برنامج Vector بمعني أنه لا يوجد به أوامر للتعامل مع البكسلات أو الصور . لكن يمكننا إضافة صورة إلي تصميم و ربط هذه الصورة ببرنامج الفوتوشوب .

لادخال صورة للبرنامج نختار من قائمة File الأمر Place File > Place

سنجد الصورة التي نشرح عليها في ملفات عمل المحاضرة التاسعة Adobe illustrator cover.psd

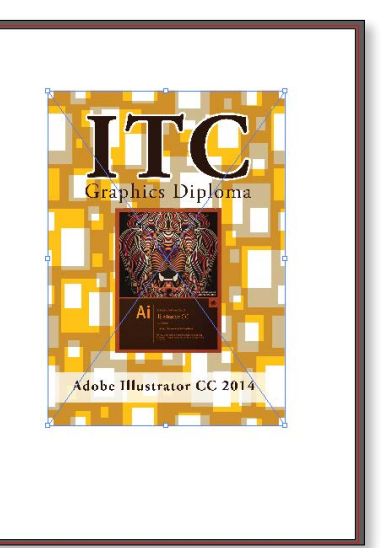

تحتوی الـ Links panel

في التصميم.

علي كل الصور الموجودة

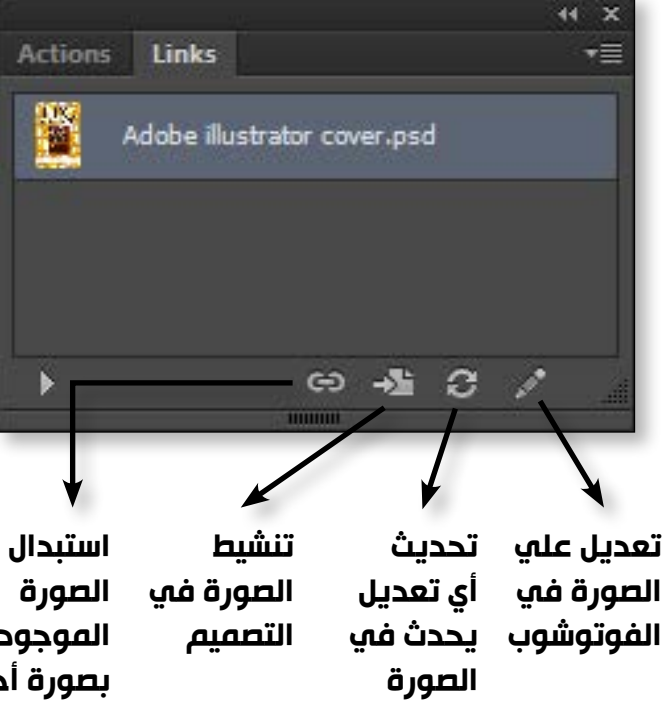

الموجودة بصورة أخرى

# المحاضرة التاسعة

# Linked & Embed

كلمتان في غاية الأهمية و يجب معرفة معني و اهمية كلاً منهما . ما معني أن الصورة Linked أو Embed ؟؟

Linked Embed الصورة لا زالت مرتبطة بالفوتوشوب الصورة أصبحت جزء من ملف الـ Ai و يمكن تعديلها عليه لكن الصورة و غير مرتبطة بالفوتوشوب لذلك لا ليست جزءاً من ملف الـ Ai يستلزم أن ننقل الصور مع ملف الـ Ai و المشكلة هنا أننا مضطرين لنقل من مكان لمكان . الصور مع ملف الـ Ai

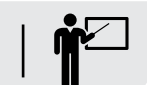

ناقش مع المحاضر متي تكون الصورة linked و متي تكون Embed

# معني Linked

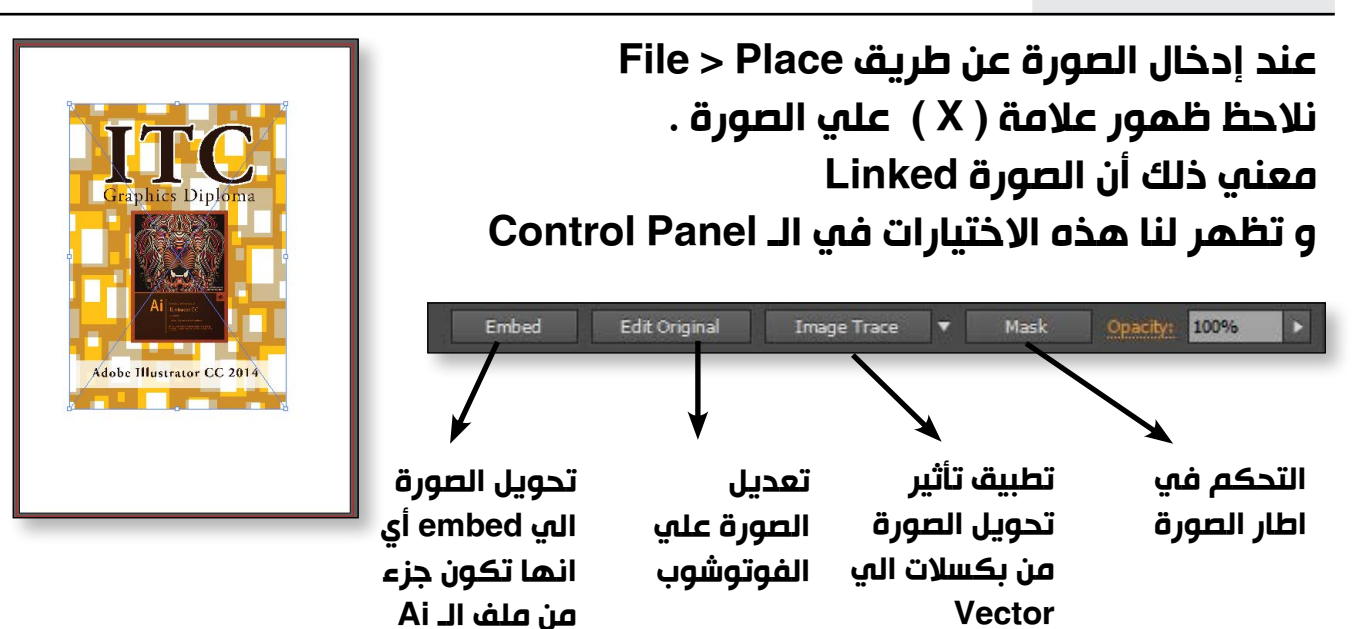

إذن ما هي المشكلة التي ستواجهنا عند العمل علي ملف Ai به صور Linked علي الرغم من أننا لدينا ميزة بارتباط الصورة بالفوتوشوب . سنشرح ذلك بالتفصيل علي مثال عملي ...

103

# التعامل مع الصور

من قائمة Window نفتح Links Panel

## المحاضرة التاسعة

# نفتح ملف missing.Ai الموجود في ملفات عمل المحاضرة التاسعة سيظهر لنا هذا الـ Dialogue box.

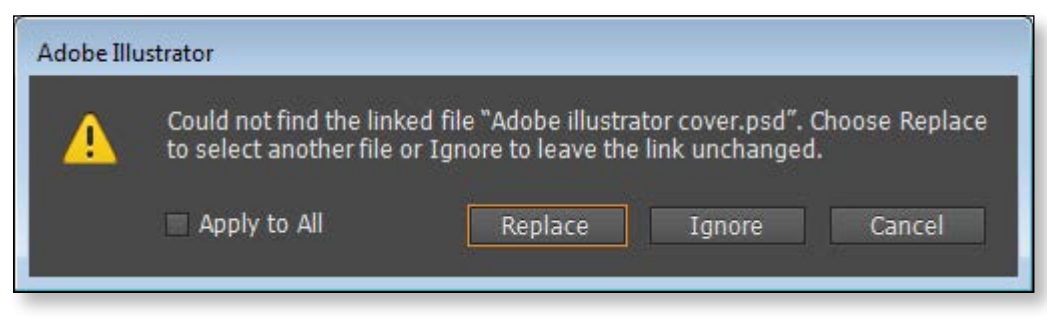

إذا اختارنا Ignore سيفتح الملف و لكن سيظهر هذا الاطار الذي يدل علي وجود

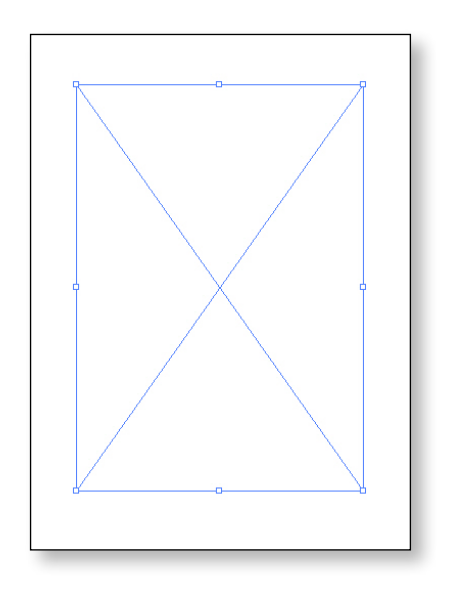

نضغط علي علامة Relink ليظهر لنا هذا الـ Dialogue box و الذي يتيح البحث عن الصورة في الكمبيوتر أو استبدالها بصورة جديدة سنجد الصورة في ملفات عمل المحاضرة التاسعة.

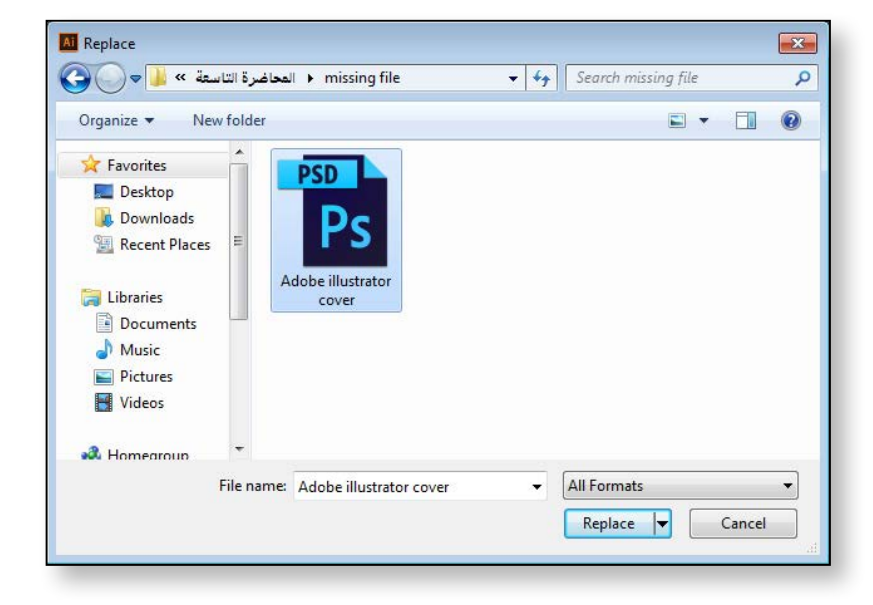

## المحاضرة التاسعة

hotoshop Import Option

ITC

✓ Show Preview

Convert Layers to Objects

Flatten Lavers to a Single Image

Embed

# معني Embed

لتحويل الصورة إلي Embed - جزء من ملف الـ Ai دون ارتباطها ببرنامج الفوتوشوب

عند تحديد الصورة بأداة السهم الأسود و نختار من الـ Control panel

سيظهر لنا هذا الـ Dialogue box والذي يحدد مواصفات تحويل الصورة من Linked إلي Embed

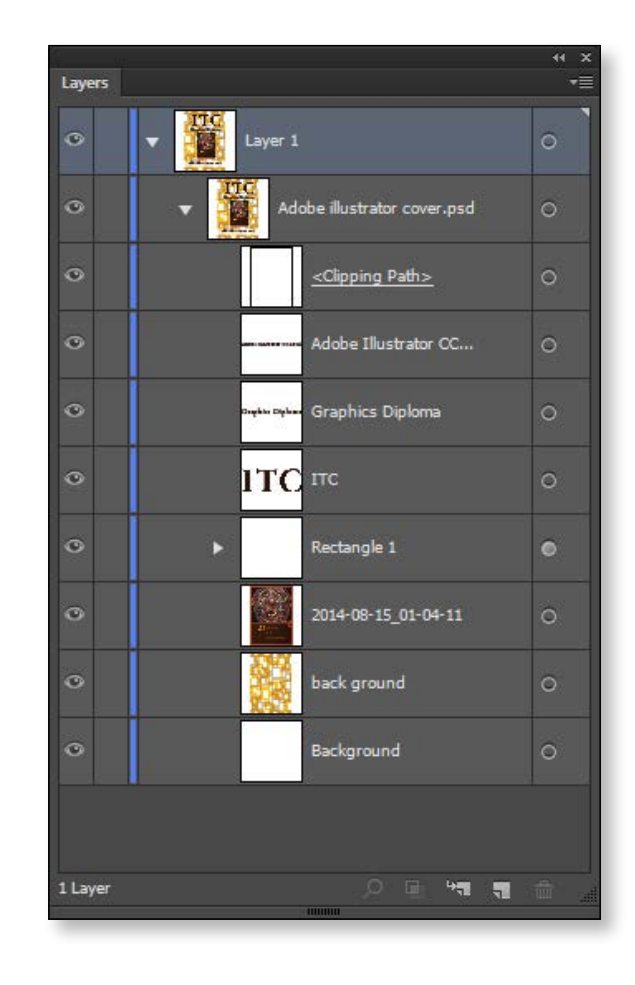

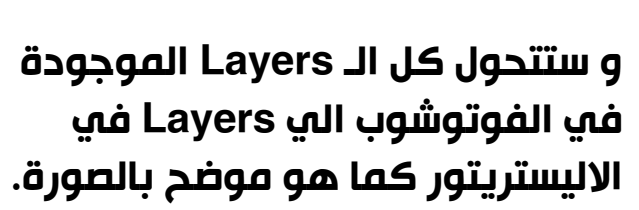

This file's color mode does not match that of the AI document. Any transparency effects between layers will yield different results.

و سنجد هذه العلامة بجانب الصورة في Links panel

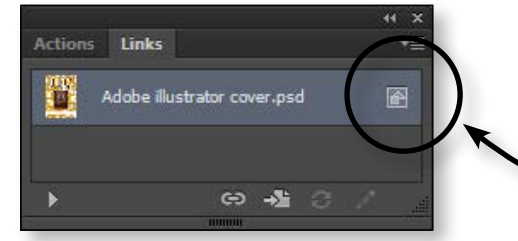

105

دبلومة الجرافيكس

104

# صورة مفقودة و سنلاحظ العلامة الحمراء الموجودة في الـ Links Panel

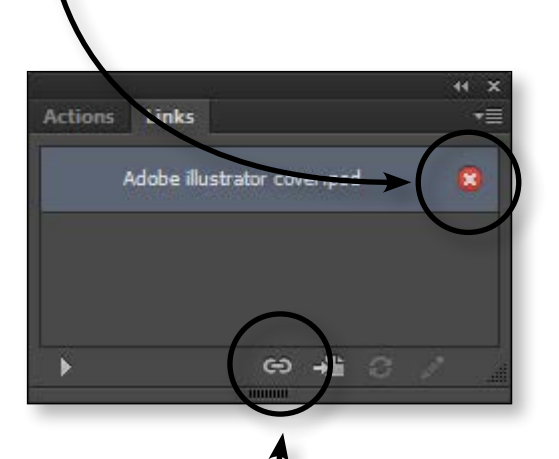

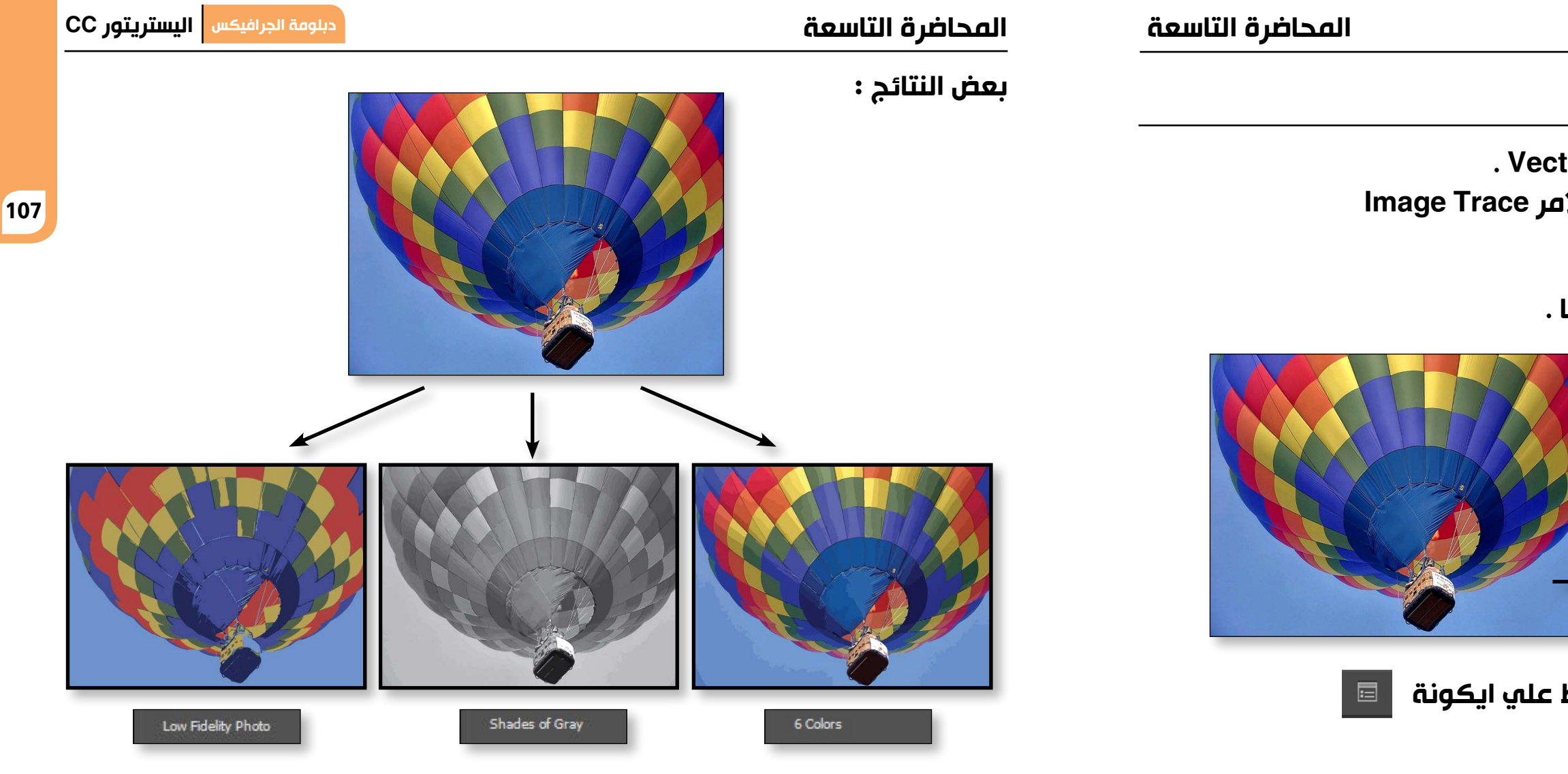

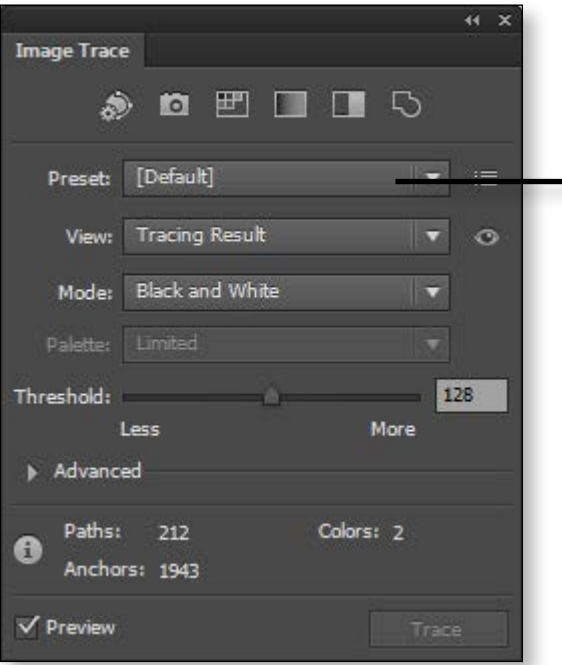

# **Image Trace**

فكرة هذا الأمر هو تحويل البكسلات إلي Vector . نحدد الصورة بأداة السهم الأسود وسنجد الامر Image Trace في الـ Control panel 💽 🔽

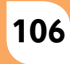

# نجد أن الصورة تحولت الي الشكل الذي أمامنا .

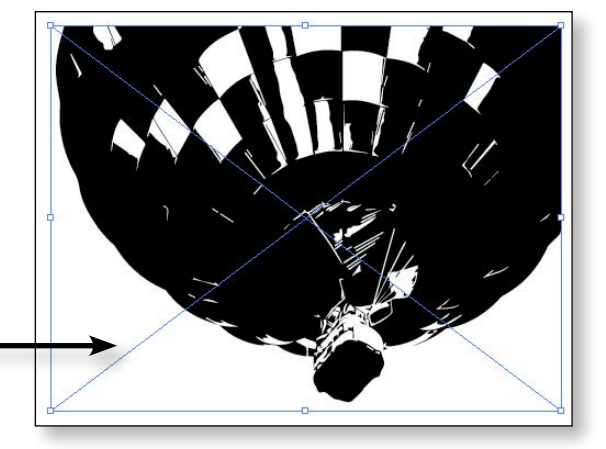

# 

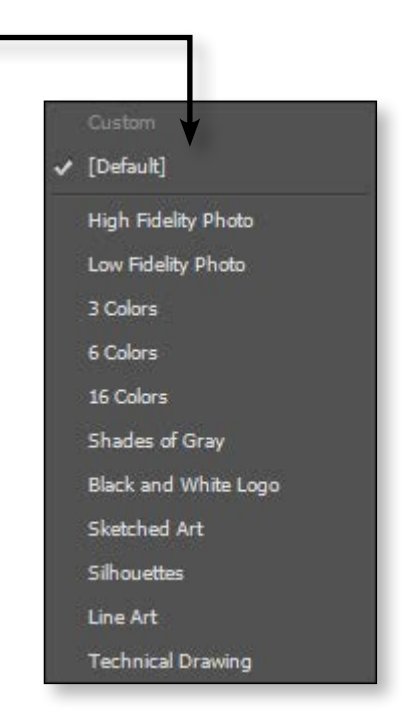

تستخدم هذه الأداة في تلوين شكل بألوان متعددة عن طريق شبكة خطوط Mesh lines

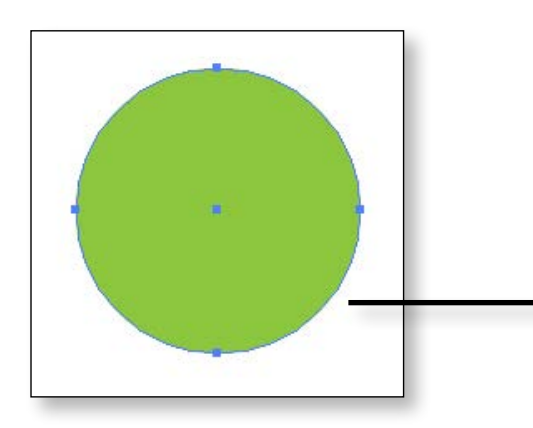

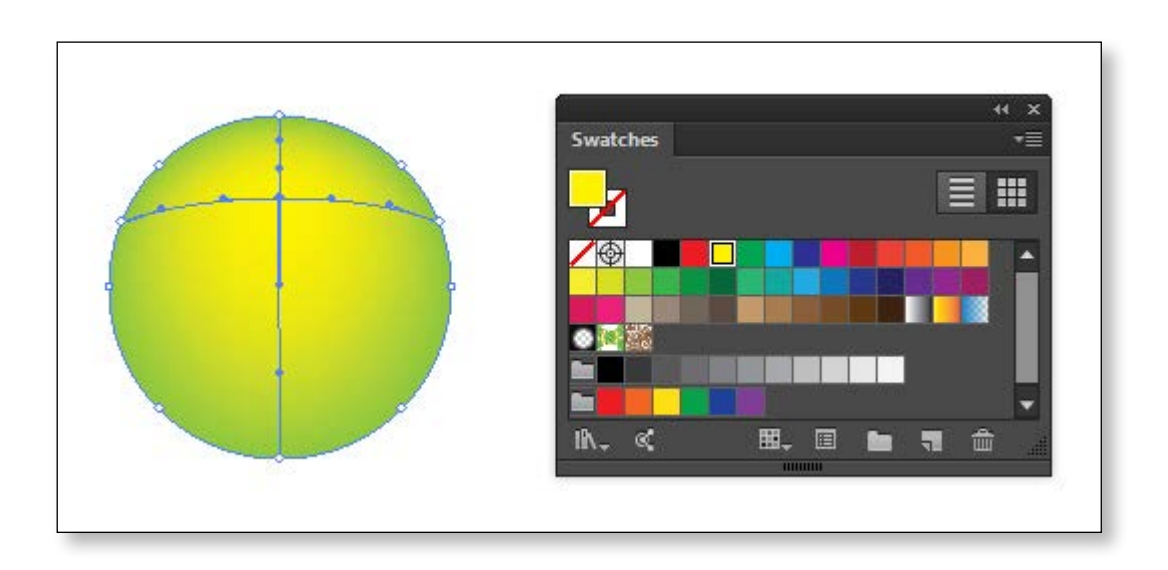

# المحاضرة التاسعة

لاضافة خطوط و نقط أخري نضغط كليك في أي مكان . و لالغاء نقط أو خطوط نضغط علي النقط ( Alt + کليك )

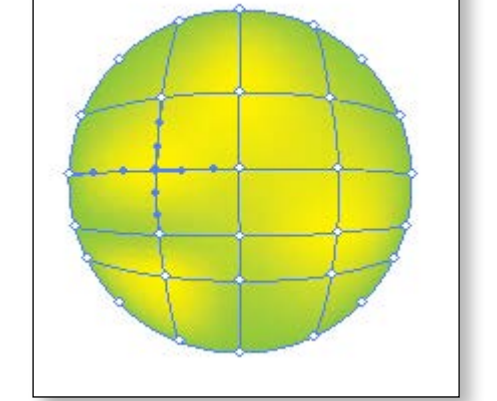

دبلومة الجرافيكس اليستريتور CC

# ملحوظة :

لتحديد نقطة علي شبكة الخطوط نستخدم أداة السهم الأبيض و لتحديد أكثر من نقطة نستخدم أداة الـ Lasso tool كما هو موضح بالصورة ثم نختار لون أي لون لتلوين النقط التي اختارناها.

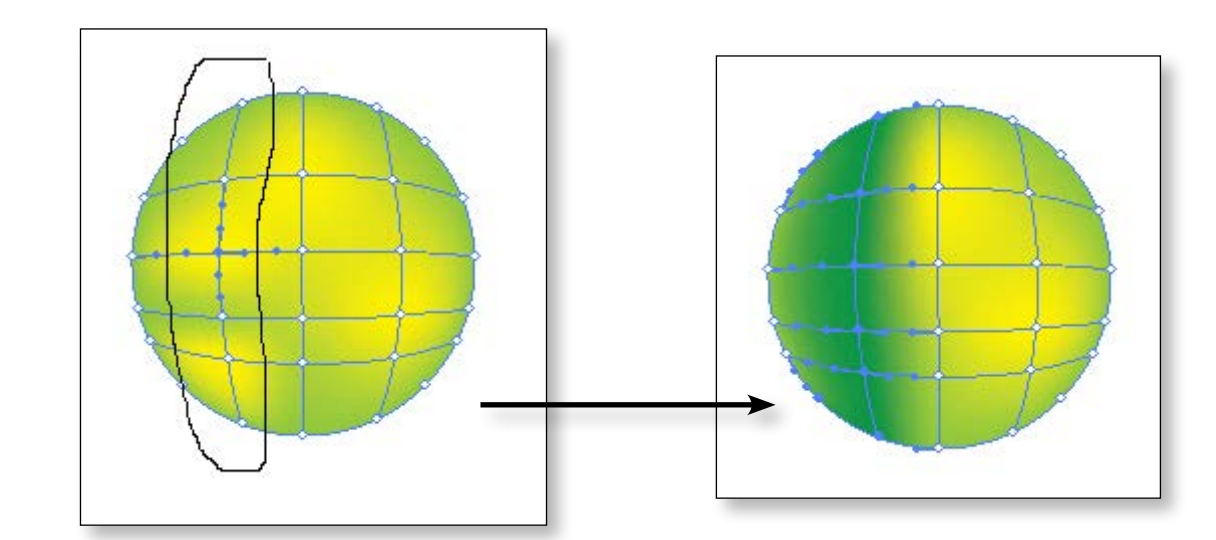

Mesh tool

108

طريقة استخدام الأداة

1. نرسم دائرة و نختار لها لون Fill ملحوظة هامة : لا تعمل علي هذه الأداة علي شكل ليس له Fill 2. نختار أداة الـ Mesh tool و نضغط كليك في أي مكان علي الدائرة.

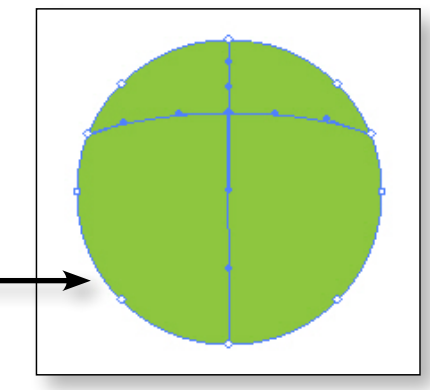

سيظهر لنا خط طولي و خط عرضي كما هو موضح بالصورة . 3. نختار أي لون من Swatches panel سنجد أن نقطة تقاطع الخطين قد تم تلوينها باللون الذي اختارناه .

# تابع مع المحاضر رسم هذه الصورة مرة أخري باستخدام أداة الـ Mesh tool

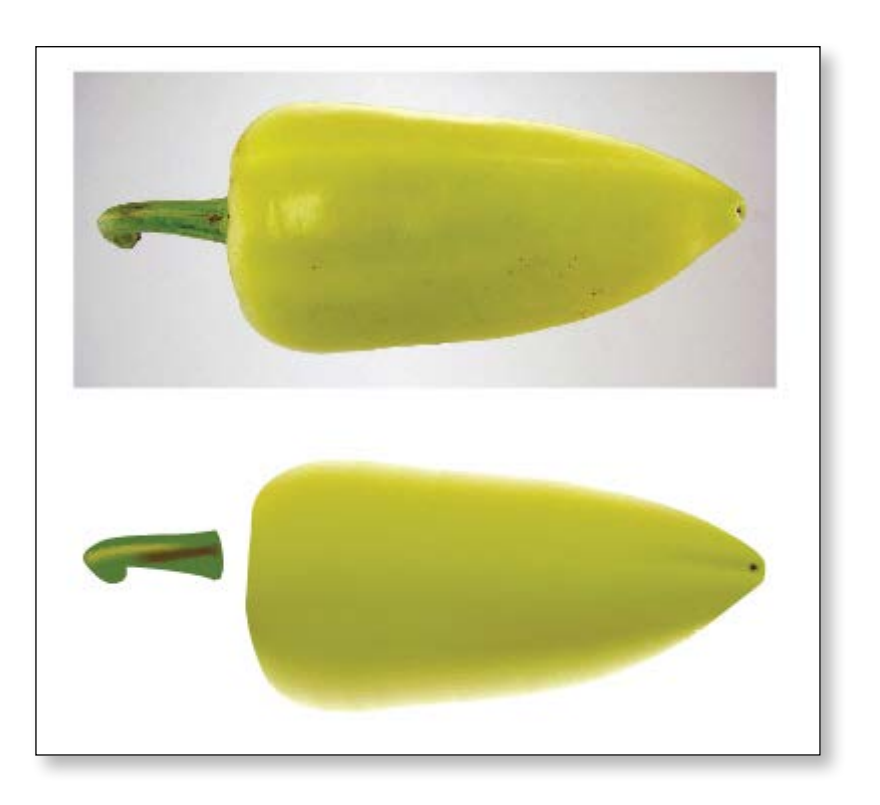

# المحاضرة العاشرة

# أهداف المحاضرة

- الرسم المنظوري Prespective Drawing
- طريقة استخدام أداة الـ Prespective grid tool
  - Symbols •
  - أدوات التعامل مع الـ Symbols
    - المشروع النهائي .

110

تطبيق عملي ..

الصورة موجودة في ملفات عمل المحاضرة التاسعة mesh tool. jpeg

## المحاضرة العاشرة

# الرسم المنظوري Prespective Drawing

كلمة Prespective معناها منظور و الذي يعطي العين الشعور بالبعد الثالث و العمق في الصورة.

لدينا أداتين في برنامج الاليستريتور تقومان برسم الشكل المنظوري و التحكم فيه.

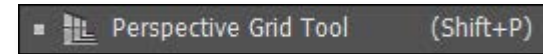

وظيفتها اظهار خطوط دليل المنظور و التي نقوم برسم العناصر عليها

عند اختيار أداة الـ Pprespective grid tool سيظهر لنا خطوط دليل المنظور و هي خطوط وهمية لاتظهر في الطباعة .

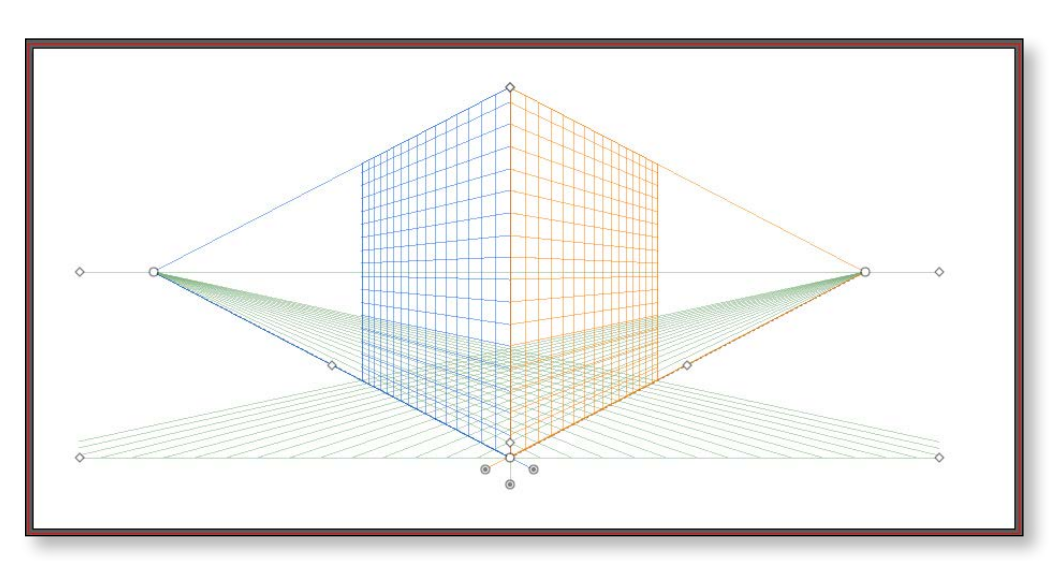

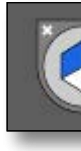

سنجد في اعلي يسار التصميم مبدل اسطح المنظور Widget

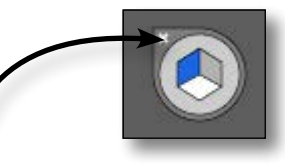

لاخفاء خطوط الدليل المنظوري نضغط علي علامة الـ ( X ) المشار اليها في الصورة

# المحاضرة العاشرة

# طريقة استخدام أداة الـ Prespective grid tool

- 1. نختار أداة الـ Prespective grid tool
  - 2. تظهر لنا خطوط الدليل المنظوري
- 3. نحدد من الـ Widget مبدل اسطح المنظور ..المربع البرتقالي .
  - 4. نختار أداة الـ Rectangle tool و نرسم مستطيل
- 5. سنلاحظ رسم المستطيل علي الجانب الايمن ( البرتقالي ) و هو ما حددناه
  - من مبدل اسطح المنظور
  - 6. لتحريك المستطيل علي نفس الـ Grid

نختار أداة الـ Prespective selection tool

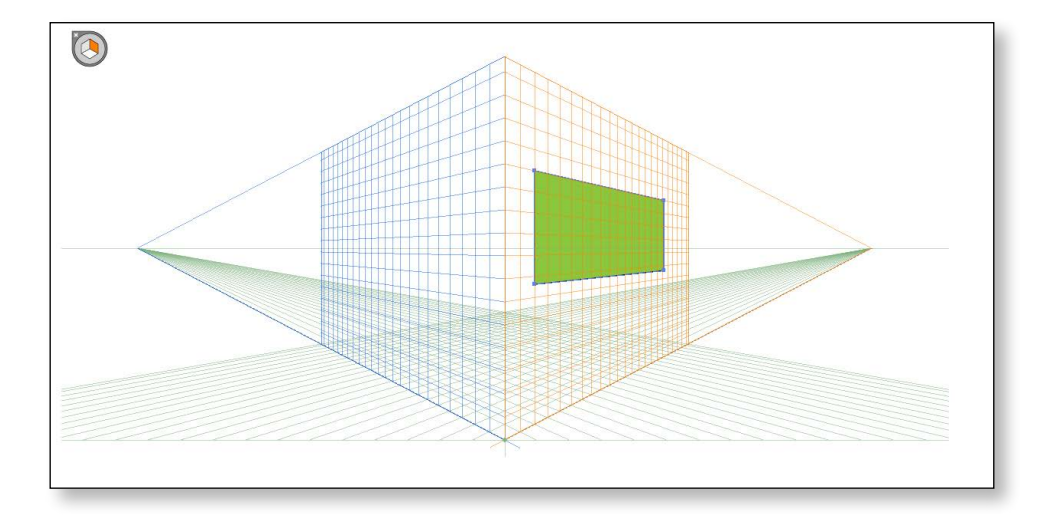

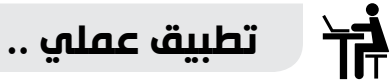

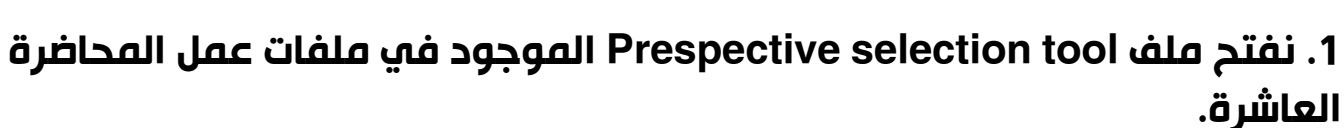

# 2. نختار أداة

الـ Prespective grid tool لاظهار خطوط الدليل المنظوري 3. نختار أداة الـ Prespective selection tool

لتحريك الشكل علي المنظور

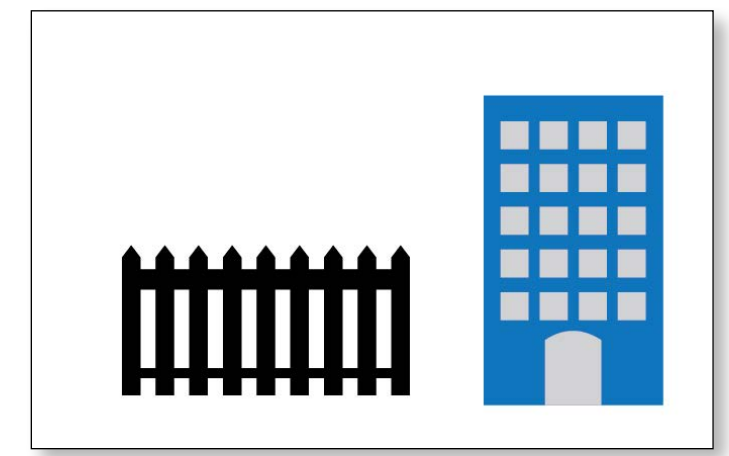

▶ Perspective Selection Tool (Shift+V)

وظيفتها تحريك العناصر علي خطوط دليل الشكل المنظوري

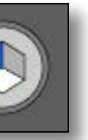

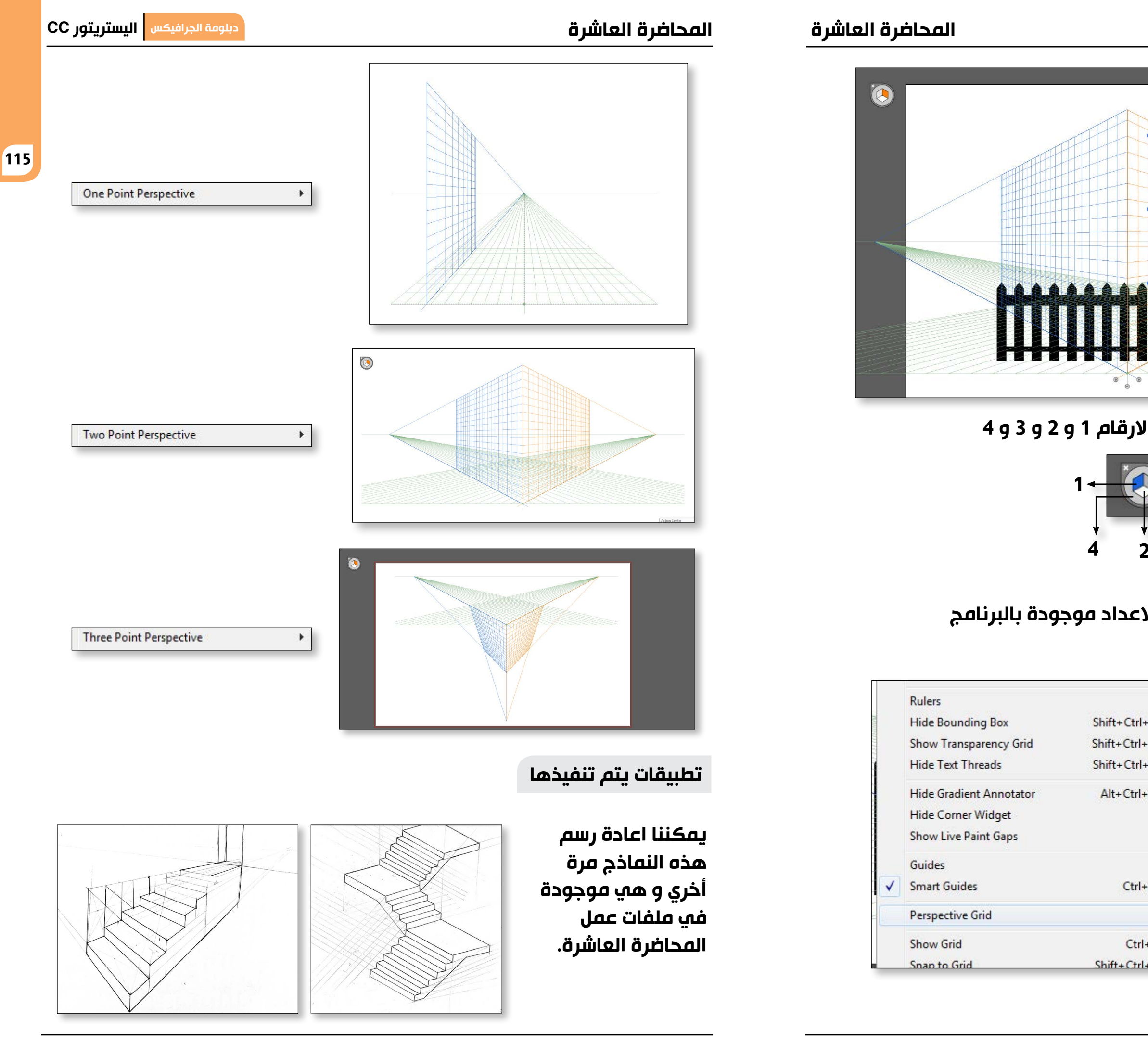

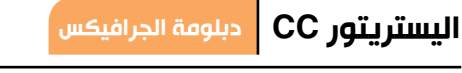

114

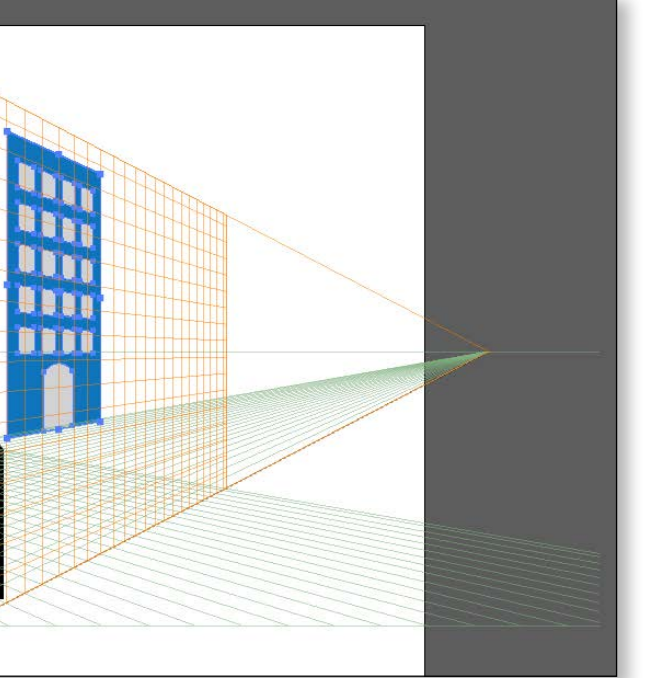

# للتبديل بين اسطح المنظور نستخدم الارقام 1 و 2 و 3 و 4

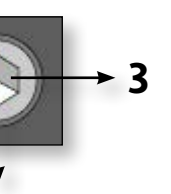

# يوجد لدينا شبكات منظور سابقة الاعداد موجودة بالبرنامج View > Prespective grid

|   | Hide Grid               | Shift+Ctrl+I |  |
|---|-------------------------|--------------|--|
|   | Show Rulers             |              |  |
| 1 | Snap to Grid            |              |  |
|   | Lock Grid               |              |  |
|   | Lock Station Point      |              |  |
|   | Define Grid             |              |  |
|   | One Point Perspective   | 3            |  |
|   | Two Point Perspective   |              |  |
|   | Three Point Perspective | ,            |  |
|   | Save Grid as Preset     |              |  |

# **Symbols**

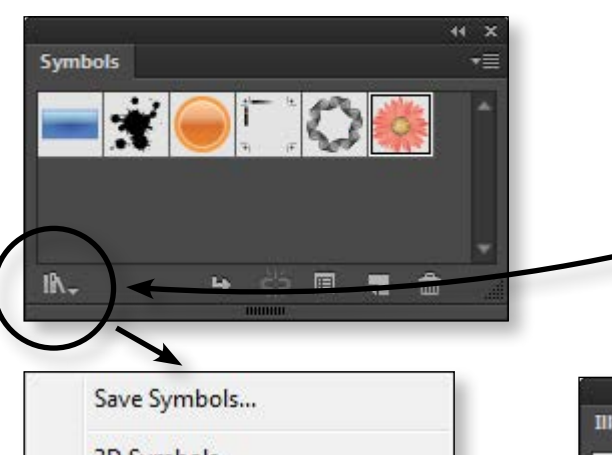

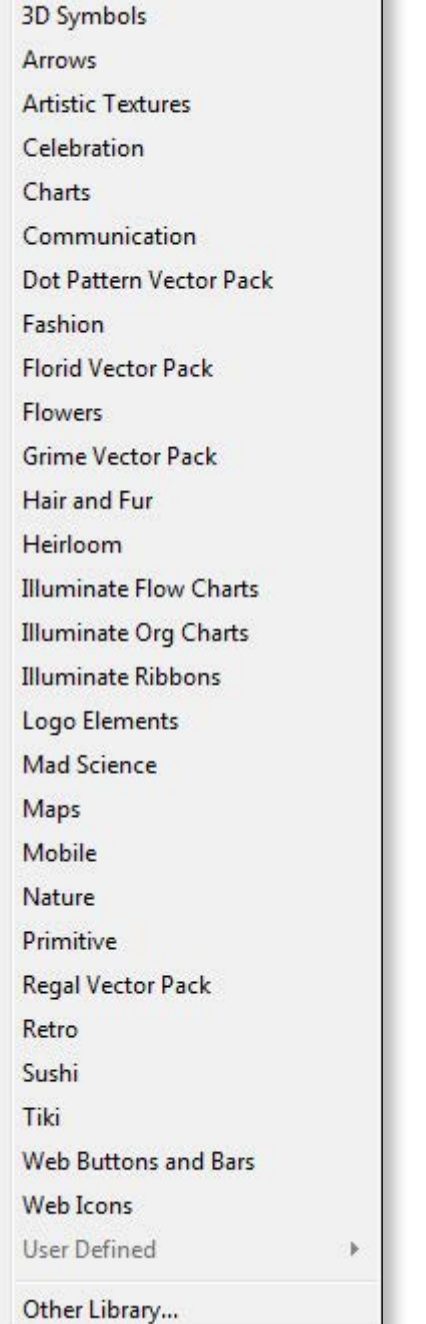

¶́∕\_

## للتعديل علي أي Symbol نحدده أولاً بأداة السهم الأسود فيظهر لنا في الـ Control panel Edit Symbol Break Link

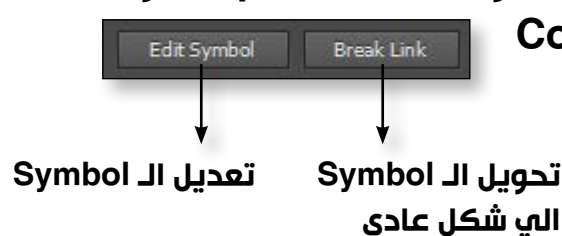

أدوات التعامل مع الـ Symbols

يمكننا استخدام أدوات الـ Symbols في توزيع و تكبير و تصغير و تغيير كثافة و لون الـ Symbols

و فيما يلي جدول يوضح كل أداة و وظيفتها.

| الوظيقة                                    | اسم الأداة            | الأداة              |
|--------------------------------------------|-----------------------|---------------------|
| إضافة مجموعة<br>من الـ Symbols إلي التصميم | Symbol Sprayer tool   |                     |
| تحریك الـ Symbols                          | Symbol Shifter tool   | <i>\$</i>           |
| زیادة أو تقلیل المسافات بین<br>الـ Symbols | Symbol Scruncher tool | လိုစ်               |
| تکبیر أو تصغیر الـ Symbols                 | Symbol Sizer tool     | ୖ                   |
| عمل دوران للـ Symbols                      | Symbol Spinner tool   | <i>.</i> @ <i>,</i> |
| التحكم في ألوان الـ Symbols                | Symbol Stainer tool   | &B                  |
| التحكم في مقدار الـ Opacity<br>للـ Symbols | Symbol Screener tool  | 6                   |
| تطبیق Graphic style<br>علي الـ Symbols     | Symbol Styler tool    | 0                   |

تابع مع المحاضر كيفية التعامل مع أدوات الـ Symbols

هي مجموعة من الأشكال الجاهزة الموجودة داخل البرنامج و كل هذه الأشكال موجودة في Symbols panel Window > symbol

116

لدينا مكتبة كبيرة من الـ Symbols موجودة في Library

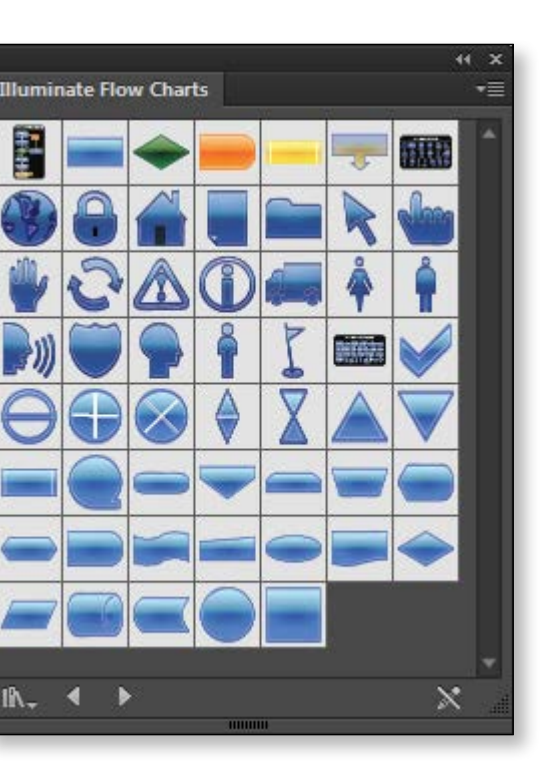

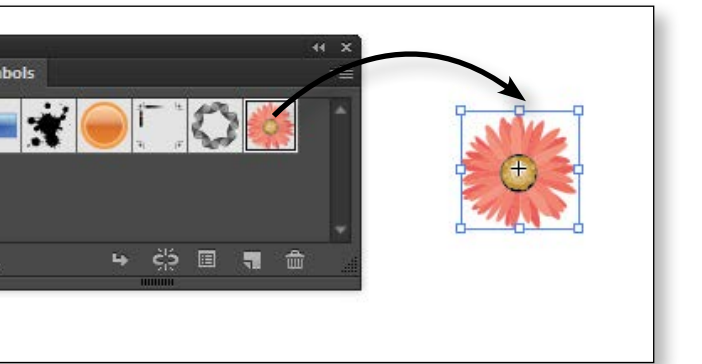

لاستخدام أي Symbol نسحبه من الـ Symbols panel الي داخل التصميم

# المحاضرة العاشرة

المحاضرة العاشرة

# المشروع النهائي Final Project

المطلوب هو تصميم مجموعة مطبوعات لشركة **Talent landscape** 

و هي شركة متخصصة في تصميم الحدائق و البحيرات الصناعية و أرضيات الرخام و الشلالات الصناعية و وحدات الاضاءة.

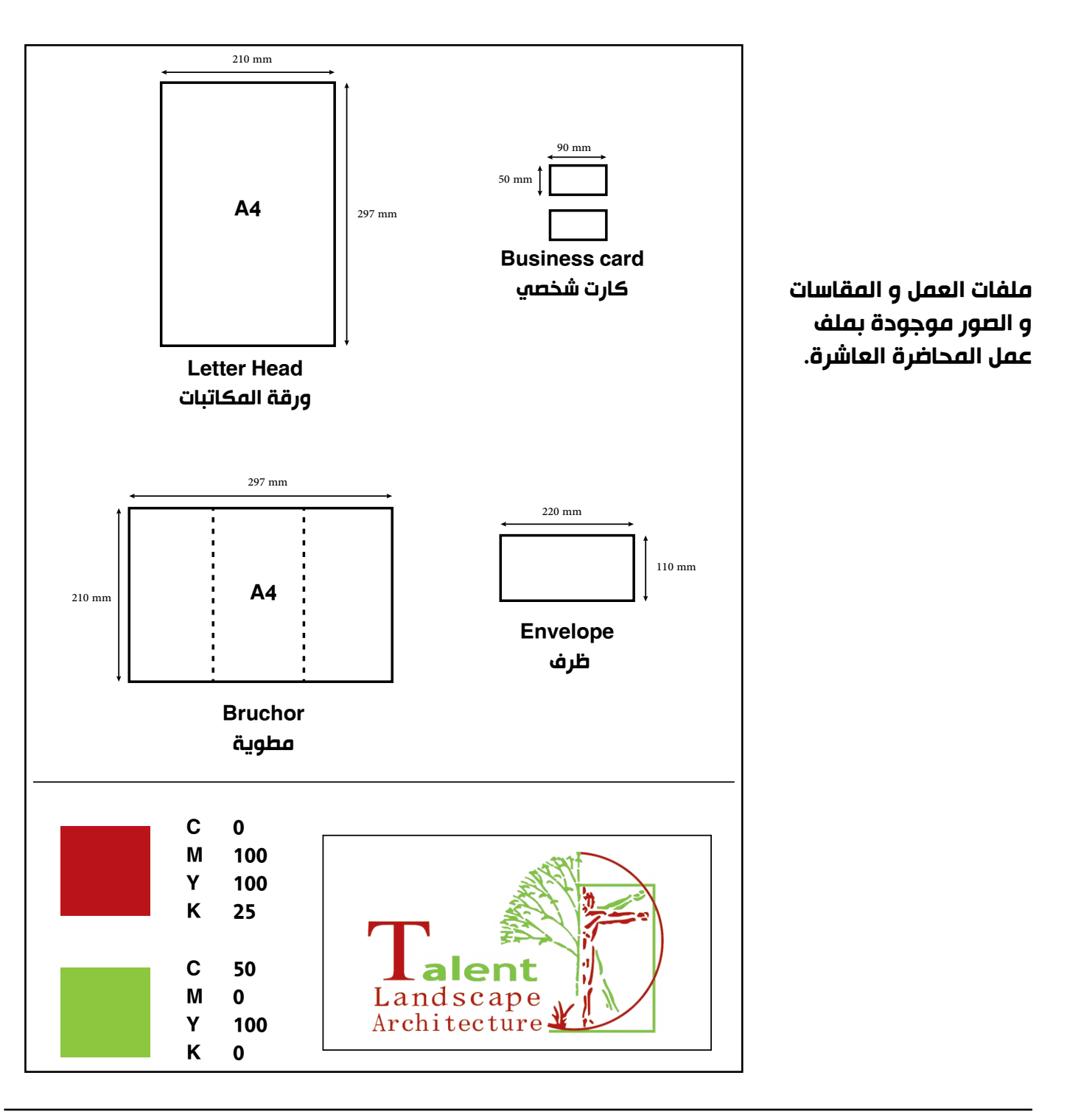

المطلوب :

1. تصميم لوجو جديد للشركة .

2. تصميم مطبوعات الشركة و الموضحة بالصورة .